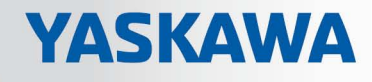

# **VIPA** Library

### OPL-LIB | SW90MS0MA | Manual

HB00 | OPL-LIB | SW90MS0MA | en | 17-21 Block library - Simple Motion Control

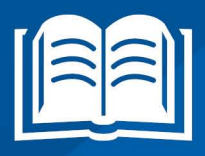

www.vipa.com/en/service-support/manual

**VIPA CONTROLS** 

VIPA GmbH Ohmstr. 4 91074 Herzogenaurach Telephone: +49 9132 744-0 Fax: +49 9132 744-1864 Email: info@vipa.com Internet: www.vipa.com

# **Table of contents**

| 1 | General                                                                                                 | . 6      |
|---|----------------------------------------------------------------------------------------------------|----------|
|   | 1.1 Copyright © VIPA GmbH                                                                               | 6        |
|   | 1.2 About this manual                                                                                   | 7        |
| 2 | Overview                                                                                                | 8        |
|   | 2.1 Simple Motion Control                                                                               | 8        |
|   | 2.2 Functional principle                                                                                | 9        |
| 3 | Usage Sigma-5 EtherCAT                                                                                  | 10       |
|   | 3.1 Overview                                                                                            | 10       |
|   | 3.2 Set the parameters on the drive                                                                     | 10       |
|   | 3.3 Usage in VIPA SPEED7 Studio                                                                         | 11       |
|   | 3.3.1 Hardware configuration                                                                            | 11       |
|   | 3.3.2 User program                                                                                      | 21       |
|   | 3.4 Usage In Siemens SIMATIC Manager                                                                    | 25       |
|   | 3.4.2 Hardware configuration                                                                            | 20       |
|   | 3.4.3 User program                                                                                      | 36       |
|   | 3.4.4 Copy project                                                                                      | 41       |
|   | 3.5 Drive specific blocks                                                                               | 43       |
|   | 3.5.1 UDT 870 - VMC_ConfigSigma5EC_REF - <i>Sigma-5</i> EtherCAT Data struc-<br>ture axis configuration | 43       |
|   | 3.5.2 FB 870 - VMC KernelSigma5 EC - Sigma-5 EtherCAT Kernel                                            | 43       |
|   | 3.5.3 FB 871 - VMC_InitSigma5_EC - Sigma-5 EtherCAT initialization                                      | 43       |
| 4 | Usage Sigma-7S EtherCAT                                                                                 | 46       |
|   | 4.1 Overview                                                                                            | 46       |
|   | 4.2 Set the parameters on the drive                                                                     | 46       |
|   | 4.3 Usage in VIPA SPEED7 Studio                                                                         | 47       |
|   | 4.3.1 Hardware configuration                                                                            | 47       |
|   | 4.3.2 User program                                                                                      | 57       |
|   | 4.4 Usage in Siemens SIMATIC Manager                                                                    | 62       |
|   | 4.4.1 Precondition                                                                                      | 62       |
|   | 4.4.2 Hardware configuration                                                                            | 64       |
|   | 4.4.3 User program                                                                                      | 73       |
|   | 4.4.4 Copy project                                                                                      | 70<br>20 |
|   | 4.5 Drive specific blocks                                                                               | 00       |
|   | ture axis configuration.                                                                                | 80       |
|   | 4.5.2 FB 872 - VMC_KernelSigma7_EC - Sigma-7 EtherCAT Kernel                                            | 80       |
|   | 4.5.3 FB 873 - VMC_InitSigma7S_EC - Sigma-7S EtherCAT Initialization                                    | 80       |
| 5 | Usage Sigma-7W EtherCAT                                                                                 | 83       |
|   | 5.1 Overview                                                                                            | 83       |
|   | 5.2 Set the parameters on the drive                                                                     | 83       |
|   | 5.3 Usage in VIPA SPEED7 Studio                                                                         | 84       |
|   | 5.3.1 Hardware configuration                                                                            | 84       |
|   | 5.3.2 User program                                                                                      | 95       |
|   | 5.4 Usage In Siemens SIMATIC Manager                                                                    | 101      |
|   | 5.4.2 Hardware configuration                                                                            | 101      |
|   | 5.4.2 naruware configuration                                                                            | 103      |

6

| 5.4       Copy project.       118         5.5       Drive specific blocks.       120         5.5.1       UDT 872 - VMC_ConfigSigma7EC_REF - Sigma-7 EtherCAT Data structure axis configuration.       120         5.5.2       FB 872 - VMC_IntiSigma7W_EC - Sigma-7W EtherCAT Initialization.       120         5.5.3       FB 874 - VMC_InitSigma7W_EC - Sigma-7W EtherCAT Initialization.       122         Blocks for axis control.       124         6.1       Overview.       124         6.2       Simple motion tasks.       126         6.2.1       UD 660 - MC_AXIS_REF - Data structure axis data.       126         6.3.1       UD 760 - MC_AXIS_REF - Data structure axis data.       130         6.3.1       UD 760 - MC_AXIS_REF - Data structure taxis data.       130         6.3.1       UD 760 - MC_AXIS_REF - Data structure taxis data.       130         6.3.2       UD 760 - MC_AXIS_REF - Data structure taxis data.       130         6.3.3       FB 801 - MC_TRIGGER_REF - Data structure taxis data.       130         6.3.3       FB 802 - MC_Stop - stop axis.       133         6.3.4       FB 802 - MC_Stop - stop axis.       135         6.3.5       FB 802 - MC_WoveRelative - move axis relative.       139         6.3.6       FB 802 - MC_WoveRelative - move axis to absolute                                                                                                    | 5.4.3  | User program                                                                                  | 112      |
|----------------------------------------------------------------------------------------------------|--------|-----------------------------------------------------------------------------------------------|----------|
| 5.5       Drive specific blocks.       120         5.5.1       UDT 872 - VMC_ConfigSigma7EC_REF - Sigma-7 EtherCAT Data structure axis configuration.       120         5.5.2       FB 872 - VMC_KernelSigma7_EC - Sigma-7 EtherCAT Kernel.       120         5.5.3       FB 874 - VMC_InitSigma7W_EC - Sigma-7 W EtherCAT Initialization.       120         Blocks for axis control.       124         6.1       Overview.       124         6.2       Simple motion tasks.       126         6.1       UDT 860 - MC_AXIS_REF - Data structure axis data.       126         6.3       Complex motion tasks.       PLCopen blocks.       130         6.3.1       UDT 860 - MC_AXIS_REF - Data structure axis data.       130         6.3.2       UDT 861 - MC_TRIGGER_REF - Data structure trigger signal.       130         6.3.3       FB 803 - MC_Home - home axis.       133         6.3.4       FB 803 - MC_MoreRelative - move axis relative.       139         6.3.5       FB 803 - MC_MoveRelative - move axis relative.       139         6.3.6       FB 803 - MC_MoveRelative - move axis relative.       141         6.3.7       FB 804 - MC_MoveRelative - move axis relative.       141         6.3.8       FB 812 - MC_ReadAsisError - read axis parameter data.       151         6.3.16                                                                                                    | 5.4.4  | Copy project                                                                                  | 118      |
| 5.5.1       UDT 872 - VMC_ConfigSigma7EC_REF - Sigma-7 EtherCAT Data structure axis configuration                                                                                                    | 5.5 D  | rive specific blocks                                                                          | 120      |
| 5.5.2       FB 872 - VMC_KernelSigma7_EC - Sigma-7 EtherCAT Kernel.       120         5.5.3       FB 874 - VMC_InitSigma7W_EC - Sigma-7W EtherCAT Initialization.       120         Blocks for axis control.       124         6.1       Overview.       124         6.2       Simple motion tasks.       126         6.2.1       UDT 860 - MC_AXIS_REF - Data structure axis data.       126         6.3.2       Complex motion tasks.       PLCopen blocks.       130         6.3.1       UDT 860 - MC_AXIS_REF - Data structure axis data.       130         6.3.2       UDT 861 - MC_TRIGGER_REF - Data structure trigger signal.       130         6.3.4       FB 800 - MC_Power - enable/disable axis.       131         6.3.4       FB 800 - MC_More Stop axis.       155         6.3.6       FB 803 - MC_Halt - holding axis.       137         6.3.7       FB 804 - MC_MoveRelative - move axis relative.       199         6.3.8       FB 805 - MC_MoveRelative - move axis to absolute position.       143         6.3.10       FB 811 - MC_ReadStatus - PLCopen status.       147         6.3.11       FB 813 - MC_ReadAtisError - read axis parameter data.       151         6.3.14       FB 814 - MC_ReadAtualPosition - read axis position.       155         6.3.15       FB 816 - MC_Rea                                                                                                    | 5.5.1  | UDT 872 - VMC_ConfigSigma7EC_REF - <i>Sigma</i> -7 EtherCAT Data structure axis configuration | 120      |
| 5.5.3       FB 874 - VMC_InitSigma7W_EC - Sigma-7W EtherCAT Initialization       120         Blocks for axis control       124         6.1       Overview       124         6.2       Simple motion tasks.       126         6.2.1       UDT 860 - MC_AXIS_REF - Data structure axis data       126         6.2.2       FB 860 VMC_AXIS_Control - Control block axis control       126         6.3.1       UDT 860 - MC_AXIS_REF - Data structure axis data       130         6.3.2       UDT 861 - MC_TRIGGER_REF - Data structure axis data       130         6.3.3       HD 800 - MC_Power - enable/disable axis       131         6.3.4       FB 802 - MC_Stop - stop axis       135         6.3.5       FB 802 - MC_MoveRelative - move axis relative.       139         6.3.6       FB 803 - MC_Hore - home axis       137         6.3.7       FB 804 - MC_MoveRelative - move axis relative.       139         6.3.8       FB 805 - MC_MoveRosolute - move axis to absolute position       143         6.3.11       FB 811 - MC_ReadAxisError - read axis error.       149         6.3.11       FB 813 - MC_ReadAxisError - read axis parameter data       153         6.3.15       FB 814 - MC_ReadAxisInfo - read axis parameter data       155         6.3.16       FB 817 - MC_ReadAtcualPosition - read                                                                                                    | 5.5.2  | FB 872 - VMC_KernelSigma7_EC - Sigma-7 EtherCAT Kernel                                        | 120      |
| Blocks for axis control       124         6.1       Overview.       124         6.2       Simple motion tasks.       126         6.2.1       UDT 860 - MC_AXIS_REF - Data structure axis data.       126         6.2.2       FB 860 VMC_AxisControl - Control block axis control.       126         6.3       Complex motion tasks - PLCopen blocks.       130         6.3.1       UDT 860 - MC_AXIS_REF - Data structure axis data.       130         6.3.2       UDT 860 - MC_AXIS_REF - Data structure trigger signal.       130         6.3.3       FB 800 - MC_Home - home axis.       131         6.3.4       FB 801 - MC_Home - home axis.       133         6.3.5       FB 802 - MC_Stop - stop axis.       135         6.3.6       FB 803 - MC_MoveRelative - move axis relative.       139         6.3.8       FB 805 - MC_MoveRelative - move axis to absolute position       143         6.3.10       FB 811 - MC_ReadStaus - PLCopen status.       147         6.3.11       FB 812 - MC_ReadStaus - PLCopen status.       147         6.3.12       FB 813 - MC_ReadAtcualPosition - read axis parameter data.       151         6.3.13       FB 814 - MC_ReadActualVelocity - read axis position.       155         6.3.14       FB 815 - MC_ReadActualVelocity - read axis volocity.       1                                                                                                    | 5.5.3  | FB 874 - VMC_InitSigma7W_EC - <i>Sigma-7W</i> EtherCAT Initialization                         | 120      |
| 6.1       Overview                                                                                                    | Block  | s for axis control                                                                            | 124      |
| 6.2       Simple motion tasks.       126         6.2.1       UDT 860 - MC_AXIS_REF - Data structure axis data.       126         6.2.2       FB 860 VMC_AXISControl - Control blocks axis control.       126         6.3.2       Complex motion tasks - PLCopen blocks.       130         6.3.1       UDT 860 - MC_AXIS_REF - Data structure axis data.       130         6.3.2       UDT 861 - MC_TRIGGER_REF - Data structure trigger signal.       130         6.3.3       FB 800 - MC_Power - enable/disable axis.       131         6.3.4       FB 801 - MC_Tome - home axis.       133         6.3.5       FB 802 - MC_Stop - stop axis.       135         6.3.6       FB 803 - MC_Halt - holding axis.       137         6.3.7       FB 804 - MC_MoveRelative - move axis relative.       139         6.3.8       FB 805 - MC_MoveVelocity - drive axis with constant velocity.       141         6.3.9       FB 808 - MC_MoveAbsolute - move axis to absolute position.       143         6.3.11       FB 811 - MC_ReadAxisError - read axis parameter data.       151         6.3.12       FB 814 - MC_ReadActualPosition - reading current axis position.       155         6.3.16       FB 816 - MC_ReadActualPosition - read axis velocity.       166         6.3.17       FB 818 - MC_ReadActualPosition - read axis boolean parameter da                                                                                        | 6.1 C  | overview                                                                                      | 124      |
| 6.2.1       UDT 860 - MC_AXIS_REF - Data structure axis data                                                                                                    | 6.2 S  | imple motion tasks                                                                            | 126      |
| 6.2.2       FB 860 VMC_AxisControl - Control block axis control.       126         6.3       Complex motion tasks - PLCopen blocks.       130         6.3.1       UDT 860 - MC_AXIS_REF - Data structure axis data                                                                                                    | 6.2.1  | UDT 860 - MC_AXIS_REF - Data structure axis data                                              | 126      |
| 6.3       Complex motion tasks - PLCopen blocks                                                                                                    | 6.2.2  | FB 860 VMC_AxisControl - Control block axis control                                           | 126      |
| 6.3.1       UDT 860 - MC_AXIS_REF - Data structure axis data       130         6.3.2       UDT 861 - MC_TRIGGER_REF - Data structure trigger signal.       130         6.3.3       FB 800 - MC_Power - enable/disable axis       131         6.3.4       FB 801 - MC_Home - home axis       133         6.3.5       FB 802 - MC_Stop - stop axis.       135         6.3.6       FB 803 - MC_Halt - holding axis       137         6.3.7       FB 804 - MC_MoveRelative - move axis relative.       139         6.3.8       FB 805 - MC_MoveRelative - move axis to absolute position       141         6.3.9       FB 808 - MC_MoveAbsolute - move axis to absolute position       143         6.3.10       FB 811 - MC_ReadStatus - PLCopen status       145         6.3.11       FB 812 - MC_ReadAxisError - read axis parameter data       151         6.3.13       FB 813 - MC_ReadActualPosition - read axis parameter data       153         6.3.14       FB 816 - MC_ReadActualPosition - read additional axis information       155         6.3.16       FB 817 - MC_ReadActualVelocity - read axis velocity       156         6.3.17       FB 818 - MC_ReadActualVelocity - read axis boolean parameter data       161         6.3.20       FB 825 - MC_TouchProbe - record axis position       163         6.3.21       FB 825 - MC_ReadBool                                                                                        | 6.3 C  | omplex motion tasks - PLCopen blocks                                                          | 130      |
| 6.3.2       UDT 861 - MC_TRIGGER_REF - Data structure trigger signal                                                                                                    | 6.3.1  | UDT 860 - MC_AXIS_REF - Data structure axis data                                              | 130      |
| 6.3.3       FB 800 - MC_Power - enable/disable axis.       131         6.3.4       FB 801 - MC_Home - home axis.       133         6.3.5       FB 802 - MC_Stop - stop axis.       135         6.3.6       FB 803 - MC_Halt - holding axis.       137         6.3.7       FB 804 - MC_MoveRelative - move axis relative.       139         6.3.8       FB 805 - MC_MoveRelative - move axis to absolute position.       141         6.3.9       FB 808 - MC_MoveAbsolute - move axis to absolute position.       143         6.3.10       FB 811 - MC_ReadStatus - PLCopen status.       147         6.3.11       FB 812 - MC_ReadStatus - PLCopen status.       147         6.3.12       FB 813 - MC_ReadAxisError - read axis error.       149         6.3.13       FB 816 - MC_ReadActualPosition - readias parameter data.       153         6.3.14       FB 817 - MC_ReadActualPosition - read axis velocity.       156         6.3.16       FB 817 - MC_ReadActualPosition - read axis velocity.       156         6.3.17       FB 818 - MC_ReadMotionState - read axis position.       157         6.3.18       FB 820 - MC_MothProbe - record axis position.       161         6.3.20       FB 825 - MC_ReadBoolParameter - write axis double word parameter data.       164         6.3.21       FB 826 - MC_WriteDWordParameter - read axis                                                                                         | 6.3.2  | UDT 861 - MC_TRIGGER_REF - Data structure trigger signal                                      | 130      |
| 6.3.4       FB 801 - MC_Home - home axis                                                                                                    | 6.3.3  | FB 800 - MC_Power - enable/disable axis                                                       | 131      |
| 6.3.5       FB 802 - MC_Stop - stop axis                                                                                                    | 6.3.4  | FB 801 - MC_Home - home axis                                                                  | 133      |
| 6.3.6       FB 803 - MC_Halt - holding axis                                                                                                    | 6.3.5  | FB 802 - MC_Stop - stop axis                                                                  | 135      |
| 6.3.7       FB 804 - MC_MoveRelative - move axis relative       139         6.3.8       FB 805 - MC_MoveVelocity - drive axis with constant velocity.       141         6.3.9       FB 808 - MC_MoveAbsolute - move axis to absolute position.       143         6.3.10       FB 811 - MC_Reset - reset axis.       145         6.3.11       FB 812 - MC_ReadStatus - PLCopen status.       147         6.3.12       FB 813 - MC_ReadAxisError - read axis parameter data.       151         6.3.13       FB 814 - MC_ReadParameter - write axis parameter data.       153         6.3.14       FB 815 - MC_WriteParameter - write axis parameter data.       153         6.3.15       FB 816 - MC_ReadActualPosition - read ing current axis position.       155         6.3.16       FB 817 - MC_ReadActualVelocity - read axis velocity.       156         6.3.17       FB 818 - MC_ReadAbordProbe - record axis position.       161         6.3.20       FB 823 - MC_TouchProbe - record axis position.       161         6.3.21       FB 825 - MC_ReadBoolParameter - write axis boolean parameter data.       164         6.3.22       FB 826 - MC_WriteDoVriteDWordParameter - write axis double word parameter data.       164         6.3.23       FB 828 - VMC_ReadWordParameter - write axis double word parameter data.       166         6.3.24       FB 828 - VMC_WriteDWordParamete                                            | 6.3.6  | FB 803 - MC_Halt - holding axis                                                               | 137      |
| 6.3.8       FB 805 - MC_MoveVelocity - drive axis with constant velocity.       141         6.3.9       FB 808 - MC_MoveAbsolute - move axis to absolute position.       143         6.3.10       FB 811 - MC_Reset - reset axis.       145         6.3.11       FB 812 - MC_ReadStatus - PLCopen status.       147         6.3.12       FB 813 - MC_ReadAxisError - read axis parameter data.       151         6.3.13       FB 814 - MC_ReadParameter - read axis parameter data.       153         6.3.14       FB 815 - MC_WriteParameter - write axis parameter data.       153         6.3.15       FB 816 - MC_ReadActualVelocity - read axis velocity.       156         6.3.17       FB 818 - MC_ReadAxisInfo - read additional axis information.       157         6.3.18       FB 819 - MC_ReadAtualVelocity - read axis position.       161         6.3.20       FB 823 - MC_TouchProbe - record axis position.       163         6.3.21       FB 825 - MC_ReadBoolParameter - read axis boolean parameter data.       164         6.3.22       FB 826 - MC_WriteBoolParameter - write axis boolean parameter data.       166         6.3.24       FB 828 - VMC_ReadDWordParameter - write axis double word parameter data.       170         6.3.25       FB 829 - VMC_ReadWordParameter - read axis word parameter data.       176         6.3.24       FB 828 - VMC_WriteDWordParam                                            | 6.3.7  | FB 804 - MC_MoveRelative - move axis relative                                                 | 139      |
| 6.3.9       FB 808 - MC_MoveAbsolute - move axis to absolute position                                                                                                    | 6.3.8  | FB 805 - MC_MoveVelocity - drive axis with constant velocity                                  | 141      |
| 6.3.10       FB 811 - MC_Reset - reset axis.       145         6.3.11       FB 812 - MC_ReadStatus - PLCopen status.       147         6.3.12       FB 813 - MC_ReadAxisError - read axis error.       149         6.3.13       FB 814 - MC_ReadParameter - read axis parameter data.       151         6.3.14       FB 815 - MC_WriteParameter - write axis parameter data.       153         6.3.15       FB 816 - MC_ReadActualPosition - reading current axis position.       155         6.3.16       FB 817 - MC_ReadActualVelocity - read axis velocity.       156         6.3.17       FB 818 - MC_ReadAxisInfo - read additional axis information.       157         6.3.17       FB 819 - MC_ReadMotionState - read status motion job.       159         6.3.19       FB 823 - MC_TouchProbe - record axis position.       161         6.3.20       FB 824 - MC_AbortTrigger - abort recording axis position.       163         6.3.21       FB 825 - MC_ReadDolParameter - read axis boolean parameter data.       164         6.3.22       FB 826 - MC_WriteBoolParameter - write axis double word parameter data.       164         6.3.23       FB 828 - VMC_ReadDwordParameter - write axis double word parameter data.       170         6.3.24       FB 830 - VMC_ReadWordParameter - write axis word parameter data.       174         6.3.25       FB 830 - VMC_ReadByteParamet                                            | 6.3.9  | FB 808 - MC_MoveAbsolute - move axis to absolute position                                     | 143      |
| 6.3.11       FB 812 - MC_ReadStatus - PLCopen status       147         6.3.12       FB 813 - MC_ReadAxisError - read axis error       149         6.3.13       FB 814 - MC_ReadParameter - read axis parameter data       151         6.3.14       FB 815 - MC_WriteParameter - write axis parameter data       153         6.3.15       FB 816 - MC_ReadActualPosition - reading current axis position       155         6.3.16       FB 817 - MC_ReadActualVelocity - read axis velocity       156         6.3.17       FB 818 - MC_ReadAtualVelocity - read axis velocity       156         6.3.18       FB 819 - MC_ReadMotionState - read status motion job       159         6.3.19       FB 823 - MC_TouchProbe - record axis position       161         6.3.20       FB 824 - MC_AbortTrigger - abort recording axis position       163         6.3.21       FB 825 - MC_ReadBoolParameter - write axis boolean parameter data       164         6.3.22       FB 826 - MC_WriteBoolParameter - write axis double word parameter data       168         6.3.23       FB 828 - VMC_WriteDWordParameter - write axis word parameter data       170         6.3.24       FB 828 - VMC_WriteWordParameter - write axis word parameter data       174         6.3.25       FB 830 - VMC_WriteWordParameter - write axis word parameter data       174         6.3.26       FB 831 - VMC_ReadWord                                            | 6.3.10 | FB 811 - MC_Reset - reset axis                                                                | 145      |
| 6.3.12       FB 813 - MC_ReadAxisError - read axis perror.       149         6.3.13       FB 814 - MC_ReadParameter - read axis parameter data.       151         6.3.14       FB 815 - MC_WriteParameter - write axis parameter data.       153         6.3.15       FB 816 - MC_ReadActualPosition - reading current axis position.       155         6.3.16       FB 817 - MC_ReadActualVelocity - read axis velocity.       156         6.3.17       FB 818 - MC_ReadActualVelocity - read axis velocity.       156         6.3.18       FB 819 - MC_ReadActualVelocity - read axis velocity.       157         6.3.18       FB 819 - MC_ReadMotionState - read status motion job.       159         6.3.19       FB 823 - MC_TouchProbe - record axis position.       161         6.3.20       FB 824 - MC_AbortTrigger - abort recording axis position.       163         6.3.21       FB 825 - MC_ReadBoolParameter - write axis boolean parameter data.       164         6.3.22       FB 826 - MC_WriteBoolParameter - write axis double word parameter data.       164         6.3.23       FB 828 - VMC_WriteDWordParameter - read axis word parameter data.       170         6.3.24       FB 828 - VMC_WriteWordParameter - write axis word parameter data.       174         6.3.25       FB 830 - VMC_WriteWordParameter - write axis word parameter data.       174         6.3.26                                            | 6.3.11 | FB 812 - MC_ReadStatus - PLCopen status                                                       | 147      |
| 6.3.13       FB 814 - MC_ReadParameter - read axis parameter data.       151         6.3.14       FB 815 - MC_WriteParameter - write axis parameter data.       153         6.3.15       FB 816 - MC_ReadActualPosition - reading current axis position.       155         6.3.16       FB 817 - MC_ReadActualVelocity - read axis velocity.       156         6.3.17       FB 818 - MC_ReadActualVelocity - read axis velocity.       156         6.3.17       FB 818 - MC_ReadAxisInfo - read additional axis information.       157         6.3.18       FB 819 - MC_ReadMotionState - read status motion job.       159         6.3.19       FB 823 - MC_TouchProbe - record axis position.       161         6.3.20       FB 824 - MC_AbortTrigger - abort recording axis position.       163         6.3.21       FB 825 - MC_ReadBoolParameter - read axis boolean parameter data.       164         6.3.22       FB 826 - MC_WriteBoolParameter - write axis boolean parameter data.       164         6.3.23       FB 827 - VMC_ReadDWordParameter - write axis double word parameter data.       168         6.3.24       FB 828 - VMC_WriteDWordParameter - write axis word parameter data.       170         6.3.25       FB 830 - VMC_ReadByteParameter - write axis word parameter data.       174         6.3.26       FB 831 - VMC_ReadByteParameter - write axis byte parameter data.       174      <                       | 6.3.12 | FB 813 - MC_ReadAxisError - read axis error                                                   | 149      |
| 6.3.14       FB 815 - MC_WriteParameter - write axis parameter data                                                                                                    | 6.3.13 | FB 814 - MC_ReadParameter - read axis parameter data                                          | 151      |
| 6.3.15       FB 816 - MC_ReadActualPosition - reading current axis position                                                                                                    | 6.3.14 | FB 815 - MC_WriteParameter - write axis parameter data                                        | 153      |
| 6.3.16       FB 817 - MC_ReadActual/Velocity - read axis velocity.       156         6.3.17       FB 818 - MC_ReadAxisInfo - read additional axis information.       157         6.3.18       FB 819 - MC_ReadMotionState - read status motion job.       159         6.3.19       FB 823 - MC_TouchProbe - record axis position.       161         6.3.20       FB 824 - MC_AbortTrigger - abort recording axis position.       163         6.3.21       FB 825 - MC_ReadBoolParameter - read axis boolean parameter data.       164         6.3.22       FB 826 - MC_WriteBoolParameter - write axis boolean parameter data.       164         6.3.23       FB 827 - VMC_ReadDWordParameter - read axis double word parameter data.       168         6.3.24       FB 828 - VMC_WriteDWordParameter - write axis double word parameter data.       170         6.3.25       FB 829 - VMC_ReadWordParameter - write axis word parameter data.       172         6.3.26       FB 830 - VMC_WriteWordParameter - write axis word parameter data.       174         6.3.27       FB 831 - VMC_ReadByteParameter - write axis byte parameter data.       174         6.3.28       FB 832 - VMC_WriteByteParameter - write axis byte parameter data.       174         6.3.29       FB 835 - VMC_HomeInit_LimitSwitch - Initialisation of homing on limit switch.       180         6.3.30       FB 836 - VMC_HomeInit_ZeroPulse - Initialisation | 6.3.15 | FB 816 - MC_ReadActualPosition - reading current axis position                                | 155      |
| 6.3.17       FB 818 - MC_ReadAxisInfo - read additional axis information                                                                                                    | 6.3.16 | FB 817 - MC_ReadActualVelocity - read axis velocity                                           | 156      |
| 6.3.18FB 819 - MC_ReadMotionState - read status motion job                                                                                                    | 6.3.17 | FB 818 - MC_ReadAxisInfo - read additional axis information                                   | 157      |
| 6.3.19       FB 823 - MC_TouchProbe - record axis position.       161         6.3.20       FB 824 - MC_AbortTrigger - abort recording axis position.       163         6.3.21       FB 825 - MC_ReadBoolParameter - read axis boolean parameter data.       164         6.3.22       FB 826 - MC_WriteBoolParameter - write axis boolean parameter data.       166         6.3.23       FB 827 - VMC_ReadDWordParameter - write axis double word parameter data.       166         6.3.24       FB 828 - VMC_WriteDWordParameter - write axis double word parameter data.       170         6.3.25       FB 829 - VMC_ReadWordParameter - write axis word parameter data.       172         6.3.26       FB 830 - VMC_ReadWordParameter - write axis word parameter data.       174         6.3.27       FB 831 - VMC_ReadByteParameter - write axis word parameter data.       174         6.3.27       FB 831 - VMC_ReadByteParameter - write axis byte parameter data.       174         6.3.28       FB 832 - VMC_WriteByteParameter - write axis byte parameter data.       178         6.3.29       FB 835 - VMC_HomeInit_LimitSwitch - Initialisation of homing on limit switch.       180         6.3.30       FB 836 - VMC_HomeInit_ZeroPulse - Initialisation of homing on zero puls.       184         6.3.32       FB 838 - VMC_HomeInit_ZeroPulse - Initialisation of homing mode set position.       184                        | 6.3.18 | FB 819 - MC_ReadMotionState - read status motion job                                          | 159      |
| <ul> <li>6.3.20 FB 824 - MC_AbortTrigger - abort recording axis position</li></ul>                                                                                                    | 6.3.19 | FB 823 - MC_TouchProbe - record axis position                                                 | 161      |
| <ul> <li>6.3.21 FB 825 - MC_ReadBoolParameter - read axis boolean parameter data. 164</li> <li>6.3.22 FB 826 - MC_WriteBoolParameter - write axis boolean parameter data 166</li> <li>6.3.23 FB 827 - VMC_ReadDWordParameter - read axis double word parameter data</li></ul>                                                                                                    | 6.3.20 | FB 824 - MC_AbortTrigger - abort recording axis position                                      | 163      |
| 6.3.22       FB 826 - MC_WriteBoolParameter - write axis boolean parameter data       166         6.3.23       FB 827 - VMC_ReadDWordParameter - read axis double word parameter data       168         6.3.24       FB 828 - VMC_WriteDWordParameter - write axis double word parameter data       170         6.3.25       FB 829 - VMC_ReadWordParameter - read axis word parameter data       170         6.3.26       FB 830 - VMC_ReadWordParameter - read axis word parameter data       172         6.3.26       FB 830 - VMC_WriteWordParameter - write axis word parameter data       174         6.3.27       FB 831 - VMC_ReadByteParameter - write axis byte parameter data       176         6.3.28       FB 832 - VMC_WriteByteParameter - write axis byte parameter data       178         6.3.29       FB 835 - VMC_HomeInit_LimitSwitch - Initialisation of homing on limit switch       180         6.3.30       FB 836 - VMC_HomeInit_HomeSwitch - Initialisation of homing on zero puls       182         6.3.31       FB 837 - VMC_HomeInit_ZeroPulse - Initialisation of homing on zero puls       184         6.3.32       FB 838 - VMC_HomeInit_SetPosition - Initialisation of homing mode set position       186                                                                                                    | 6.3.21 | FB 825 - MC_ReadBoolParameter - read axis boolean parameter data.                             | 164      |
| 6.3.23       FB 827 - VMC_ReadDWordParameter - read axis double word parameter data                                                                                                    | 6.3.22 | FB 826 - MC_WriteBoolParameter - write axis boolean parameter data                            | 166      |
| 6.3.24FB 828 - VMC_WriteDWordParameter - write axis double word parameter data                                                                                                    | 6.3.23 | FB 827 - VMC_ReadDWordParameter - read axis double word param-                                | 168      |
| 6.3.25       FB 829 - VMC_ReadWordParameter - read axis word parameter data       172         6.3.26       FB 830 - VMC_WriteWordParameter - write axis word parameter data       174         6.3.27       FB 831 - VMC_ReadByteParameter - read axis byte parameter data       176         6.3.28       FB 832 - VMC_WriteByteParameter - write axis byte parameter data       176         6.3.29       FB 835 - VMC_HomeInit_LimitSwitch - Initialisation of homing on limit switch                                                                                                    | 6.3.24 | FB 828 - VMC_WriteDWordParameter - write axis double word param-<br>eter data                 | 170      |
| <ul> <li>6.3.26 FB 830 - VMC_WriteWordParameter - write axis word parameter data 174</li> <li>6.3.27 FB 831 - VMC_ReadByteParameter - read axis byte parameter data 176</li> <li>6.3.28 FB 832 - VMC_WriteByteParameter - write axis byte parameter data 178</li> <li>6.3.29 FB 835 - VMC_HomeInit_LimitSwitch - Initialisation of homing on limit switch</li></ul>                                                                                                    | 6325   | EB 829 - VMC. ReadWordParameter - read axis word parameter data                               | 172      |
| <ul> <li>6.3.27 FB 831 - VMC_ReadByteParameter - read axis byte parameter data 176</li> <li>6.3.28 FB 832 - VMC_WriteByteParameter - write axis byte parameter data 178</li> <li>6.3.29 FB 835 - VMC_HomeInit_LimitSwitch - Initialisation of homing on limit switch</li></ul>                                                                                                    | 6.3.26 | FB 830 - VMC_WriteWordParameter - write axis word parameter data.                             | 174      |
| <ul> <li>6.3.28 FB 832 - VMC_WriteByteParameter - write axis byte parameter data 178</li> <li>6.3.29 FB 835 - VMC_HomeInit_LimitSwitch - Initialisation of homing on limit switch</li></ul>                                                                                                    | 6327   | FB 831 - VMC_ReadByteParameter - read axis byte parameter data                                | 176      |
| 6.3.29       FB 835 - VMC_HomeInit_LimitSwitch - Initialisation of homing on limit switch                                                                                                    | 6.3.28 | FB 832 - VMC. WriteByteParameter - write axis byte parameter data                             | 178      |
| 6.3.30       FB 836 - VMC_HomeInit_HomeSwitch - Initialisation of homing on home switch                                                                                                    | 6.3.29 | FB 835 - VMC_HomeInit_LimitSwitch - Initialisation of homing on limit switch                  | 180      |
| 6.3.31       FB 837 - VMC_HomeInit_ZeroPulse - Initialisation of homing on zero puls                                                                                                    | 6.3.30 | FB 836 - VMC_HomeInit_HomeSwitch - Initialisation of homing on home switch                    | )<br>182 |
| 6.3.32 FB 838 - VMC_HomeInit_SetPosition - Initialisation of homing mode set<br>position                                                                                                    | 6.3.31 | FB 837 - VMC_HomeInit_ZeroPulse - Initialisation of homing on zero puls                       | 184      |
|                                                                                                    | 6.3.32 | FB 838 - VMC_HomeInit_SetPosition - Initialisation of homing mode set position                | 186      |

|       | 193 |
|-------|-----|
| ····· | 191 |
|       | 101 |
| 4     | 190 |
| 1     | 190 |
| 1     | 188 |
| 1     | 186 |
|       |     |

Copyright © VIPA GmbH

### 1 General

### 1.1 Copyright © VIPA GmbH

| All Rights | Reserved |
|------------|----------|
|------------|----------|

This document contains proprietary information of VIPA and is not to be disclosed or used except in accordance with applicable agreements.

This material is protected by the copyright laws. It may not be reproduced, distributed, or altered in any fashion by any entity (either internal or external to VIPA), except in accordance with applicable agreements, contracts or licensing, without the express written consent of VIPA and the business management owner of the material.

For permission to reproduce or distribute, please contact: VIPA, Gesellschaft für Visualisierung und Prozessautomatisierung mbH Ohmstraße 4, D-91074 Herzogenaurach, Germany

Tel.: +49 9132 744 -0

Fax.: +49 9132 744-1864

EMail: info@vipa.de

http://www.vipa.com

|                                  | <ul> <li>Every effort has been made to ensure that the information contained in this document was complete and accurate at the time of publishing. Nevertheless, the authors retain the right to modify the information.</li> <li>This customer document describes all the hardware units and functions known at the present time. Descriptions may be included for units which are not present at the customer site. The exact scope of delivery is described in the respective purchase contract.</li> </ul> |
|----------------------------------|----------------------------------------------------------------------------------------------------|
|                                  |                                                                                                    |
| CE Conformity Declaration        | Hereby, VIPA GmbH declares that the products and systems are in compliance with the essential requirements and other relevant provisions. Conformity is indicated by the CE marking affixed to the product.                                                                                                    |
| Conformity Information           | For more information regarding CE marking and Declaration of Conformity (DoC), please contact your local VIPA customer service organization.                                                                                                    |
| Trademarks                       | VIPA, SLIO, System 100V, System 200V, System 300V, System 300S, System 400V, System 500S and Commander Compact are registered trademarks of VIPA Gesellschaft für Visualisierung und Prozessautomatisierung mbH.                                                                                                    |
|                                  | SPEED7 is a registered trademark of profichip GmbH.                                                                                                    |
|                                  | SIMATIC, STEP, SINEC, TIA Portal, S7-300 and S7-400 are registered trademarks of Siemens AG.                                                                                                    |
|                                  | Microsoft and Windows are registered trademarks of Microsoft Inc., USA.                                                                                                    |
|                                  | Portable Document Format (PDF) and Postscript are registered trademarks of Adobe Systems, Inc.                                                                                                    |
|                                  | All other trademarks, logos and service or product marks specified herein are owned by their respective companies.                                                                                                    |
| Information product sup-<br>port | Contact your local VIPA Customer Service Organization representative if you wish to report errors or questions regarding the contents of this document. If you are unable to locate a customer service centre, contact VIPA as follows:                                                                                                    |

VIPA GmbH, Ohmstraße 4, 91074 Herzogenaurach, Germany Telefax: +49 9132 744-1204 EMail: documentation@vipa.de

Technical supportContact your local VIPA Customer Service Organization representative if you encounter<br/>problems with the product or have questions regarding the product. If you are unable to<br/>locate a customer service centre, contact VIPA as follows:VIPA GmbH, Ohmstraße 4, 91074 Herzogenaurach, Germany

Tel.: +49 9132 744-1150 (Hotline)

EMail: support@vipa.de

#### 1.2 About this manual

| This manual describes the Simple Motion Control Library of VIPA:                                             |  |  |  |  |
|----------------------------------------------------------------------------------------------------|--|--|--|--|
| It contains a description of the structure, project implementation and usage in several programming systems. |  |  |  |  |
| The manual is targeted at users who have a background in automation technology.                              |  |  |  |  |
| The manual is available in electronic form as PDF file. This requires Adobe Acrobat Reader.                  |  |  |  |  |
| The manual consists of chapters. Every chapter provides a self-contained description of a specific topic.    |  |  |  |  |
| The following guides are available in the manual:                                                            |  |  |  |  |
| <ul> <li>An overall table of contents at the beginning of the manual</li> </ul>                              |  |  |  |  |
| <ul> <li>References with pages numbers</li> </ul>                                                            |  |  |  |  |
| Important passages in the text are highlighted by following icons and headings:                              |  |  |  |  |
| <b>DANGER!</b><br>Immediate or likely danger. Personal injury is possible.                                   |  |  |  |  |
|                                                                                                    |  |  |  |  |
| CAUTION!<br>Damages to property is likely if these warnings are not heeded.                                  |  |  |  |  |
|                                                                                                    |  |  |  |  |

Supplementary information and useful tips.

### 2 Overview

### 2.1 Simple Motion Control

#### Properties

With the *Simple Motion Control Library* blocks, you can easily integrate drives into your applications without detailed knowledge. Here various drives and bus systems are supported. The PLCopen blocks enable you to implement simple drive tasks in your control system. This system offers the following features:

- Can be used in VIPA SPEED7 Studio and Siemens SIMATIC Manager
- Implementation of simple drive functions
  - Switch on or off
  - Speed setting
  - Relative or absolute positioning
  - Homing
  - Read and write parameters
  - Query of axis position and status
- Easy commissioning and diagnostics without detailed knowledge of the drives
- Support of various drives and field buses
- Visualization of individual axes
- Scalable by using PLCopen blocks

#### Structure

#### The Simple Motion Control Library is divided into the following groups:

- Axis Control
  - General blocks for controlling the drives.
- Sigma-5 EtherCAT
  - Specific building blocks for the use of Sigma-5 drives, which are connected via EtherCAT.
- Sigma-7S EtherCAT
  - Specific building blocks for the use of Sigma-7 drives, which are connected via EtherCAT.
- Sigma-7W EtherCAT
  - Specific building blocks for the use of Sigma-7W drives, which are connected via EtherCAT.

Functional principle

### 2.2 Functional principle

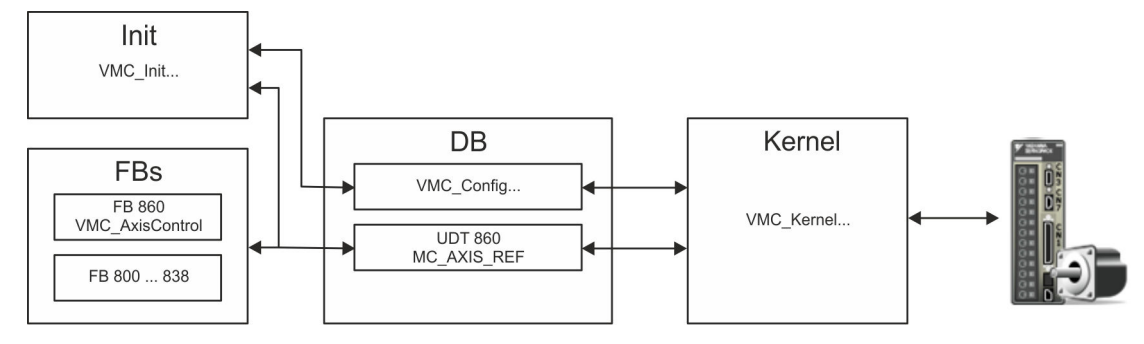

#### DB

- A data block (axis DB) for configuration and status data must be created for each axis of a drive.
- For the type declaration within the DB, there is a separate data structure (VMC\_Config ...) for each drive in the Simple Motion Control Library.
- Init
  - The *Init*t block is used to configure an axis.
  - The configuration data for the initialization must be stored in the axis DB.
  - For each drive, there is a separate *Init* block (VMC\_Init...). in the *Simple Motion Control Library*.
- Kernel
  - The *Kernel* block communicates with the drive via the appropriate bus system, processes the user requests and returns status messages.
  - The exchange of the data takes place by means of the axis DB.
  - For each drive, there is a separate Kernel block (VMC\_Kernel...). in the Simple Motion Control Library.
- FBs
  - General block for all drives and bus systems.
  - The exchange of the data takes place by means of the axis DB.
  - The FB 860 VMC\_AxisControl is a universal block for simple motion commands and status queries.
  - The blocks FB 800 ... FB 838 are PLCopen blocks for programming complex motion sequences and status queries.

Set the parameters on the drive

## 3 Usage Sigma-5 EtherCAT

#### 3.1 Overview

Precondition

#### SPEED7 Studio from V1.6.1

- CPU with EtherCAT master, eg CPU 015-CEFNR00
- Sigma-5 drive with EtherCAT option card

Steps of configuration

1. Set the parameters on the drive

- The setting of the parameters happens by means of the software tool Sigma Win+.
- **2.** Hardware configuration in VIPA SPEED7 Studio or Siemens SIMATIC Manager
  - Configuring a CPU with EtherCAT master functionality.
  - Configuration of a *Sigma-5* EtherCAT drive.
  - Configuring the EtherCAT connection via SPEED7 EtherCAT Manager.
- 3. Programming in VIPA SPEED7 Studio or Siemens SIMATIC Manager

Programming in VIPA SPEED7 Studio

- Connecting the *Init* block to configure the axis.
- Connecting the *Kernel* block to communicate with the axis.
- Connecting the blocks for the motion sequences.

#### 3.2 Set the parameters on the drive

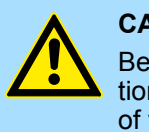

#### CAUTION!

Before the commissioning, you have to adapt your drive to your application with the *Sigma Win+* software tool! More may be found in the manual of your drive.

The following parameters must be set via *Sigma Win+* to match the *Simple Motion Control Library*:

#### Sigma-5 (20bit encoder)

| Servopack<br>Parameter | Address    | Name                                 | Value |
|------------------------|------------|--------------------------------------|-------|
| Pn205                  | (2205h)    | Multiturn Limit Setting              | 65535 |
| Pn20E                  | (220Eh)    | ElectronicGear Ratio (Numerator)     | 1     |
| Pn210                  | (2210h)    | Electronic Gear Ratio (Denominator)  | 1     |
| PnB02                  | (2701h:01) | Position User Unit (Numerator)       | 1     |
| PnB04                  | (2701h:02) | Position User Unit (Denominator)     | 1     |
| PnB06                  | (2702h:01) | Velocity User Unit (Numerator)       | 1     |
| PnB08                  | (2702h:02) | Velocity User Unit (Denominator)     | 1     |
| PnB0A                  | (2703h:01) | Acceleration User Unit (Numerator)   | 1     |
| PnB0C                  | (2703h:02) | Acceleration User Unit (Denominator) | 1     |

### 3.3 Usage in VIPA SPEED7 Studio

#### 3.3.1 Hardware configuration

Add CPU in the project

Please use for configuration the SPEED7 Studio V1.6.1 and up.

- File View Language Theme Simulation Extra Project tree - 4 × 💼 General 👌 Start page SPEED7 Studio Recently used projects: Start Last access Project solution New project Open project Import project Delete project Project: 1 Project over 1 Typed variable display - ļ > Add new device
- 2. Create a new project at the start page with 'New project'.
  - ⇒ A new project is created and the view 'Devices and networking' is shown.
    - Add new device ... Device name: PLC\_01 PLC Choose a device template 4 🗋 ...SLIO CPUs 015 CPU 015-CEFN. "
- 3. Click in the *Project tree* at 'Add new device ...'.

- ⇒ A dialog for device selection opens.
- 4. Select from the 'Device templates' a CPU with EtherCAT master functions such as CPU 015-CEFNR00 and click at [OK].
  - The CPU is inserted in 'Devices and networking' and the 'Device configuration' ⇒ is opened.

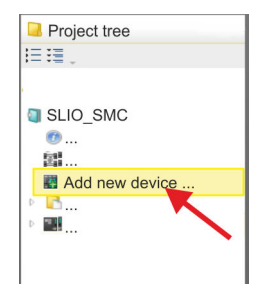

- 1. Start the SPEED7 Studio.

## Activate motion control functions

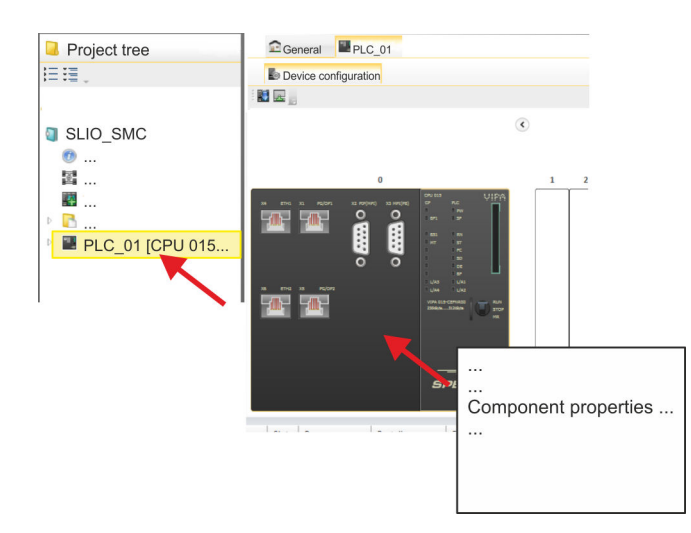

- 1. Click at the CPU in the 'Device configuration' and select 'Context menu → Components properties'.
  - $\Rightarrow$  The properties dialog of the CPU is opened.

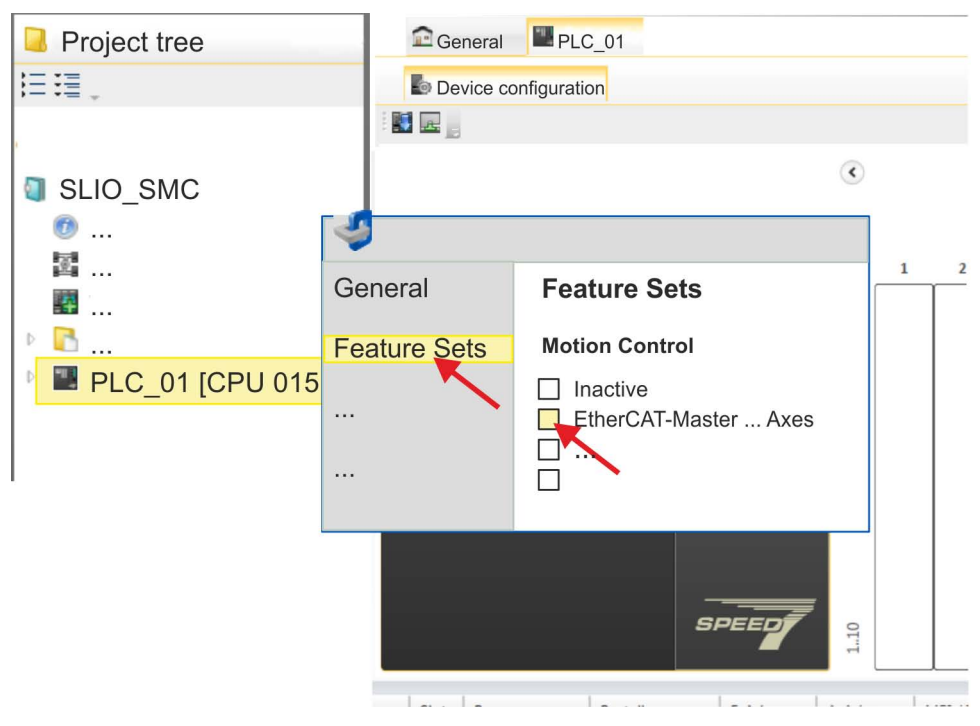

- 2. Click at 'Feature Sets' and activate at 'Motion Control' the parameter 'EtherCAT-Master... Axes'. The number of axes is not relevant in this example.
- **3.** Confirm your input with [OK].
  - $\Rightarrow$  The motion control functions are now available in your project.

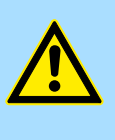

### CAUTION!

Please note due to the system, with every change to the feature set settings, the EtherCAT field bus system and its motion control configuration will be deleted from your project!

# Configuration of Ethernet PG/OP channel

- **1.** Click in the *Project tree* at *'Devices and networking'*.
  - $\Rightarrow$  You will get a graphical object view of your CPU.

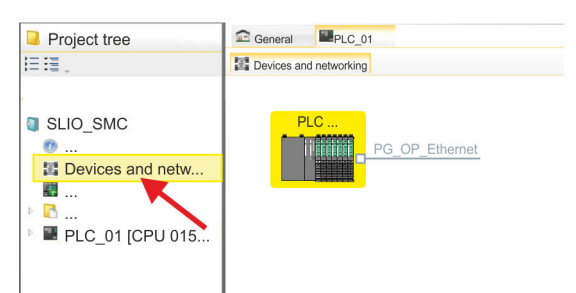

- **2.** Click at the network '*PG\_OP\_Ethernet*'.
- 3. ▶ Select 'Context menu → Interface properties'.
  - A dialog window opens. Here you can enter the IP address data for your Ethernet PG/OP channel. You get valid IP address parameters from your system administrator.
- **4.** Confirm with [OK].
  - ⇒ The IP address data are stored in your project listed in 'Devices and networking' at 'Local components'.

After transferring your project your CPU can be accessed via Ethernet PG/OP channel with the set IP address data.

Installing the ESI file For the Sigma-5 EtherCAT drive can be configured in the SPEED7 EtherCAT Manager, the corresponding ESI file must be installed. Usually, the SPEED7 Studio is delivered with current ESI files and you can skip this part. If your ESI file is not up-to date, you will find the latest ESI file for the Sigma-5 EtherCAT drive under <u>www.yaskawa.eu.com</u> at 'Service → Drives & Motion Software'.

- **1.** Download the according ESI file for your drive. Unzip this if necessary.
- **2.** Navigate to your SPEED7 Studio.
- 3. Open the corresponding dialog window by clicking on 'Extra → Install device description (EtherCAT - ESI)'.
- 4. Under 'Source path', specify the ESI file and install it with [Install].
  - $\Rightarrow$  The devices of the ESI file are now available.
- Add a Sigma-5 drive 1. Click in the Project tree at 'Devices and networking'.
  - 2. ▶ Click here at 'EC-Mastersystem' and select 'Context menu → Add new device'.

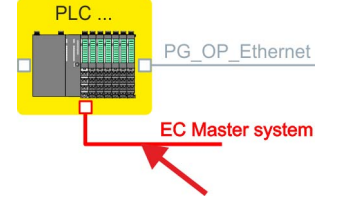

 $\Rightarrow$  The device template for selecting an EtherCAT device opens.

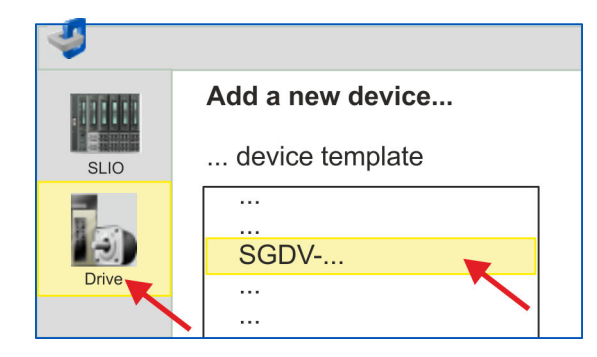

- 3. Select your Sigma-5 drive:
  - SGDV-xxxxE5....
  - SGDV-xxxxE1...

Confirm with [OK]. If your drive does not exist, you must install the corresponding ESI file as described above.

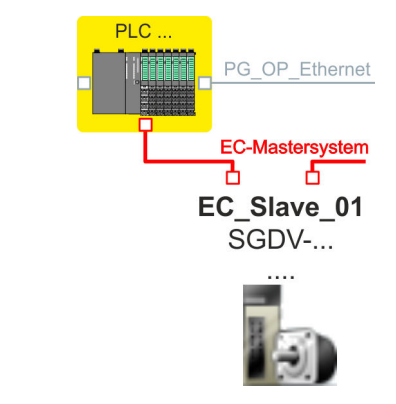

⇒ The Sigma-5 drive is connected to your EC-Mastersystem.

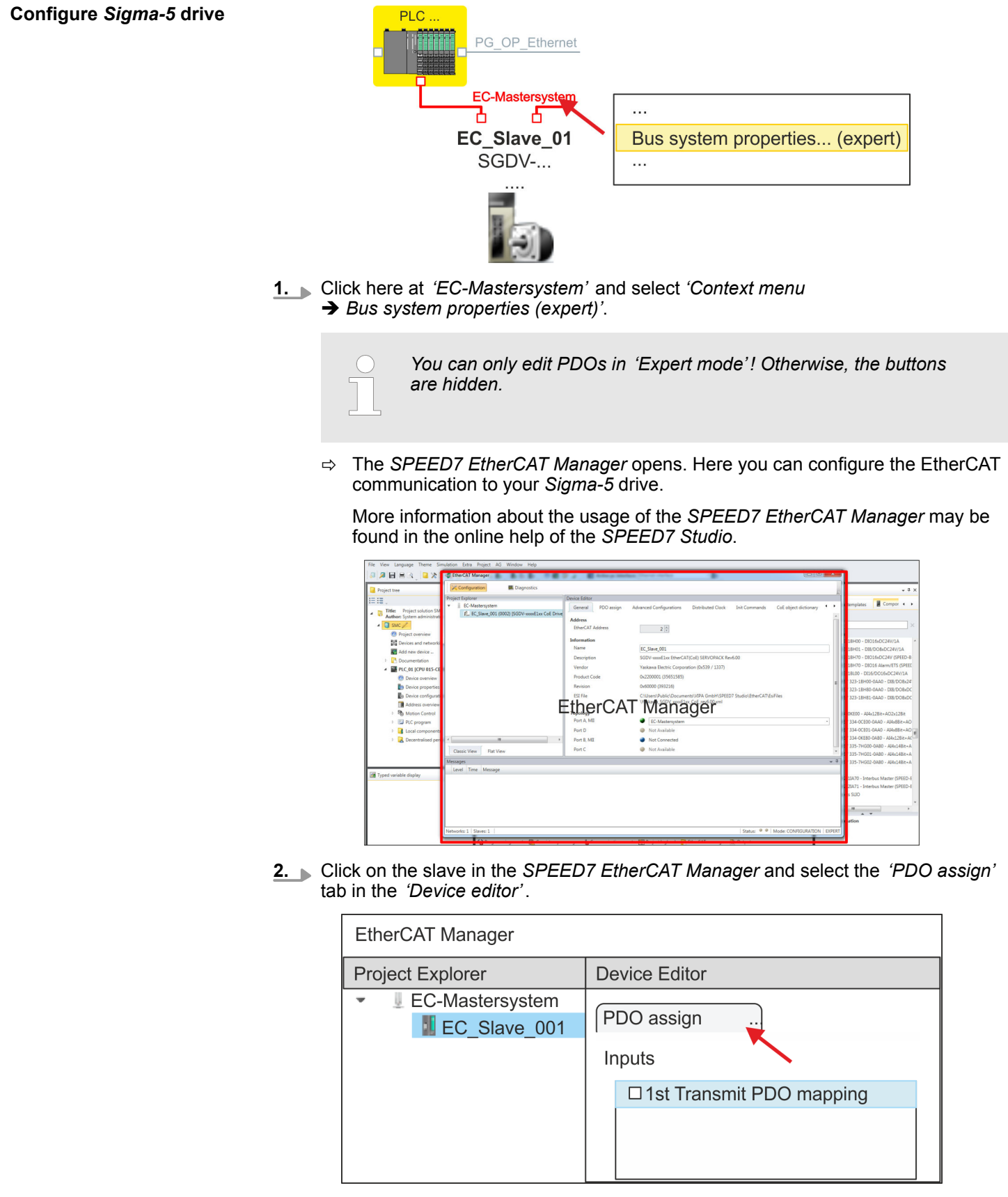

⇒ This dialog shows a list of the PDOs.

3. By selecting the appropriate mapping, you can edit the PDOs with [Edit]. Select the mapping '1st Transmit PDO mapping' and click at [Edit].

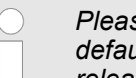

Please note that some PDOs can not be edited because of the default settings. By de-activating already activated PDOs, you can release the processing of locked PDOs.

| De             | Device Editor              |  |                          |  |  |  |
|----------------|----------------------------|--|--------------------------|--|--|--|
| P              | PDO assign                 |  |                          |  |  |  |
| Inputs Outputs |                            |  |                          |  |  |  |
|                | □ 1st Transmit PDO mapping |  | □1st Receive PDO mapping |  |  |  |
|                |                            |  |                          |  |  |  |
|                | □2nd Transmit PDO mapping  |  | □2nd Receive PDO mapping |  |  |  |
|                |                            |  |                          |  |  |  |
| Edit           |                            |  |                          |  |  |  |

The dialog 'Edit PDO' is opened. Please check the PDO settings listed here ⇔ and adjust them if necessary. Please also take into account the order of the 'Entries' and add them accordingly.

| eneral Optional                                                                                                    |                                  |                                                                                     |                                                      |      |         |   |
|----------------------------------------------------------------------------------------------------|----------------------------------|-------------------------------------------------------------------------------------|------------------------------------------------------|------|---------|---|
| Name                                                                                                    | 1st Trans                        | mit PDO map                                                                         | ping                                                 | Exc  | lude:   | _ |
| Index                                                                                                    | 0x1A00                           |                                                                                     | Dec Hex                                              |      | 1A01    |   |
| Flags                                                                                                    | 0                                | Direction                                                                           |                                                      |      | 1A02    |   |
| Mandatory                                                                                                    |                                  | ◎ TxPdo (In                                                                         | put)                                                 |      | Z 1A03  |   |
| Virtual                                                                                                    | t                                | () Kx₽do (O                                                                         | utput)                                               |      |         |   |
|                                                                                                    |                                  |                                                                                     |                                                      |      |         |   |
| Entries<br>Name                                                                                                    |                                  | Index                                                                               | Bit Le                                               | ngth | Comment |   |
| Entries<br>Name<br>Status word                                                                                                    |                                  | Index<br>0x6041:00                                                                  | Bit Lee<br>16                                        | ngth | Comment |   |
| Entries<br>Name<br>Status word<br>Position actual inter                                                                                               | nal value                        | Index<br>0x6041:00<br>0x6063:00                                                     | Bit Lee<br>16<br>32                                  | ngth | Comment |   |
| Entries<br>Name<br>Status word<br>Position actual inter<br>Position actual value                                                                      | nal value                        | Index<br>0x6041:00<br>0x6063:00<br>0x6064:00                                        | Bit Lee<br>16<br>32<br>32                            | ngth | Comment |   |
| Entries<br>Name<br>Status word<br>Position actual inter<br>Position actual value<br>Torque actual value                                               | nal value                        | Index<br>0x6041:00<br>0x6063:00<br>0x6064:00<br>0x6077:00                           | Bit Lee<br>16<br>32<br>32<br>16                      | ngth | Comment |   |
| Entries<br>Name<br>Status word<br>Position actual inter<br>Position actual value<br>Torque actual value<br>Following error actu                       | nal value<br>al value            | Index<br>0x6041:00<br>0x6063:00<br>0x6064:00<br>0x6077:00<br>0x60F4:00              | Bit Lee<br>16<br>32<br>32<br>16<br>32                | ngth | Comment |   |
| Entries<br>Name<br>Status word<br>Position actual inter<br>Position actual value<br>Torque actual value<br>Following error actu<br>Modes of operation | nal value<br>al value<br>display | Index<br>0x6041:00<br>0x6063:00<br>0x6064:00<br>0x6077:00<br>0x60F4:00<br>0x6061:00 | Bit Les<br>16<br>32<br>32<br>16<br>32<br>8           | ngth | Comment |   |
| Entries<br>Name<br>Status word<br>Position actual inter<br>Position actual value<br>Torque actual value<br>Following error actu<br>Modes of operation | al value<br>al value<br>display  | Index<br>0x6041:00<br>0x6063:00<br>0x6064:00<br>0x6077:00<br>0x60F4:00<br>0x60F4:00 | Bit Les<br>16<br>32<br>32<br>16<br>32<br>8<br>8<br>8 | ngth | Comment |   |

The following functions are available for editing the 'Entries':

- New
  - Here you can create a new entry in a dialog by selecting the corresponding entry from the 'CoE object dictionary' and making your settings. The entry is accepted with [OK] and is listed in the list of entries.
- Delete
  - This allows you to delete a selected entry.
- Edit
  - This allows you to edit the general data of an entry.
- Move Up/Down
  - This allows you to move the selected entry up or down in the list.
- **4.** Perform the following settings:

#### Inputs: 1st Transmit PDO 0x1A00

- General
  - Name: 1st Transmit PDO mapping
  - Index: 0x1A00
- Flags
  - Everything de-activated
- Direction
  - TxPdo (Input): activated
- Exclude

Please note these settings, otherwise the PDO mappings can not be activated at the same time!

- 1A01: de-activated
- Entries

| Name                           | Index     | Bit length |
|--------------------------------|-----------|------------|
| Status word                    | 0x6041:00 | 16bit      |
| Position actual internal value | 0x6063:00 | 32bit      |
| Position actual value          | 0x6064:00 | 32bit      |
| Torque actual value            | 0x6077:00 | 16bit      |
| Following error actual value   | 0x60F4:00 | 32bit      |
| Modes of operation display     | 0x6061:00 | 8bit       |
|                                |           | 8bit       |
| Digital inputs                 | 0x60FD:00 | 32bit      |

**5.** Select the mapping '2nd Transmit PDO mapping' and click at [Edit]. Perform the following settings:

#### Inputs: 2nd Transmit PDO 0x1A01

- General
  - Name: 2nd Transmit PDO mapping
  - Index: 0x1A01
- Flags
  - Everything de-activated
- Direction
  - TxPdo (Input): activated
- Exclude

Please note these settings, otherwise the PDO mappings can not be activated at the same time!

- 1A00: de-activated
- 1A02: de-activated
- 1A03: de-activated
- Entries

| Name                         | Index     | Bit length |
|------------------------------|-----------|------------|
| Touch probe status           | 0x60B9:00 | 16bit      |
| Touch probe 1 position value | 0x60BA:00 | 32bit      |
| Touch probe 2 position value | 0x60BC:00 | 32bit      |
| Velocity actual value        | 0x606C:00 | 32bit      |

**6.** Select the mapping '1st Receive PDO mapping' and click at [Edit]. Perform the following settings:

#### Outputs: 1st Receive PDO 0x1600

- General
  - Name: 1st Receive PDO mapping
  - Index: 0x1600
- Flags
  - Everything de-activated
- Direction
  - RxPdo (Output): activated
- Exclude

Please note these settings, otherwise the PDO mappings can not be activated at the same time!

- 1601: de-activated
- 1602: de-activated
- 1603: de-activated
- Entries

| Name                 | Index     | Bit length |
|----------------------|-----------|------------|
| Control word         | 0x6040:00 | 16bit      |
| Target position      | 0x607A:00 | 32bit      |
| Target velocity      | 0x60FF:00 | 32bit      |
| Modes of operation   | 0x6060:00 | 8bit       |
|                      |           | 8bit       |
| Touch probe function | 0x60B8:00 | 16bit      |

Close the dialog 'Edit PDO' with [OK].

**7.** Select the mapping '2nd ReceivePDO mapping' and click at [Edit]. Perform the following settings:

#### Outputs: 2nd Receive PDO 0x1601

- General
  - Name: 2nd Receive PDO mapping
  - Index: 0x1601
- Flags
  - Everything de-activated
- Direction
  - RxPdo (Output): activated
- Exclude

Please note these settings, otherwise the PDO mappings can not be activated at the same time!

- 1600: de-activated
- 1602: activated
- 1603: activated
- Entries
  - − Profile velocity:  $0x6081:00 \rightarrow 32$  Bit
  - − Profile acceleration:  $0x6083:00 \rightarrow 32$  Bit
  - Profile deceleration: 0x6084:00 → 32 Bit

**8.** In PDO assignment, activate the PDOs 1 and 2 for the inputs and outputs. All subsequent PDOs must remain de-activated. If this is not possible, please check the respective PDO parameter '*Exclude*'.

| Device Editor             |                         |
|---------------------------|-------------------------|
| PDO assign                |                         |
| Inputs                    | Outputs                 |
| Ist Transmit PDO mapping  | Ist Receive PDO mapping |
|                           |                         |
| ☑2nd Transmit PDO mapping |                         |
|                           |                         |

**9.** In the 'Device Editor' of the SPEED7 EtherCAT Manager, select the 'Distributed clocks' tab and set 'DC unused' as 'Operating mode'.

| Device Editor     |           |
|-------------------|-----------|
| Distributed Clock |           |
| Distributed Clock | <b>`</b>  |
| Operating Mode    | DC unused |
|                   |           |
|                   |           |

- **10.** Select the '*Process image*' tab via the arrow key in the '*Device editor*' and note for the parameter of the block FB 871 VMC\_InitSigma5\_EC the following PDO.
  - S7 Input address' → 'InputsStartAddressPDO'
  - S7 Output address' → 'OutputsStartAddressPDO'

| D  | evice E | ditor |                 |                   |   |
|----|---------|-------|-----------------|-------------------|---|
|    |         | Pro   | ocess image     |                   |   |
| I/ | /O addr | esses |                 | •                 |   |
|    |         |       |                 |                   |   |
|    |         |       |                 |                   | , |
|    | Nr.     |       | S7 Input addess | S7 Output address |   |
|    |         |       | 300 - 309       | 300 - 305         |   |
|    |         |       |                 |                   |   |

**11.** By closing the dialog of the SPEED7 EtherCAT Manager with [X] the configuration is taken to the SPEED7 Studio.

Usage in VIPA SPEED7 Studio > User program

#### 3.3.2 User program

#### 3.3.2.1 Program structure

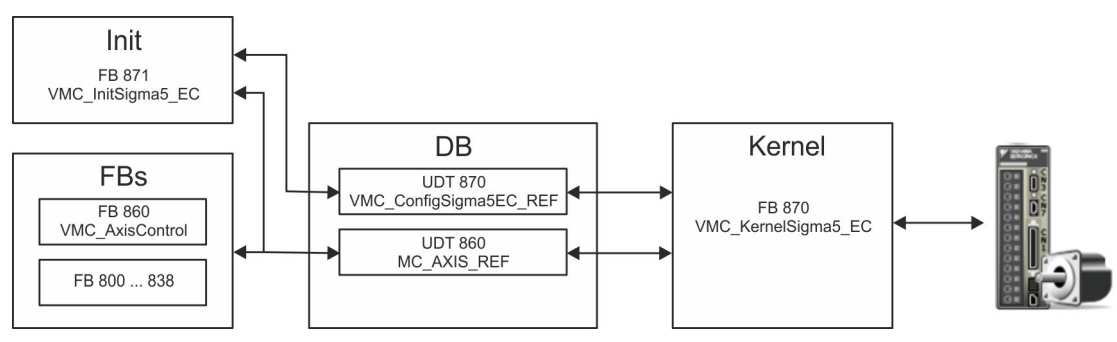

DB

A data block (axis DB) for configuration and status data must be created for each axis of a drive. The data block consists of the following data structures:

– UDT 870 - VMC\_ConfigSigma5EC\_REF

The data structure describes the structure of the configuration of the drive. Specific data structure for *Sigma-5* EtherCAT.

UDT 860 - MC\_AXIS\_REF
 The data structure describes the structure of the parameters and status information of drives.

General data structure for all drives and bus systems.

- FB 871 VMC\_InitSigma5\_EC
  - The *Init*t block is used to configure an axis.
  - Specific block for *Sigma-5* EtherCAT.
  - The configuration data for the initialization must be stored in the axis DB.
- FB 870 VMC\_KernelSigma5\_EC
  - The Kernel block communicates with the drive via the appropriate bus system, processes the user requests and returns status messages.
  - Specific block for *Sigma-5* EtherCAT.
  - The exchange of the data takes place by means of the axis DB.
- FB 860 VMC\_AxisControl
  - General block for all drives and bus systems.
  - Supports simple motion commands and returns all relevant status messages.
  - The exchange of the data takes place by means of the axis DB.
  - For motion control and status query, via the instance data of the block you can link a visualization.
  - In addition to the FB 860 VMC\_AxisControl, PLCopen blocks can be used.
- FB 800 ... FB 838 PLCopen
  - The PLCopen blocks are used to program motion sequences and status queries.
  - General blocks for all drives and bus systems.

Usage in VIPA SPEED7 Studio > User program

#### 3.3.2.2 Programming

#### Copy blocks into project

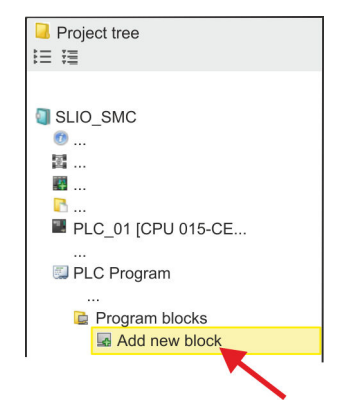

**1.** Click in the *Project tree* within the CPU at *'PLC program'*, *'Program blocks'* at *'Add New block'*.

| 4        |          |                |
|----------|----------|----------------|
| OB       | Add orga | nisation block |
| OB Block | Name:    | DP: Manuf      |
|          | Number:  | OB 57          |
| EB Block |          |                |
|          |          |                |

 $\Rightarrow$  The dialog 'Add block' is opened.

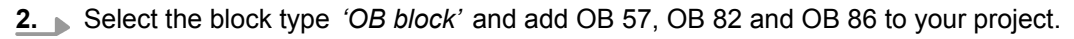

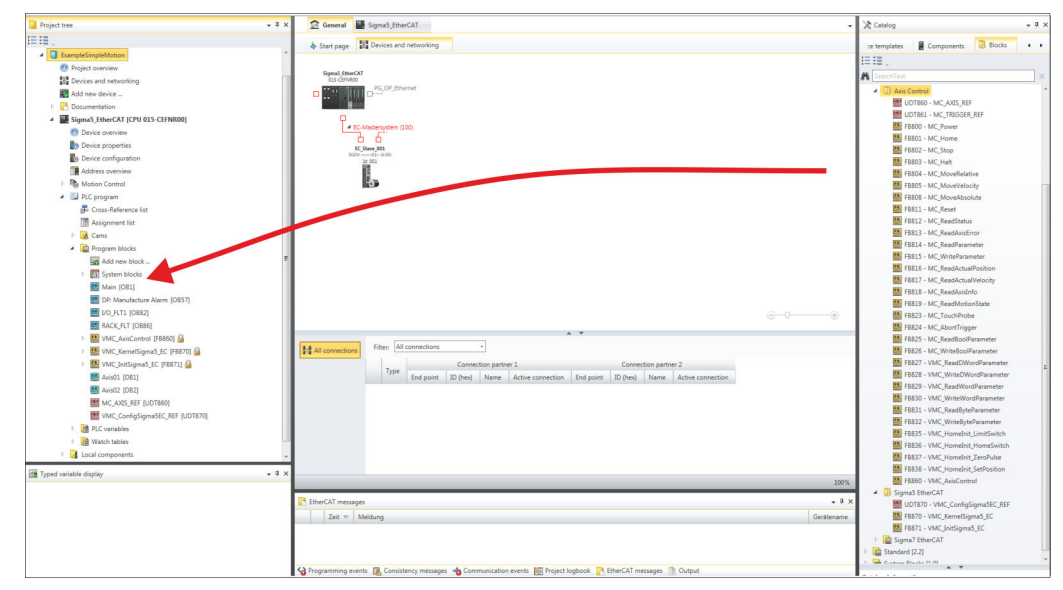

- **3.** In the 'Catalog', open the 'Simple Motion Control' library at 'Blocks' and drag and drop the following blocks into 'Program blocks' of the Project tree:
  - Sigma-5 EtherCAT:
    - UDT 870 VMC\_ConfigSigma5EC\_REF
    - FB 870 VMC\_KernelSigma5\_EC
    - FB 871 VMC\_InitSigma5\_EC
  - Axis Control
    - UDT 860 MC\_AXIS\_REF
    - Blocks for your movement sequences

Create axis DB

- 1. Add a new DB as your *axis DB* to your project. Click in the *Project tree* within the CPU at *'PLC program'*, *'Program blocks'* at *'Add New block'*, select the block type *'DB block'* and assign the name "Axis01" to it. The DB number can freely be selected such as DB 10.
  - $\Rightarrow$  The block is created and opened.

- 2. In "Axis01", create the variable "Config" of type UDT 870. These are specific axis configuration data.
  - In "Axis01", create the variable "Axis" of type UDT 860. During operation, all operating data of the axis are stored here.

| Axis( | )1 [DE | 310]      |
|-------|--------|-----------|
| Data  | block  | structure |

| Config UDT [870] | Adr | . Name | Data ty | /ре   |
|------------------|-----|--------|---------|-------|
|                  |     | Config | UDT     | [870] |
| Axis UDT [860]   |     | Axis   | UDT     | [860] |

**OB 1** 

Configuration of the axis

Open OB 1 and program the following FB calls with associated DBs:

▶ FB 871 - VMC InitSigma5 EC, DB 871 & Chapter 3.5.3 FB 871 - VMC Init-Sigma5\_EC - Sigma-5 EtherCAT initialization' on page 43

At InputsStartAddressPDO respectively OutputsStartAddressPDO, enter the address from the SPEED7 EtherCAT Manager. 😓 21

|                                    | ⇒ CALL "VMC_InitSig<br>Enable<br>LogicalAddress<br>InputsStartAddress<br>OutputsStartAddress<br>OutputsStartAddress<br>EncoderType<br>EncoderResolutionB<br>FactorPosition<br>FactorVelocity<br>FactorAcceleration<br>OffsetPosition<br>MaxVelocityApp<br>MaxAccelerationApp<br>MaxDecelerationApp<br>MaxDecelerationDri<br>MaxDecelerationDri<br>MaxPosition<br>EnableMaxPosition<br>EnableMinPosition<br>MinUserPosition<br>MaxUserPosition<br>Valid<br>Error<br>ErrorID<br>Config | <pre>ma5_EC" , "DI_InitSgm5ETC01"<br/>:="InitS5EC1_Enable"<br/>:=300<br/>PDO :=300 (EtherCAT-Man:S7 Input address)<br/>sPDO:=300 (EtherCAT-Man:S7 Output address)<br/>:=1<br/>its :=20<br/>:=1.048576e+006<br/>:=1.048576e+006<br/>:=1.048576e+002<br/>:=0.00000e+001<br/>:=5.00000e+001<br/>:=1.00000e+002<br/>:=1.00000e+002<br/>:=6.00000e+002<br/>:=1.50000e+002<br/>ve :=1.50000e+002<br/>ve :=1.50000e+002<br/>:=1.048500e+003<br/>:=-1.048514e+003<br/>:=TRUE<br/>:="TRUE<br/>:="InitS5EC1_MinUserPos"<br/>:="InitS5EC1_Valid"<br/>:="InitS5EC1_Error"<br/>:="InitS5EC1_ErrorID"<br/>:="Duis01" Config</pre> |
|------------------------------------|----------------------------------------------------------------------------------------------------|----------------------------------------------------------------------------------------------------|
|                                    | Config<br>Axis                                                                                                    | :="Axis01".Config<br>:="Axis01".Axis                                                                                                    |
| Connecting the Kernel for the axis | The <i>Kernel</i> processes the user co<br>to the drive via the respective bus<br>→ FB 870 - VMC_KernelSigma<br>Sigma5_EC - Sigma-5 Ether<br>⇔ CALL "VMC_K                                                                                                    | mmands and passes them appropriately processed on<br>system.<br>a5_EC, DB 870 & <i>Chapter 3.5.2 'FB 870 - VMC_Kernel</i><br><i>rCAT Kernel' on page 43</i><br>ernelSigma5_EC", "DI_KernelSgm5ETC01"                                                                                                    |
|                                    | Init :="Ke                                                                                                    | rnelS5EC1 Init"                                                                                                    |

Config:="Axis01".Config Axis :="Axis01".Axis

Usage in VIPA SPEED7 Studio > User program

⇒

**Connecting the block for motion sequences** For simplicity, the connection of the FB 860 - VMC\_AxisControl is to be shown here. This universal block supports simple motion commands and returns status messages. The inputs and outputs can be individually connected. Please specify the reference to the corresponding axis data at *'Axis'* in the *axis DB*.

► FB 860 - VMC\_AxisControl, DB 860 S Chapter 6.2.2 FB 860 VMC\_AxisControl - Control block axis control' on page 126

| CALL "VMC AxisCon | trol" , "DI AxisControl01"   |
|-------------------|------------------------------|
| SourceInputs      | :="AxCtrl1 SourceInputs"     |
| AxisEnable        | :="AxCtrl1 AxisEnable"       |
| AxisReset         | :="AxCtrl1 AxisReset"        |
| HomeExecute       | :="AxCtrl1 HomeExecute"      |
| HomePosition      | :="AxCtrl1 HomePosition"     |
| StopExecute       | :="AxCtrl1 StopExecute"      |
| MvVelocityExecute | :="AxCtrl1 MvVelExecute"     |
| MvRelativeExecute | :="AxCtrl1 MvRelExecute"     |
| MvAbsoluteExecute | :="AxCtrl1_MvAbsExecute"     |
| PositionDistance  | :="AxCtrl1_PositionDistance" |
| Velocity          | :="AxCtrl1_Velocity"         |
| Acceleration      | :="AxCtrl1_Acceleration"     |
| Deceleration      | :="AxCtrl1_Deceleration"     |
| JogPositive       | :="AxCtrl1_JogPositive"      |
| JogNegative       | :="AxCtrl1_JogNegative"      |
| JogVelocity       | :="AxCtrl1_JogVelocity"      |
| JogAcceleration   | :="AxCtrl1_JogAcceleration"  |
| JogDeceleration   | :="AxCtrl1_JogDeceleration"  |
| AxisReady         | :="AxCtrl1_AxisReady"        |
| AxisEnabled       | :="AxCtrl1_AxisEnabled"      |
| AxisError         | :="AxCtrl1_AxisError"        |
| AxisErrorID       | :="AxCtrl1_AxisErrorID"      |
| DriveWarning      | :="AxCtrl1_DriveWarning"     |
| DriveError        | :="AxCtrl1_DriveError"       |
| DriveErrorID      | :="AxCtrl1_DriveErrorID"     |
| IsHomed           | :="AxCtrl1_IsHomed"          |
| ModeOfOperation   | :="AxCtrl1_ModeOfOperation"  |
| PLCopenState      | :="AxCtrl1_PLCopenState"     |
| ActualPosition    | :="AxCtrl1_ActualPosition"   |
| ActualVelocity    | :="AxCtrl1_ActualVelocity"   |
| CmdDone           | :="AxCtrll_CmdDone"          |
| CmdBusy           | :="AxCtrll_CmdBusy"          |
| CmdAborted        | :="AxCtrll_CmdAborted"       |
| CmdError          | :="AxCtrll_CmdError"         |
| CmdErrorID        | :="AxCtrll_CmdErrorID"       |
| DirectionPositive | :="AxCtrll_DirectionPos"     |
| DirectionNegative | :="AxCtrll_DirectionNeg"     |
| SWLimitMinActive  | :="AxCtrll_SWLimitMinActive" |
| SWLimitMaxActive  | :="AxCtrll_SWLimitMaxActive" |
| HWLimitMinActive  | :="AXCTTIL_HWLimitMinActive" |
| HWLimitMaxActive  | :="AXCTTIL_HWLimitMaxActive" |
| Axıs              | :="Axıs01".Axıs              |

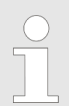

For complex motion tasks, you can use the PLCopen blocks. Please specify the reference to the corresponding axis data at Axis in the axis DB.

Your project now includes the following blocks:

- OB 1 Main
- OB 57 DP Manufacturer Alarm
- OB 82 I/O\_FLT1
- OB 86 Rack\_FLT

Usage in Siemens SIMATIC Manager > Precondition

- FB 860 VMC AxisControl with instance DB
- FB 870 VMC\_KernelSigma5\_EC with instance DB
- FB 871 VMC\_InitSigma5\_EC with instance DB
- UDT 860 MC\_Axis\_REF
- UDT 870 VMC\_ConfigSigma5EC\_REF

Sequence of operations Select 'Project → Compile all' and transfer the project into your CPU. You can find more information on the transfer of your project in the online help of the SPEED7 Studio.

 $\Rightarrow$  You can take your application into operation now.

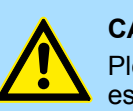

#### CAUTION!

Please always observe the safety instructions for your drive, especially during commissioning!

- **2.** Before an axis can be controlled, it must be initialized. To do this, call the *Init* block FB 871 VMC\_InitSigma5\_EC with *Enable* = TRUE.
  - ⇒ The output *Valid* returns TRUE. In the event of a fault, you can determine the error by evaluating the *ErrorID*.

You have to call the *Init* block again if you load a new axis DB or you have changed parameters on the *Init* block.

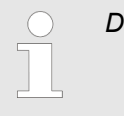

Do not continue until the Init block report an error!

- **3.** Ensure that the *Kernel* block FB 870 VMC\_KernelSigma5\_EC is cyclically called. In this way, control signals are transmitted to the drive and status messages are reported.
- **4.** Program your application with the FB 860 VMC\_AxisControl or with the PLCopen blocks.

#### 3.4 Usage in Siemens SIMATIC Manager

#### 3.4.1 Precondition

#### Overview

- Please use for configuration the Siemens SIMATIC Manager V 5.5 SP2 and up.
- The configuration of the System SLIO CPU happens in the Siemens SIMATIC Manager by means of a virtual PROFINET IO device 'VIPA SLIO CPU'. The 'VIPA SLIO CPU' is to be installed in the hardware catalog by means of the GSDML.
- The configuration of the EtherCAT masters happens in the Siemens SIMATIC Manager by means of a virtual PROFINET IO device 'EtherCAT network'. The 'EtherCAT network' is to be installed in the hardware catalog by means of the GSDML.
- The 'EtherCAT network' can be configured with the VIPA Tool SPEED7 EtherCAT Manager.
- For the configuration of the drive in the SPEED7 EtherCAT Manager the installation of the according ESI file is necessary.

Usage in Siemens SIMATIC Manager > Precondition

| Installing the IO device<br>'VIPA SLIO System' | The installation of the PROFINET IO device 'VIPA SLIO CPU' happens in the hardware catalog with the following approach:                                                                                                    |
|------------------------------------------------|----------------------------------------------------------------------------------------------------|
| -                                              | <b>1.</b> Go to the service area of www.vipa.com.                                                                                                    |
|                                                | 2. Download the configuration file for your CPU from the download area via<br>'Config files → PROFINET'.                                                                                                    |
|                                                | 3. Extract the file into your working directory.                                                                                                    |
|                                                | <b>4.</b> Start the Siemens hardware configurator.                                                                                                    |
|                                                | 5. Close all the projects.                                                                                                    |
|                                                | 6. ▶ Select 'Options → Install new GSD file'.                                                                                                    |
|                                                | 7. Navigate to your working directory and install the according GSDML file.                                                                                                    |
|                                                | After the installation the according PROFINET IO device can be found at<br>'PROFINET IO → Additional field devices → I/O → VIPA SLIO System'.                                                                                                    |
| Installing the IO device<br>EtherCAT network   | The installation of the PROFINET IO devices ' <i>EtherCAT Network</i> ' happens in the hard-<br>ware catalog with the following approach:                                                                                                    |
|                                                | <b>1.</b> Go to the service area of www.vipa.com                                                                                                    |
|                                                | 2. ► Load from the download area at <i>Config files</i> → <i>EtherCAT</i> the GSDML file for your EtherCAT master.                                                                                                    |
|                                                | 3. Extract the files into your working directory.                                                                                                    |
|                                                | <b>4.</b> Start the Siemens hardware configurator.                                                                                                    |
|                                                | 5. Close all the projects.                                                                                                    |
|                                                | 6. ▶ Select 'Options → Install new GSD file'.                                                                                                    |
|                                                | 7. Navigate to your working directory and install the according GSDML file.                                                                                                    |
|                                                | <ul> <li>After the installation the 'EtherCAT Network' can be found at 'PROFINET IO</li> <li>Additional field devices → I/O → VIPA VIPA EtherCAT System'.</li> </ul>                                                                               |
| Installing the SPEED7<br>EtherCAT Manager      | The configuration of the PROFINET IO device 'EtherCAT Network' happens by means of the SPEED7 EtherCAT Manager from VIPA. This may be found in the service area of www.vipa.com at 'Service/Support $\rightarrow$ Downloads $\rightarrow$ SPEED7'. |
|                                                | The installation happens with the following proceeding:                                                                                                    |
|                                                | 1. Close the Siemens SIMATIC Manager.                                                                                                    |
|                                                | <b>2.</b> Go to the service area of www.vipa.com                                                                                                    |
|                                                | 3. Load the SPEED7 EtherCAT Manager and unzip it on your PC.                                                                                                    |
|                                                | <b>4.</b> For installation start the file EtherCATManager_vexe.                                                                                                    |
|                                                | <b>5.</b> Select the language for the installation.                                                                                                    |
|                                                | <b>6.</b> Accept the licensing agreement.                                                                                                    |
|                                                | <b>7.</b> Select the installation directory and start the installation.                                                                                                    |
|                                                | <b>8.</b> After installation you have to reboot your PC.                                                                                                    |
|                                                | ⇒ The SPEED7 EtherCAT Manager is installed and can now be called via the con-<br>text menu of the Siemens SIMATIC Manager.                                                                                                    |

#### 3.4.2 Hardware configuration

Configuring the CPU in the project

| Slot | Module          |
|------|-----------------|
| 1    |                 |
| 2    | CPU 315-2 PN/DP |
| X1   | MPI/DP          |
| X2   | PN-IO           |
| X2   | Port 1          |
| X2   | Port 2          |
| 3    |                 |

To be compatible with the Siemens SIMATIC Manager the following steps should be executed:

**1.** Start the Siemens hardware configurator with a new project.

- **2.** Insert a profile rail from the hardware catalog.
- 3. Place at 'Slot' number 2 the CPU 315-2 PN/DP (315-2EH14 V3.2).
- **4.** The integrated PROFIBUS DP master (jack X3) is to be configured and connected via the sub module 'X1 MPI/DP'.
- **5.** The integrated EtherCAT master is to be configured via the sub module 'X2 PN-IO' as a virtual PROFINET network.
- 6. Click at the sub module 'PN-IO' of the CPU.
- 7. ▶ Select 'Context menu → Insert PROFINET IO System'.

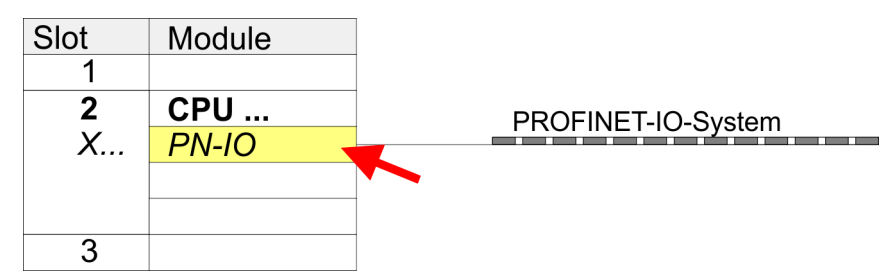

- 8. Create with [New] a new sub net and assign valid address data
- 9. Click at the sub module *'PN-IO'* of the CPU and open with *'Context menu* → *Properties'* the properties dialog.
- **10.** Enter at *'General'* a *'Device name'*. The device name must be unique at the Ethernet subnet.

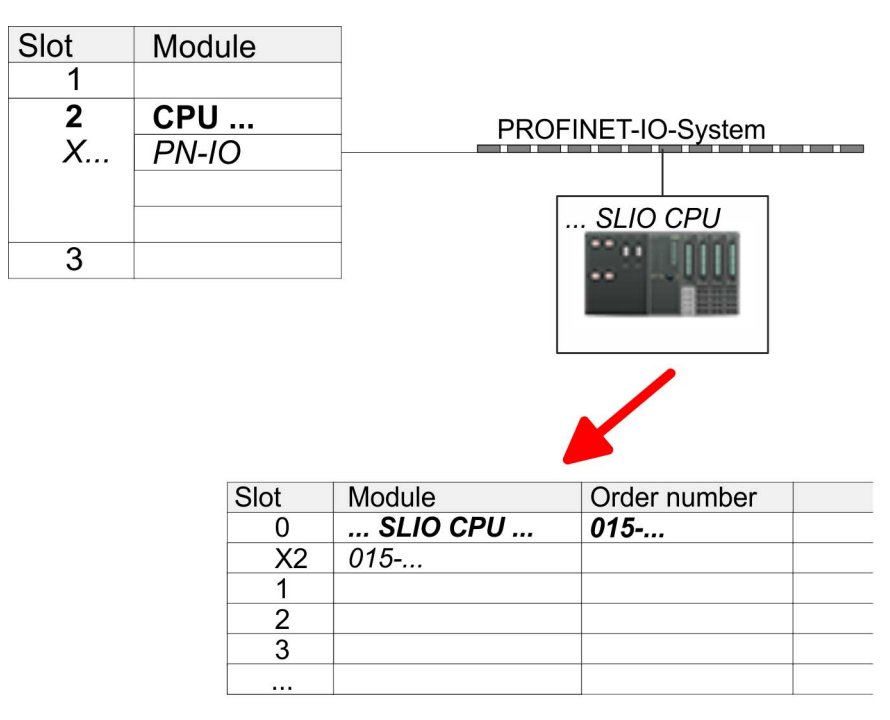

- Navigate in the hardware catalog to the directory 'PROFINET IO
   → Additional field devices → I/O → VIPA SLIO System' and connect the IO device '015-CFFNR00 CPU' to your PROFINET system.
  - ⇒ In the Device overview of the PROFINET IO device 'VIPA SLIO CPU' the CPU is already placed at slot 0. From slot 1 you can place your System SLIO modules.
- 1. Place for the Ethernet PG/OP channel at slot 4 the Siemens CP 343-1 (SIMATIC 300 \ CP 300 \ Industrial Ethernet \CP 343-1 \ 6GK7 343-1EX30 0XE0 V3.0).
  - 2. Open the properties dialog by clicking on the CP 343-1EX30 and enter for the CP at 'Properties' the IP address data. You get valid IP address parameters from your system administrator.
  - **3.** Assign the CP to a 'Subnet'. The IP address data are not accepted without assignment!

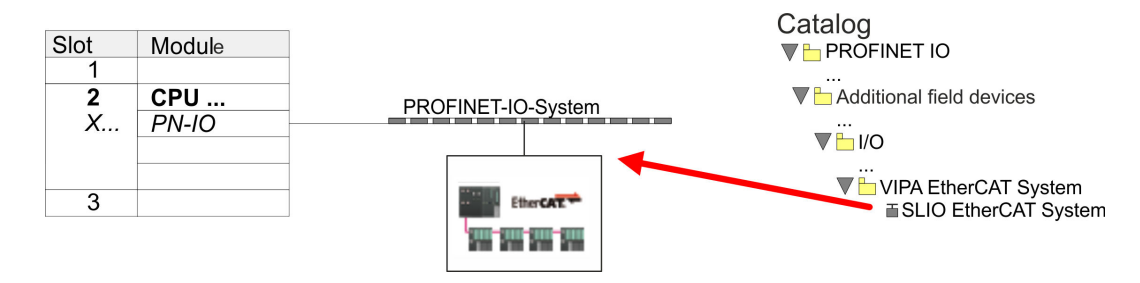

Navigate in the hardware catalog to the directory 'PROFINET IO
 Additional field devices → I/O → VIPA EtherCAT System' and connect the IO device 'SLIO EtherCAT System' to your PROFINET system.

# Configuration of Ethernet PG/OP channel

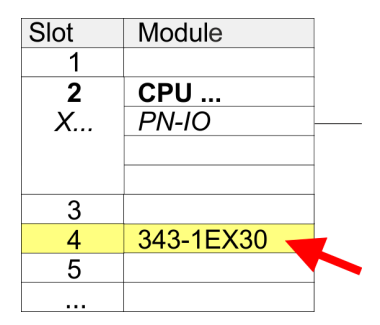

Insert 'EtherCAT network'

**2.** Click at the inserted IO device '*EtherCAT Network*' and define the areas for in and output by drag and dropping the according '*Out*' or '*In*' area to a slot.

Create the following areas:

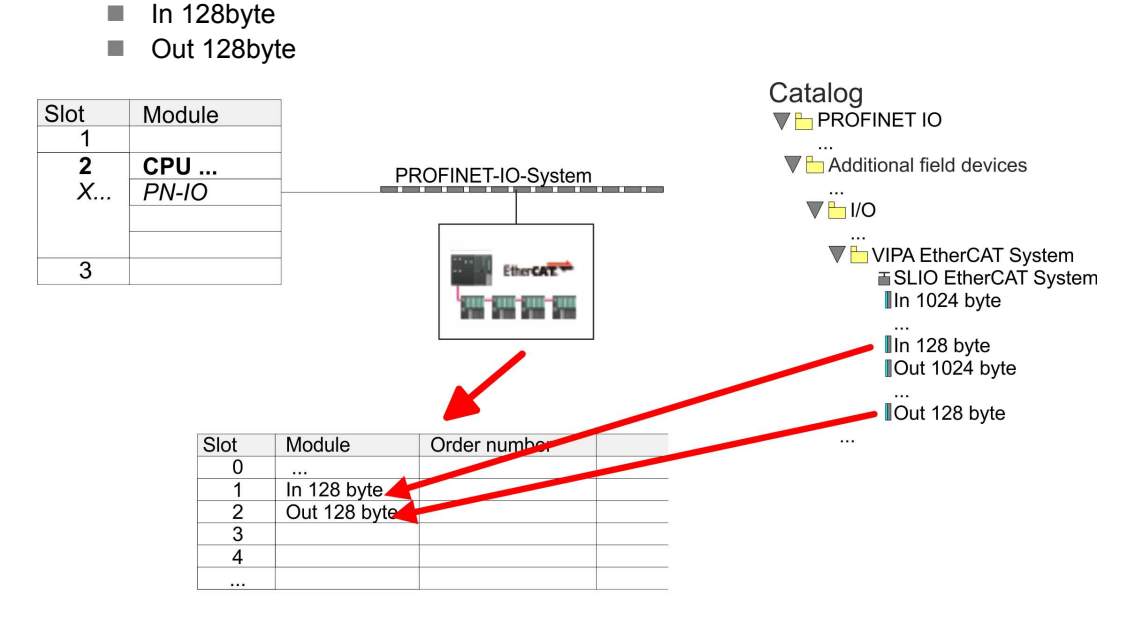

3. ▶ Select 'Station → Save and compile'

# *Sigma-5* Configure EtherCAT drive

The drive is configured in the SPEED7 EtherCAT Manager.

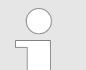

Before calling the SPEED7 EtherCAT Manager you have always to save your project with 'Station  $\rightarrow$  Save and compile'.

- Click at an inserted IO device 'EtherCAT Network' and select 'Context menu
   → Start Device-Tool → SPEED7 EtherCAT Manager'.
  - ⇒ The SPEED7 EtherCAT Manager opens. Here you can configure the EtherCAT communication to your Sigma-5 drive.

More information about the usage of the *SPEED7 EtherCAT Manager* may be found in the according manual or online help.

| 📷 Station Beacheten Ethligen Sebysten Anscht Eutras Ferster Hill | 6                                            |                                                                                                    |                      | - # ×                                       |
|------------------------------------------------------------------|----------------------------------------------|----------------------------------------------------------------------------------------------------|----------------------|---------------------------------------------|
| 0.22.2 % # # 8 % # # 8 0 % #                                     |                                              |                                                                                                    |                      |                                             |
| (S) THER                                                         |                                              |                                                                                                    | Sychen               | kin kin kin kin kin kin kin kin kin kin     |
| 1<br>2 B CPU 2177-2 PM/DP                                        |                                              |                                                                                                    | Bolt Standard        | · · · · · · · · · · · · · · · · · · ·       |
| 23 APSOP<br>22 PNID                                              | # SPEED7 EtherCAT Manager (3C203878-4123-43) | I9 A382-C19E333CA3CE}                                                                                           |                      |                                             |
| X2.PT.R P.H.1<br>X2.P2.R P.H.2<br>P.H.2                          | Datei Ansicht Netzwerk Einstellungen Hilfe   |                                                                                                    |                      |                                             |
| 3 4                                                              | Randquareton III. Diagnose                   | Land to the second second second second second second second second second second second second second second s | 5                    |                                             |
| 5<br>G                                                           | Projekt-Copkows                              | Gerite-Edar<br>Statuete                                                                                         |                      | ponents<br>I Stations                       |
| 7<br>3                                                           |                                              |                                                                                                    |                      |                                             |
| 3<br>10                                                          |                                              |                                                                                                    |                      | GERATE                                      |
|                                                                  |                                              |                                                                                                    |                      | EtherCAT System<br>herCAT Netowek           |
|                                                                  |                                              |                                                                                                    |                      | In 1324 byte<br>In 128 byte                 |
|                                                                  |                                              |                                                                                                    |                      | In 256 byte<br>In \$12 byte                 |
|                                                                  |                                              | Gadacia                                                                                                    |                      | Out 128 byte                                |
|                                                                  |                                              | thorCAT Monogor                                                                                                 |                      | Out 512 byte                                |
|                                                                  |                                              | ulerCAT Manager                                                                                                 |                      | SLID System                                 |
| (2) VPA2H+4EC12                                                  |                                              |                                                                                                    |                      | -1 C-unit-1 2021/202                        |
| Deckpols Baugrape Bestehranne                                    |                                              |                                                                                                    |                      | on                                          |
| 2 Our 1024 byte                                                  |                                              |                                                                                                    |                      |                                             |
| 4                                                                | Klassische Ansicht Plache Ansicht            |                                                                                                    |                      |                                             |
| 1                                                                | adomationen - 0                              | Notkingen<br>Sourity Time Memore                                                                                | - P                  |                                             |
| 8                                                                | Name                                         |                                                                                                    |                      |                                             |
| 20                                                               | Description                                  |                                                                                                    |                      |                                             |
| 12<br>13                                                         |                                              |                                                                                                    |                      |                                             |
| 94<br>15                                                         |                                              |                                                                                                    |                      |                                             |
| 16<br>17                                                         | Networke: 0 Sleves: 0                        | Stetue: @ @ Modue: KOM                                                                                          | DURATION STANDARD    |                                             |
| 13                                                               |                                              |                                                                                                    |                      | •                                           |
| 20                                                               |                                              |                                                                                                    |                      |                                             |
| 22                                                               |                                              |                                                                                                    | Justice Produce doub | or EFFA4 Andrewski OPD Date (delaid souther |
|                                                                  |                                              |                                                                                                    | inter center, de do  |                                             |
| 12<br>Facilitate No. 81. consulta honologian                     |                                              |                                                                                                    | 1                    |                                             |
|                                                                  |                                              |                                                                                                    |                      |                                             |

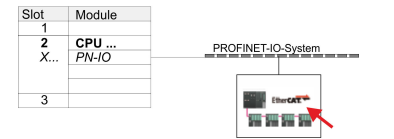

- 3. ► For the Sigma-5 EtherCAT drive to be configured in the SPEED7 EtherCAT Manager, the corresponding ESI file must be installed. The ESI file for the Sigma-5 EtherCAT drive can be found under <u>www.yaskawa.eu.com</u> at 'Service → Drives & Motion Software'. Download the according ESI file for your drive. Unzip this if necessary.
- **4.** Open in the SPEED7 EtherCAT Manager via 'File → ESI Manager' the dialogue window 'ESI Manager'.
- **5.** In the 'ESI Manager' click at [Add File] and select your ESI file. With [Open], the ESI file is installed in the SPEED7 EtherCAT Manager.
- 6. Close the 'ESI Manager'.
  - ⇒ Your Sigma-5 EtherCAT drive is now available for configuration.

| EtherCAT Manager |    |               |  |
|------------------|----|---------------|--|
| Project Explorer |    | Device Editor |  |
| 🚽 CPU 315-2 PN/I | DP |               |  |
|                  |    |               |  |
|                  | Ар | pend Slave    |  |
|                  |    |               |  |
|                  |    |               |  |
|                  |    |               |  |
|                  |    |               |  |

- In the EtherCAT Manager, click on your CPU and open via 'Context menu
   → Append Slave' the dialog box for adding an EtherCAT slave.
  - $\Rightarrow$  The dialog window for selecting an EtherCAT slave is opened.
- 8. Select your Sigma-5 EtherCAT drive and confirm your selection with [OK].
  - ⇒ The Sigma-5 EtherCAT drive is connected to the master and can now be configured.
- 9.

You can only edit PDOs in 'Expert mode'! Otherwise, the buttons are hidden. By activating the 'Expert mode' you can switch to advanced setting.

By activating 'View → Expert' you can switch to the Expert mode.

**10.** Click on the Sigma-5 EtherCAT Slave in the SPEED7 EtherCAT Manager and select the 'PDO assign' tab in the 'Device editor'.

| EtherCAT Manager                                           |                      |
|------------------------------------------------------------|----------------------|
| Project Explorer                                           | Device Editor        |
| <ul> <li>✓ UCPU 315-2PN/DP</li> <li>✓ Slave_001</li> </ul> | PDO assign<br>Inputs |
|                                                            |                      |

 $\Rightarrow$  This dialog shows a list of the PDOs.

| De | evice Editor              |    |                          |
|----|---------------------------|----|--------------------------|
| P  | DO assign                 |    |                          |
| In | nputs                     | C  | Dutputs                  |
|    | □1st Transmit PDO mapping |    | □1st Receive PDO mapping |
|    |                           |    |                          |
|    | □2nd Transmit PDO mapping |    | □2nd Receive PDO mapping |
|    |                           |    |                          |
|    |                           | Ec | lit                      |
|    |                           |    |                          |

**11.** By selecting the appropriate PDO mapping, you can edit the PDOs with [Edit]. Select the mapping *'1st Transmit PDO mapping'* and click at [Edit].

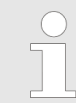

Please note that some PDOs can not be edited because of the default settings. By de-activating already activated PDOs, you can release the processing of locked PDOs.

| General                                                                                                    |                                 |                                                                                                    |                                                             | Optional |          |  |
|----------------------------------------------------------------------------------------------------|---------------------------------|----------------------------------------------------------------------------------------------------|-------------------------------------------------------------|----------|----------|--|
| Name                                                                                                    | 1st Transr                      | nit PDO mappi                                                                                        | it PDO mapping                                              |          | Exclude: |  |
| Index                                                                                                    | 0x1A00                          |                                                                                                    | Dec Hex                                                     |          | 1A01     |  |
| lags                                                                                                    | D                               | irection                                                                                             |                                                             |          | Z 1A02   |  |
| Mandatory                                                                                                    | ndatory @                       |                                                                                                    | 🗊 TxPdo (Input)                                             |          | 🔽 1A03   |  |
| Fixed Content                                                                                                    |                                 | O RxPdo (Out                                                                                         | put)                                                        |          |          |  |
| Virtual                                                                                                    |                                 |                                                                                                    |                                                             |          |          |  |
|                                                                                                    |                                 |                                                                                                    |                                                             |          |          |  |
|                                                                                                    |                                 |                                                                                                    |                                                             |          |          |  |
|                                                                                                    |                                 |                                                                                                    |                                                             |          |          |  |
|                                                                                                    |                                 |                                                                                                    |                                                             |          |          |  |
|                                                                                                    |                                 |                                                                                                    |                                                             |          |          |  |
| Entries                                                                                                    |                                 |                                                                                                    |                                                             |          |          |  |
| Entries<br>Name                                                                                                    |                                 | Index                                                                                                | Bit Leng                                                    | gth      | Comment  |  |
| Entries<br>Name<br>Status word                                                                                                    |                                 | Index<br>0x6041:00                                                                                   | Bit Leng<br>16                                              | gth      | Comment  |  |
| Entries<br>Name<br>Status word<br>Position actual intern                                                                                                    | al value                        | Index<br>0x6041:00<br>0x6063:00                                                                      | Bit Leng<br>16<br>32                                        | gth      | Comment  |  |
| Entries<br>Name<br>Status word<br>Position actual intern<br>Position actual value                                                                                                | al value                        | Index<br>0x6041:00<br>0x6063:00<br>0x6064:00                                                         | Bit Leng<br>16<br>32<br>32                                  | gth      | Comment  |  |
| Entries<br>Name<br>Status word<br>Position actual intern<br>Position actual value<br>Torque actual value                                                                         | al value                        | Index<br>0x6041:00<br>0x6063:00<br>0x6064:00<br>0x6077:00                                            | Bit Leng<br>16<br>32<br>32<br>16                            | gth      | Comment  |  |
| Intries<br>Name<br>Status word<br>Position actual intern<br>Position actual value<br>Torque actual value<br>Following error actua                                                | al value                        | Index<br>0x6041:00<br>0x6063:00<br>0x6064:00<br>0x6077:00<br>0x60F4:00                               | Bit Leng<br>16<br>32<br>32<br>16<br>32                      | gth      | Comment  |  |
| Intries<br>Name<br>Status word<br>Position actual intern<br>Position actual value<br>Torque actual value<br>Following error actua<br>Modes of operation o                        | al value<br>I value<br>display  | Index<br>0x6041:00<br>0x6063:00<br>0x6064:00<br>0x6077:00<br>0x6074:00<br>0x6051:00                  | Bit Leng<br>16<br>32<br>32<br>16<br>32<br>8                 | gth      | Comment  |  |
| Entries<br>Name<br>Status word<br>Position actual intern<br>Position actual value<br>Torque actual value<br>Following error actua<br>Modes of operation o                        | al value<br>I value<br>display  | Index<br>0x6041:00<br>0x6063:00<br>0x6064:00<br>0x6077:00<br>0x60F4:00<br>0x60F4:00<br>0x6061:00     | Bit Leng<br>16<br>32<br>32<br>16<br>32<br>8<br>8            | gth      | Comment  |  |
| Entries<br>Name<br>Status word<br>Position actual intern<br>Position actual value<br>Torque actual value<br>Following error actua<br>Modes of operation of<br><br>Digital inputs | al value<br>Il value<br>display | Index<br>0x6041:00<br>0x6063:00<br>0x6064:00<br>0x60F4:00<br>0x60F4:00<br>0x60F1:00<br><br>0x60FD:00 | Bit Leng<br>16<br>32<br>32<br>16<br>32<br>8<br>8<br>8<br>32 |          | Comment  |  |

⇒ The dialog 'Edit PDO' is opened. Please check the PDO settings listed here and adjust them if necessary. Please also take into account the order of the 'Entries' and add them accordingly.

The following functions are available for editing the 'Entries':

New

- Here you can create a new entry in a dialog by selecting the corresponding entry from the 'CoE object dictionary' and making your settings. The entry is accepted with [OK] and is listed in the list of entries.
- Delete
  - This allows you to delete a selected entry.
- Edit
  - This allows you to edit the general data of an entry.
- Move Up/Down
  - This allows you to move the selected entry up or down in the list.
- **12.** Perform the following settings:

#### Inputs: 1st Transmit PDO 0x1A00

- General
  - Name: 1st Transmit PDO mapping
  - Index: 0x1A00
- Flags
  - Everything de-activated
- Direction
  - TxPdo (Input): activated
- Exclude

Please note these settings, otherwise the PDO mappings can not be activated at the same time!

- 1A01: de-activated
- Entries

| Name                            | Index     | Bit length |
|---------------------------------|-----------|------------|
| Status word                     | 0x6041:00 | 16bit      |
| Position actual internal value  | 0x6063:00 | 32bit      |
| Position actual value           | 0x6064:00 | 32bit      |
| Torque actual value             | 0x6077:00 | 16bit      |
| Following error actual value    | 0x60F4:00 | 32bit      |
| Modes of operation dis-<br>play | 0x6061:00 | 8bit       |
|                                 |           | 8bit       |
| Digital inputs                  | 0x60FD:00 | 32bit      |

**13.** Select the mapping '2nd Transmit PDO mapping' and click at [Edit]. Perform the following settings:

#### Inputs: 2nd Transmit PDO 0x1A01

- General
  - Name: 2nd Transmit PDO mapping
  - Index: 0x1A01
- Flags
  - Everything de-activated
- Direction
  - TxPdo (Input): activated
- Exclude

Please note these settings, otherwise the PDO mappings can not be activated at the same time!

- 1A00: de-activated
- 1A02: de-activated
- 1A03: de-activated
- Entries

| Name                         | Index     | Bit length |
|------------------------------|-----------|------------|
| Touch probe status           | 0x60B9:00 | 16bit      |
| Touch probe 1 position value | 0x60BA:00 | 32bit      |
| Touch probe 2 position value | 0x60BC:00 | 32bit      |
| Velocity actual value        | 0x606C:00 | 32bit      |

**14.** Select the mapping *'1st Receive PDO mapping'* and click at [Edit]. Perform the following settings:

#### Outputs: 1st Receive PDO 0x1600

- General
  - Name: 1st Receive PDO mapping
  - Index: 0x1600
- Flags
  - Everything de-activated
- Direction
  - RxPdo (Output): activated
- Exclude

Please note these settings, otherwise the PDO mappings can not be activated at the same time!

- 1601: de-activated
- 1602: de-activated
- 1603: de-activated
- Entries

| Name                 | Index     | Bit length |
|----------------------|-----------|------------|
| Control word         | 0x6040:00 | 16bit      |
| Target position      | 0x607A:00 | 32bit      |
| Target velocity      | 0x60FF:00 | 32bit      |
| Modes of operation   | 0x6060:00 | 8bit       |
|                      |           | 8bit       |
| Touch probe function | 0x60B8:00 | 16bit      |

**15.** Select the mapping '2nd ReceivePDO mapping' and click at [Edit]. Perform the following settings:

#### Outputs: 2nd Receive PDO 0x1601

- General
  - Name: 2nd Receive PDO mapping
  - Index: 0x1601
- Flags
  - Everything de-activated
- Direction
  - RxPdo (Output): activated
- Exclude

Please note these settings, otherwise the PDO mappings can not be activated at the same time!

- 1600: de-activated
- 1602: activated
- 1603: activated
- Entries

| Name                 | Index     | Bit length |
|----------------------|-----------|------------|
| Profile velocity     | 0x6081:00 | 32bit      |
| Profile acceleration | 0x6083:00 | 32bit      |
| Profile deceleration | 0x6084:00 | 32bit      |

Close the dialog 'Edit PDO' with [OK].

**16.** In PDO assignment, activate the PDOs 1 and 2 for the inputs and outputs. All subsequent PDOs must remain de-activated. If this is not possible, please check the respective PDO parameter '*Exclude*'.

| Device Editor            |                         |
|--------------------------|-------------------------|
| PDO assign               |                         |
| Inputs                   | Outputs                 |
| Ist Transmit PDO mapping | Ist Receive PDO mapping |
|                          |                         |
| 2nd Transmit PDO mapping | 2nd Receive PDO mapping |
|                          |                         |

**17.** In the 'Device Editor' of the SPEED7 EtherCAT Manager, select the 'Distributed clocks' tab and set 'DC unused' as 'Operating mode'.

| Device Editor     |           |
|-------------------|-----------|
| Distributed Clock |           |
| Distributed Clock |           |
| Operating Mode    | DC unused |
|                   |           |
|                   |           |

Usage in Siemens SIMATIC Manager > User program

- **18.** Select the *'Process image'* tab via the arrow key in the *'Device editor'* and note for the parameter of the block FB 871 VMC\_InitSigma5\_EC the following PDO.
  - 'S7 Input address' → 'InputsStartAddressPDO'
  - S7 Output address' → 'OutputsStartAddressPDO'

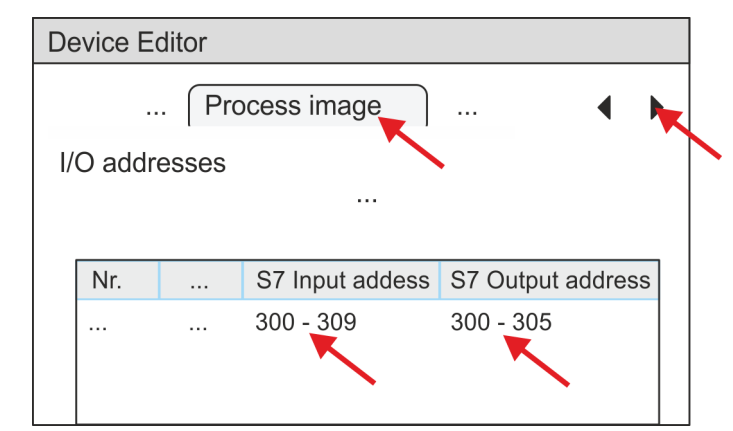

- **19.** By closing the SPEED7 EtherCAT Manager with [X] the configuration is taken to the project. You can always edit your EtherCAT configuration in the SPEED7 EtherCAT Manager, since the configuration is stored in your project.
- **20.** Save and compile your configuration

#### 3.4.3 User program

#### 3.4.3.1 Program structure

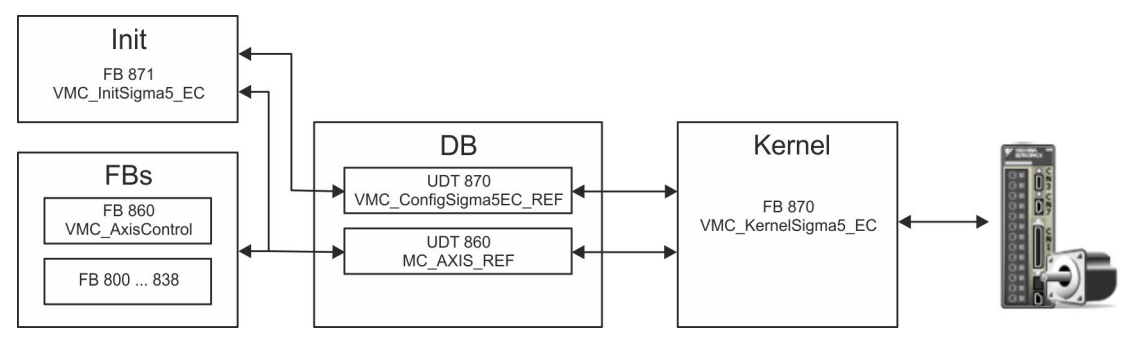

DB

A data block (axis DB) for configuration and status data must be created for each axis of a drive. The data block consists of the following data structures:

- UDT 870 VMC\_ConfigSigma5EC\_REF
   The data structure describes the structure of the configuration of the drive.
   Specific data structure for Sigma-5 EtherCAT.
- UDT 860 MC\_AXIS\_REF
   The data structure describes the structure of the parameters and status information of drives.
  - General data structure for all drives and bus systems.
- FB 871 VMC\_InitSigma5\_EC
  - The *Init*t block is used to configure an axis.
  - Specific block for Sigma-5 EtherCAT.
  - The configuration data for the initialization must be stored in the axis DB.
#### Usage in Siemens SIMATIC Manager > User program

- FB 870 VMC\_KernelSigma5\_EC
  - The *Kernel* block communicates with the drive via the appropriate bus system, processes the user requests and returns status messages.
  - Specific block for Sigma-5 EtherCAT.
  - The exchange of the data takes place by means of the *axis DB*.
- FB 860 VMC\_AxisControl
  - General block for all drives and bus systems.
  - Supports simple motion commands and returns all relevant status messages.
  - The exchange of the data takes place by means of the axis DB.
  - For motion control and status query, via the instance data of the block you can link a visualization.
  - In addition to the FB 860 VMC\_AxisControl, PLCopen blocks can be used.
- FB 800 ... FB 838 PLCopen
  - The PLCopen blocks are used to program motion sequences and status queries.
  - General blocks for all drives and bus systems.

| 3.4.3.2 Programming      |                                                                                                    |
|--------------------------|----------------------------------------------------------------------------------------------------|
| Include library          | <b>1.</b> Go to the service area of www.vipa.com.                                                                                                    |
|                          | 2. Download the Simple Motion Control library from the download area at 'VIPA Lib'.                                                                                                    |
|                          | 3. ▶ Open the dialog window for ZIP file selection via 'File → Retrieve'.                                                                                                    |
|                          | <b>4.</b> Select the according ZIP file and click at [Open].                                                                                                    |
|                          | 5. Specify a target directory in which the blocks are to be stored and start the unzip process with [OK].                                                                                                    |
| Copy blocks into project | Open the library after unzipping and drag and drop the following blocks into<br>'Blocks' of your project:                                                                                                    |
|                          | <ul> <li>Sigma-5 EtherCAT:         <ul> <li>UDT 870 - VMC_ConfigSigma5EC_REF</li> <li>FB 870 - VMC_KernelSigma5_EC</li> <li>FB 871 - VMC_InitSigma5_EC</li> </ul> </li> <li>Axis Control         <ul> <li>UDT 860 - MC_AXIS_REF</li> <li>Blocks for your movement sequences</li> </ul> </li> </ul> |
| Create interrupt OBs     | <ul> <li>In your project, click at 'Blocks' and choose 'Context menu → Insert new object</li> <li>Organization block'.</li> </ul>                                                                                                    |
|                          | ⇒ The dialog <i>'Properties Organization block'</i> opens.                                                                                                    |
|                          | 2. Add OB 57, OB 82, and OB 86 successively to your project.                                                                                                    |

#### Create axis DB

**1.** In your project, click at 'Blocks' and choose 'Context menu  $\rightarrow$  Insert new object  $\rightarrow$  Data block'.

Specify the following parameters:

- Name and type
  - The DB no. as 'Name' can freely be chosen, such as DB 10.
  - Set 'Shared DB' as the 'Type'.
- Symbolic name
  - Specify "Axis01".

Confirm your input with [OK].

 $\Rightarrow$  The block is created.

2. Den DB 10 "Axis01" by double-click.

- In "Axis01", create the variable "Config" of type UDT 870. These are specific axis configuration data.
- In "Axis01", create the variable "Axis" of type UDT 860. During operation, all operating data of the axis are stored here.

DB10

| Address | Name   | Тур                      |  |
|---------|--------|--------------------------|--|
|         |        | Struct                   |  |
|         | Config | "VMC_ConfigSigma5EC_REF" |  |
|         | Axis   | "MC_AXIS_REF             |  |
|         |        | END_STRUCT               |  |

| OB 1                               |                                                                                                    |  |  |  |  |  |
|------------------------------------|----------------------------------------------------------------------------------------------------|--|--|--|--|--|
| Configuration of the axis          | Open OB 1 and program the following FB calls with associated DBs:                                                                                                    |  |  |  |  |  |
|                                    | ► FB 871 - VMC_InitSigma5_EC, DB 871 S Chapter 3.5.3 FB 871 - VMC_Init-<br>Sigma5_EC - Sigma-5 EtherCAT initialization' on page 43<br>At InputsStartAddressPDO respectively OutputsStartAddressPDO, enter the<br>address from the SPEED7 EtherCAT Manager. S 36                                                                                                    |  |  |  |  |  |
|                                    |                                                                                                    |  |  |  |  |  |
|                                    | <pre>⇒ CALL "VMC_InitSigma5_EC", "DI_InitSgm5ETC01"<br/>Enable :="InitS5EC1_Enable"<br/>LogicalAddress :=300<br/>InputsStartAddressPDO :=300 (EtherCAT-Man.: S7 Input<br/>address)<br/>OutputsStartAddressPDO:=300 (EtherCAT-Man.: S7 Output<br/>address)<br/>EncoderType :=1<br/>EncoderResolutionBits :=20<br/>FactorPosition :=1.048576e+006<br/>FactorVelocity :=1.048576e+006<br/>FactorVelocity :=1.048576e+006<br/>FactorAcceleration :=1.048576e+002<br/>OffsetPosition :=0.000000e+000<br/>MaxVelocityApp :=5.00000e+001<br/>MaxAccelerationApp :=1.00000e+002</pre> |  |  |  |  |  |
|                                    | MaxDecelerationApp :=1.000000e+002<br>MaxVelocityDrive :=6.00000e+001<br>MaxAccelerationDrive :=1.500000e+002<br>MaxDecelerationDrive :=1.50000e+002<br>MaxPosition :=1.048500e+003<br>MinPosition :=-1.048514e+003<br>EnableMaxPosition :=TRUE<br>EnableMinPosition :=TRUE<br>MinUserPosition :="InitS5EC1_MinUserPos"<br>MaxUserPosition :="InitS5EC1_MaxUserPos"<br>Valid :="InitS5EC1_Valid"<br>Error :="InitS5EC1_Error"<br>ErrorID :="InitS5EC1_ErrorID"<br>Config :="Axis01".Config                                                                                    |  |  |  |  |  |
| Connecting the Kernel for the axis | Axis :="Axis01".Axis<br>The <i>Kernel</i> processes the user commands and passes them appropriately processed on<br>to the drive via the respective bus system.                                                                                                    |  |  |  |  |  |
|                                    | <pre>FB 870 - VMC_KernelSigma5_EC, DB 870 	 Chapter 3.5.2 'FB 870 - VMC_Kernel-<br/>Sigma5_EC - Sigma-5 EtherCAT Kernel' on page 43</pre>                                                                                                    |  |  |  |  |  |

Usage in Siemens SIMATIC Manager > User program

⇔

| Connecting the block for | For simplicity, the connection of the FB 860 - VMC_AxisControl is to be shown here. This   |
|--------------------------|--------------------------------------------------------------------------------------------|
| motion sequences         | universal block supports simple motion commands and returns status messages. The           |
|                          | inputs and outputs can be individually connected. Please specify the reference to the cor- |
|                          | responding axis data at 'Axis' in the axis DB.                                             |

► FB 860 - VMC\_AxisControl, DB 860 S Chapter 6.2.2 FB 860 VMC\_AxisControl - Control block axis control' on page 126

| CALL "VMC AxisCon | trol" , "DI AxisControl01"   |
|-------------------|------------------------------|
| SourceInputs      | :="AxCtrl1 SourceInputs"     |
| AxisEnable        | :="AxCtrl1 AxisEnable"       |
| AxisReset         | :="AxCtrl1 AxisReset"        |
| HomeExecute       | :="AxCtrl1 HomeExecute"      |
| HomePosition      | :="AxCtrl1 HomePosition"     |
| StopExecute       | :="AxCtrl1 StopExecute"      |
| MvVelocityExecute | :="AxCtrl1 MvVelExecute"     |
| MvRelativeExecute | :="AxCtrl1 MvRelExecute"     |
| MvAbsoluteExecute | :="AxCtrl1 MvAbsExecute"     |
| PositionDistance  | :="AxCtrl1 PositionDistance" |
| Velocity          | :="AxCtrl1_Velocity"         |
| Acceleration      | :="AxCtrl1_Acceleration"     |
| Deceleration      | :="AxCtrl1_Deceleration"     |
| JogPositive       | :="AxCtrl1_JogPositive"      |
| JogNegative       | :="AxCtrl1_JogNegative"      |
| JogVelocity       | :="AxCtrl1_JogVelocity"      |
| JogAcceleration   | :="AxCtrl1_JogAcceleration"  |
| JogDeceleration   | :="AxCtrl1_JogDeceleration"  |
| AxisReady         | :="AxCtrl1_AxisReady"        |
| AxisEnabled       | :="AxCtrl1_AxisEnabled"      |
| AxisError         | :="AxCtrl1_AxisError"        |
| AxisErrorID       | :="AxCtrl1_AxisErrorID"      |
| DriveWarning      | :="AxCtrl1_DriveWarning"     |
| DriveError        | :="AxCtrl1_DriveError"       |
| DriveErrorID      | :="AxCtrl1_DriveErrorID"     |
| IsHomed           | :="AxCtrl1_IsHomed"          |
| ModeOfOperation   | :="AxCtrl1_ModeOfOperation"  |
| PLCopenState      | :="AxCtrl1_PLCopenState"     |
| ActualPosition    | :="AxCtrll_ActualPosition"   |
| ActualVelocity    | :="AxCtrll_ActualVelocity"   |
| CmdDone           | :="AxCtrll_CmdDone"          |
| CmdBusy           | :="AxCtrll_CmdBusy"          |
| CmdAborted        | :="AxCtrll_CmdAborted"       |
| CmdError          | :="AxCtrll_CmdError"         |
| CmdErrorID        | :="AxCtrll_CmdErrorlD"       |
| DirectionPositive | :="AxCtrll_DirectionPos"     |
| DirectionNegative | :="AxCtrll_DirectionNeg"     |
| SWLIMITMINACTIVE  | :="AXUTTII_SWLimitMinActive" |
| SWLIMITMAXACTIVE  | :="AXUTTII_SWLIMItMAXACtive" |
| HWLIMITMINACTIVE  | := AXUTTII HWLIMITMINACTIVE" |
| HWLIMITMAXACTIVE  | :="AXCUTIL_HWLIMITMAXACTIVE" |
| AX1S              | :="AXISUI".AXIS              |

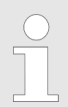

For complex motion tasks, you can use the PLCopen blocks. Please specify the reference to the corresponding axis data at Axis in the axis DB.

Your project now includes the following blocks:

- OB 1 Main
- OB 57 DP Manufacturer Alarm
- OB 82 I/O\_FLT1
- OB 86 Rack\_FLT

Usage in Siemens SIMATIC Manager > Copy project

- FB 860 VMC AxisControl with instance DB
- FB 870 VMC\_KernelSigma5\_EC with instance DB
- FB 871 VMC InitSigma5 EC with instance DB
- UDT 860 MC\_Axis\_REF
- UDT 870 VMC\_ConfigSigma5EC\_REF

Sequence of operations

1. Choose the Siemens SIMATIC Manager and transfer your project into the CPU.

#### The transfer can only be done by the Siemens SIMATIC Manager - not hardware configurator!

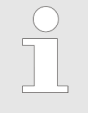

Since slave and module parameters are transmitted by means of SDO respectively SDO Init command, the configuration remains active, until a power cycle is performed or new parameters for the same SDO objects are transferred.

With an overall reset the slave and module parameters are not reset!

 $\Rightarrow$  You can take your application into operation now.

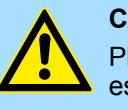

#### **CAUTION!**

Please always observe the safety instructions for your drive, especially during commissioning!

- **2.** Before an axis can be controlled, it must be initialized. To do this, call the *Init* block FB 871 VMC\_InitSigma5\_EC with *Enable* = TRUE.
  - ⇒ The output *Valid* returns TRUE. In the event of a fault, you can determine the error by evaluating the *ErrorID*.

You have to call the *Init* block again if you load a new axis DB or you have changed parameters on the *Init* block.

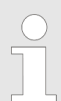

Do not continue until the Init block report an error!

- **3.** Ensure that the *Kernel* block FB 870 VMC\_KernelSigma5\_EC is cyclically called. In this way, control signals are transmitted to the drive and status messages are reported.
- **4.** Program your application with the FB 860 VMC\_AxisControl or with the PLCopen blocks.

3.4.4 Copy project

#### Proceeding

In the example, the station 'Source' is copied and saved as 'Target'.

- **1.** Open the hardware configuration of the 'Source' CPU and start the SPEED7 *EtherCAT Manager.*
- 2. In the SPEED7 EtherCAT Manager, via 'File → Save as' save the configuration in your working directory.
- **3.** Close the SPEED7 EtherCAT Manager and the hardware configurator.
- **4.** Copy the station 'Source' with Ctrl + C and paste it as 'Target' into your project with Ctrl + V.

- 5. Select the 'Blocks' directory of the 'Target' CPU and delete the 'System data'.
- **6.** Open the hardware configuration of the *'Target'* CPU. Adapt the IP address data or re-network the CPU or the CP again.

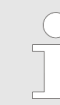

Before calling the SPEED7 EtherCAT Manager you have always to save your project with 'Station  $\rightarrow$  Save and compile'.

- 7. ▶ Safe your project with 'Station → Safe and compile'.
- **8.** Open the SPEED7 EtherCAT Manager.
- 9. ▶ Use 'File → Open' to load the configuration from your working directory.
- **10.** Close the SPEED7 EtherCAT Manager.
- **11.** Save and compile your configuration.

Description

# 3.5 Drive specific blocks

3.5.1 UDT 870 - VMC\_ConfigSigma5EC\_REF - Sigma-5 EtherCAT Data structure axis configuration

This is a user-defined data structure that contains information about the configuration data. The UDT is specially adapted to the use of a *Sigma-5* drive, which is connected via EtherCAT.

## 3.5.2 FB 870 - VMC\_KernelSigma5\_EC - Sigma-5 EtherCAT Kernel

This block converts the drive commands for a *Sigma-5* axis via EtherCAT and communicates with the drive. For each *Sigma-5* axis, an instance of this FB is to be cyclically called.

Please note that this module calls the SFB 238 internally.

In the SPEED7 Studio, this module is automatically inserted into your project.

In Siemens SIMATIC Manager, you have to copy the SFB 238 from the Motion Control Library into your project.

| Parameter | Declaration | Data type   | Description                                                                                                    |
|-----------|-------------|-------------|----------------------------------------------------------------------------------------------------|
| Init      | INPUT       | BOOL        | The block is internally reset with an edge 0-1. Existing motion commands are aborted and the block is initialized. |
| Config    | IN_OUT      | UDT870      | Data structure for transferring axis-dependent configuration data to the <i>AxisKernel</i> .                       |
| Axis      | IN_OUT      | MC_AXIS_REF | Data structure for transferring axis-dependent information to the <i>AxisKernel</i> and PLCopen blocks.            |

# 3.5.3 FB 871 - VMC\_InitSigma5\_EC - Sigma-5 EtherCAT initialization

**Description** This block is used to configure the axis. The module is specially adapted to the use of a *Sigma-5* drive, which is connected via EtherCAT.

| Parameter              | Declaration | Data type   | Description                                                                                             |
|------------------------|-------------|-------------|----------------------------------------------------------------------------------------------------|
| Config                 | IN_OUT      | UDT870      | Data structure for transferring axis-dependent configura-<br>tion data to the <i>AxisKernel</i> .       |
| Axis                   | IN_OUT      | MC_AXIS_REF | Data structure for transferring axis-dependent information to the <i>AxisKernel</i> and PLCopen blocks. |
| Enable                 | INPUT       | BOOL        | Release of initialization                                                                               |
| Logical address        | INPUT       | INT         | Start address of the PDO input data                                                                     |
| InputsStartAddressPDO  | INPUT       | INT         | Start address of the input PDOs                                                                         |
| OutputsStartAddressPDO | INPUT       | INT         | Start address of the output PDOs                                                                        |

# Usage Sigma-5 EtherCAT

Drive specific blocks > FB 871 - VMC\_InitSigma5\_EC - Sigma-5 EtherCAT initialization

| Parameter             | Declaration | Data type | Description                                                                                                    |
|-----------------------|-------------|-----------|----------------------------------------------------------------------------------------------------|
| EncoderType           | INPUT       | INT       | Encoder type                                                                                                    |
|                       |             |           | 1: Absolute encoder                                                                                                    |
|                       |             |           |                                                                                                    |
| EncoderResolutionBits | INPUT       | INI       | Number of bits corresponding to one encoder revolution. Default: 20                                                                |
| FactorPosition        | INPUT       | REAL      | Factor for converting the position of user units [u] into drive units [increments] and back.                                       |
|                       |             |           | It's valid: p <sub>[increments]</sub> = p <sub>[u]</sub> x <i>FactorPosition</i>                                                   |
|                       |             |           | Please consider the factor which can be specified on the drive via the objects 0x2701: 1 and 0x2701: 2. This should be 1.          |
| Velocity Factor       | INPUT       | REAL      | Factor for converting the speed of user units [u/s] into drive units [increments/s] and back.                                      |
|                       |             |           | It's valid: v <sub>[increments/s]</sub> = v <sub>[u/s]</sub> x <i>FactorVelocity</i>                                               |
|                       |             |           | Please also take into account the factor which you can specify on the drive via objects 0x2702: 1 and 0x2702: 2. This should be 1. |
| FactorAcceleration    | INPUT       | REAL      | Factor to convert the acceleration of user units $[u/s^2]$ in drive units $[10^{-4} x \text{ increments/s}^2]$ and back.           |
|                       |             |           | It's valid: $10^{-4} \times a_{[increments/s^2]} = a_{[u/s^2]} \times FactorAcceleration$                                          |
|                       |             |           | Please also take into account the factor which you can specify on the drive via objects 0x2703: 1 and 0x2703: 2. This should be 1. |
| OffsetPosition        | INPUT       | REAL      | Offset for the zero position [u].                                                                                                  |
| MaxVelocityApp        | INPUT       | REAL      | Maximum application speed [u/s].                                                                                                   |
|                       |             |           | The command inputs are checked to the maximum value before execution.                                                              |
| MaxAccelerationApp    | INPUT       | REAL      | Maximum acceleration of the application [u/s <sup>2</sup> ].                                                                       |
|                       |             |           | The command inputs are checked to the maximum value before execution.                                                              |
| MaxDecelerationApp    | INPUT       | REAL      | Maximum application deceleration [u/s <sup>2</sup> ].                                                                              |
|                       |             |           | The command inputs are checked to the maximum value before execution.                                                              |
| MaxPosition           | INPUT       | REAL      | Maximum position for monitoring the software limits [u].                                                                           |
| MinPosition           | INPUT       | REAL      | Minimum position for monitoring the software limits [u].                                                                           |
| EnableMaxPosition     | INPUT       | BOOL      | Monitoring maximum position                                                                                                    |
|                       |             |           | TRUE: Activates the monitoring of the maximum position.                                                                            |
| EnableMinPosition     | INPUT       | BOOL      | Monitoring minimum position                                                                                                    |
|                       |             |           | TRUE: Activation of the monitoring of the minimum position.                                                                        |
| MinUserPosition       | OUTPUT      | REAL      | Minimum user position based on the minimum encoder value of 0x80000000 and the <i>FactorPosition</i> [u].                          |

Drive specific blocks > FB 871 - VMC\_InitSigma5\_EC - Sigma-5 EtherCAT initialization

| Parameter       | Declaration | Data type | Description                                                                                                    |
|-----------------|-------------|-----------|----------------------------------------------------------------------------------------------------|
| MaxUserPosition | OUTPUT      | REAL      | Maximum user position based on the maximum encoder value of 0x7FFFFFFF and the <i>FactorPosition</i> [u].                                                        |
| Valid           | OUTPUT      | BOOL      | Initialization <ul> <li>TRUE: Initialization is valid.</li> </ul>                                                                                                |
| Error           | OUTPUT      | BOOL      | <ul> <li>Error</li> <li>TRUE: An error has occurred. Additional error information can be found in the parameter <i>ErrorID</i>. The axis is disabled.</li> </ul> |
| ErrorID         | OUTPUT      | WORD      | Additional error information                                                                                                    |

Set the parameters on the drive

#### Usage Sigma-7S EtherCAT 4

Overview 4.1

|                        | Usage of the double-axis drive <i>Chapter 5 'Usage Sigma-7W EtherCAT' on page 83</i>                                                                                                    |
|------------------------|----------------------------------------------------------------------------------------------------|
| Precondition           | <ul> <li>SPEED7 Studio from V1.6.1<br/>or</li> <li>Siemens SIMATIC Manager from V 5.5, SP2 &amp; SPEED7 EtherCAT Manager &amp; Simple<br/>Motion Control Library</li> <li>CPU with EtherCAT master, eg CPU 015-CEFNR00</li> <li>Sigma-7S drive with EtherCAT option card</li> </ul>                                                                                                    |
| Steps of configuration | <ul> <li>Set the parameters on the drive</li> <li>The setting of the parameters happens by means of the software tool <i>Sigma Win</i>+.</li> </ul>                                                                                                    |
|                        | <ul> <li>Hardware configuration in VIPA SPEED7 Studio or Siemens SIMATIC Manager</li> <li>Configuring a CPU with EtherCAT master functionality.</li> <li>Configuration of a Sigma-7S EtherCAT drive.</li> <li>Configuring the EtherCAT connection via SPEED7 EtherCAT Manager.</li> <li>Programming in VIPA SPEED7 Studio or Siemens SIMATIC Manager</li> <li>Connecting the Init block to configure the axis.</li> <li>Connecting the Kernel block to communicate with the axis.</li> <li>Connecting the blocks for the motion sequences.</li> </ul> |

# 4.2 Set the parameters on the drive

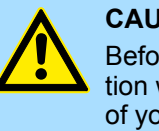

#### **CAUTION!**

Before the commissioning, you have to adapt your drive to your application with the Sigma Win+ software tool! More may be found in the manual of your drive.

The following parameters must be set via Sigma Win+ to match the Simple Motion Control Library:

| Servopack<br>Parameter | Address    | Name                                | Value |
|------------------------|------------|-------------------------------------|-------|
| Pn205                  | (2205h)    | Multiturn Limit Setting             | 65535 |
| Pn20E                  | (220Eh)    | ElectronicGear Ratio (Numerator)    | 16    |
| Pn210                  | (2210h)    | Electronic Gear Ratio (Denominator) | 1     |
| PnB02                  | (2701h:01) | Position User Unit (Numerator)      | 1     |
| PnB04                  | (2701h:02) | Position User Unit (Denominator)    | 1     |
| PnB06                  | (2702h:01) | Velocity User Unit (Numerator)      | 1     |
| PnB08                  | (2702h:02) | Velocity User Unit (Denominator)    | 1     |

## Sigma-7S (24bit encoder)

| Servopack<br>Parameter | Address    | Name                                 | Value |
|------------------------|------------|--------------------------------------|-------|
| PnB0A                  | (2703h:01) | Acceleration User Unit (Numerator)   | 1     |
| PnB0C                  | (2703h:02) | Acceleration User Unit (Denominator) | 1     |

# 4.3 Usage in VIPA SPEED7 Studio

# 4.3.1 Hardware configuration

# Add CPU in the project

Please use for configuration the SPEED7 Studio V1.6.1 and up.

**1.** Start the SPEED7 Studio.

| File View Language Theme Simulation Extra | Window Help      |                         |             |
|-------------------------------------------|------------------|-------------------------|-------------|
| 🍠 🖉 🖂 🔍 🛄 💸 🖉 🏍 🖉                         | I 🔁 😂 🖡 🛃 👘      |                         |             |
| Project tree + 4 ×                        | 📻 General        |                         |             |
|                                           | Start page       |                         |             |
|                                           | SPEED7 Studio    |                         |             |
|                                           | Start:           | Recently used projects: |             |
|                                           |                  | Project solution        | Last access |
|                                           | New project      |                         |             |
|                                           | Dpen project     |                         |             |
|                                           | Import project   | E                       |             |
|                                           | Delete project   |                         |             |
|                                           | Project:         |                         |             |
|                                           | Project overview |                         |             |
| IIII Typed variable display → 부 ×         | Add new device   |                         |             |

2. Create a new project at the start page with 'New project'.

⇒ A new project is created and the view *'Devices and networking'* is shown.

**3.** Click in the *Project tree* at 'Add new device ...'.

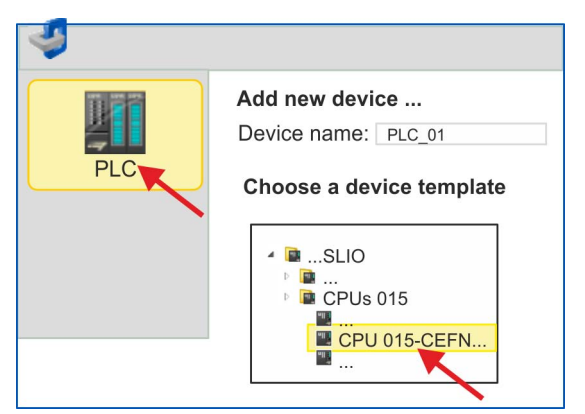

- ⇒ A dialog for device selection opens.
- **4.** Select from the *'Device templates'* a CPU with EtherCAT master functions such as CPU 015-CEFNR00 and click at [OK].
  - ⇒ The CPU is inserted in *'Devices and networking'* and the *'Device configuration'* is opened.

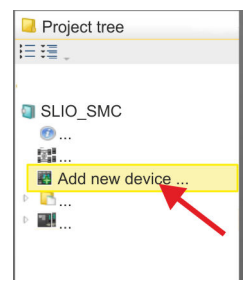

#### Activate motion control functions

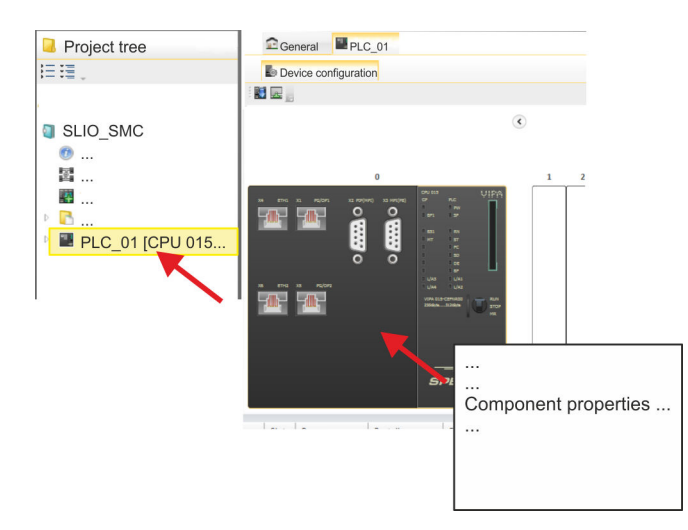

- 1. Click at the CPU in the 'Device configuration' and select 'Context menu → Components properties'.
  - $\Rightarrow$  The properties dialog of the CPU is opened.

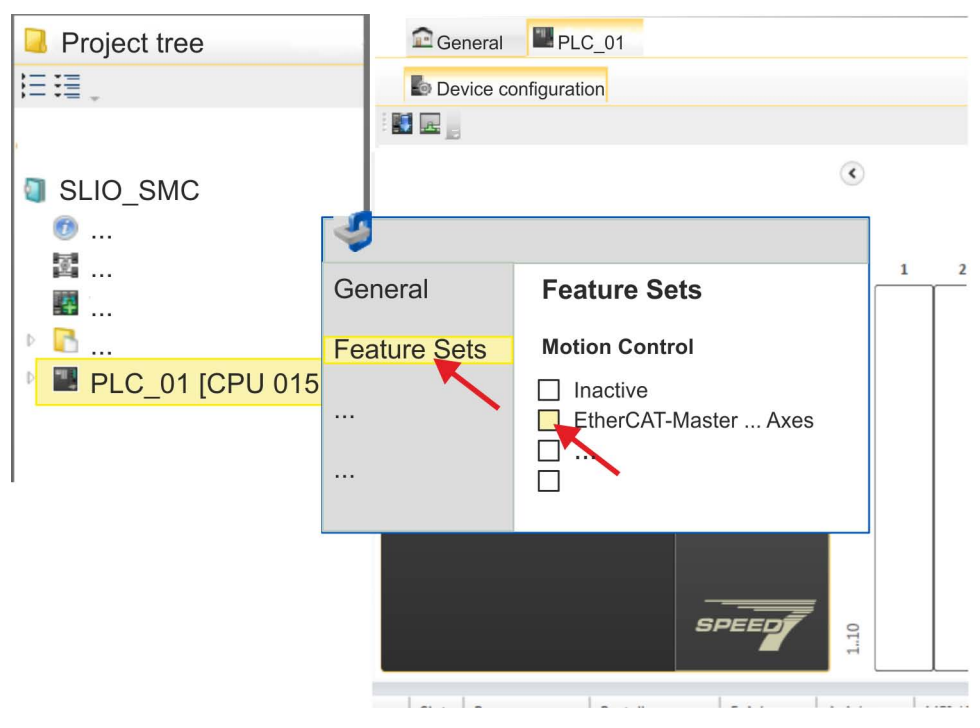

- 2. Click at 'Feature Sets' and activate at 'Motion Control' the parameter 'EtherCAT-Master... Axes'. The number of axes is not relevant in this example.
- **3.** Confirm your input with [OK].
  - $\Rightarrow$  The motion control functions are now available in your project.

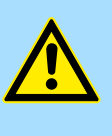

# CAUTION!

Please note due to the system, with every change to the feature set settings, the EtherCAT field bus system and its motion control configuration will be deleted from your project!

# Configuration of Ethernet PG/OP channel

- **1.** Click in the *Project tree* at '*Devices and networking*'.
  - $\Rightarrow$  You will get a graphical object view of your CPU.

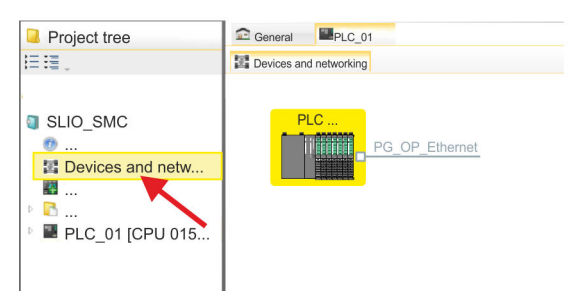

- **2.** Click at the network '*PG\_OP\_Ethernet*'.
- 3. ▶ Select 'Context menu → Interface properties'.
  - A dialog window opens. Here you can enter the IP address data for your Ethernet PG/OP channel. You get valid IP address parameters from your system administrator.
- **4.** Confirm with [OK].
  - ⇒ The IP address data are stored in your project listed in 'Devices and networking' at 'Local components'.

After transferring your project your CPU can be accessed via Ethernet PG/OP channel with the set IP address data.

Installing the ESI file For the Sigma-7 EtherCAT drive can be configured in the SPEED7 EtherCAT Manager, the corresponding ESI file must be installed. Usually, the SPEED7 Studio is delivered with current ESI files and you can skip this part. If your ESI file is not up-to date, you will find the latest ESI file for the Sigma-7 EtherCAT drive under <u>www.yaskawa.eu.com</u> at 'Service → Drives & Motion Software'.

- **1.** Download the according ESI file for your drive. Unzip this if necessary.
- 2. Navigate to your SPEED7 Studio.
- 3. Open the corresponding dialog window by clicking on 'Extra → Install device description (EtherCAT - ESI)'.
- 4. Under 'Source path', specify the ESI file and install it with [Install].
  - $\Rightarrow$  The devices of the ESI file are now available.
- 1. Click in the Project tree at 'Devices and networking'.
  - 2. Click here at 'EC-Mastersystem' and select 'Context menu -> Add new device'.

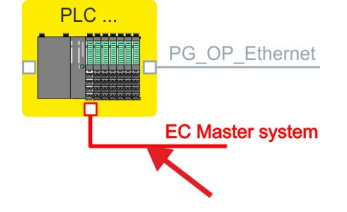

 $\Rightarrow$  The device template for selecting an EtherCAT device opens.

Add a Sigma-7S single

axis drive

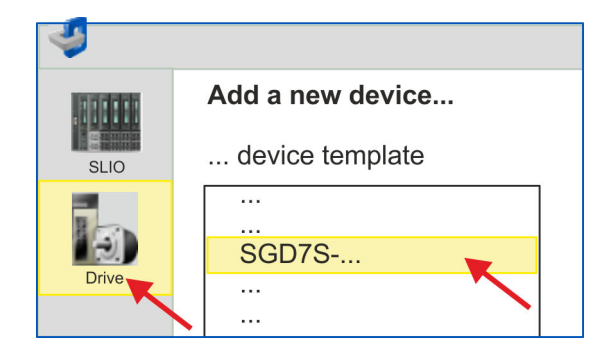

- 3. Select your Sigma-7 drive:
  - SGD7S-xxxxAA0...
  - SGD7S-xxxxDA0...
  - SGD7S-xxxxA0...

Confirm with [OK]. If your drive does not exist, you must install the corresponding ESI file as described above.

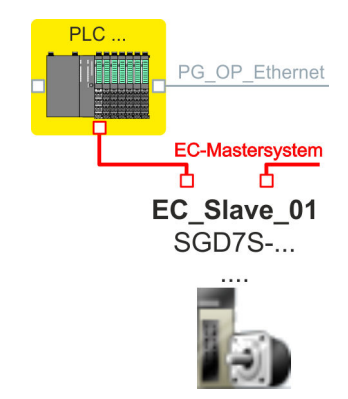

⇒ The Sigma-7 drive is connected to your EC-Mastersystem.

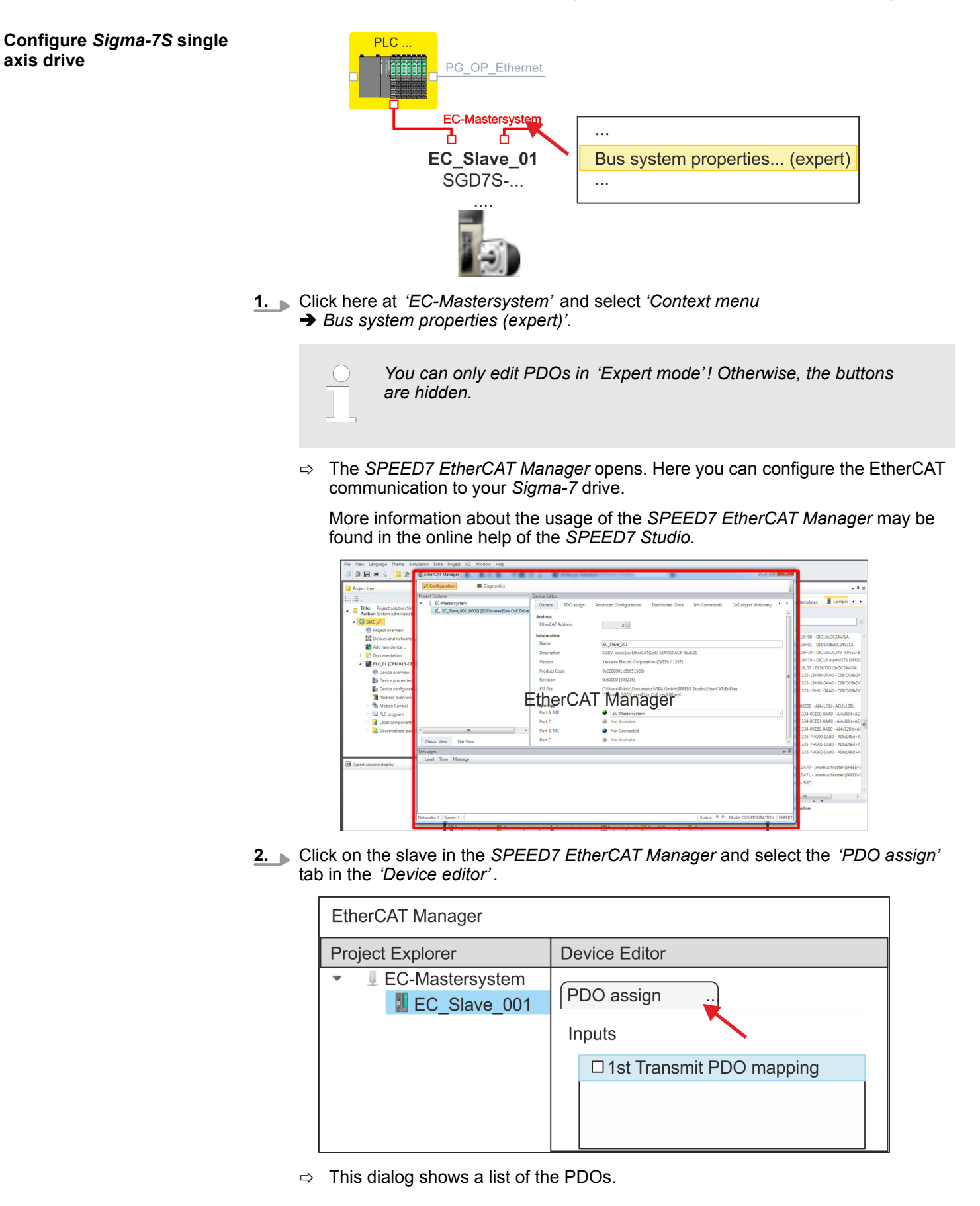

HB00 | OPL-LIB | SW90MS0MA | en | 17-21

3. By selecting the appropriate mapping, you can edit the PDOs with [Edit]. Select the mapping '1st Transmit PDO mapping' and click at [Edit].

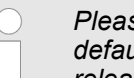

Please note that some PDOs can not be edited because of the default settings. By de-activating already activated PDOs, you can release the processing of locked PDOs.

| De | Device Editor              |    |                          |  |
|----|----------------------------|----|--------------------------|--|
| P  | DO assign                  |    |                          |  |
| Ir | nputs                      | С  | Outputs                  |  |
|    | □ 1st Transmit PDO mapping |    | □1st Receive PDO mapping |  |
|    |                            |    |                          |  |
|    | □2nd Transmit PDO mapping  |    | □2nd Receive PDO mapping |  |
|    |                            |    |                          |  |
|    |                            | Ec | lit                      |  |

The dialog 'Edit PDO' is opened. Please check the PDO settings listed here ⇔ and adjust them if necessary. Please also take into account the order of the 'Entries' and add them accordingly.

| General                                                                                                    |                                  |                                                                                     |                                                      | Optio | onal     |  |
|----------------------------------------------------------------------------------------------------|----------------------------------|-------------------------------------------------------------------------------------|------------------------------------------------------|-------|----------|--|
| Name                                                                                                    | 1st Trans                        | mit PDO map                                                                         | it PDO mapping                                       |       | Exclude: |  |
| Index                                                                                                    | 0x1A00                           |                                                                                     | Dec Hex                                              |       | 1A01     |  |
| Flags                                                                                                    | 0                                | Direction                                                                           |                                                      |       | 1A02     |  |
| Mandatory                                                                                                    |                                  | ◎ TxPdo (In                                                                         | put)                                                 |       | Z 1A03   |  |
| Virtual                                                                                                    | t                                | () Kx₽do (O                                                                         | utput)                                               |       |          |  |
|                                                                                                    |                                  |                                                                                     |                                                      |       |          |  |
| Entries<br>Name                                                                                                    |                                  | Index                                                                               | Bit Le                                               | ngth  | Comment  |  |
| Entries<br>Name<br>Status word                                                                                                    |                                  | Index<br>0x6041:00                                                                  | Bit Lee<br>16                                        | ngth  | Comment  |  |
| Entries<br>Name<br>Status word<br>Position actual inter                                                                                               | nal value                        | Index<br>0x6041:00<br>0x6063:00                                                     | Bit Lee<br>16<br>32                                  | ngth  | Comment  |  |
| Entries<br>Name<br>Status word<br>Position actual inter<br>Position actual value                                                                      | nal value                        | Index<br>0x6041:00<br>0x6063:00<br>0x6064:00                                        | Bit Lee<br>16<br>32<br>32                            | ngth  | Comment  |  |
| Entries<br>Name<br>Status word<br>Position actual inter<br>Position actual value<br>Torque actual value                                               | nal value                        | Index<br>0x6041:00<br>0x6063:00<br>0x6064:00<br>0x6077:00                           | Bit Lee<br>16<br>32<br>32<br>16                      | ngth  | Comment  |  |
| Entries<br>Name<br>Status word<br>Position actual inter<br>Position actual value<br>Torque actual value<br>Following error actu                       | nal value<br>al value            | Index<br>0x6041:00<br>0x6063:00<br>0x6064:00<br>0x6077:00<br>0x60F4:00              | Bit Lee<br>16<br>32<br>32<br>16<br>32                | ngth  | Comment  |  |
| Entries<br>Name<br>Status word<br>Position actual inter<br>Position actual value<br>Torque actual value<br>Following error actu<br>Modes of operation | nal value<br>al value<br>display | Index<br>0x6041:00<br>0x6063:00<br>0x6064:00<br>0x6077:00<br>0x60F4:00<br>0x6061:00 | Bit Les<br>16<br>32<br>32<br>16<br>32<br>8           | ngth  | Comment  |  |
| Entries<br>Name<br>Status word<br>Position actual inter<br>Position actual value<br>Torque actual value<br>Following error actu<br>Modes of operation | al value<br>al value<br>display  | Index<br>0x6041:00<br>0x6063:00<br>0x6064:00<br>0x6077:00<br>0x60F4:00<br>0x60F4:00 | Bit Les<br>16<br>32<br>32<br>16<br>32<br>8<br>8<br>8 | ngth  | Comment  |  |

The following functions are available for editing the 'Entries':

- New
  - Here you can create a new entry in a dialog by selecting the corresponding entry from the 'CoE object dictionary' and making your settings. The entry is accepted with [OK] and is listed in the list of entries.
- Delete
  - This allows you to delete a selected entry.
- Edit
  - This allows you to edit the general data of an entry.
- Move Up/Down
  - This allows you to move the selected entry up or down in the list.
- **4.** Perform the following settings:

#### Inputs: 1st Transmit PDO 0x1A00

- General
  - Name: 1st Transmit PDO mapping
  - Index: 0x1A00
- Flags
  - Everything de-activated
- Direction
  - TxPdo (Input): activated
- Exclude

Please note these settings, otherwise the PDO mappings can not be activated at the same time!

- 1A01: de-activated
- Entries

| Name                            | Index     | Bit length |
|---------------------------------|-----------|------------|
| Status word                     | 0x6041:00 | 16bit      |
| Position actual internal value  | 0x6063:00 | 32bit      |
| Position actual value           | 0x6064:00 | 32bit      |
| Torque actual value             | 0x6077:00 | 16bit      |
| Following error actual value    | 0x60F4:00 | 32bit      |
| Modes of operation dis-<br>play | 0x6061:00 | 8bit       |
|                                 |           | 8bit       |
| Digital inputs                  | 0x60FD:00 | 32bit      |

**5.** Select the mapping '2nd Transmit PDO mapping' and click at [Edit]. Perform the following settings:

#### Inputs: 2nd Transmit PDO 0x1A01

- General
  - Name: 2nd Transmit PDO mapping
  - Index: 0x1A01
- Flags
  - Everything de-activated
- Direction
  - TxPdo (Input): activated
- Exclude

Please note these settings, otherwise the PDO mappings can not be activated at the same time!

- 1A00: de-activated
- 1A02: de-activated
- 1A03: de-activated
- Entries

| Name                         | Index     | Bit length |
|------------------------------|-----------|------------|
| Touch probe status           | 0x60B9:00 | 16bit      |
| Touch probe 1 position value | 0x60BA:00 | 32bit      |
| Touch probe 2 position value | 0x60BC:00 | 32bit      |
| Velocity actual value        | 0x606C:00 | 32bit      |

**6.** Select the mapping '1st Receive PDO mapping' and click at [Edit]. Perform the following settings:

#### Outputs: 1st Receive PDO 0x1600

- General
  - Name: 1st Receive PDO mapping
  - Index: 0x1600
- Flags
  - Everything de-activated
- Direction
  - RxPdo (Output): activated
- Exclude

Please note these settings, otherwise the PDO mappings can not be activated at the same time!

- 1601: de-activated
- 1602: de-activated
- 1603: de-activated
- Entries

| Name                 | Index     | Bit length |
|----------------------|-----------|------------|
| Control word         | 0x6040:00 | 16bit      |
| Target position      | 0x607A:00 | 32bit      |
| Target velocity      | 0x60FF:00 | 32bit      |
| Modes of operation   | 0x6060:00 | 8bit       |
|                      |           | 8bit       |
| Touch probe function | 0x60B8:00 | 16bit      |

Close the dialog 'Edit PDO' with [OK].

**7.** Select the mapping '2nd ReceivePDO mapping' and click at [Edit]. Perform the following settings:

#### Outputs: 2nd Receive PDO 0x1601

- General
  - Name: 2nd Receive PDO mapping
  - Index: 0x1601
- Flags
  - Everything de-activated
- Direction
  - RxPdo (Output): activated
- Exclude

Please note these settings, otherwise the PDO mappings can not be activated at the same time!

- 1600: de-activated
- 1602: activated
- 1603: activated
- Entries
  - − Profile velocity:  $0x6081:00 \rightarrow 32$  Bit
  - Profile acceleration: 0x6083:00 → 32 Bit
  - Profile deceleration: 0x6084:00 → 32 Bit

**8.** In PDO assignment, activate the PDOs 1 and 2 for the inputs and outputs. All subsequent PDOs must remain de-activated. If this is not possible, please check the respective PDO parameter '*Exclude*'.

| Device Editor            |                         |
|--------------------------|-------------------------|
| PDO assign               |                         |
| Inputs                   | Outputs                 |
| Ist Transmit PDO mapping | Ist Receive PDO mapping |
|                          |                         |
|                          |                         |
|                          |                         |

**9.** In the 'Device Editor' of the SPEED7 EtherCAT Manager, select the 'Distributed clocks' tab and set 'DC unused' as 'Operating mode'.

| Device Editor     |           |
|-------------------|-----------|
| Distributed Clock |           |
| Distributed Clock | <b>`</b>  |
| Operating Mode    | DC unused |
|                   |           |
|                   |           |

- **10.** Select the '*Process image*' tab via the arrow key in the '*Device editor*' and note for the parameter of the block FB 873 VMC\_InitSigma7S\_EC the following PDO.
  - 'S7 Input address' → 'InputsStartAddressPDO'
  - S7 Output address' → 'OutputsStartAddressPDO'

| De | evice E | ditor |                 |                   |   |
|----|---------|-------|-----------------|-------------------|---|
|    |         | Pro   | ocess image     |                   |   |
| 1/ | O addr  | esses |                 | •                 |   |
|    |         |       |                 |                   |   |
|    |         |       |                 |                   | , |
|    | Nr.     |       | S7 Input addess | S7 Output address |   |
|    |         |       | 300 - 309       | 300 - 305         |   |
|    |         |       |                 |                   |   |

**11.** By closing the dialog of the SPEED7 EtherCAT Manager with [X] the configuration is taken to the SPEED7 Studio.

Usage in VIPA SPEED7 Studio > User program

# 4.3.2 User program

#### 4.3.2.1 Program structure

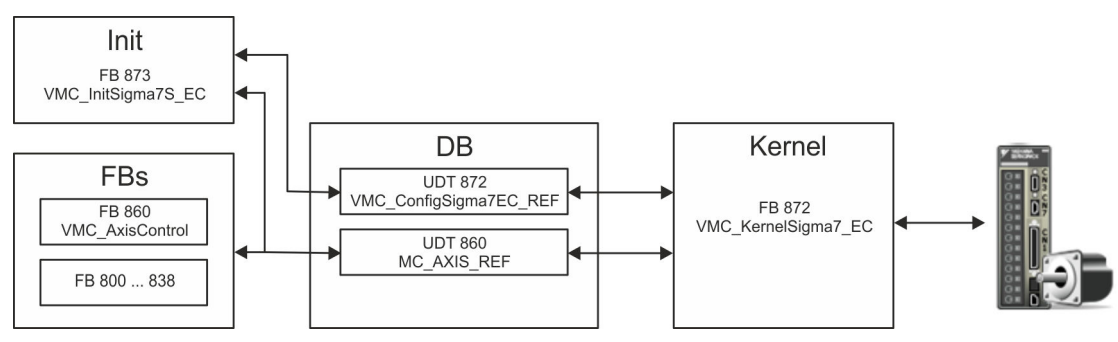

DB

A data block (axis DB) for configuration and status data must be created for each axis of a drive. The data block consists of the following data structures:

UDT 872 - VMC\_ConfigSigma7EC\_REF

The data structure describes the structure of the configuration of the drive. Specific data structure for *Sigma-7* EtherCAT.

UDT 860 - MC\_AXIS\_REF
 The data structure describes the structure of the parameters and status information of drives.

General data structure for all drives and bus systems.

- FB 873 VMC\_InitSigma7S\_EC
  - The *Init*t block is used to configure an axis.
  - Specific block for *Sigma*-7S EtherCAT.
  - The configuration data for the initialization must be stored in the axis DB.
- FB 872 VMC\_KernelSigma7\_EC
  - The *Kernel* block communicates with the drive via the appropriate bus system, processes the user requests and returns status messages.
  - Specific block for Sigma-7 EtherCAT.
  - The exchange of the data takes place by means of the axis DB.
- FB 860 VMC\_AxisControl
  - General block for all drives and bus systems.
  - Supports simple motion commands and returns all relevant status messages.
  - The exchange of the data takes place by means of the axis DB.
  - For motion control and status query, via the instance data of the block you can link a visualization.
  - In addition to the FB 860 VMC\_AxisControl, PLCopen blocks can be used.
- FB 800 ... FB 838 PLCopen
  - The PLCopen blocks are used to program motion sequences and status queries.
  - General blocks for all drives and bus systems.

Usage in VIPA SPEED7 Studio > User program

#### 4.3.2.2 Programming

#### Copy blocks into project

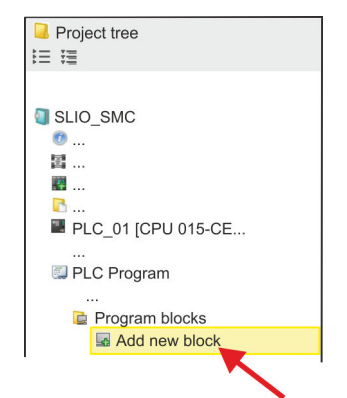

**1.** Click in the *Project tree* within the CPU at *'PLC program'*, *'Program blocks'* at *'Add New block'*.

| 4        |                      |                    |
|----------|----------------------|--------------------|
| OB       | Add orga             | nisation block     |
| OB Block | Name:<br>Number:<br> | DP: Manuf<br>OB 57 |

- $\Rightarrow$  The dialog 'Add block' is opened.
- 2. Select the block type 'OB block' and add one after the other OB 57, OB 82 and OB 86 to your project.

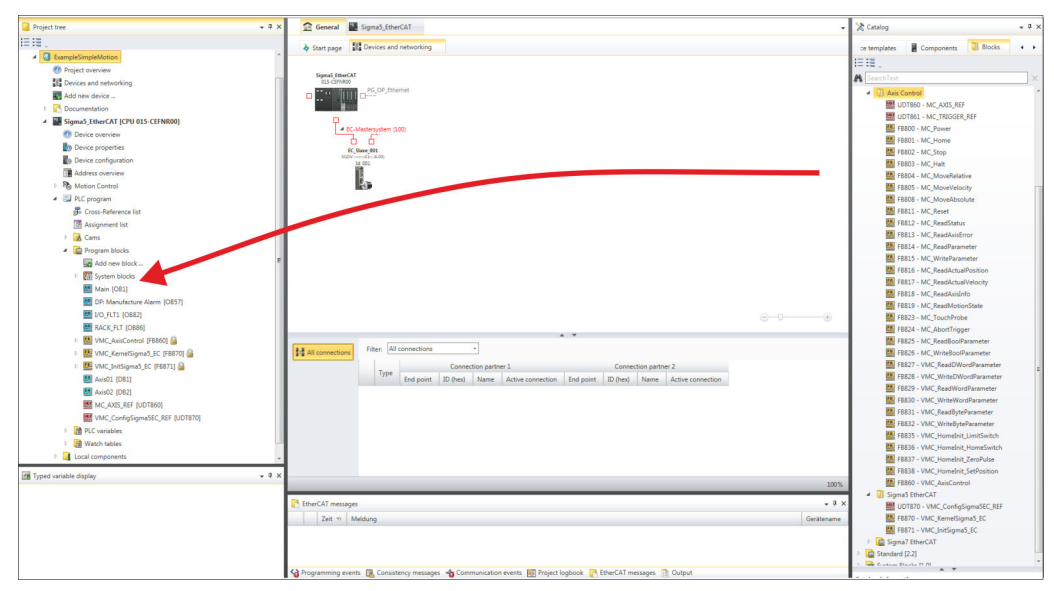

- **3.** In the 'Catalog', open the 'Simple Motion Control' library at 'Blocks' and drag and drop the following blocks into 'Program blocks' of the Project tree:
  - Sigma-7 EtherCAT:
    - UDT 872 VMC\_ConfigSigma7EC\_REF
    - FB 872 VMC\_KernelSigma7\_EC
    - FB 873 VMC\_InitSigma7S\_EC
  - Axis Control
    - UDT 860 MC\_AXIS\_REF
    - Blocks for your movement sequences

#### Create axis DB

- **1.** Add a new DB as your *axis DB* to your project. Click in the *Project tree* within the CPU at *'PLC program'*, *'Program blocks'* at *'Add New block'*, select the block type *'DB block'* and assign the name "Axis01" to it. The DB number can freely be selected such as DB10.
  - $\Rightarrow$  The block is created and opened.

- **2.** In "Axis01", create the variable "Config" of type UDT 872. These are specific axis configuration data.
  - In "Axis01", create the variable "Axis" of type UDT 860. During operation, all operating data of the axis are stored here.

| Axis( | )1 [DB10]     |    |
|-------|---------------|----|
| Data  | block structu | re |

| Adr | Name   | Data type | e     |
|-----|--------|-----------|-------|
|     | Config | UDT       | [872] |
|     | Axis   | UDT       | [860] |

**OB 1** 

Configuration of the axis

- Open OB 1 and program the following FB calls with associated DBs:
  - ▶ FB 873 VMC\_InitSigma7S\_EC, DB 873 ♦ Chapter 4.5.3 'FB 873 VMC\_Init-Sigma7S\_EC - Sigma-7S EtherCAT Initialization' on page 80

At *InputsStartAddressPDO* respectively *OutputsStartAddressPDO*, enter the address from the *SPEED7 EtherCAT Manager*. § 57

| ⇒ | CALL "VMC_InitSigma75              | S_EC" , "DI_InitSgm7SETC01"      |
|---|------------------------------------|----------------------------------|
|   | Enable                             | :="InitS7SEC1_Enable"            |
|   | LogicalAddress                     | :=300                            |
|   | InputsStartAddressPDO<br>address)  | :=300 (EtherCAT-Man.: S7 Input   |
|   | OutputsStartAddressPD(<br>address) | D:=300 (EtherCAT-Man.: S7 Output |
|   | EncoderType                        | •=1                              |
|   | EncoderResolutionBits              | · =20                            |
|   | FactorPosition                     | :=1.048576e+006                  |
|   | FactorVelocity                     | :=1.048576e+006                  |
|   | FactorAcceleration                 | :=1.048576e+002                  |
|   | OffsetPosition                     | :=0.000000e+000                  |
|   | MaxVelocityApp                     | :=5.000000e+001                  |
|   | MaxAccelerationApp                 | :=1.000000e+002                  |
|   | MaxDecelerationApp                 | :=1.000000e+002                  |
|   | MaxVelocityDrive                   | :=6.000000e+001                  |
|   | MaxAccelerationDrive               | :=1.500000e+002                  |
|   | MaxDecelerationDrive               | :=1.500000e+002                  |
|   | MaxPosition                        | :=1.048500e+003                  |
|   | MinPosition                        | :=-1.048514e+003                 |
|   | EnableMaxPosition                  | :=TRUE                           |
|   | EnableMinPosition                  | :=TRUE                           |
|   | MinUserPosition                    | :="InitS7SEC1_MinUserPos"        |
|   | MaxUserPosition                    | :="InitS7SEC1_MaxUserPos"        |
|   | Valid                              | :="InitS7SEC1_Valid"             |
|   | Error                              | :="InitS7SEC1_Error"             |
|   | ErrorID                            | :="InitS7SEC1_ErrorID"           |
|   | Config                             | :="Axis01".Config                |
|   | Axis                               | :="Axis01".Axis                  |

Usage in VIPA SPEED7 Studio > User program

| Connecting the Kernel for | The Kernel processes the user commands and passes them appropriately processed on |
|---------------------------|-----------------------------------------------------------------------------------|
| the axis                  | to the drive via the respective bus system.                                       |
|                           |                                                                                   |

- \_\_\_\_ FB 872 VMC\_KernelSigma7\_EC, DB 872 ∜ Chapter 4.5.2 'FB 872 VMC\_Kernel-Sigma7\_EC - Sigma-7 EtherCAT Kernel' on page 80
  - CALL "VMC\_KernelSigma7\_EC", "DI\_KernelSgm5ETC01" Init :="KernelS7SEC1\_Init" Config:="Axis01".Config Axis :="Axis01".Axis

Usage in VIPA SPEED7 Studio > User program

# Connecting the block for motion sequences

⇒

For simplicity, the connection of the FB 860 - VMC\_AxisControl is to be shown here. This universal block supports simple motion commands and returns status messages. The inputs and outputs can be individually connected. Please specify the reference to the corresponding axis data at 'Axis' in the axis DB.

► FB 860 - VMC\_AxisControl, DB 860 Control block axis control' on page 126
FB 860 VMC\_AxisControl - Control block axis control' on page 126

| CALL "VMC AxisCon | trol" , "DI AxisControl01"   |
|-------------------|------------------------------|
| SourceInputs      | :="AxCtrl1 SourceInputs"     |
| AxisEnable        | :="AxCtrl1 AxisEnable"       |
| AxisReset         | :="AxCtrl1 AxisReset"        |
| HomeExecute       | :="AxCtrl1 HomeExecute"      |
| HomePosition      | :="AxCtrl1 HomePosition"     |
| StopExecute       | :="AxCtrl1 StopExecute"      |
| MvVelocityExecute | :="AxCtrl1 MvVelExecute"     |
| MvRelativeExecute | :="AxCtrl1 MvRelExecute"     |
| MvAbsoluteExecute | :="AxCtrl1 MvAbsExecute"     |
| PositionDistance  | :="AxCtrl1 PositionDistance" |
| Velocity          | :="AxCtrl1_Velocity"         |
| Acceleration      | :="AxCtrl1_Acceleration"     |
| Deceleration      | :="AxCtrl1_Deceleration"     |
| JogPositive       | :="AxCtrl1_JogPositive"      |
| JogNegative       | :="AxCtrl1_JogNegative"      |
| JogVelocity       | :="AxCtrl1_JogVelocity"      |
| JogAcceleration   | :="AxCtrl1_JogAcceleration"  |
| JogDeceleration   | :="AxCtrl1_JogDeceleration"  |
| AxisReady         | :="AxCtrl1_AxisReady"        |
| AxisEnabled       | :="AxCtrl1_AxisEnabled"      |
| AxisError         | :="AxCtrl1_AxisError"        |
| AxisErrorID       | :="AxCtrl1_AxisErrorID"      |
| DriveWarning      | :="AxCtrl1_DriveWarning"     |
| DriveError        | :="AxCtrl1_DriveError"       |
| DriveErrorID      | :="AxCtrl1_DriveErrorID"     |
| IsHomed           | :="AxCtrl1_IsHomed"          |
| ModeOfOperation   | :="AxCtrl1_ModeOfOperation"  |
| PLCopenState      | :="AxCtrll_PLCopenState"     |
| ActualPosition    | :="AxCtrll_ActualPosition"   |
| ActualVelocity    | :="AxCtrll_ActualVelocity"   |
| CmdDone           | :="AxCtrll_CmdDone"          |
| CmdBusy           | :="AxCtrll_CmdBusy"          |
| CmdAborted        | :="AxCtrll_CmdAborted"       |
| CmdError          | :="AxCtrll_CmdError"         |
| CmaErrorID        | :="AxCtrll_CmdErrorlD"       |
| DirectionPositive | :="AxCtrll_DirectionPos"     |
| DirectionNegative | := "Axctrll_DirectionNeg"    |
| SWLINITMINACTIVE  | - AXULTII_SWLIMITMINACTIVE"  |
| SWLINITMAXACTIVE  | - AXCUTIL SWLIMITMAXACTIVE"  |
| HWLIMICMINACLIVE  | - AXCUILI_HWLIMIIACUIVe"     |
| Awia              | - AXCUILI_HWLIMILMAXACUIVe"  |
| AXIS              | AXISUI .AXIS                 |

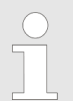

For complex motion tasks, you can use the PLCopen blocks. Please specify the reference to the corresponding axis data at Axis in the axis DB.

Your project now includes the following blocks:

- OB 1 Main
- OB 57 DP Manufacturer Alarm
- OB 82 I/O\_FLT1
- OB 86 Rack\_FLT

- FB 860 VMC\_AxisControl with instance DB
- FB 872 VMC\_KernelSigma7\_EC with instance DB
- FB 873 VMC InitSigma7S EC with instance DB
- UDT 860 MC\_Axis\_REF
- UDT 872 VMC\_ConfigSigma7EC\_REF

Sequence of operations 1. Select '*Project* → *Compile all*' and transfer the project into your CPU. You can find more information on the transfer of your project in the online help of the SPEED7 Studio.

 $\Rightarrow$  You can take your application into operation now.

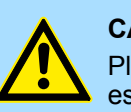

# CAUTION!

Please always observe the safety instructions for your drive, especially during commissioning!

- **2.** Before an axis can be controlled, it must be initialized. To do this, call the *Init* block FB 873 VMC\_InitSigma7S\_EC with *Enable* = TRUE.
  - ⇒ The output *Valid* returns TRUE. In the event of a fault, you can determine the error by evaluating the *ErrorID*.

You have to call the *Init* block again if you load a new axis DB or you have changed parameters on the *Init* block.

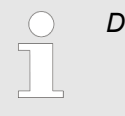

Do not continue until the Init block report an error!

- **3.** Ensure that the *Kernel* block FB 872 VMC\_KernelSigma7\_EC is called cyclically. In this way, control signals are transmitted to the drive and status messages are reported.
- **4.** Program your application with the FB 860 VMC\_AxisControl or with the PLCopen blocks.

# 4.4 Usage in Siemens SIMATIC Manager

# 4.4.1 Precondition

Overview

- Please use for configuration the Siemens SIMATIC Manager V 5.5 SP2 and up.
- The configuration of the System SLIO CPU happens in the Siemens SIMATIC Manager by means of a virtual PROFINET IO device 'VIPA SLIO CPU'. The 'VIPA SLIO CPU' is to be installed in the hardware catalog by means of the GSDML.
- The configuration of the EtherCAT masters happens in the Siemens SIMATIC Manager by means of a virtual PROFINET IO device 'EtherCAT network'. The 'EtherCAT network' is to be installed in the hardware catalog by means of the GSDML.
- The 'EtherCAT network' can be configured with the VIPA Tool SPEED7 EtherCAT Manager.
- For the configuration of the drive in the SPEED7 EtherCAT Manager the installation of the according ESI file is necessary.

Installing the IO device<br/>'VIPA SLIO System'The installation of the PROFINET IO device 'VIPA SLIO CPU' happens in the hardware<br/>catalog with the following approach:

- **1.** Go to the service area of www.vipa.com.
- 2. Download the configuration file for your CPU from the download area via 'Config files → PROFINET'.
- **3.** Extract the file into your working directory.
- **4.** Start the Siemens hardware configurator.
- **5.** Close all the projects.
- 6. ▶ Select 'Options → Install new GSD file'.
- 7. Navigate to your working directory and install the according GSDML file.
  - After the installation the according PROFINET IO device can be found at 'PROFINET IO → Additional field devices → I/O → VIPA SLIO System'.

Installing the IO deviceThe installation of the PROFINET IO devices 'EtherCAT Network' happens in the hard-<br/>ware catalog with the following approach:

- **1.** Go to the service area of www.vipa.com
- 2. Load from the download area at *'Config files* → *EtherCAT'* the GSDML file for your EtherCAT master.
- **3.** Extract the files into your working directory.
- **4.** Start the Siemens hardware configurator.
- **5.** Close all the projects.
- 6. ▶ Select 'Options → Install new GSD file'.
- 7. Navigate to your working directory and install the according GSDML file.
  - After the installation the 'EtherCAT Network' can be found at 'PROFINET IO
     → Additional field devices → I/O → VIPA VIPA EtherCAT System'.

# Installing the SPEED7<br/>EtherCAT ManagerThe configuration of the PROFINET IO device 'EtherCAT Network' happens by means of<br/>the SPEED7 EtherCAT Manager from VIPA. This may be found in the service area of<br/>www.vipa.com at 'Service/Support → Downloads → SPEED7'.

The installation happens with the following proceeding:

- **1.** Close the Siemens SIMATIC Manager.
- **2.** Go to the service area of www.vipa.com
- 3. Load the SPEED7 EtherCAT Manager and unzip it on your PC.
- **4.** For installation start the file EtherCATManager\_v....exe.
- **5.** Select the language for the installation.
- **6.** Accept the licensing agreement.
- **7.** Select the installation directory and start the installation.
- 8. After installation you have to reboot your PC.
  - ⇒ The SPEED7 EtherCAT Manager is installed and can now be called via the context menu of the Siemens SIMATIC Manager.

#### 4.4.2 Hardware configuration

Configuring the CPU in the project

| Slot | Module          |
|------|-----------------|
| 1    |                 |
| 2    | CPU 315-2 PN/DP |
| X1   | MPI/DP          |
| X2   | PN-IO           |
| X2   | Port 1          |
| X2   | Port 2          |
| 3    |                 |

To be compatible with the Siemens SIMATIC Manager the following steps should be executed:

**1.** Start the Siemens hardware configurator with a new project.

- 2. Insert a profile rail from the hardware catalog.
- 3. Place at 'Slot' number 2 the CPU 315-2 PN/DP (315-2EH14 V3.2).
- **4.** The integrated PROFIBUS DP master (jack X3) is to be configured and connected via the sub module 'X1 MPI/DP'.
- **5.** The integrated EtherCAT master is to be configured via the sub module 'X2 PN-IO' as a virtual PROFINET network.
- 6. Click at the sub module 'PN-IO' of the CPU.
- 7. ▶ Select 'Context menu → Insert PROFINET IO System'.

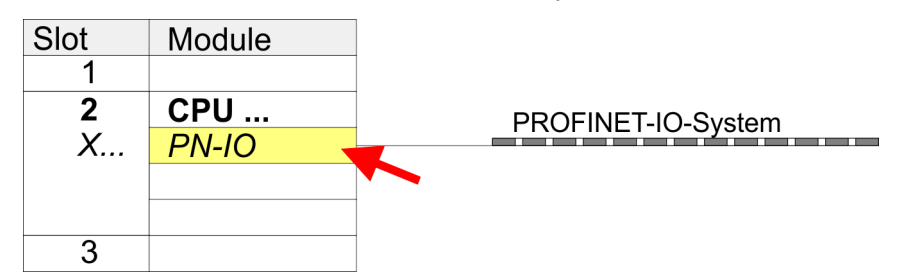

- 8. Create with [New] a new sub net and assign valid address data
- 9. Click at the sub module *'PN-IO'* of the CPU and open with *'Context menu* → *Properties'* the properties dialog.
- **10.** Enter at 'General' a 'Device name'. The device name must be unique at the Ethernet subnet.

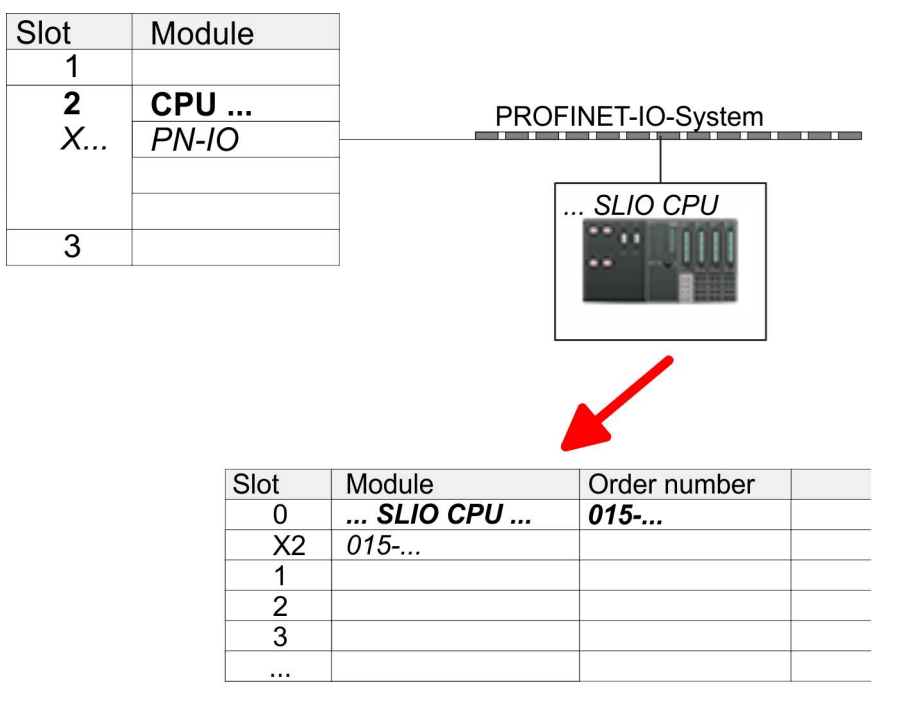

- Navigate in the hardware catalog to the directory 'PROFINET IO
   → Additional field devices → I/O → VIPA SLIO System' and connect the IO device '015-CFFNR00 CPU' to your PROFINET system.
  - ⇒ In the Device overview of the PROFINET IO device 'VIPA SLIO CPU' the CPU is already placed at slot 0. From slot 1 you can place your System SLIO modules.
- **1.** Place for the Ethernet PG/OP channel at slot 4 the Siemens CP 343-1 (SIMATIC 300 \ CP 300 \ Industrial Ethernet \CP 343-1 \ 6GK7 343-1EX30 0XE0 V3.0).
- 2. Open the properties dialog by clicking on the CP 343-1EX30 and enter for the CP at 'Properties' the IP address data. You get valid IP address parameters from your system administrator.
- **3.** Assign the CP to a 'Subnet'. The IP address data are not accepted without assignment!

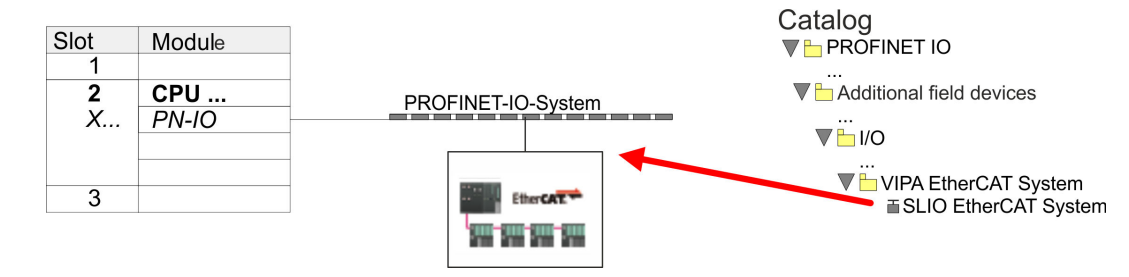

Navigate in the hardware catalog to the directory 'PROFINET IO
 → Additional field devices → I/O → VIPA EtherCAT System' and connect the IO device 'SLIO EtherCAT System' to your PROFINET system.

# Configuration of Ethernet PG/OP channel

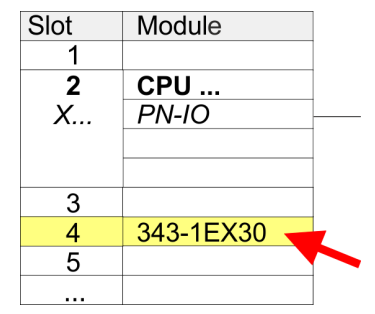

Insert 'EtherCAT network'

2. Click at the inserted IO device '*EtherCAT Network*' and define the areas for in and output by drag and dropping the according '*Out*' or '*In*' area to a slot.

Create the following areas:

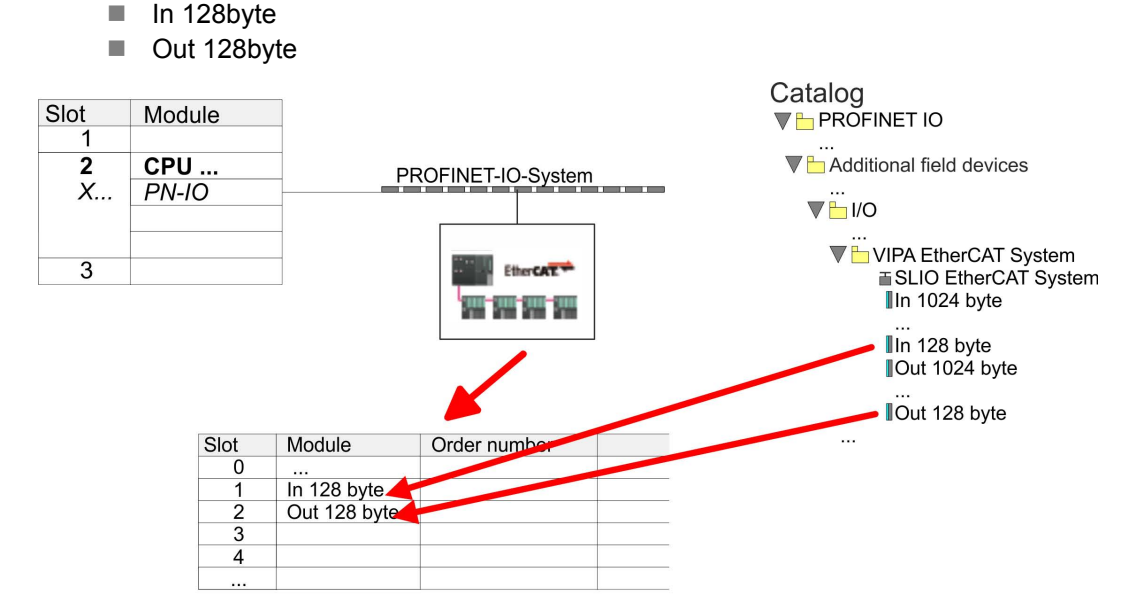

3. ▶ Select 'Station → Save and compile'

Sigma-7S Configure EtherCAT drive

Slot Module
1
2
CPU ...
PN-IO
3

The drive is configured in the SPEED7 EtherCAT Manager.

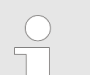

Before calling the SPEED7 EtherCAT Manager you have always to save your project with 'Station  $\rightarrow$  Save and compile'.

- Click at an inserted IO device 'EtherCAT Network' and select 'Context menu
   → Start Device-Tool → SPEED7 EtherCAT Manager'.
  - ⇒ The SPEED7 EtherCAT Manager opens. Here you can configure the EtherCAT communication to your Sigma-7S drive.

More information about the usage of the *SPEED7 EtherCAT Manager* may be found in the according manual or online help.

| Toron Tasta         | eter Fifien Selecter          | n Analy Falsas Fender M | f.e.                    |                   |          |                        |            |              | - # ×                                                                                                    |
|---------------------|-------------------------------|-------------------------|-------------------------|-------------------|----------|------------------------|------------|--------------|----------------------------------------------------------------------------------------------------|
| 0.00                | 1. a                          |                         |                         |                   |          |                        |            |              |                                                                                                    |
|                     |                               |                         |                         |                   |          |                        | 6          |              | a a                                                                                                    |
| 🔊 ជា ពោ             |                               |                         |                         |                   |          |                        | Sythem     |              | 0101                                                                                                    |
| 1                   |                               |                         |                         |                   |          |                        | Dat        | Standard     |                                                                                                    |
| λī                  | APT-SP                        |                         |                         |                   |          |                        | -          | -            |                                                                                                    |
| X2<br>X2 PT R       | PN40<br>Pag Y                 |                         | SPIED/ HERCAT           | Manager (30203878 | 4123-433 | (A387-C191339CA387)    |            |              |                                                                                                    |
| 32 F2 R             | Pat 2                         |                         | Late Areary net         | over crossorger   |          |                        |            | -            |                                                                                                    |
| 3 4                 |                               |                         | No. of Concession, Name | M. Diagnose       | _        |                        |            |              |                                                                                                    |
| 3                   |                               |                         | Projekt-Coplane         | NTP.              |          | Gerine Otor<br>Statute |            |              | poneriti                                                                                                    |
| 7                   |                               |                         |                         |                   |          |                        |            |              | 1 Julie 1                                                                                                    |
| 3                   |                               |                         |                         |                   |          |                        |            |              | SEDAYE                                                                                                    |
| 10                  |                               |                         |                         |                   |          |                        |            |              | Service .                                                                                                    |
|                     |                               |                         |                         |                   |          |                        |            |              | ChecAT System<br>hecAT Notwork                                                                                  |
|                     |                               |                         |                         |                   |          |                        |            |              | In 1324 byte                                                                                                    |
|                     |                               |                         |                         |                   |          |                        |            |              | In 256 byte                                                                                                    |
|                     |                               |                         |                         |                   |          |                        |            |              | In S12 byte<br>Dud 10 M hote                                                                                    |
|                     |                               |                         |                         |                   |          | Detector               |            |              | Out 129 byte                                                                                                    |
|                     |                               |                         |                         |                   | E d      |                        |            |              | Out 512 byte                                                                                                    |
| <                   |                               |                         |                         |                   |          | nercal Manader         |            |              | Meen PLC<br>SLID Surface                                                                                        |
| the set of ve       | A31+4EC12                     |                         |                         |                   | _        | nor of the manager     |            |              |                                                                                                    |
| Standard at 1       | Lauren                        | Exclude areas           |                         |                   |          |                        |            |              | ed Control 300/400                                                                                              |
| 0                   | 189620-8222                   | 3204002                 |                         |                   |          |                        |            |              | on la constanti de la constanti de la constanti de la constanti de la constanti de la constanti de la constanti |
| 1                   | In 1024 byte<br>Out 2024 byte |                         |                         |                   |          |                        |            |              |                                                                                                    |
| 3                   |                               |                         | Internet access 188     | who depute        |          |                        |            |              |                                                                                                    |
| 5                   |                               |                         | Manufactor II           |                   |          | Millione               | _          |              |                                                                                                    |
| 5                   |                               |                         | Information             |                   | _        | Soundy Time Message    | _          | _            |                                                                                                    |
| 8                   |                               |                         | Name                    |                   |          |                        |            |              |                                                                                                    |
| 3                   |                               |                         | Description             |                   |          |                        |            |              |                                                                                                    |
| 11                  |                               |                         | Vendor                  |                   |          |                        |            |              |                                                                                                    |
| 13                  |                               |                         |                         |                   |          |                        |            |              |                                                                                                    |
| 34                  |                               |                         |                         |                   |          |                        |            |              |                                                                                                    |
| 16                  |                               |                         |                         |                   |          |                        |            |              |                                                                                                    |
| 10                  |                               |                         | NEISVENE U SAVELU       |                   | _        | 59532 0 0 P0532 KO     | 91000A1108 | STRATER      |                                                                                                    |
| 19                  |                               | -                       |                         | -                 |          |                        | -          |              |                                                                                                    |
| 2                   |                               |                         |                         |                   |          |                        |            |              |                                                                                                    |
| 22                  |                               |                         |                         |                   |          |                        |            |              |                                                                                                    |
|                     |                               |                         |                         |                   |          |                        |            | Arrent, GELD |                                                                                                    |
| 1                   |                               |                         |                         |                   |          |                        |            |              |                                                                                                    |
| Drocken Sie F1, uma | Hie zuerhalten.               |                         |                         |                   |          |                        | -          |              |                                                                                                    |
|                     |                               |                         |                         |                   |          |                        |            |              |                                                                                                    |

- 3. ► For the Sigma-7S EtherCAT drive to be configured in the SPEED7 EtherCAT Manager, the corresponding ESI file must be installed. The ESI file for the Sigma-7S EtherCAT drive can be found under <u>www.yaskawa.eu.com</u> at 'Service → Drives & Motion Software'. Download the according ESI file for your drive. Unzip this if necessary.
- 4. Open in the SPEED7 EtherCAT Manager via 'File → ESI Manager' the dialogue window 'ESI Manager'.
- **5.** In the 'ESI Manager' click at [Add File] and select your ESI file. With [Open], the ESI file is installed in the SPEED7 EtherCAT Manager.
- 6. Close the 'ESI Manager'.
  - ⇒ Your Sigma-7S EtherCAT drive is now available for configuration.

| EtherCAT Manager  |    |               |  |  |  |  |
|-------------------|----|---------------|--|--|--|--|
| Project Explorer  |    | Device Editor |  |  |  |  |
| L CPU 315-2 PN/DP |    |               |  |  |  |  |
|                   |    |               |  |  |  |  |
|                   | Ар | pend Slave    |  |  |  |  |
|                   |    |               |  |  |  |  |
|                   |    |               |  |  |  |  |
|                   |    |               |  |  |  |  |
|                   |    |               |  |  |  |  |

- In the EtherCAT Manager, click on your CPU and open via 'Context menu
   → Append Slave' the dialog box for adding an EtherCAT slave.
  - $\Rightarrow$  The dialog window for selecting an EtherCAT slave is opened.
- 8. Select your Sigma-7S EtherCAT drive and confirm your selection with [OK].
  - ⇒ The Sigma-7S EtherCAT drive is connected to the master and can now be configured.
- 9.

You can only edit PDOs in 'Expert mode'! Otherwise, the buttons are hidden. By activating the 'Expert mode' you can switch to advanced setting.

By activating 'View → Expert' you can switch to the Expert mode.

**10.** Click on the Sigma-7S EtherCAT Slave in the SPEED7 EtherCAT Manager and select the 'PDO assign' tab in the 'Device editor'.

| EtherCAT Manager                                      | EtherCAT Manager           |  |  |  |  |  |
|-------------------------------------------------------|----------------------------|--|--|--|--|--|
| Project Explorer                                      | Device Editor              |  |  |  |  |  |
| <ul> <li>CPU 315-2PN/DP</li> <li>Slave_001</li> </ul> | PDO assign<br>Inputs       |  |  |  |  |  |
|                                                       | □ 1st Transmit PDO mapping |  |  |  |  |  |

 $\Rightarrow$  This dialog shows a list of the PDOs.

| Device Editor             |                          |  |  |  |  |  |
|---------------------------|--------------------------|--|--|--|--|--|
| PDO assign                |                          |  |  |  |  |  |
| Inputs                    | Outputs                  |  |  |  |  |  |
| □1st Transmit PDO mapping | □1st Receive PDO mapping |  |  |  |  |  |
|                           |                          |  |  |  |  |  |
| □2nd Transmit PDO mapping | □2nd Receive PDO mapping |  |  |  |  |  |
|                           |                          |  |  |  |  |  |
| Ed <mark>it</mark>        |                          |  |  |  |  |  |
|                           |                          |  |  |  |  |  |

**11.** By selecting the appropriate PDO mapping, you can edit the PDOs with [Edit]. Select the mapping *'1st Transmit PDO mapping'* and click at [Edit].

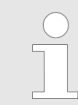

Please note that some PDOs can not be edited because of the default settings. By de-activating already activated PDOs, you can release the processing of locked PDOs.

| Jeneral                                                                                                    |                                 |                                                                                     |                                                            | optio | nai     |
|----------------------------------------------------------------------------------------------------|---------------------------------|-------------------------------------------------------------------------------------|------------------------------------------------------------|-------|---------|
| Name                                                                                                    | 1st Trans                       | mit PDO mappi                                                                       | ing                                                        | Exc   | ude:    |
| Index                                                                                                    | 0x1A00                          |                                                                                     | Dec Hex                                                    |       | ] 1A01  |
| lags                                                                                                    | 0                               | irection                                                                            |                                                            |       | 1A02    |
| Mandatory                                                                                                    |                                 | C TxPdo (Inpu                                                                       | ut)                                                        |       | 1A03    |
| Fixed Content                                                                                                    | Fixed Content O RxPdo (Output)  |                                                                                     |                                                            |       |         |
| Virtual                                                                                                    |                                 |                                                                                     |                                                            |       |         |
|                                                                                                    |                                 |                                                                                     |                                                            |       |         |
|                                                                                                    |                                 |                                                                                     |                                                            |       |         |
|                                                                                                    |                                 |                                                                                     |                                                            |       |         |
|                                                                                                    |                                 |                                                                                     |                                                            |       |         |
|                                                                                                    |                                 |                                                                                     |                                                            |       |         |
|                                                                                                    |                                 |                                                                                     |                                                            |       |         |
|                                                                                                    |                                 |                                                                                     |                                                            |       |         |
|                                                                                                    |                                 |                                                                                     |                                                            |       |         |
| Entries                                                                                                    |                                 |                                                                                     |                                                            |       |         |
| Entries<br>Name                                                                                                    |                                 | Index                                                                               | Bit Len                                                    | gth   | Comment |
| Intries<br>Name<br>Status word                                                                                                    |                                 | Index<br>0x6041:00                                                                  | Bit Len<br>16                                              | gth   | Comment |
| Entries<br>Name<br>Status word<br>Position actual intern                                                                                                    | al value                        | Index<br>0x6041:00<br>0x6063:00                                                     | Bit Len<br>16<br>32                                        | gth   | Comment |
| Intries<br>Name<br>Status word<br>Position actual intern<br>Position actual value                                                                                                | al value                        | Index<br>0x6041:00<br>0x6063:00<br>0x6064:00                                        | Bit Len<br>16<br>32<br>32                                  | gth   | Comment |
| Intries<br>Name<br>Status word<br>Position actual intern<br>Position actual value<br>Torque actual value                                                                         | ial value                       | Index<br>0x6041:00<br>0x6063:00<br>0x6064:00<br>0x6077:00                           | Bit Len<br>16<br>32<br>32<br>16                            | gth   | Comment |
| Entries<br>Name<br>Status word<br>Position actual intern<br>Position actual value<br>Torque actual value<br>Following error actua                                                | ial value                       | Index<br>0x6041:00<br>0x6063:00<br>0x6064:00<br>0x6077:00<br>0x60F4:00              | Bit Len<br>16<br>32<br>32<br>16<br>32                      | gth   | Comment |
| Entries<br>Name<br>Status word<br>Position actual intern<br>Position actual value<br>Torque actual value<br>Following error actua<br>Modes of operation of                       | al value<br>al value<br>display | Index<br>0x6041:00<br>0x6063:00<br>0x6064:00<br>0x6077:00<br>0x60F4:00<br>0x60F4:00 | Bit Len<br>16<br>32<br>32<br>16<br>32<br>8                 | gth   | Comment |
| Intries<br>Name<br>Status word<br>Position actual intern<br>Position actual value<br>Torque actual value<br>Following error actua<br>Modes of operation o                        | al value<br>il value<br>display | Index<br>0x6041:00<br>0x6063:00<br>0x6064:00<br>0x6077:00<br>0x6074:00<br>0x6051:00 | Bit Len<br>16<br>32<br>32<br>16<br>32<br>8<br>8            | gth   | Comment |
| Intries<br>Name<br>Status word<br>Position actual intern<br>Position actual value<br>Torque actual value<br>Following error actua<br>Modes of operation of<br><br>Digital inputs | al value<br>al value<br>display | Index<br>0x6041:00<br>0x6063:00<br>0x6064:00<br>0x60F4:00<br>0x60F4:00<br>0x60F0:00 | Bit Len<br>16<br>32<br>32<br>16<br>32<br>8<br>8<br>8<br>32 | gth   | Comment |

⇒ The dialog 'Edit PDO' is opened. Please check the PDO settings listed here and adjust them if necessary. Please also take into account the order of the 'Entries' and add them accordingly.

The following functions are available for editing the 'Entries':

- New
  - Here you can create a new entry in a dialog by selecting the corresponding entry from the 'CoE object dictionary' and making your settings. The entry is accepted with [OK] and is listed in the list of entries.
- Delete
  - This allows you to delete a selected entry.
- Edit
  - This allows you to edit the general data of an entry.
- Move Up/Down
  - This allows you to move the selected entry up or down in the list.
- **12.** Perform the following settings:

#### Inputs: 1st Transmit PDO 0x1A00

- General
  - Name: 1st Transmit PDO mapping
  - Index: 0x1A00
- Flags
  - Everything de-activated
- Direction
  - TxPdo (Input): activated
- Exclude

Please note these settings, otherwise the PDO mappings can not be activated at the same time!

- 1A01: de-activated
- Entries

| Name                           | Index     | Bit length |
|--------------------------------|-----------|------------|
| Status word                    | 0x6041:00 | 16bit      |
| Position actual internal value | 0x6063:00 | 32bit      |
| Position actual value          | 0x6064:00 | 32bit      |
| Torque actual value            | 0x6077:00 | 16bit      |
| Following error actual value   | 0x60F4:00 | 32bit      |
| Modes of operation display     | 0x6061:00 | 8bit       |
|                                |           | 8bit       |
| Digital inputs                 | 0x60FD:00 | 32bit      |

**13.** Select the mapping '2nd Transmit PDO mapping' and click at [Edit]. Perform the following settings:

### Inputs: 2nd Transmit PDO 0x1A01

- General
  - Name: 2nd Transmit PDO mapping
  - Index: 0x1A01
- Flags
  - Everything de-activated
- Direction
  - TxPdo (Input): activated
- Exclude

Please note these settings, otherwise the PDO mappings can not be activated at the same time!

- 1A00: de-activated
- 1A02: de-activated
- 1A03: de-activated
- Entries

| Name                         | Index     | Bit length |
|------------------------------|-----------|------------|
| Touch probe status           | 0x60B9:00 | 16bit      |
| Touch probe 1 position value | 0x60BA:00 | 32bit      |
| Touch probe 2 position value | 0x60BC:00 | 32bit      |
| Velocity actual value        | 0x606C:00 | 32bit      |

**14.** Select the mapping '1st Receive PDO mapping' and click at [Edit]. Perform the following settings:

### Outputs: 1st Receive PDO 0x1600

- General
  - Name: 1st Receive PDO mapping
  - Index: 0x1600
- Flags
  - Everything de-activated
- Direction
  - RxPdo (Output): activated
- Exclude

Please note these settings, otherwise the PDO mappings can not be activated at the same time!

- 1601: de-activated
- 1602: de-activated
- 1603: de-activated
- Entries

| Name                 | Index     | Bit length |
|----------------------|-----------|------------|
| Control word         | 0x6040:00 | 16bit      |
| Target position      | 0x607A:00 | 32bit      |
| Target velocity      | 0x60FF:00 | 32bit      |
| Modes of operation   | 0x6060:00 | 8bit       |
|                      |           | 8bit       |
| Touch probe function | 0x60B8:00 | 16bit      |

**15.** Select the mapping '2nd ReceivePDO mapping' and click at [Edit]. Perform the following settings:

#### Outputs: 2nd Receive PDO 0x1601

- General
  - Name: 2nd Receive PDO mapping
  - Index: 0x1601
- Flags
  - Everything de-activated
- Direction
  - RxPdo (Output): activated
- Exclude

Please note these settings, otherwise the PDO mappings can not be activated at the same time!

- 1600: de-activated
- 1602: activated
- 1603: activated
- Entries

| Name                 | Index     | Bit length |
|----------------------|-----------|------------|
| Profile velocity     | 0x6081:00 | 32bit      |
| Profile acceleration | 0x6083:00 | 32bit      |
| Profile deceleration | 0x6084:00 | 32bit      |

Close the dialog 'Edit PDO' with [OK].

**16.** In PDO assignment, activate the PDOs 1 and 2 for the inputs and outputs. All subsequent PDOs must remain de-activated. If this is not possible, please check the respective PDO parameter '*Exclude*'.

| Device Editor            |  |
|--------------------------|--|
| PDO assign               |  |
| Inputs Outputs           |  |
|                          |  |
|                          |  |
| 2nd Transmit PDO mapping |  |
|                          |  |

**17.** In the 'Device Editor' of the SPEED7 EtherCAT Manager, select the 'Distributed clocks' tab and set 'DC unused' as 'Operating mode'.

| Device Editor     |           |
|-------------------|-----------|
| Distributed Clock |           |
| Distributed Clock |           |
| Operating Mode    | DC unused |
|                   |           |
|                   |           |
Usage in Siemens SIMATIC Manager > User program

- **18.** Select the '*Process image*' tab via the arrow key in the '*Device editor*' and note for the parameter of the block FB 873 VMC\_InitSigma7S\_EC the following PDO.
  - 'S7 Input address' → 'InputsStartAddressPDO'
  - 'S7 Output address' → 'OutputsStartAddressPDO'

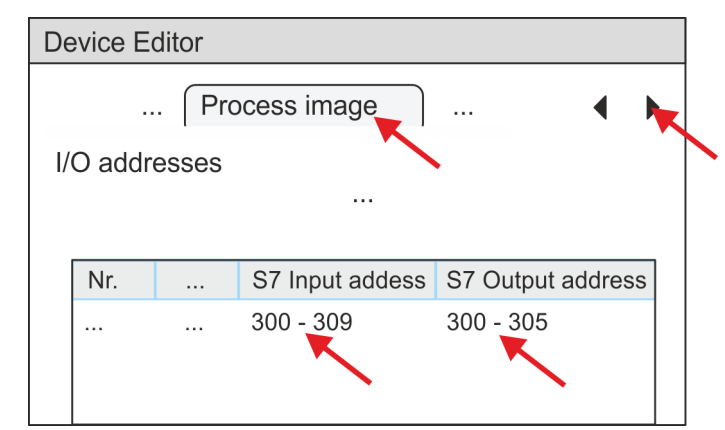

- **19.** By closing the SPEED7 EtherCAT Manager with [X] the configuration is taken to the project. You can always edit your EtherCAT configuration in the SPEED7 EtherCAT Manager, since the configuration is stored in your project.
- **20.** Save and compile your configuration.

### 4.4.3 User program

#### 4.4.3.1 Program structure

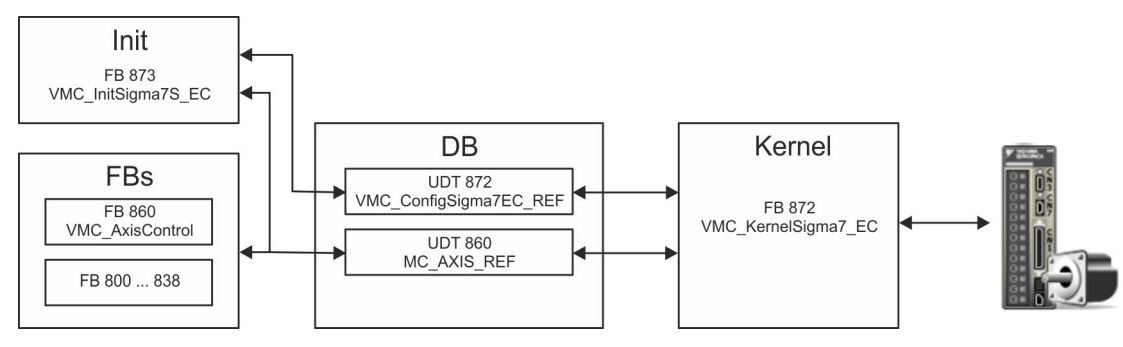

DB

A data block (axis DB) for configuration and status data must be created for each axis of a drive. The data block consists of the following data structures:

- UDT 872 VMC\_ConfigSigma7EC\_REF
   The data structure describes the structure of the configuration of the drive.
   Specific data structure for Sigma-7 EtherCAT.
- UDT 860 MC\_AXIS\_REF
   The data structure describes the structure of the parameters and status information of drives.
  - General data structure for all drives and bus systems.
- FB 873 VMC\_InitSigma7S\_EC
  - The *Init*t block is used to configure an axis.
  - Specific block for Sigma-7S EtherCAT.
  - The configuration data for the initialization must be stored in the axis DB.

Usage in Siemens SIMATIC Manager > User program

- FB 872 VMC\_KernelSigma7\_EC
  - The *Kernel* block communicates with the drive via the appropriate bus system, processes the user requests and returns status messages.
  - Specific block for Sigma-7 EtherCAT.
  - The exchange of the data takes place by means of the axis DB.
- FB 860 VMC\_AxisControl
  - General block for all drives and bus systems.
  - Supports simple motion commands and returns all relevant status messages.
  - The exchange of the data takes place by means of the *axis DB*.
  - For motion control and status query, via the instance data of the block you can link a visualization.
  - In addition to the FB 860 VMC\_AxisControl, PLCopen blocks can be used.
- FB 800 ... FB 838 PLCopen
  - The PLCopen blocks are used to program motion sequences and status queries.
  - General blocks for all drives and bus systems.

| 4.4.3.2 Programming      |                                                                                                    |  |  |  |  |
|--------------------------|----------------------------------------------------------------------------------------------------|--|--|--|--|
| Include library          | <b>1.</b> Go to the service area of www.vipa.com.                                                                                                    |  |  |  |  |
|                          | <ul> <li>2. Download the Simple Motion Control library from the download area at 'VIPA Lib'.</li> <li>3. Open the dialog window for ZIP file selection via 'File → Retrieve'.</li> <li>4. Select the according ZIP file and click at [Open].</li> </ul>                                              |  |  |  |  |
|                          |                                                                                                    |  |  |  |  |
|                          |                                                                                                    |  |  |  |  |
|                          | 5. Specify a target directory in which the blocks are to be stored and start the unzip process with [OK].                                                                                                    |  |  |  |  |
| Copy blocks into project | Open the library after unzipping and drag and drop the following blocks into<br>'Blocks' of your project:                                                                                                    |  |  |  |  |
|                          | <ul> <li>Sigma-7S EtherCAT:         <ul> <li>UDT 872 - VMC_ConfigSigma7EC_REF</li> <li>FB 872 - VMC_KernelSigma7_EC</li> <li>FB 873 - VMC_InitSigma7S_EC</li> </ul> </li> <li>Axis Control         <ul> <li>UDT 860 - MC_AXIS_REF</li> <li>Blocks for your movement sequences</li> </ul> </li> </ul> |  |  |  |  |
| Create interrupt OBs     | <ul> <li>In your project, click at 'Blocks' and choose 'Context menu → Insert new object</li> <li>Organization block'.</li> </ul>                                                                                                    |  |  |  |  |
|                          | ⇒ The dialog 'Properties Organization block' opens.                                                                                                    |  |  |  |  |
|                          | 2. Add OB 57, OB 82, and OB 86 successively to your project.                                                                                                    |  |  |  |  |

#### Create axis DB

**1.** In your project, click at 'Blocks' and choose 'Context menu  $\rightarrow$  Insert new object  $\rightarrow$  Data block'.

Specify the following parameters:

- Name and type
  - The DB no. as 'Name' can freely be chosen, such as DB10.
  - Set 'Shared DB' as the 'Type'.
- Symbolic name
  - Specify "Axis01".

Confirm your input with [OK].

 $\Rightarrow$  The block is created.

2. Deen DB10 "Axis01" by double-click.

- In "Axis01", create the variable "Config" of type UDT 872. These are specific axis configuration data.
- In "Axis01", create the variable "Axis" of type UDT 860. During operation, all operating data of the axis are stored here.

DB10

| Address | Name   | Туре                     |  |
|---------|--------|--------------------------|--|
|         |        | Struct                   |  |
|         | Config | "VMC_ConfigSigma7EC_REF" |  |
|         | Axis   | "MC_AXIS_REF             |  |
|         |        | END_STRUCT               |  |

Usage in Siemens SIMATIC Manager > User program

| OB 1                               |                                                                                                    |  |  |  |  |
|------------------------------------|----------------------------------------------------------------------------------------------------|--|--|--|--|
| Configuration of the axis          | Open OB 1 and program the following FB calls with associated DBs:                                                                                                    |  |  |  |  |
|                                    | ► FB 873 - VMC_InitSigma7S_EC, DB 873 S Chapter 4.5.3 FB 873 - VMC_Init-<br>Sigma7S_EC - Sigma-7S EtherCAT Initialization' on page 80<br>At InputsStartAddressPDO respectively OutputsStartAddressPDO, enter the<br>address from the SPEED7 EtherCAT Manager. S 73                                                                                                    |  |  |  |  |
|                                    |                                                                                                    |  |  |  |  |
|                                    | <pre>⇒ CALL "VMC_InitSigma7S_EC", "DI_InitSgm7SETC01"<br/>Enable :="InitS7SEC1_Enable"<br/>LogicalAddress :=300<br/>InputSStartAddressPD0 :=300(EtherCAT-Man:S7 Input address)<br/>OutputSStartAddressPD0:=300(EtherCAT-Man:S7 Output address)<br/>EncoderType :=1<br/>EncoderResolutionBits :=20<br/>FactorPosition :=1.048576e+006<br/>FactorVelocity :=1.048576e+006<br/>FactorAcceleration :=1.048576e+002<br/>OffsetPosition :=0.00000e+002<br/>MaxVelocityApp :=5.000000e+001<br/>MaxAccelerationApp :=1.000000e+002<br/>MaxVelocityDrive :=6.000000e+002<br/>MaxVelocityDrive :=1.500000e+002<br/>MaxPosition :=1.048514e+003<br/>EnableMaxPosition :=TRUE<br/>EnableMinPosition :=TRUE<br/>MinUserPosition :=TRUE<br/>MinUserPosition :=TINItSSEC1_MinUserPos"<br/>MaxUserPosition :="InitSSEC1_MinUserPos"<br/>Valid :=InitSSEC1_Error"<br/>ErrorID :="InitSSEC1_ErrorID"<br/>Config :="Axis01".Axis</pre> |  |  |  |  |
| Connecting the Kernel for the axis | The <i>Kernel</i> processes the user commands and passes them appropriately processed on to the drive via the respective bus system.                                                                                                    |  |  |  |  |

→ FB 872 - VMC\_KernelSigma7\_EC, DB 872 Sigma7\_EC - Sigma7\_EC - Si

⇒ CALL "VMC\_KernelSigma7\_EC" , "DI\_KernelSgm7ETC01" Init :="KernelS7EC1\_Init" Config:="Axis01".Config Axis :="Axis01".Axis

Usage in Siemens SIMATIC Manager > User program

# Connecting the block for motion sequences

⇒

For simplicity, the connection of the FB 860 - VMC\_AxisControl is to be shown here. This universal block supports simple motion commands and returns status messages. The inputs and outputs can be individually connected. Please specify the reference to the corresponding axis data at 'Axis' in the axis DB.

► FB 860 - VMC\_AxisControl, DB 860 Control block axis control' on page 126
FB 860 VMC\_AxisControl - Control block axis control' on page 126

| CALL "VMC AxisCon | trol" , "DI AxisControl01"   |
|-------------------|------------------------------|
| SourceInputs      | :="AxCtrl1 SourceInputs"     |
| AxisEnable        | :="AxCtrl1 AxisEnable"       |
| AxisReset         | :="AxCtrl1 AxisReset"        |
| HomeExecute       | :="AxCtrl1 HomeExecute"      |
| HomePosition      | :="AxCtrl1 HomePosition"     |
| StopExecute       | :="AxCtrl1 StopExecute"      |
| MvVelocityExecute | :="AxCtrl1 MvVelExecute"     |
| MvRelativeExecute | :="AxCtrl1 MvRelExecute"     |
| MvAbsoluteExecute | :="AxCtrl1_MvAbsExecute"     |
| PositionDistance  | :="AxCtrl1_PositionDistance" |
| Velocity          | :="AxCtrl1_Velocity"         |
| Acceleration      | :="AxCtrl1_Acceleration"     |
| Deceleration      | :="AxCtrl1_Deceleration"     |
| JogPositive       | :="AxCtrl1_JogPositive"      |
| JogNegative       | :="AxCtrl1_JogNegative"      |
| JogVelocity       | :="AxCtrl1_JogVelocity"      |
| JogAcceleration   | :="AxCtrl1_JogAcceleration"  |
| JogDeceleration   | :="AxCtrl1_JogDeceleration"  |
| AxisReady         | :="AxCtrl1_AxisReady"        |
| AxisEnabled       | :="AxCtrl1_AxisEnabled"      |
| AxisError         | :="AxCtrl1_AxisError"        |
| AxisErrorID       | :="AxCtrl1_AxisErrorID"      |
| DriveWarning      | :="AxCtrl1_DriveWarning"     |
| DriveError        | :="AxCtrl1_DriveError"       |
| DriveErrorID      | :="AxCtrl1_DriveErrorID"     |
| IsHomed           | :="AxCtrll_IsHomed"          |
| ModeOfOperation   | :="AxCtrl1_ModeOfOperation"  |
| PLCopenState      | :="AxCtrll_PLCopenState"     |
| ActualPosition    | :="AxCtrll_ActualPosition"   |
| ActualVelocity    | :="AxCtrll_ActualVelocity"   |
| CmdDone           | :="AxCtrll_CmdDone"          |
| CmdBusy           | :="AxCtrll_CmdBusy"          |
| CmdAborted        | :="AxCtrll_CmdAborted"       |
| CmdError          | :="AxCtrll_CmdError"         |
| CmdErrorID        | :="AXCTTIL_CMdErrorID"       |
| DirectionPositive | :="Axctrll_DirectionPos"     |
| DirectionNegative | ="Axctril_DirectionNeg"      |
| SWLIMICMINACUIVE  | - AXCUILI_SWLIMIUMINACUVE"   |
| SWLIMILLMAXACUIVE | - AXCUIII_SWLIMILUMAXACUIVE" |
| HWLIMICMINACLIVE  | - AXCUILI_HWLIMIIACUIVe"     |
| Awia              | - AACUIII_RWIIIIIUMAXACUIVe" |
| AXIS              | - AXISUL AXIS                |

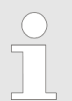

For complex motion tasks, you can use the PLCopen blocks. Please specify the reference to the corresponding axis data at Axis in the axis DB.

Your project now includes the following blocks:

- OB 1 Main
- OB 57 DP Manufacturer Alarm
- OB 82 I/O\_FLT1
- OB 86 Rack\_FLT

Usage in Siemens SIMATIC Manager > Copy project

- FB 860 VMC\_AxisControl with instance DB
- FB 872 VMC\_KernelSigma7\_EC with instance DB
- FB 873 VMC InitSigma7S EC with instance DB
- UDT 860 MC Axis REF
- UDT 872 VMC\_ConfigSigma7EC\_REF

Sequence of operations 1. Choose the Siemens SIMATIC Manager and transfer your project into the CPU.

#### The transfer can only be done by the Siemens SIMATIC Manager - not hardware configurator!

Since slave and module parameters are transmitted by means of SDO respectively SDO Init command, the configuration remains active, until a power cycle is performed or new parameters for the same SDO objects are transferred.

With an overall reset the slave and module parameters are not reset!

 $\Rightarrow$  You can take your application into operation now.

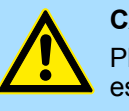

### **CAUTION!**

Please always observe the safety instructions for your drive, especially during commissioning!

- **2.** Before an axis can be controlled, it must be initialized. To do this, call the *Init* block FB 873 VMC\_InitSigma7S\_EC with *Enable* = TRUE.
  - ⇒ The output *Valid* returns TRUE. In the event of a fault, you can determine the error by evaluating the *ErrorID*.

You have to call the *Init* block again if you load a new axis DB or you have changed parameters on the *Init* block.

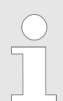

Do not continue until the Init block report an error!

- **3.** Ensure that the *Kernel* block FB 872 VMC\_KernelSigma7\_EC is called cyclically. In this way, control signals are transmitted to the drive and status messages are reported.
- **4.** Program your application with the FB 860 VMC\_AxisControl or with the PLCopen blocks.

4.4.4 Copy project

Proceeding

In the example, the station 'Source' is copied and saved as 'Target'.

- **1.** Open the hardware configuration of the 'Source' CPU and start the SPEED7 *EtherCAT Manager.*
- 2. In the SPEED7 EtherCAT Manager, via 'File → Save as' save the configuration in your working directory.
- **3.** Close the SPEED7 EtherCAT Manager and the hardware configurator.
- **4.** Copy the station 'Source' with Ctrl + C and paste it as 'Target' into your project with Ctrl + V.

Usage in Siemens SIMATIC Manager > Copy project

- 5. Select the 'Blocks' directory of the 'Target' CPU and delete the 'System data'.
- **6.** Open the hardware configuration of the *'Target'* CPU. Adapt the IP address data or re-network the CPU or the CP again.

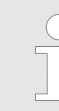

Before calling the SPEED7 EtherCAT Manager you have always to save your project with 'Station  $\rightarrow$  Save and compile'.

- 7. ▶ Safe your project with 'Station → Safe and compile'.
- 8. Open the SPEED7 EtherCAT Manager.
- 9. ▶ Use 'File → Open' to load the configuration from your working directory.
- **10.** Close the SPEED7 EtherCAT Manager.
- **11.** Save and compile your configuration.

Drive specific blocks > FB 873 - VMC\_InitSigma7S\_EC - Sigma-7S EtherCAT Initialization

### 4.5 Drive specific blocks

4.5.1 UDT 872 - VMC\_ConfigSigma7EC\_REF - Sigma-7 EtherCAT Data structure axis configuration

This is a user-defined data structure that contains information about the configuration data. The UDT is specially adapted to the use of a *Sigma-7* drive, which is connected via EtherCAT.

### 4.5.2 FB 872 - VMC\_KernelSigma7\_EC - Sigma-7 EtherCAT Kernel

Description

This block converts the drive commands for a *Sigma-7* axis via EtherCAT and communicates with the drive. For each *Sigma-7* axis, an instance of this FB is to be cyclically called.

Please note that this module calls the SFB 238 internally.

In the SPEED7 Studio, this module is automatically inserted into your project.

In Siemens SIMATIC Manager, you have to copy the SFB 238 from the Motion Control Library into your project.

| Parameter | Declaration | Data type   | Description                                                                                                    |
|-----------|-------------|-------------|----------------------------------------------------------------------------------------------------|
| Init      | INPUT       | BOOL        | The block is internally reset with an edge 0-1. Existing motion commands are aborted and the block is initialized. |
| Config    | IN_OUT      | UDT872      | Data structure for transferring axis-dependent configuration data to the <i>AxisKernel</i> .                       |
| Axis      | IN_OUT      | MC_AXIS_REF | Data structure for transferring axis-dependent information to the <i>AxisKernel</i> and PLCopen blocks.            |

## 4.5.3 FB 873 - VMC\_InitSigma7S\_EC - Sigma-7S EtherCAT Initialization

**Description** This block is used to configure the axis. The module is specially adapted to the use of a *Sigma-7* drive, which is connected via EtherCAT.

| Parameter              | Declaration | Data type   | Description                                                                                             |
|------------------------|-------------|-------------|----------------------------------------------------------------------------------------------------|
| Config                 | IN_OUT      | UDT872      | Data structure for transferring axis-dependent configura-<br>tion data to the <i>AxisKernel</i> .       |
| Axis                   | IN_OUT      | MC_AXIS_REF | Data structure for transferring axis-dependent information to the <i>AxisKernel</i> and PLCopen blocks. |
| Enable                 | INPUT       | BOOL        | Release of initialization                                                                               |
| Logical address        | INPUT       | INT         | Start address of the PDO input data                                                                     |
| InputsStartAddressPDO  | INPUT       | INT         | Start address of the input PDOs                                                                         |
| OutputsStartAddressPDO | INPUT       | INT         | Start address of the output PDOs                                                                        |

Drive specific blocks > FB 873 - VMC\_InitSigma7S\_EC - Sigma-7S EtherCAT Initialization

| Parameter             | Declaration | Data type | Description                                                                                                    |
|-----------------------|-------------|-----------|----------------------------------------------------------------------------------------------------|
| EncoderType           | INPUT       | INT       | Encoder type                                                                                                    |
|                       |             |           | 1: Absolute encoder                                                                                                    |
|                       |             |           | 2: Incremental encoder                                                                                                    |
| EncoderResolutionBits | INPUT       | INT       | Number of bits corresponding to one encoder revolution.<br>Default: 20                                                             |
| FactorPosition        | INPUT       | REAL      | Factor for converting the position of user units [u] into drive units [increments] and back.                                       |
|                       |             |           | It's valid: p <sub>[increments]</sub> = p <sub>[u]</sub> x <i>FactorPosition</i>                                                   |
|                       |             |           | Please consider the factor which can be specified on the drive via the objects 0x2701: 1 and 0x2701: 2. This should be 1.          |
| Velocity Factor       | INPUT       | REAL      | Factor for converting the speed of user units [u/s] into drive units [increments/s] and back.                                      |
|                       |             |           | It's valid: v <sub>[increments/s]</sub> = v <sub>[u/s]</sub> x <i>FactorVelocity</i>                                               |
|                       |             |           | Please also take into account the factor which you can specify on the drive via objects 0x2702: 1 and 0x2702: 2. This should be 1. |
| FactorAcceleration    | INPUT       | REAL      | Factor to convert the acceleration of user units $[u/s^2]$ in drive units $[10^{-4} x \text{ increments/s}^2]$ and back.           |
|                       |             |           | It's valid: $10^{-4} \times a_{[increments/s^2]} = a_{[u/s^2]} \times FactorAcceleration$                                          |
|                       |             |           | Please also take into account the factor which you can specify on the drive via objects 0x2703: 1 and 0x2703: 2. This should be 1. |
| OffsetPosition        | INPUT       | REAL      | Offset for the zero position [u].                                                                                                  |
| MaxVelocityApp        | INPUT       | REAL      | Maximum application speed [u/s].                                                                                                   |
|                       |             |           | The command inputs are checked to the maximum value before execution.                                                              |
| MaxAccelerationApp    | INPUT       | REAL      | Maximum acceleration of application [u/s <sup>2</sup> ].                                                                           |
|                       |             |           | The command inputs are checked to the maximum value before execution.                                                              |
| MaxDecelerationApp    | INPUT       | REAL      | Maximum application delay [u/s <sup>2</sup> ].                                                                                     |
|                       |             |           | The command inputs are checked to the maximum value before execution.                                                              |
| MaxPosition           | INPUT       | REAL      | Maximum position for monitoring the software limits [u].                                                                           |
| MinPosition           | INPUT       | REAL      | Minimum position for monitoring the software limits [u].                                                                           |
| EnableMaxPosition     | INPUT       | BOOL      | Monitoring maximum position                                                                                                    |
|                       |             |           | TRUE: Activates the monitoring of the maximum position.                                                                            |
| EnableMinPosition     | INPUT       | BOOL      | Monitoring minimum position <ul> <li>TRUE: Activation of the monitoring of the minimum</li> </ul>                                  |
|                       |             |           | position.                                                                                                    |
| MinUserPosition       | OUTPUT      | REAL      | Minimum user position based on the minimum encoder value of 0x80000000 and the <i>FactorPosition</i> [u].                          |

# Usage Sigma-7S EtherCAT

Drive specific blocks > FB 873 - VMC\_InitSigma7S\_EC - Sigma-7S EtherCAT Initialization

| Parameter       | Declaration | Data type | Description                                                                                                    |
|-----------------|-------------|-----------|----------------------------------------------------------------------------------------------------|
| MaxUserPosition | OUTPUT      | REAL      | Maximum user position based on the maximum encoder value of 0x7FFFFFFF and the <i>FactorPosition</i> [u].                                                        |
| Valid           | OUTPUT      | BOOL      | Initialization TRUE: Initialization is valid.                                                                                                    |
| Error           | OUTPUT      | BOOL      | <ul> <li>Error</li> <li>TRUE: An error has occurred. Additional error information can be found in the parameter <i>ErrorID</i>. The axis is disabled.</li> </ul> |
| ErrorID         | OUTPUT      | WORD      | Additional error information                                                                                                    |

# 5 Usage *Sigma-7W* EtherCAT

# 5.1 Overview

|                        | Usage of the single-axis drive <i>Chapter 4 'Usage Sigma-</i> 7S EtherCAT' on page 46                                                                                                    |  |  |  |
|------------------------|----------------------------------------------------------------------------------------------------|--|--|--|
| Precondition           | <ul> <li>SPEED7 Studio from V1.6.1<br/>or</li> <li>Siemens SIMATIC Manager from V 5.5, SP2 &amp; SPEED7 EtherCAT Manager &amp; Simple<br/>Motion Control Library</li> </ul>                                                                                                    |  |  |  |
|                        | <ul> <li>CPU with EtherCAT master, such as CPU 015-CEFNR00</li> <li>Sigma-7W Double-axis drive with EtherCAT option card</li> </ul>                                                                                                    |  |  |  |
| Steps of configuration | <ul> <li>Set the parameters on the drive</li> <li>The setting of the parameters happens by means of the software tool <i>Sigma</i><br/><i>Win+</i></li> </ul>                                                                                                    |  |  |  |
|                        | <ul> <li>2. Hardware configuration in VIPA SPEED7 Studio or Siemens SIMATIC Manager</li> <li>Configuring a CPU with EtherCAT master functionality</li> <li>Configuration of the Sigma-7W EtherCAT double axes.</li> <li>Configuring the EtherCAT connection via SPEED7 EtherCAT Manager</li> </ul> |  |  |  |
|                        | <ul> <li>3. Programming in VIPA SPEED7 Studio or Siemens SIMATIC Manager</li> <li>Init block for the configuration of the double axes.</li> <li>Kernel block for communication with one axis each.</li> <li>Connecting the blocks for motion sequences.</li> </ul>                                 |  |  |  |

# 5.2 Set the parameters on the drive

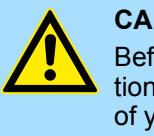

### CAUTION!

Before the commissioning, you have to adapt your drive to your application with the *Sigma Win+* software tool! More may be found in the manual of your drive.

The following parameters must be set via *Sigma Win+* to match the *Simple Motion Control Library*:

| Servopack<br>Parameter | Address    | Name                                | Value |
|------------------------|------------|-------------------------------------|-------|
| Pn205                  | (2205h)    | Multiturn Limit Setting             | 65535 |
| Pn20E                  | (220Eh)    | ElectronicGear Ratio (Numerator)    | 16    |
| Pn210                  | (2210h)    | Electronic Gear Ratio (Denominator) | 1     |
| PnB02                  | (2701h:01) | Position User Unit (Numerator)      | 1     |
| PnB04                  | (2701h:02) | Position User Unit (Denominator)    | 1     |
| PnB06                  | (2702h:01) | Velocity User Unit (Numerator)      | 1     |
| PnB08                  | (2702h:02) | Velocity User Unit (Denominator)    | 1     |

### Axis 1 - Module 1 (24bit encoder)

### Usage Sigma-7W EtherCAT

Usage in VIPA SPEED7 Studio > Hardware configuration

| Servopack<br>Parameter | Address    | Name                                 | Value |
|------------------------|------------|--------------------------------------|-------|
| PnB0A                  | (2703h:01) | Acceleration User Unit (Numerator)   | 1     |
| PnB0C                  | (2703h:02) | Acceleration User Unit (Denominator) | 1     |

## Achse 2 - Module 2 (24Bit Encoder)

| Servopack<br>Parameter | Address    | Name                                 | Value |
|------------------------|------------|--------------------------------------|-------|
| Pn205                  | (2A05h)    | Multiturn Limit Setting              | 65535 |
| Pn20E                  | (2A0Eh)    | ElectronicGear Ratio (Numerator)     | 16    |
| Pn210                  | (2A10h)    | Electronic Gear Ratio (Denominator)  | 1     |
| PnB02                  | (2F01h:01) | Position User Unit (Numerator)       | 1     |
| PnB04                  | (2F01h:02) | Position User Unit (Denominator)     | 1     |
| PnB06                  | (2F02h:01) | Velocity User Unit (Numerator)       | 1     |
| PnB08                  | (2F02h:02) | Velocity User Unit (Denominator)     | 1     |
| PnB0A                  | (2F03h:01) | Acceleration User Unit (Numerator)   | 1     |
| PnB0C                  | (2F03h:02) | Acceleration User Unit (Denominator) | 1     |

# 5.3 Usage in VIPA SPEED7 Studio

5.3.1 Hardware configuration

### Add CPU in the project

Please use for configuration the SPEED7 Studio V1.6.1 and up.

**1.** Start the SPEED7 Studio.

| File View Language Theme Simulation Extra | Window Help      |   |                         |             |
|-------------------------------------------|------------------|---|-------------------------|-------------|
| Project tree + # ×                        | 🙍 General        |   |                         |             |
|                                           | Start page       |   |                         |             |
|                                           | SPEED7 Studio    |   |                         |             |
|                                           | Start:           |   | Recently used projects: |             |
|                                           |                  |   | Project solution        | Last access |
|                                           | New project      |   |                         |             |
|                                           | Open project     |   |                         |             |
|                                           | Import project   |   |                         |             |
|                                           | Delete project   |   |                         |             |
|                                           | Project:         |   |                         |             |
|                                           | Project overview |   |                         |             |
| 🚺 Typed variable display 🔹 🗜 🗙            | Add new device   | * |                         |             |

- **2.** Create a new project at the start page with 'New project'.
  - ⇒ A new project is created and the view *'Devices and networking'* is shown.

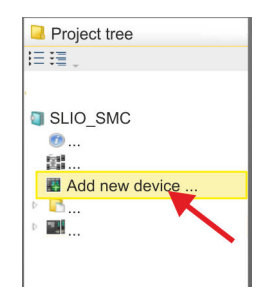

3. Click in the *Project tree* at 'Add new device ...'.

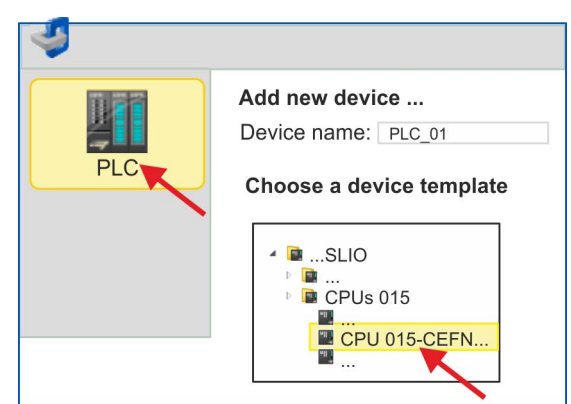

- $\Rightarrow$  A dialog for device selection opens.
- **4.** Select from the *'Device templates'* a CPU with EtherCAT master functions such as CPU 015-CEFNR00 and click at [OK].
  - ⇒ The CPU is inserted in 'Devices and networking' and the 'Device configuration' is opened.

# Activate motion control functions

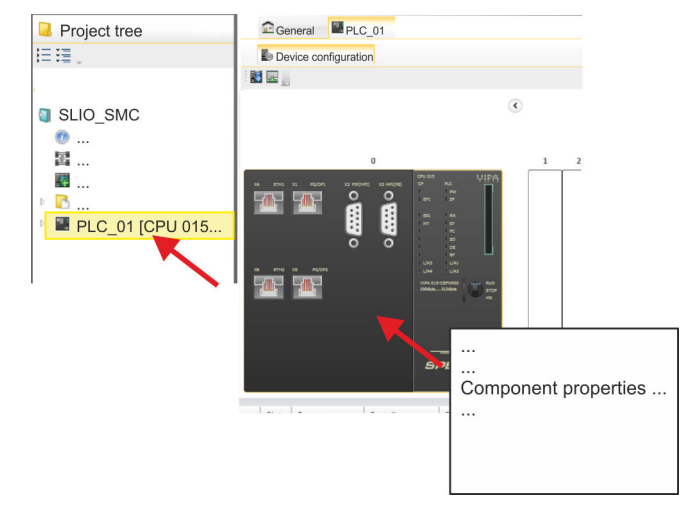

- 1. Click at the CPU in the 'Device configuration' and select 'Context menu → Components properties'.
  - $\Rightarrow$  The properties dialog of the CPU is opened.

Usage Sigma-7W EtherCAT

Usage in VIPA SPEED7 Studio > Hardware configuration

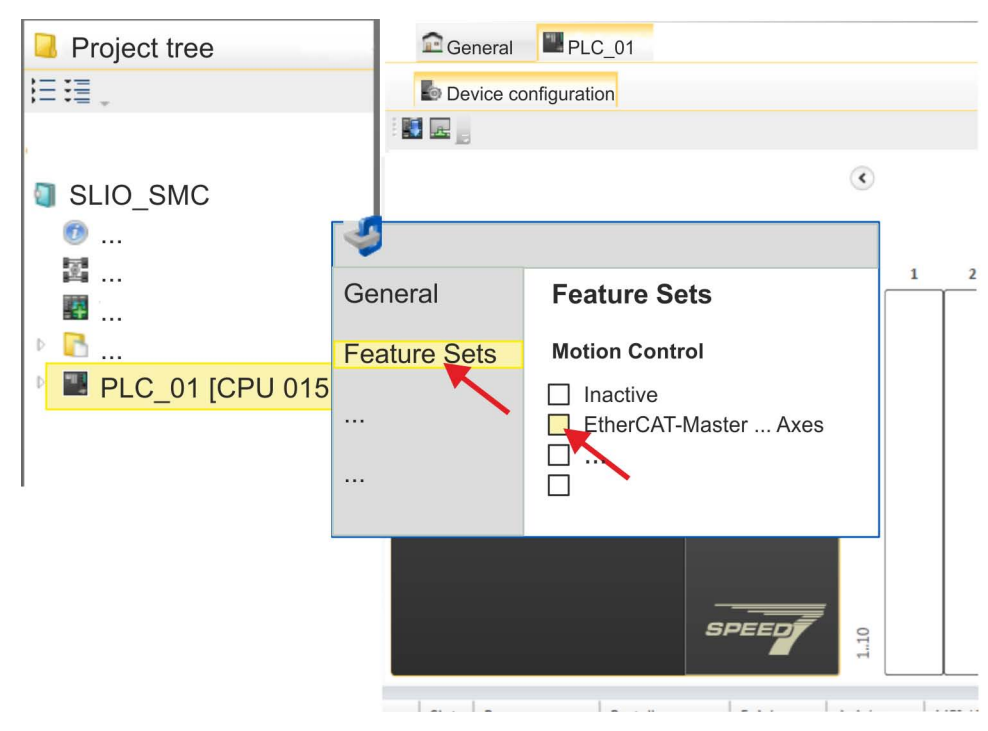

- 2. Click at 'Feature Sets' and activate at 'Motion Control' the parameter 'EtherCAT-Master... Axes'. The number of axes is not relevant in this example.
- **3.** Confirm your input with [OK].
  - ⇒ The motion control functions are now available in your project.

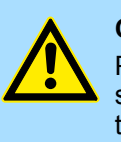

### **CAUTION!**

Please note due to the system, with every change to the feature set settings, the EtherCAT field bus system and its motion control configuration will be deleted from your project!

Configuration of Ethernet PG/OP channel

- **1.** Click in the *Project tree* at 'Devices and networking'.
  - $\Rightarrow$  You will get a graphical object view of your CPU.

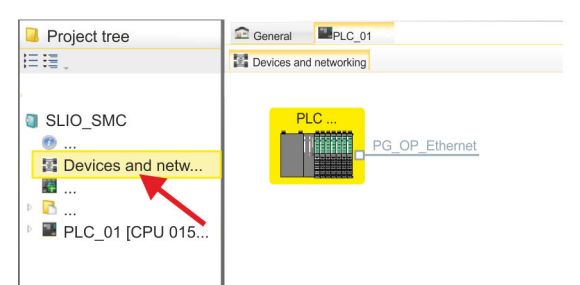

- 2. Click at the network 'PG\_OP\_Ethernet'.
- 3. ▶ Select 'Context menu → Interface properties'.
  - A dialog window opens. Here you can enter the IP address data for your Ethernet PG/OP channel. You get valid IP address parameters from your system administrator.

Sigma-7W add a double-

axis drive

**4.** Confirm with [OK]. ⇒ The IP address data are stored in your project listed in 'Devices and networking' at 'Local components'. After transferring your project your CPU can be accessed via Ethernet PG/OP channel with the set IP address data. Installing the ESI file For the Sigma-7 EtherCAT drive can be configured in the SPEED7 EtherCAT Manager, the corresponding ESI file must be installed. Usually, the SPEED7 Studio is delivered with current ESI files and you can skip this part. If your ESI file is not up-to date, you will find the latest ESI file for the Sigma-7 EtherCAT drive under www.yaskawa.eu.com at 'Service → Drives & Motion Software'. **1.** Download the according ESI file for your drive. Unzip this if necessary. 2. Navigate to your SPEED7 Studio. 3. Open the corresponding dialog window by clicking on 'Extra ➔ Install device description (EtherCAT - ESI)'. 4. Under 'Source path', specify the ESI file and install it with [Install].  $\Rightarrow$  The devices of the ESI file are now available.

1. Click in the Project tree at 'Devices and networking'.

2. ▶ Click here at 'EC-Mastersystem' and select 'Context menu → Add new device'.

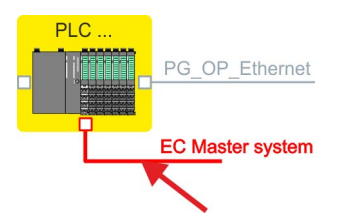

⇒ The device template for selecting an EtherCAT device opens.

Usage Sigma-7W EtherCAT

Usage in VIPA SPEED7 Studio > Hardware configuration

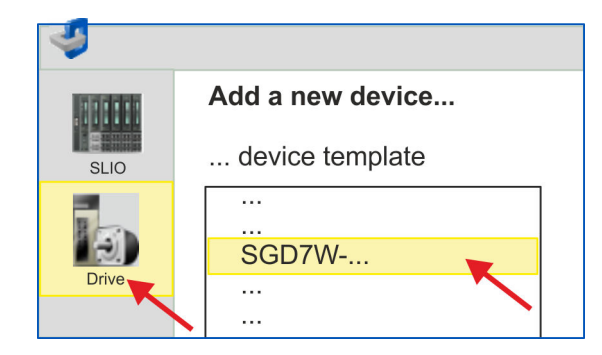

- 3. Select your Sigma-7W double-axis drive:
  - SGD7W-xxxxA0 ...

Confirm your input with [OK]. If your drive does not exist, you must install the corresponding ESI file as described above.

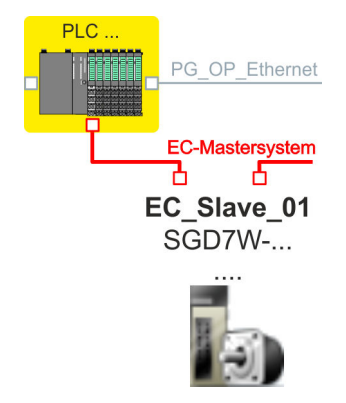

⇒ The Sigma-7W double-axis drive is connected to your EC master system.

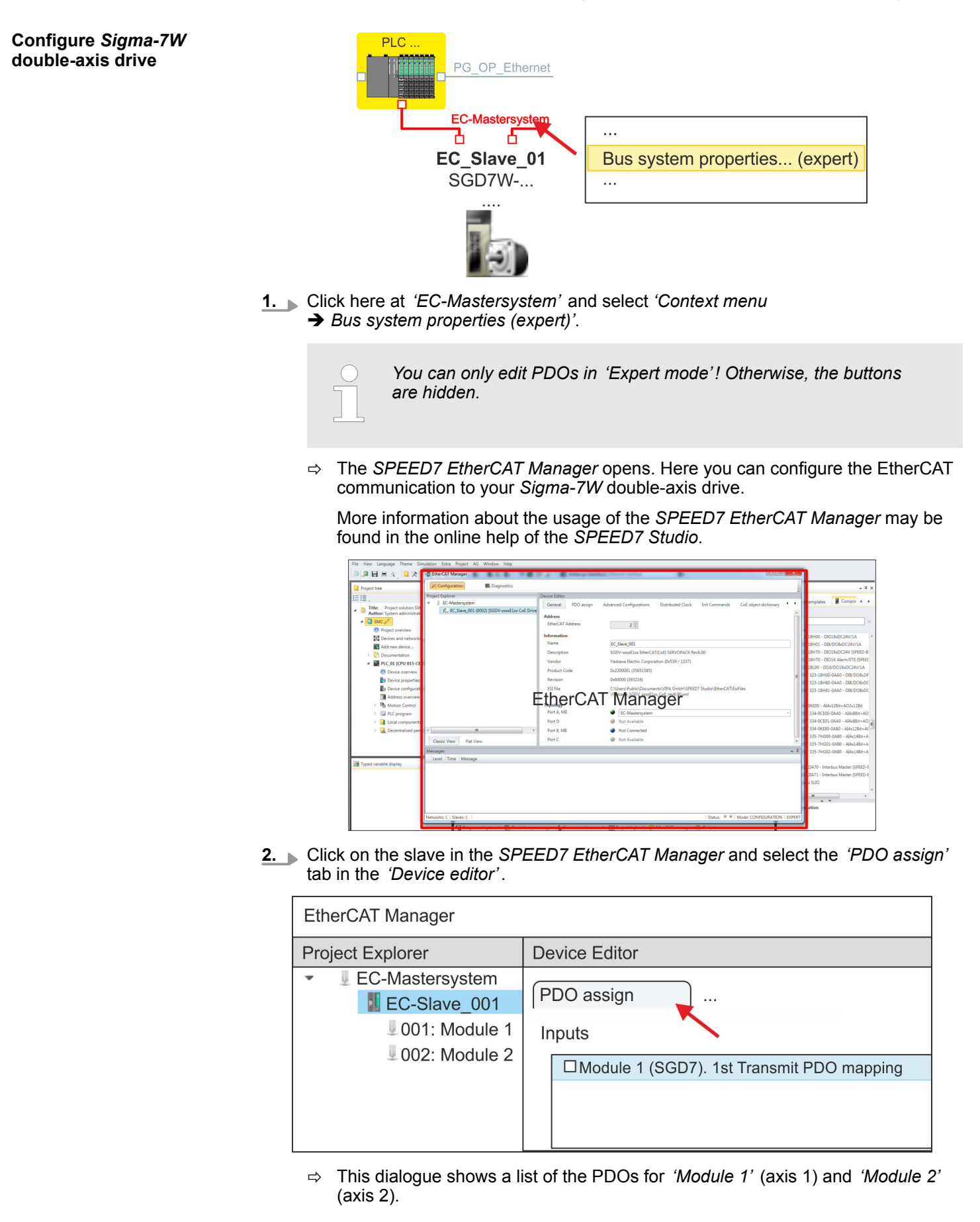

- 3. By selecting the appropriate mapping, you can edit the PDOs with [Edit]. Select the mapping 'Module 1 (SGD7). 1st Transmit PDO mapping' and click at [Edit].
  - - Please note that some PDOs can not be edited because of the default settings. By de-activating already activated PDOs, you can release the processing of locked PDOs.

| Device Editor                               |                                            |
|---------------------------------------------|--------------------------------------------|
| PDO assign                                  |                                            |
| Inputs                                      | Outputs                                    |
| ☐ Module 1 (SGD7). 1st Transmit PDO mapping | □ Module 1 (SGD7). 1st Receive PDO mapping |
|                                             |                                            |
| □ Module 1 (SGD7). 2nd Transmit PDO mapping | □ Module 1 (SGD7). 2nd Receive PDO mapping |
|                                             |                                            |
| □ Module 2 (SGD7). 1st Transmit PDO mapping | □ Module 2 (SGD7). 1st Receive PDO mapping |
|                                             |                                            |
| □ Module 2 (SGD7). 2nd Transmit PDO mapping | □ Module 2 (SGD7). 2nd Receive PDO mapping |
|                                             | -]                                         |
| E0                                          |                                            |
|                                             |                                            |

⇒ The dialog 'Edit PDO' is opened. Please check the PDO settings listed here and adjust them if necessary. Please also take into account the order of the 'Entries' and add them accordingly.

| General                                                                                                    |                                |                                                                                                  |                                                   | Optional   |
|----------------------------------------------------------------------------------------------------|--------------------------------|--------------------------------------------------------------------------------------------------|---------------------------------------------------|------------|
| Name                                                                                                    | Module 1                       | (SGD7).1st Tra                                                                                   | insmit PDO i                                      | Exclude:   |
| Index                                                                                                    | 0x1A00                         |                                                                                                  | Dec Hex                                           | 🔲 1A01     |
| lags                                                                                                    | (                              | Direction                                                                                        |                                                   | 🔲 1A02     |
| Mandatory                                                                                                    |                                | TxPdo (Inp                                                                                       | ut)                                               | 1A03       |
| Fixed Content                                                                                                    |                                | O RxPdo (Ou                                                                                      | tput)                                             | 1A10       |
| Virtual                                                                                                    |                                |                                                                                                  |                                                   | Π 1Δ11     |
|                                                                                                    |                                |                                                                                                  |                                                   | 1412       |
|                                                                                                    |                                |                                                                                                  |                                                   |            |
|                                                                                                    |                                |                                                                                                  |                                                   |            |
| Intries                                                                                                    |                                |                                                                                                  |                                                   |            |
| Entries<br>Name                                                                                                    |                                | Index                                                                                            | Bit Lengt                                         | th Comment |
| Intries<br>Name<br>Status word                                                                                                    |                                | Index<br>0x6041:00                                                                               | Bit Lengt                                         | th Comment |
| intries<br>Name<br>Status word<br>Position actual intern                                                                                                  | al value                       | Index<br>0x6041:00<br>0x6063:00                                                                  | Bit Lengt<br>16<br>32                             | th Comment |
| Intries<br>Name<br>Status word<br>Position actual intern<br>Position actual value                                                                         | al value                       | Index<br>0x6041:00<br>0x6063:00<br>0x6064:00                                                     | Bit Lengt<br>16<br>32<br>32                       | th Comment |
| Intries<br>Name<br>Status word<br>Position actual intern<br>Position actual value<br>Torque actual value                                                  | al value                       | Index<br>0x6041:00<br>0x6063:00<br>0x6064:00<br>0x6077:00                                        | Bit Lengt<br>16<br>32<br>32<br>16                 | th Comment |
| Intries<br>Name<br>Status word<br>Position actual interm<br>Position actual value<br>Torque actual value<br>Following error actua                         | al value                       | Index<br>0x6041:00<br>0x6063:00<br>0x6064:00<br>0x6077:00<br>0x60F4:00                           | Bit Lengt<br>16<br>32<br>32<br>16<br>32           | th Comment |
| Intries<br>Name<br>Status word<br>Position actual intern<br>Position actual value<br>Torque actual value<br>Following error actua<br>Modes of operation o | al value<br>I value<br>Iisplay | Index<br>0x6041:00<br>0x6063:00<br>0x6064:00<br>0x6077:00<br>0x60F4:00<br>0x60F4:00              | Bit Lengt<br>16<br>32<br>32<br>16<br>32<br>8      | th Comment |
| Intries<br>Name<br>Status word<br>Position actual intern<br>Position actual value<br>Torque actual value<br>Following error actua<br>Modes of operation o | al value<br>I value<br>Iisplay | Index<br>0x6041:00<br>0x6063:00<br>0x6064:00<br>0x6077:00<br>0x6077:00<br>0x6074:00<br>0x6051:00 | Bit Lengt<br>16<br>32<br>32<br>16<br>32<br>8<br>8 | th Comment |

The following functions are available for editing the 'Entries':

- New
  - Here you can create a new entry in a dialog by selecting the corresponding entry from the 'CoE object dictionary' and making your settings. The entry is accepted with [OK] and is listed in the list of entries.
- Delete
  - This allows you to delete a selected entry.
- Edit
  - This allows you to edit the general data of an entry.
- Move Up/Down
  - This allows you to move the selected entry up or down in the list.

### **4.** Perform the following settings for the Transmit PDOs:

### Inputs: 1st Transmit PDO

| Module 1 (SGD7). 1st Transmit PDO mapping                  | Module 2 (SGD7). 1st Transmit PDO mapping       |
|------------------------------------------------------------|-------------------------------------------------|
| Name: Module 1 (SGD7). 1st Transmit PDO mapping            | Name: Module 2 (SGD7). 1st Transmit PDO mapping |
| Index: 0x1A00                                              | Index: 0x1A10                                   |
| Flags: Everything de-activated                             |                                                 |
| Direction TxPdo (Input): activated                         |                                                 |
| Exclude: 1A01: de-activated                                | 1A11: de-activated                              |
| Disease note these acttings, otherwise the DDO mennings as | we not be pathypted at the same time!           |

Please note these settings, otherwise the PDO mappings can not be activated at the same time!

| Entries                        | Module 1 (axis 1) | Module 2 (axis 2) | Bit length |
|--------------------------------|-------------------|-------------------|------------|
| Name                           | Index             | Index             |            |
| Status word                    | 0x6041:00         | 0x6841: 00        | 16bit      |
| Position actual internal value | 0x6063:00         | 0x6863:00         | 32bit      |
| Position actual value          | 0x6064:00         | 0x6864:00         | 32bit      |
| Torque actual value            | 0x6077:00         | 0x6877:00         | 16bit      |
| Following error actual value   | 0x60F4:00         | 0x68F4:00         | 32bit      |
| Modes of operation display     | 0x6061:00         | 0x6861:00         | 8bit       |
|                                |                   |                   | 8bit       |
| Digital inputs                 | 0x60FD:00         | 0x68FD:00         | 32bit      |

### Inputs: 2nd Transmit PDO

| Module 1 (SGD7). 2nd Transmit PDO mapping                                                     | Module 2 (SGD7). 2nd Transmit PDO mapping       |  |  |
|-----------------------------------------------------------------------------------------------|-------------------------------------------------|--|--|
| Name: Module 1 (SGD7). 2nd Transmit PDO mapping                                               | Name: Module 2 (SGD7). 2nd Transmit PDO mapping |  |  |
| Index: 0x1A01                                                                                 | Index: 0x1A11                                   |  |  |
| Flags: Everything de-activated                                                                |                                                 |  |  |
| Direction TxPdo (Input): activated                                                            |                                                 |  |  |
| Exclude: 1A00, 1A02, 1A03: de-activated 1A10, 1A12, 1A13: de-activated                        |                                                 |  |  |
| Please note these settings, otherwise the PDO mappings can not be activated at the same time! |                                                 |  |  |

| Entries                      | Module 1 (axis 1) | Module 2 (axis 2) | Bit length |
|------------------------------|-------------------|-------------------|------------|
| Name                         | Index             | Index             |            |
| Touch probe status           | 0x60B9:00         | 0x68B9:00         | 16bit      |
| Touch probe 1 position value | 0x60BA:00         | 0x68BA:00         | 32bit      |
| Touch probe 2 position value | 0x60BC:00         | 0x68BC:00         | 32bit      |
| Velocity actual value        | 0x606C:00         | 0x686C:00         | 32bit      |

## **5.** Perform the following settings for the Receive PDOs:

### **Outputs: 1st Receive PDO**

| Module 1 (SGD7). 1st Receive PDO                                                              | Module 2 (SGD7). 1st Receive PDO               |  |
|-----------------------------------------------------------------------------------------------|------------------------------------------------|--|
| Name: Module 1 (SGD7). 1st Receive PDO mapping                                                | Name: Module 2 (SGD7). 1st Receive PDO mapping |  |
| Index: 0x1600                                                                                 | Index: 0x1610                                  |  |
| Flags: Everything de-activated                                                                |                                                |  |
| Direction RxPdo (Output): activated                                                           |                                                |  |
| Exclude: 1601, 1602, 1603: de-activated                                                       | 1611, 1612, 1613: de-activated                 |  |
| Please note these settings, otherwise the PDO mappings can not be activated at the same time! |                                                |  |

| Entries              | Module 1 (axis 1) | Module 2 (axis 2) | Bit length |
|----------------------|-------------------|-------------------|------------|
| Name                 | Index             | Index             |            |
| Control word         | 0x6040:00         | 0x6840: 00        | 16bit      |
| Target position      | 0x607A:00         | 0x687A: 00        | 32bit      |
| Target velocity      | 0x60FF:00         | 0x68FF: 00        | 32bit      |
| Modes of operation   | 0x6060:00         | 0x6860: 00        | 8bit       |
|                      |                   |                   | 8bit       |
| Touch probe function | 0x60B8:00         | 0x68B8: 00        | 16bit      |

### **Outputs: 2nd Receive PDO**

| Module 1 (SGD7). 2nd Receive PDO               | Module 2 (SGD7). 2nd Receive PDO               |
|------------------------------------------------|------------------------------------------------|
| Name: Module 1 (SGD7). 2nd Receive PDO mapping | Name: Module 2 (SGD7). 2nd Receive PDO mapping |
| Index: 0x1601                                  | Index: 0x1611                                  |
| Flags: Everything de-activated                 |                                                |
| Direction RxPdo (Output): activated            |                                                |
| Exclude: 1600, 1602, 1603: de-activated        | 1610, 1612, 1613: de-activated                 |
|                                                |                                                |

Please note these settings, otherwise the PDO mappings can not be activated at the same time!

| Entries              | Module 1 (axis 1) | Module 2 (axis 2) | Bit length |
|----------------------|-------------------|-------------------|------------|
| Name                 | Index             | Index             |            |
| Profile velocity     | 0x6081:00         | 0x6881:00         | 32bit      |
| Profile acceleration | 0x6083:00         | 0x6883: 00        | 32bit      |
| Profile deceleration | 0x6084:00         | 0x6884: 00        | 32bit      |

**6.** For *'Module 1'* and *'Module 2'* in PDO assignment, activate the PDOs 1 and 2 for the inputs and outputs. All subsequent PDOs must remain de-activated. If this is not possible, please check the respective PDO parameter *'Exclude'*.

| Device Editor                             |                                          |
|-------------------------------------------|------------------------------------------|
| PDO assign                                |                                          |
| Inputs                                    | Outputs                                  |
| Module 1 (SGD7). 1st Transmit PDO mapping | Module 1 (SGD7). 1st Receive PDO mapping |
|                                           |                                          |
| Module 1 (SGD7). 2nd Transmit PDO mapping | Module 1 (SGD7). 2nd Receive PDO mapping |
|                                           |                                          |
| Module 2 (SGD7). 1st Transmit PDO mapping | Module 2 (SGD7). 1st Receive PDO mapping |
|                                           |                                          |
| Module 2 (SGD7). 2nd Transmit PDO mapping | Module 2 (SGD7). 2nd Receive PDO mapping |
|                                           |                                          |

**7.** In the 'Device Editor' of the SPEED7 EtherCAT Manager, select the 'Distributed clocks' tab and set 'DC unused' as 'Operating mode'.

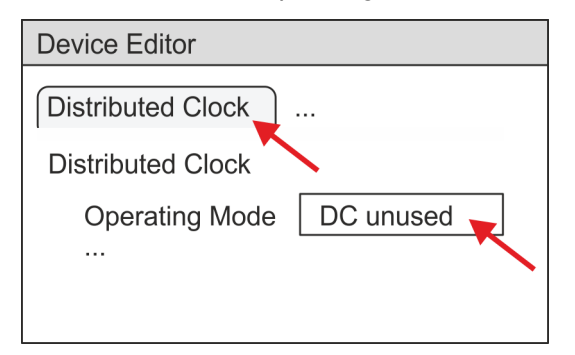

- 8. Select the 'Process image' tab in the 'device editor' using the arrow key and note the following PDO start addresses for the parameters of the block FB 874 -VMC\_InitSigma7W\_EC:
  - Module 1: 'S7 Input address'  $\rightarrow$  'M1\_PdoInputs' (here 0)
  - Module 2: 'S7 Input address' → 'M2\_PdoInputs' (here 36)
  - Module 1: 'S7 Output address' → 'M1\_PdoOutputs' (here 0)
  - Module 2: 'S7 Output address'  $\rightarrow$  'M2\_PdoOutputs' (here 36)

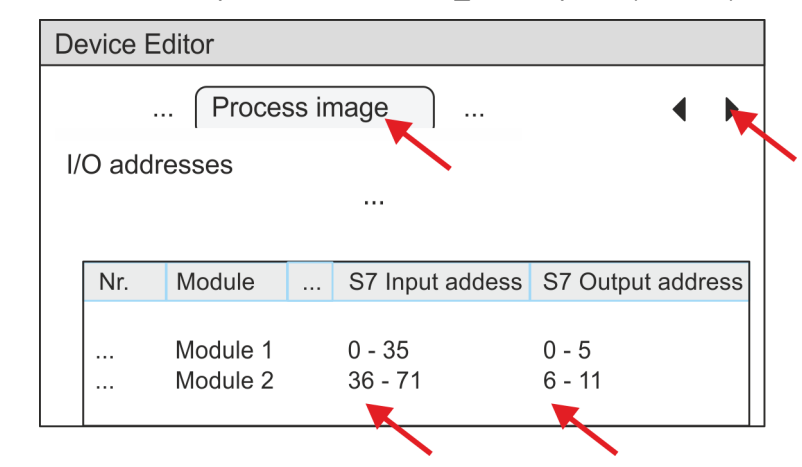

**9.** By closing the dialog of the SPEED7 EtherCAT Manager with [X] the configuration is taken to the SPEED7 Studio.

## 5.3.2 User program

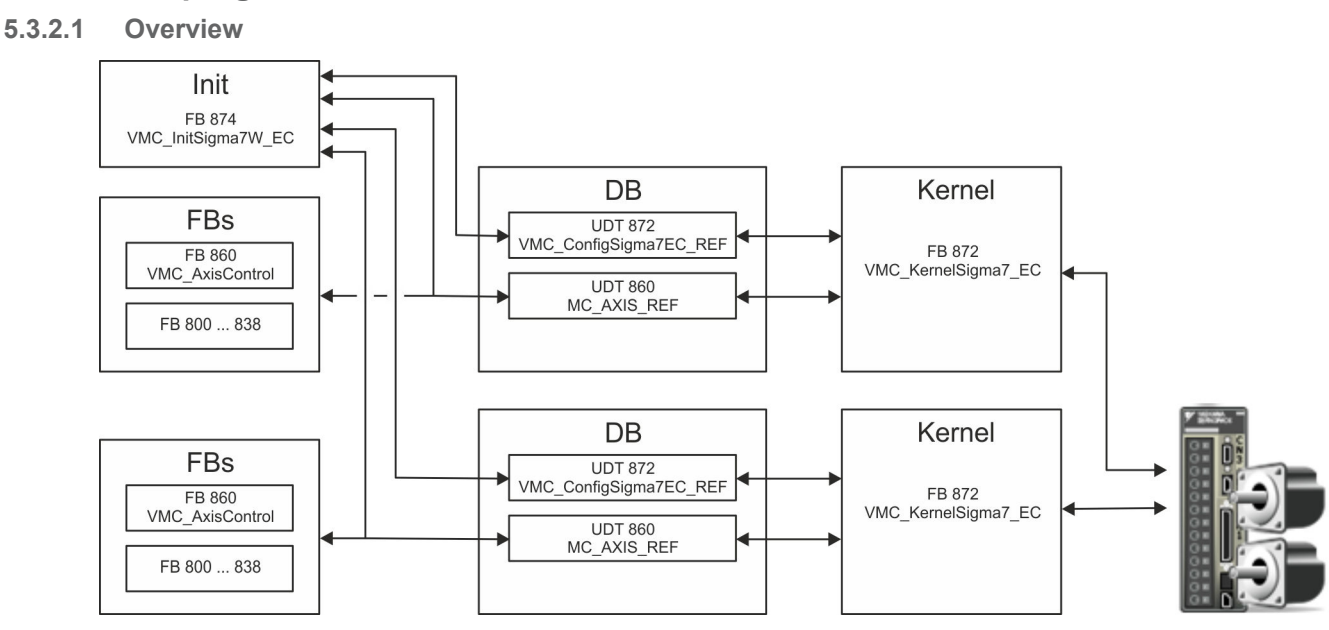

DB

A data block (axis DB) for configuration and status data must be created for each axis of a drive. The data block consists of the following data structures:

- UDT 872 VMC\_ConfigSigma7EC\_REF The data structure describes the structure of the configuration of the drive. Specific data structure for Sigma-7 EtherCAT.
- UDT 860 MC\_AXIS\_REF
  - The data structure describes the structure of the parameters and status information of drives.

General data structure for all drives and bus systems.

- FB 874 VMC\_InitSigma7W\_EC
  - The Init block is used to configure the double-axis drive.
  - Specific block for Sigma-7W EtherCAT.
  - The configuration data for the initialization must be stored in the axis DB.
- FB 872 VMC\_KernelSigma7\_EC
  - The *Kernel* block communicates with the drive via the appropriate bus system, processes the user requests and returns status messages.
  - The FB 872 VMC\_KernelSigma7\_EC must be called for each axis.
  - Specific block for Sigma-7 EtherCAT.
  - The exchange of the data takes place by means of the axis DB.
- FB 860 VMC\_AxisControl
  - General block for all drives and bus systems.
  - The FB 860 VMC\_AxisControl must be called for each axis.
  - Supports simple motion commands and returns all relevant status messages.
  - The exchange of the data takes place by means of the axis DB.
  - For motion control and status query, via the instance data of the block you can link a visualization.
  - In addition to the FB 860 VMC\_AxisControl, PLCopen blocks can be used.
- FB 800 ... FB 838 PLCopen
  - The PLCopen blocks are used to program motion sequences and status queries.
  - The PLCopen blocks must be called for each axis.

### 5.3.2.2 Programming

### Copy blocks into project

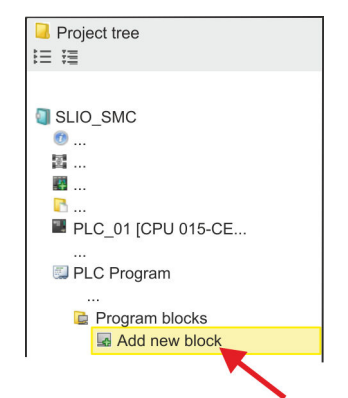

**1.** Click in the *Project tree* within the CPU at *'PLC program'*, *'Program blocks'* at *'Add New block'*.

| 4        |                      |                    |
|----------|----------------------|--------------------|
| OB       | Add orga             | nisation block     |
| OB Block | Name:<br>Number:<br> | DP: Manuf<br>OB 57 |

- $\Rightarrow$  The dialog 'Add block' is opened.
- 2. Select the block type 'OB block' and add one after the other OB 57, OB 82 and OB 86 to your project.

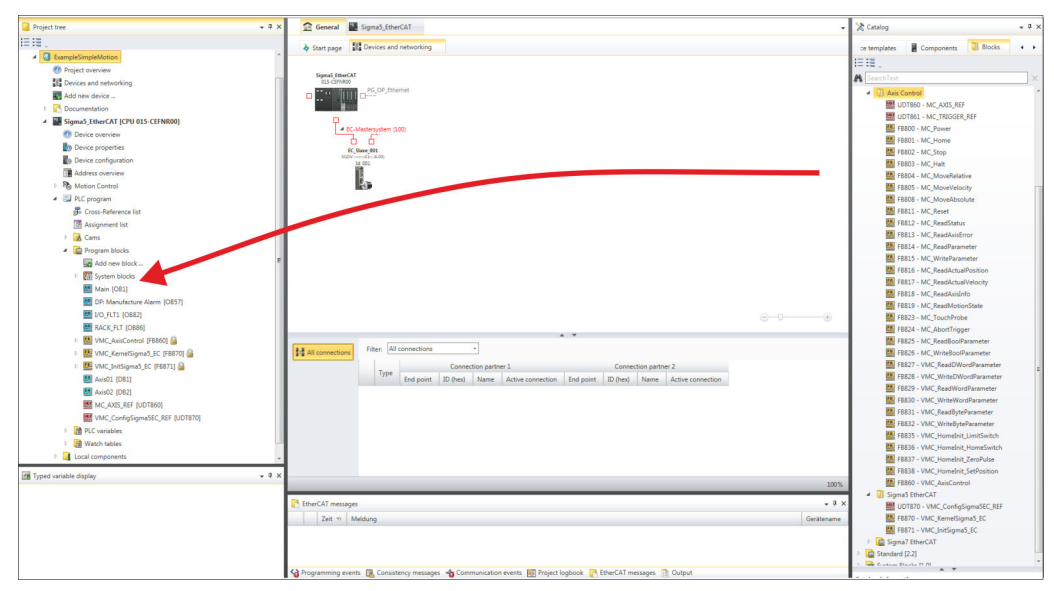

- **3.** In the 'Catalog', open the 'Simple Motion Control' library at 'Blocks' and drag and drop the following blocks into 'Program blocks' of the Project tree:
  - Sigma-7 EtherCAT:
    - UDT 872 VMC\_ConfigSigma7EC\_REF
    - FB 872 VMC\_KernelSigma7\_EC
    - FB 874 VMC\_InitSigma7W\_EC
  - Axis Control
    - UDT 860 MC\_AXIS\_REF
    - Blocks for your movement sequences

Create axis DB for 'Module 1'

- **1.** Add a new DB as your *axis DB* to your project. Click in the *Project tree* within the CPU at *'PLC program'*, *'Program blocks'* at *'Add New block'*, select the block type *'DB block'* and assign the name "Axis01" to it. The DB number can freely be selected such as DB 10.
  - $\Rightarrow$  The block is created and opened.

. . .

- **2.** In "Axis01", create the variable "Config" of type UDT 872. These are specific axis configuration data.
  - In "Axis01", create the variable "Axis" of type UDT 860. During operation, all operating data of the axis are stored here.

| Axi | s0   | 1 [DB10]   |        |           |
|-----|------|------------|--------|-----------|
| Dat | ta t | olock stru | icture |           |
|     |      | Addr       | Name   | Data type |
|     |      |            | Config | UDT       |

| <br>Config | UDT | [872] |
|------------|-----|-------|
| <br>Axis   | UDT | [860] |

- **1.** Add another DB as your *axis DB* to your project and assign it the name "Axis02". The DB number can freely be selected such as DB 11.
  - $\Rightarrow$  The block is created and opened.
- **2.** In "Axis02", create the variable "Config" of type UDT 872. These are specific axis configuration data.
  - In "Axis02", create the variable "Axis" of type UDT 860. During operation, all operating data of the axis are stored here.

Axis02 [DB11] Data block structure

| Addr | Name   | Data type |       |
|------|--------|-----------|-------|
|      | Config | UDT       | [872] |
|      | Axis   | UDT       | [860] |

Create axis DB for 'Module 2'

| Open OB 1 and program the following FB o                                                                                                    | calls with associated DBs:                                                                                                    |
|----------------------------------------------------------------------------------------------------|----------------------------------------------------------------------------------------------------|
| FB 874 - VMC_InitSigma7W_EC, DB<br>Sigma7W_EC - Sigma-7W EtherCA7                                                                                                    | 8 874  & Chapter 5.5.3 'FB 874 - VMC_Init-<br>Initialization' on page 120                                                                                                    |
| At M1/M2_PdoInputs respectively M1<br>SPEED7 EtherCAT Manager for the a                                                                                                    | 1/M2_PdoOutputs, enter the address from the according axis. 😓 95                                                                                                    |
| ⇒ CALL "VMC_InitSigma7W_E0<br>Enable                                                                                                    | C" , "DI_InitSgm7WETC01"<br>:=TRUE                                                                                                    |
| LogicalAddress<br>M1_PdoInputs                                                                                                    | :=0<br>:=0 (EtherCAT-Manager<br>Module1: S7 Input address)                                                                                                    |
| M1_PdoOutputs                                                                                                    | :=0 (EtherCAT-Manager<br>Module1: S7 Output address)                                                                                                    |
| M1_EncoderType<br>M1_EncoderResolutionBits<br>M1_FactorPosition<br>M1_FactorVelocity<br>M1_FactorAcceleration<br>M1_OffsetPosition<br>M1_MaxVelocityApp<br>M1_MaxAccelerationApp<br>M1_MaxDecelerationDrive<br>M1_MaxDecelerationDrive<br>M1_MaxDecelerationDrive<br>M1_MaxPosition<br>M1_MinPosition<br>M1_EnableMaxPosition<br>M1_EnableMinPosition<br>M2_PdoInputs                                                                                                    | <pre>:=2<br/>:=20<br/>:=1.048576e+006<br/>:=1.048576e+006<br/>:=1.048576e+002<br/>:=0.000000e+000<br/>:=5.000000e+001<br/>:=1.000000e+002<br/>:=6.000000e+002<br/>:=1.500000e+002<br/>:=1.500000e+002<br/>:=1.048500e+003<br/>:=-1.048514e+003<br/>:=TRUE<br/>:=TRUE<br/>:=36 (EtherCAT-Manager<br/>Module2: S7 Input address)</pre>                                                                                       |
| M2_PdoOutputs<br>M2_EncoderType<br>M2_EncoderResolutionBits<br>M2_FactorPosition<br>M2_FactorVelocity<br>M2_FactorAcceleration<br>M2_OffsetPosition<br>M2_MaxVelocityApp<br>M2_MaxVelocityApp<br>M2_MaxDecelerationApp<br>M2_MaxVelocityDrive<br>M2_MaxAccelerationDrive<br>M2_MaxDecelerationDrive<br>M2_MaxDecelerationDrive<br>M2_MaxPosition<br>M2_EnableMaxPosition<br>M1_MinUserPosition<br>M1_MinUserPosition<br>M2_MinUserPosition<br>M2_MaxUserPosition<br>M2_MaxUserPosition<br>M2_MaxUserPosition<br>M2_MaxUserPosition<br>Valid | <pre>:=36 (EtherCAT-Manager<br/>Module2: S7 Output address)<br/>:=2<br/>:=20<br/>:=1.048576e+006<br/>:=1.048576e+002<br/>:=0.000000e+000<br/>:=5.000000e+001<br/>:=1.00000e+002<br/>:=1.00000e+002<br/>:=6.000000e+002<br/>:=1.500000e+002<br/>:=1.500000e+002<br/>:=1.048500e+003<br/>:=-1.048514e+003<br/>:=TRUE<br/>:=TRUE<br/>:=TRUE<br/>:=TRUE<br/>:=-1000.0<br/>:=1000.0<br/>:=1000.0<br/>:="InitS7WEC1_Valid"</pre> |
|                                                                                                    | <pre>Open OB 1 and program the following FB 0</pre>                                                                                                    |

| ErrorID   | :="InitS7WEC1 ErrorID" |
|-----------|------------------------|
| M1 Config | :="Axis01".Config      |
| M1 Axis   | :="Axis01".Axis        |
| M2_Config | :="Axis02".Config      |
| M2_Axis   | :="Axis02".Axis        |

**Connecting the kernel for** The *Kernel* processes the user commands and passes them appropriately processed on to the drive via the respective bus system.

\_\_\_\_ FB 872 - VMC\_KernelSigma7\_EC, DB 872 for axis 1

FB 872 - VMC\_KernelSigma7\_EC, DB 1872 for axis 2 & Chapter 5.5.2 'FB 872 - VMC\_KernelSigma7\_EC - Sigma-7 EtherCAT Kernel' on page 120

| ⇔ | CALL     | "VMC_KernelSigma7_EC" , | DB | 872  |
|---|----------|-------------------------|----|------|
|   | Init     | :="KernelS7WEC1 Init"   |    |      |
|   | Config   | g:="Axis01".Config      |    |      |
|   | Axis     | :="Axis01".Axis         |    |      |
|   | CALL     | "VMC KernelSigma7 EC" , | DB | 1872 |
|   | Init     | :="KernelS7WEC2 Init"   |    |      |
|   | Config   | g:="Axis02".Config      |    |      |
|   | Avis     | ·="Axis02" Axis         |    |      |
|   | 1123 ± 0 | • 11111002 •111110      |    |      |

⇒

**Connecting the block for motion sequences** For simplicity, the connection of the FB 860 - VMC\_AxisControl is to be shown here. This universal block supports simple motion commands and returns status messages. The inputs and outputs can be individually connected. Please specify the reference to the corresponding axis data at *'Axis'* in the *axis DB*.

► FB 860 - VMC\_AxisControl, DB 860 S Chapter 6.2.2 FB 860 VMC\_AxisControl - Control block axis control' on page 126

| CALL "VMC AxisCon | trol" , "DI AxisControl01"   |
|-------------------|------------------------------|
| SourceInputs      | :="AxCtrl1 SourceInputs"     |
| AxisEnable        | :="AxCtrl1 AxisEnable"       |
| AxisReset         | :="AxCtrl1 AxisReset"        |
| HomeExecute       | :="AxCtrl1 HomeExecute"      |
| HomePosition      | :="AxCtrl1 HomePosition"     |
| StopExecute       | :="AxCtrl1 StopExecute"      |
| MvVelocityExecute | :="AxCtrl1 MvVelExecute"     |
| MvRelativeExecute | :="AxCtrl1 MvRelExecute"     |
| MvAbsoluteExecute | :="AxCtrl1 MvAbsExecute"     |
| PositionDistance  | :="AxCtrl1 PositionDistance" |
| Velocity          | :="AxCtrl1 Velocity"         |
| Acceleration      | :="AxCtrl1_Acceleration"     |
| Deceleration      | :="AxCtrl1_Deceleration"     |
| JogPositive       | :="AxCtrl1_JogPositive"      |
| JogNegative       | :="AxCtrl1_JogNegative"      |
| JogVelocity       | :="AxCtrl1_JogVelocity"      |
| JogAcceleration   | :="AxCtrl1_JogAcceleration"  |
| JogDeceleration   | :="AxCtrl1_JogDeceleration"  |
| AxisReady         | :="AxCtrl1_AxisReady"        |
| AxisEnabled       | :="AxCtrl1_AxisEnabled"      |
| AxisError         | :="AxCtrl1_AxisError"        |
| AxisErrorID       | :="AxCtrl1_AxisErrorID"      |
| DriveWarning      | :="AxCtrl1_DriveWarning"     |
| DriveError        | :="AxCtrl1_DriveError"       |
| DriveErrorID      | :="AxCtrl1_DriveErrorID"     |
| IsHomed           | :="AxCtrl1_IsHomed"          |
| ModeOfOperation   | :="AxCtrl1_ModeOfOperation"  |
| PLCopenState      | :="AxCtrl1_PLCopenState"     |
| ActualPosition    | :="AxCtrl1_ActualPosition"   |
| ActualVelocity    | :="AxCtrl1_ActualVelocity"   |
| CmdDone           | :="AxCtrl1_CmdDone"          |
| CmdBusy           | :="AxCtrl1_CmdBusy"          |
| CmdAborted        | :="AxCtrl1_CmdAborted"       |
| CmdError          | :="AxCtrl1_CmdError"         |
| CmdErrorID        | :="AxCtrll_CmdErrorID"       |
| DirectionPositive | :="AxCtrll_DirectionPos"     |
| DirectionNegative | :="AxCtrll_DirectionNeg"     |
| SWLimitMinActive  | :="Axctrll_SWLimitMinActive" |
| SWLimitMaxActive  | :="AXCTTIL_SWLimitMaxActive" |
| HWLIMITMINACTIVE  | := AXCTTIL HWLIMITMINACTIVE" |
| HWLIMITMAXACTIVE  | := AXUTTII HWLIMITMAXACTIVE" |
| Axis              | :="Axls".Axls                |

At Axis, enter "Axis01" for axis 1 and "Axis02" for axis 2.

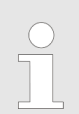

For complex motion tasks, you can use the PLCopen blocks. Here you must also specify the reference to the corresponding axis data at Axis in the axis DB.

Your project now includes the following blocks:

- OB 1 Main
- OB 57 DP Manufacturer Alarm
- OB 82 I/O\_FLT1

Usage in Siemens SIMATIC Manager > Precondition

- OB 86 Rack\_FLT
- FB 860 VMC\_AxisControl with instance DB
- FB 872 VMC KernelSigma7 EC with instance DB
- FB 874 VMC InitSigma7W EC with instance DB
- UDT 860 MC\_Axis\_REF
- UDT 872 VMC\_ConfigSigma7EC\_REF

Sequence of operations Select 'Project → Compile all' and transfer the project into your CPU. You can find more information on the transfer of your project in the online help of the SPEED7 Studio.

⇒ You can take your application into operation now.

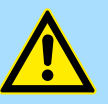

# CAUTION!

Please always observe the safety instructions for your drive, especially during commissioning!

- **2.** Before the double-axis drive can be controlled, it must be initialized. To do this, call the *Init* block FB 874 VMC\_InitSigma7W\_EC with *Enable* = TRUE.
  - ⇒ The output *Valid* returns TRUE. In the event of a fault, you can determine the error by evaluating the *ErrorID*.

You have to call the *Init* block again if you load a new axis DB or you have changed parameters on the *Init* block.

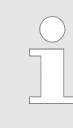

Do not continue until the Init block report an error!

- 3. Ensure that the Kernel block FB 872 VMC\_KernelSigma7\_EC is called cyclically for each axis. In this way, control signals are transmitted to the drive and status messages are reported.
- **4.** Program your application with the FB 860 VMC\_AxisControl or with the PLCopen blocks for each axis.

### 5.4 Usage in Siemens SIMATIC Manager

### 5.4.1 Precondition

Overview

- Please use for configuration the Siemens SIMATIC Manager V 5.5 SP2 and up.
- The configuration of the System SLIO CPU happens in the Siemens SIMATIC Manager by means of a virtual PROFINET IO device 'VIPA SLIO CPU'. The 'VIPA SLIO CPU' is to be installed in the hardware catalog by means of the GSDML.
- The configuration of the EtherCAT masters happens in the Siemens SIMATIC Manager by means of a virtual PROFINET IO device 'EtherCAT network'. The 'EtherCAT network' is to be installed in the hardware catalog by means of the GSDML.
- The 'EtherCAT network' can be configured with the VIPA Tool SPEED7 EtherCAT Manager.
- For the configuration of the drive in the SPEED7 EtherCAT Manager the installation of the according ESI file is necessary.

Usage in Siemens SIMATIC Manager > Precondition

| Installing the IO device<br>'VIPA SLIO System' | The installation of the PROFINET IO device 'VIPA SLIO CPU' happens in the hardware catalog with the following approach:                                                                                                    |
|------------------------------------------------|----------------------------------------------------------------------------------------------------|
|                                                | <b>1.</b> Go to the service area of www.vipa.com.                                                                                                    |
|                                                | 2. Download the configuration file for your CPU from the download area via<br>'Config files → PROFINET'.                                                                                                    |
|                                                | 3. Extract the file into your working directory.                                                                                                    |
|                                                | <b>4.</b> Start the Siemens hardware configurator.                                                                                                    |
|                                                | 5. Close all the projects.                                                                                                    |
|                                                | 6. ▶ Select 'Options → Install new GSD file'.                                                                                                    |
|                                                | 7. Navigate to your working directory and install the according GSDML file.                                                                                                    |
|                                                | After the installation the according PROFINET IO device can be found at<br>'PROFINET IO → Additional field devices → I/O → VIPA SLIO System'.                                                                                                    |
| Installing the IO device<br>EtherCAT network   | The installation of the PROFINET IO devices ' <i>EtherCAT Network</i> ' happens in the hard-<br>ware catalog with the following approach:                                                                                                    |
|                                                | <b>1.</b> Go to the service area of www.vipa.com                                                                                                    |
|                                                | 2. Load from the download area at <i>'Config files</i> → <i>EtherCAT'</i> the GSDML file for your EtherCAT master.                                                                                                    |
|                                                | 3. Extract the files into your working directory.                                                                                                    |
|                                                | <b>4.</b> Start the Siemens hardware configurator.                                                                                                    |
|                                                | 5. Close all the projects.                                                                                                    |
|                                                | 6. ▶ Select 'Options → Install new GSD file'.                                                                                                    |
|                                                | <ol><li>Navigate to your working directory and install the according GSDML file.</li></ol>                                                                                                    |
|                                                | <ul> <li>After the installation the 'EtherCAT Network' can be found at 'PROFINET IO</li> <li>→ Additional field devices → I/O → VIPA VIPA EtherCAT System'.</li> </ul>                                                                             |
| Installing the SPEED7<br>EtherCAT Manager      | The configuration of the PROFINET IO device 'EtherCAT Network' happens by means of the SPEED7 EtherCAT Manager from VIPA. This may be found in the service area of www.vipa.com at 'Service/Support $\rightarrow$ Downloads $\rightarrow$ SPEED7'. |
|                                                | The installation happens with the following proceeding:                                                                                                    |
|                                                | 1. Close the Siemens SIMATIC Manager.                                                                                                    |
|                                                | 2. Go to the service area of www.vipa.com                                                                                                    |
|                                                | 3. Load the SPEED7 EtherCAT Manager and unzip it on your PC.                                                                                                    |
|                                                | 4. For installation start the file EtherCATManager_vexe.                                                                                                    |
|                                                | 5. Select the language for the installation.                                                                                                    |
|                                                | 6. Accept the licensing agreement.                                                                                                    |
|                                                | <ol> <li>Select the installation directory and start the installation.</li> </ol>                                                                                                    |
|                                                | 8. After installation you have to reboot your PC.                                                                                                    |
|                                                | The SPEED7 EtherCAT Manager is installed and can now be called via the con-<br>text menu of the Siemens SIMATIC Manager.                                                                                                    |

### 5.4.2 Hardware configuration

Configuring the CPU in the project

| Slot | Module          |
|------|-----------------|
| 1    |                 |
| 2    | CPU 315-2 PN/DP |
| X1   | MPI/DP          |
| X2   | PN-IO           |
| Х2   | Port 1          |
| X2   | Port 2          |
| 3    |                 |

To be compatible with the Siemens SIMATIC Manager the following steps should be executed:

**1.** Start the Siemens hardware configurator with a new project.

- 2. Insert a profile rail from the hardware catalog.
- 3. Place at 'Slot' number 2 the CPU 315-2 PN/DP (315-2EH14 V3.2).
- **4.** The integrated PROFIBUS DP master (jack X3) is to be configured and connected via the sub module 'X1 MPI/DP'.
- **5.** The integrated EtherCAT master is to be configured via the sub module 'X2 PN-IO' as a virtual PROFINET network.
- 6. Click at the sub module 'PN-IO' of the CPU.
- 7. ▶ Select 'Context menu → Insert PROFINET IO System'.

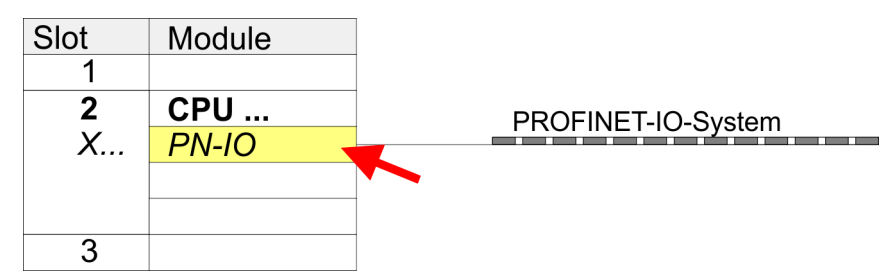

- 8. Create with [New] a new sub net and assign valid address data
- 9. Click at the sub module *'PN-IO'* of the CPU and open with *'Context menu* → *Properties'* the properties dialog.
- **10.** Enter at 'General' a 'Device name'. The device name must be unique at the Ethernet subnet.

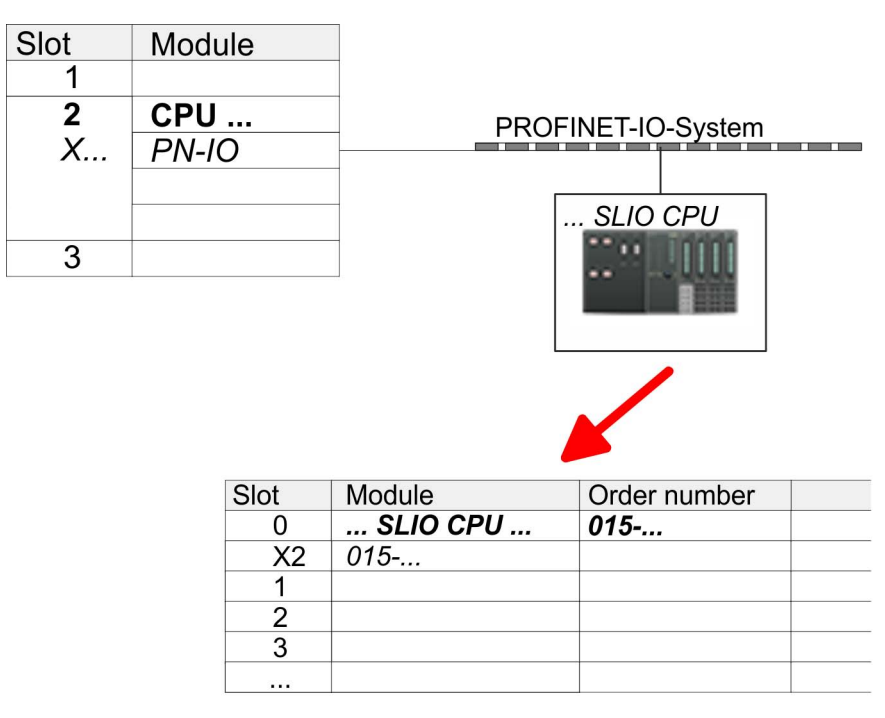

- Navigate in the hardware catalog to the directory 'PROFINET IO
   → Additional field devices → I/O → VIPA SLIO System' and connect the IO device '015-CFFNR00 CPU' to your PROFINET system.
  - ⇒ In the Device overview of the PROFINET IO device 'VIPA SLIO CPU' the CPU is already placed at slot 0. From slot 1 you can place your System SLIO modules.
- **1.** Place for the Ethernet PG/OP channel at slot 4 the Siemens CP 343-1 (SIMATIC 300 \ CP 300 \ Industrial Ethernet \CP 343-1 \ 6GK7 343-1EX30 0XE0 V3.0).
- 2. Open the properties dialog by clicking on the CP 343-1EX30 and enter for the CP at 'Properties' the IP address data. You get valid IP address parameters from your system administrator.
- **3.** Assign the CP to a 'Subnet'. The IP address data are not accepted without assignment!

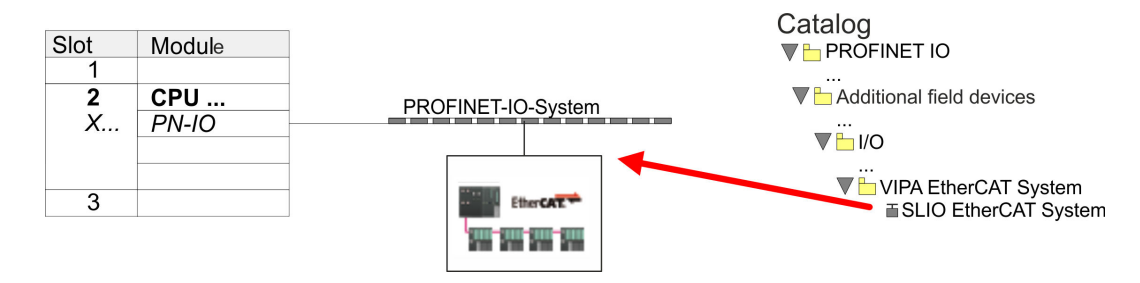

Navigate in the hardware catalog to the directory 'PROFINET IO
 Additional field devices → I/O → VIPA EtherCAT System' and connect the IO device 'SLIO EtherCAT System' to your PROFINET system.

# Configuration of Ethernet PG/OP channel

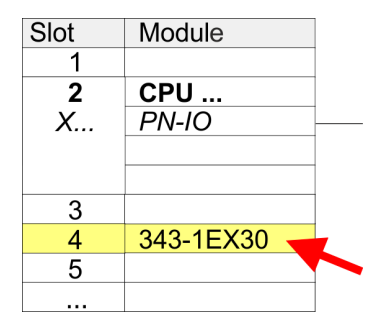

Insert 'EtherCAT network'

**2.** Click at the inserted IO device '*EtherCAT Network*' and define the areas for in and output by drag and dropping the according '*Out*' or '*In*' area to a slot.

Create the following areas:

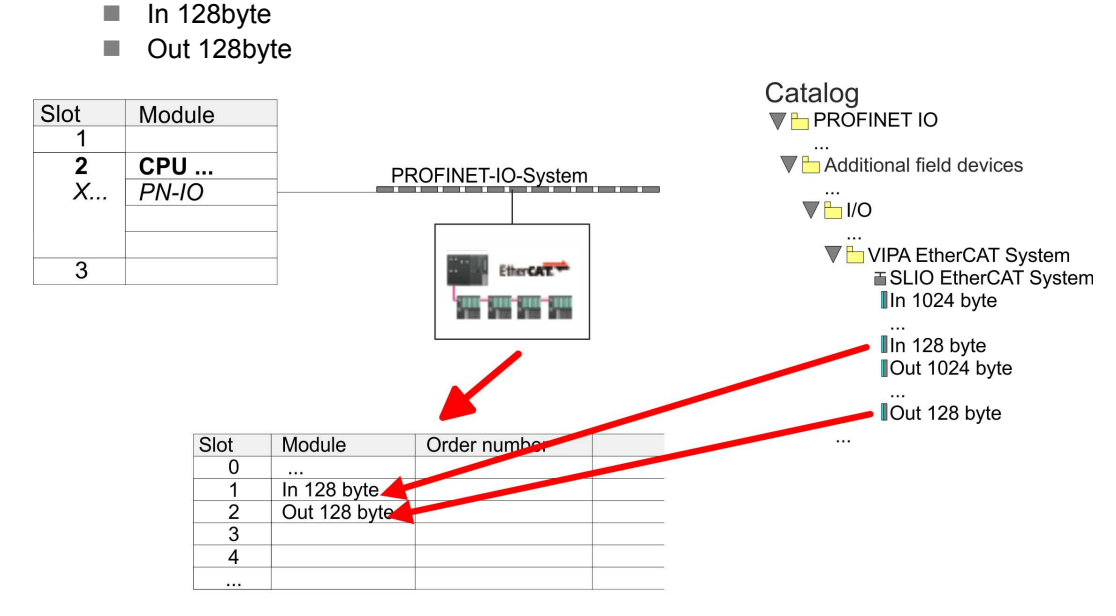

3. ▶ Select 'Station → Save and compile'

Configure *Sigma-7W* EtherCAT double-axis drive

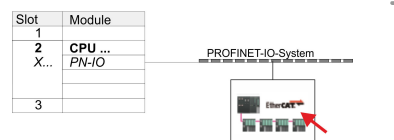

The double-axis drive is configured in the SPEED7 EtherCAT Manager.

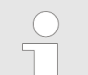

Before calling the SPEED7 EtherCAT Manager you have always to save your project with 'Station  $\rightarrow$  Save and compile'.

- 1. Click at an inserted IO device 'EtherCAT Network' and select 'Context menu → Start Device-Tool → SPEED7 EtherCAT Manager'.
  - ⇒ The SPEED7 EtherCAT Manager opens. Here you can configure the EtherCAT communication to your Sigma-7W EtherCAT double-axis drive.

More information about the usage of the *SPEED7 EtherCAT Manager* may be found in the according manual or online help.

| ពេ                                     |                                                 |                                | System                                                                                                    | _ |
|----------------------------------------|-------------------------------------------------|--------------------------------|----------------------------------------------------------------------------------------------------|---|
| CPU 3177-2 PN/0P                       |                                                 |                                | Bufk Standard                                                                                                    |   |
| APR:0P                                 | A DESCRIPTION OF A DESCRIPTION OF A DESCRIPTION | N 4193 4318 4383 6186338643661 |                                                                                                    |   |
| 71.8 PM 1                              | Serror Historia Manager (Schola                 | (SATZIADIYADD/CIRDIRADC)       |                                                                                                    |   |
| 12 R Part 2                            |                                                 | 1001                           |                                                                                                    |   |
|                                        | M Lagrose                                       |                                | 0                                                                                                    |   |
|                                        | Projekt-Copkover                                | Genita-Editor                  | porerts                                                                                                    |   |
|                                        | 1 04 10+1 M/Oh                                  | particles.                     | 1 Stations                                                                                                    |   |
|                                        |                                                 |                                |                                                                                                    |   |
|                                        |                                                 |                                | OERATE                                                                                                    |   |
| -                                      |                                                 |                                | CherCAT System                                                                                                    |   |
|                                        |                                                 |                                | the CAT Network                                                                                                    |   |
|                                        |                                                 |                                | in 120 byte                                                                                                    |   |
|                                        |                                                 |                                | In 256 byte                                                                                                    |   |
|                                        |                                                 |                                | Out 1024 bate                                                                                                    |   |
|                                        |                                                 | (industry)                     | Out 128 byte                                                                                                    |   |
|                                        |                                                 |                                | Dut 255 byte<br>Dut 512 byte                                                                                                    |   |
|                                        |                                                 | Https://anader                 | More PLC                                                                                                    |   |
| 21 VP631+#EC12                         |                                                 |                                | SUD System                                                                                                    |   |
| 1.0                                    |                                                 |                                | of Control 200/400                                                                                                    |   |
| 10000000000000000000000000000000000000 |                                                 |                                | <b>2</b> 0                                                                                                    |   |
| In 1024 byte                           |                                                 |                                |                                                                                                    |   |
| 0.0573024696                           |                                                 |                                |                                                                                                    |   |
|                                        | Klassische Ansicht Plache Ansicht               |                                |                                                                                                    |   |
|                                        | Informationen                                   | <ul> <li>7 Makungan</li> </ul> | - F                                                                                                    |   |
|                                        | Information                                     | Severity Time Message          |                                                                                                    |   |
|                                        | Name                                            |                                |                                                                                                    |   |
|                                        | Description                                     |                                |                                                                                                    |   |
|                                        | Vendor                                          |                                |                                                                                                    |   |
|                                        |                                                 |                                |                                                                                                    |   |
|                                        |                                                 |                                |                                                                                                    |   |
|                                        |                                                 |                                |                                                                                                    |   |
|                                        | Netzwerke: 0 Sleves: 0                          | Status                         |                                                                                                    |   |
|                                        |                                                 |                                |                                                                                                    |   |
|                                        |                                                 |                                |                                                                                                    |   |
|                                        |                                                 |                                |                                                                                                    |   |
|                                        |                                                 |                                | Insidera Deulcer, die iher DSDM, besiewerde 050 Datei defeiet werden.                                                                                                    |   |
|                                        |                                                 |                                | a second a second second |   |

- 3. ► For the Sigma-7W EtherCAT drive to be configured in the SPEED7 EtherCAT Manager, the corresponding ESI file must be installed. The ESI file for the Sigma-7W EtherCAT double-axis drive can be found under <u>www.yaskawa.eu.com</u> at 'Service → Drives & Motion Software'. Download the according ESI file for your drive. Unzip this if necessary.
- **4.** Open in the SPEED7 EtherCAT Manager via 'File → ESI Manager' the dialogue window 'ESI Manager'.
- **5.** In the 'ESI Manager' click at [Add File] and select your ESI file. With [Open], the ESI file is installed in the SPEED7 EtherCAT Manager.
- 6. Close the 'ESI Manager'.
  - ⇒ Your Sigma-7W EtherCAT double-axis drive is now available for configuration.

| EtherCAT Manager |    |               |  |
|------------------|----|---------------|--|
| Project Explorer |    | Device Editor |  |
| UCPU 315-2 PN/I  | OP |               |  |
|                  |    |               |  |
|                  | Ар | pend Slave    |  |
|                  |    |               |  |
|                  |    |               |  |
|                  |    |               |  |
|                  |    |               |  |

- In the EtherCAT Manager, click on your CPU and open via 'Context menu
   → Append Slave' the dialog box for adding an EtherCAT slave.
  - $\Rightarrow$  The dialog window for selecting an EtherCAT slave is opened.
- **8.** Select your *Sigma-7W* EtherCAT double-axis drive and confirm your selection with [OK].
  - ⇒ The Sigma-7W EtherCAT double-axis drive is connected to the master and can now be configured.

| 9. |  |
|----|--|
| _  |  |

You can only edit PDOs in 'Expert mode'! Otherwise, the buttons are hidden. By activating the 'Expert mode' you can switch to advanced setting.

By activating 'View → Expert' you can switch to the Expert mode.

**10.** Click on the Sigma-7W EtherCAT Slave in the SPEED7 EtherCAT Manager and select the 'PDO assign' tab in the 'Device editor'.

EtherCAT Manager

| g-                         |                                             |
|----------------------------|---------------------------------------------|
| Project Explorer           | Device Editor                               |
| ▼ LEC-Mastersystem         | PDO assign                                  |
|                            | Inputs                                      |
| <sup>⊥</sup> 002: Module 2 | ☐ Module 1 (SGD7). 1st Transmit PDO mapping |
|                            |                                             |
|                            |                                             |

 $\Rightarrow$  This dialogue shows a list of the PDOs.

**11.** By selecting the appropriate mapping, you can edit the PDOs with [Edit]. Select the mapping *'Module 1 (SGD7). 1st Transmit PDO mapping'* and click at [Edit].

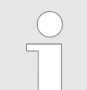

Please note that some PDOs can not be edited because of the default settings. By de-activating already activated PDOs, you can release the processing of locked PDOs.

| Device Editor                               |                                            |
|---------------------------------------------|--------------------------------------------|
| PDO assign                                  |                                            |
| Inputs                                      | Outputs                                    |
| □ Module 1 (SGD7). 1st Transmit PDO mapping | Module 1 (SGD7). 1st Receive PDO mapping   |
|                                             |                                            |
| □ Module 1 (SGD7). 2nd Transmit PDO mapping | □ Module 1 (SGD7). 2nd Receive PDO mapping |
|                                             |                                            |
| □ Module 2 (SGD7). 1st Transmit PDO mapping | □ Module 2 (SGD7). 1st Receive PDO mapping |
|                                             |                                            |
| □ Module 2 (SGD7). 2nd Transmit PDO mapping | □ Module 2 (SGD7). 2nd Receive PDO mapping |
|                                             | dit                                        |
| E                                           |                                            |
|                                             |                                            |

⇒ The dialog 'Edit PDO' is opened. Please check the PDO settings listed here and adjust them if necessary. Please also take into account the order of the 'Entries' and add them accordingly.

| Jeneral                                                                                                    |                                |                                                                                     |                                                   | optional     |
|----------------------------------------------------------------------------------------------------|--------------------------------|-------------------------------------------------------------------------------------|---------------------------------------------------|--------------|
| Name                                                                                                    | Module 1                       | . (SGD7).1st Trar                                                                   | nsmit PDO I                                       | Exclude:     |
| Index                                                                                                    | 0x1A00                         |                                                                                     | Dec Hex                                           | <b>1</b> A01 |
| lags                                                                                                    | (                              | Direction                                                                           |                                                   | 1A02         |
| Mandatory                                                                                                    | TxPdo (Input)                  |                                                                                     | 🔲 1A03                                            |              |
| Fixed Content                                                                                                    |                                | RxPdo (Out)                                                                         | put)                                              | 1A10         |
| Virtual                                                                                                    |                                |                                                                                     |                                                   | Π 1Δ11       |
|                                                                                                    |                                |                                                                                     |                                                   | 1412         |
|                                                                                                    |                                |                                                                                     |                                                   | IA12         |
|                                                                                                    |                                |                                                                                     |                                                   |              |
| ntries                                                                                                    |                                |                                                                                     |                                                   |              |
| Intries<br>Name                                                                                                    |                                | Index                                                                               | Bit Lengt                                         | h Comment    |
| Intries<br>Name<br>Status word                                                                                                    |                                | Index<br>0x6041:00                                                                  | Bit Lengt<br>16                                   | h Comment    |
| Entries<br>Name<br>Status word<br>Position actual intern                                                                                                   | al value                       | Index<br>0x6041:00<br>0x6063:00                                                     | Bit Lengt<br>16<br>32                             | h Comment    |
| Intries<br>Name<br>Status word<br>Position actual intern<br>Position actual value                                                                          | al value                       | Index<br>0x6041:00<br>0x6063:00<br>0x6064:00                                        | Bit Lengt<br>16<br>32<br>32                       | h Comment    |
| Intries<br>Name<br>Status word<br>Position actual intern<br>Position actual value<br>Torque actual value                                                   | al value                       | Index<br>0x6041:00<br>0x6063:00<br>0x6064:00<br>0x6077:00                           | Bit Lengt<br>16<br>32<br>32<br>16                 | h Comment    |
| Intries<br>Name<br>Status word<br>Position actual interm<br>Position actual value<br>Torque actual value<br>Following error actua                          | al value                       | Index<br>0x6041:00<br>0x6063:00<br>0x6064:00<br>0x6077:00<br>0x60F4:00              | Bit Lengt<br>16<br>32<br>32<br>16<br>32           | h Comment    |
| Intries<br>Name<br>Status word<br>Position actual intern<br>Position actual value<br>Torque actual value<br>Following error actua<br>Modes of operation of | al value<br>I value<br>Iisplay | Index<br>0x6041:00<br>0x6063:00<br>0x6064:00<br>0x6077:00<br>0x60F4:00<br>0x6051:00 | Bit Lengt<br>16<br>32<br>32<br>16<br>32<br>8      | h Comment    |
| Intries<br>Name<br>Status word<br>Position actual interm<br>Position actual value<br>Torque actual value<br>Following error actua<br>Modes of operation o  | al value<br>I value<br>Iisplay | Index<br>0x6041:00<br>0x6063:00<br>0x6064:00<br>0x607:00<br>0x60F4:00<br>0x60f1:00  | Bit Lengt<br>16<br>32<br>32<br>16<br>32<br>8<br>8 | h Comment    |

The following functions are available for editing the 'Entries':

New

- Here you can create a new entry in a dialog by selecting the corresponding entry from the 'CoE object dictionary' and making your settings. The entry is accepted with [OK] and is listed in the list of entries.
- Delete
  - This allows you to delete a selected entry.
- Edit
  - This allows you to edit the general data of an entry.
- Move Up/Down
  - This allows you to move the selected entry up or down in the list.
Usage in Siemens SIMATIC Manager > Hardware configuration

## **12.** Perform the following settings for the Transmit PDOs:

### Inputs: 1st Transmit PDO

| Module 1 (SGD7). 1st Transmit PDO mapping                  | Module 2 (SGD7). 1st Transmit PDO mapping       |
|------------------------------------------------------------|-------------------------------------------------|
| Name: Module 1 (SGD7). 1st Transmit PDO mapping            | Name: Module 2 (SGD7). 1st Transmit PDO mapping |
| Index: 0x1A00                                              | Index: 0x1A10                                   |
| Flags: Everything de-activated                             |                                                 |
| Direction TxPdo (Input): activated                         |                                                 |
| Exclude: 1A01: de-activated                                | 1A11: de-activated                              |
| Disease note these settings, etherwise the DDO mennings as | an not be pativated at the same time!           |

Please note these settings, otherwise the PDO mappings can not be activated at the same time!

| Entries                        | Module 1 (axis 1) | Module 2 (axis 2) | Bit length |
|--------------------------------|-------------------|-------------------|------------|
| Name                           | Index             | Index             |            |
| Status word                    | 0x6041:00         | 0x6841: 00        | 16bit      |
| Position actual internal value | 0x6063:00         | 0x6863:00         | 32bit      |
| Position actual value          | 0x6064:00         | 0x6864:00         | 32bit      |
| Torque actual value            | 0x6077:00         | 0x6877:00         | 16bit      |
| Following error actual value   | 0x60F4:00         | 0x68F4:00         | 32bit      |
| Modes of operation display     | 0x6061:00         | 0x6861:00         | 8bit       |
|                                |                   |                   | 8bit       |
| Digital inputs                 | 0x60FD:00         | 0x68FD:00         | 32bit      |

#### Inputs: 2nd Transmit PDO

| Module 1 (SGD7). 2nd Transmit PDO mapping                                                     | Module 2 (SGD7). 2nd Transmit PDO mapping       |  |
|-----------------------------------------------------------------------------------------------|-------------------------------------------------|--|
| Name: Module 1 (SGD7). 2nd Transmit PDO mapping                                               | Name: Module 2 (SGD7). 2nd Transmit PDO mapping |  |
| Index: 0x1A01                                                                                 | Index: 0x1A11                                   |  |
| Flags: Everything de-activated                                                                |                                                 |  |
| Direction TxPdo (Input): activated                                                            |                                                 |  |
| Exclude: 1A00, 1A02, 1A03: de-activated                                                       | 1A10, 1A12, 1A13: de-activated                  |  |
| Please note these settings, otherwise the PDO mappings can not be activated at the same time! |                                                 |  |

| Entries                      | Module 1 (axis 1) | Module 2 (axis 2) | Bit length |
|------------------------------|-------------------|-------------------|------------|
| Name                         | Index             | Index             |            |
| Touch probe status           | 0x60B9:00         | 0x68B9:00         | 16bit      |
| Touch probe 1 position value | 0x60BA:00         | 0x68BA:00         | 32bit      |
| Touch probe 2 position value | 0x60BC:00         | 0x68BC:00         | 32bit      |
| Velocity actual value        | 0x606C:00         | 0x686C:00         | 32bit      |

Usage in Siemens SIMATIC Manager > Hardware configuration

## **13.** Perform the following settings for the Receive PDOs:

#### **Outputs: 1st Receive PDO**

| Module 1 (SGD7). 1st Receive PDO                                                              | Module 2 (SGD7). 1st Receive PDO               |  |
|-----------------------------------------------------------------------------------------------|------------------------------------------------|--|
| Name: Module 1 (SGD7). 1st Receive PDO mapping                                                | Name: Module 2 (SGD7). 1st Receive PDO mapping |  |
| Index: 0x1600                                                                                 | Index: 0x1610                                  |  |
| Flags: Everything de-activated                                                                |                                                |  |
| Direction RxPdo (Output): activated                                                           |                                                |  |
| Exclude: 1601, 1602, 1603: de-activated                                                       | 1611, 1612, 1613: de-activated                 |  |
| Please note these settings, otherwise the PDO mappings can not be activated at the same time! |                                                |  |

| Entries              | Module 1 (axis 1) | Module 2 (axis 2) | Bit length |
|----------------------|-------------------|-------------------|------------|
| Name                 | Index             | Index             |            |
| Control word         | 0x6040:00         | 0x6840: 00        | 16bit      |
| Target position      | 0x607A:00         | 0x687A: 00        | 32bit      |
| Target velocity      | 0x60FF:00         | 0x68FF: 00        | 32bit      |
| Modes of operation   | 0x6060:00         | 0x6860:00         | 8bit       |
|                      |                   |                   | 8bit       |
| Touch probe function | 0x60B8:00         | 0x68B8: 00        | 16bit      |

#### **Outputs: 2nd Receive PDO**

| Module 1 (SGD7). 2nd Receive PDO               | Module 2 (SGD7). 2nd Receive PDO               |
|------------------------------------------------|------------------------------------------------|
| Name: Module 1 (SGD7). 2nd Receive PDO mapping | Name: Module 2 (SGD7). 2nd Receive PDO mapping |
| Index: 0x1601                                  | Index: 0x1611                                  |
| Flags: Everything de-activated                 |                                                |
| Direction RxPdo (Output): activated            |                                                |
| Exclude: 1600, 1602, 1603: de-activated        | 1610, 1612, 1613: de-activated                 |
|                                                |                                                |

Please note these settings, otherwise the PDO mappings can not be activated at the same time!

| Entries              | Module 1 (axis 1) | Module 2 (axis 2) | Bit length |
|----------------------|-------------------|-------------------|------------|
| Name                 | Index             | Index             |            |
| Profile velocity     | 0x6081:00         | 0x6881:00         | 32bit      |
| Profile acceleration | 0x6083:00         | 0x6883:00         | 32bit      |
| Profile deceleration | 0x6084:00         | 0x6884:00         | 32bit      |

Usage in Siemens SIMATIC Manager > Hardware configuration

**14.** For *'Module 1'* and *'Module 2'* in PDO assignment, activate the PDOs 1 and 2 for the inputs and outputs. All subsequent PDOs must remain de-activated. If this is not possible, please check the respective PDO parameter *'Exclude'*.

| Device Editor                             |                                          |
|-------------------------------------------|------------------------------------------|
| PDO assign                                |                                          |
| Inputs                                    | Outputs                                  |
| Module 1 (SGD7). 1st Transmit PDO mapping | Module 1 (SGD7). 1st Receive PDO mapping |
|                                           |                                          |
| Module 1 (SGD7). 2nd Transmit PDO mapping | Module 1 (SGD7). 2nd Receive PDO mapping |
|                                           |                                          |
| Module 2 (SGD7). 1st Transmit PDO mapping | Module 2 (SGD7). 1st Receive PDO mapping |
|                                           |                                          |
| Module 2 (SGD7). 2nd Transmit PDO mapping | Module 2 (SGD7). 2nd Receive PDO mapping |
|                                           |                                          |

**15.** In the 'Device Editor' of the SPEED7 EtherCAT Manager, select the 'Distributed clocks' tab and set 'DC unused' as 'Operating mode'.

| Device Editor     |           |
|-------------------|-----------|
| Distributed Clock |           |
| Distributed Clock | N         |
| Operating Mode    | DC unused |
|                   |           |
|                   |           |

- **16.** Select the '*Process image*' tab in the '*device editor*' using the arrow key and note the following PDO start addresses for the parameters of the block FB 874 VMC\_InitSigma7W\_EC:
  - Module 1: 'S7 Input address'  $\rightarrow$  'M1\_PdoInputs' (here 0)
  - Module 2: 'S7 Input address' → 'M2\_PdoInputs' (here 36)
  - Module 1: 'S7 Output address' → 'M1\_PdoOutputs' (here 0)
  - Module 2: 'S7 Output address'  $\rightarrow$  'M2\_PdoOutputs' (here 36)

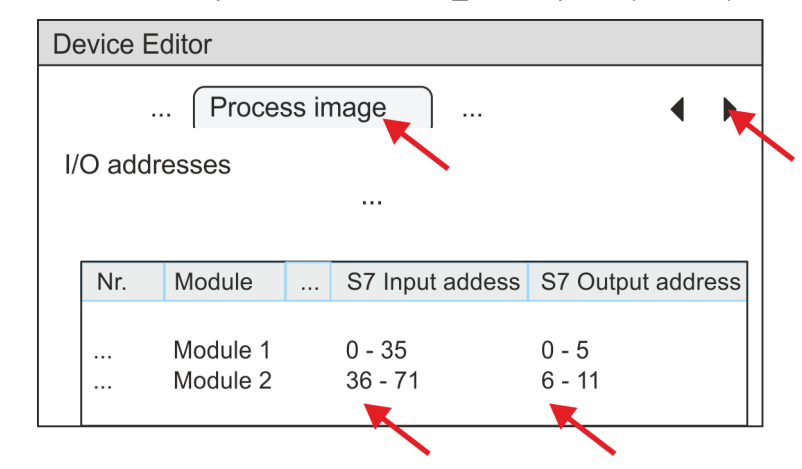

- **17.** By closing the SPEED7 EtherCAT Manager the EtherCAT configuration is taken to the project. You can always edit your EtherCAT configuration in the SPEED7 EtherCAT Manager, since the configuration is stored in your project.
- **18.** Save and compile your configuration.

## 5.4.3 User program

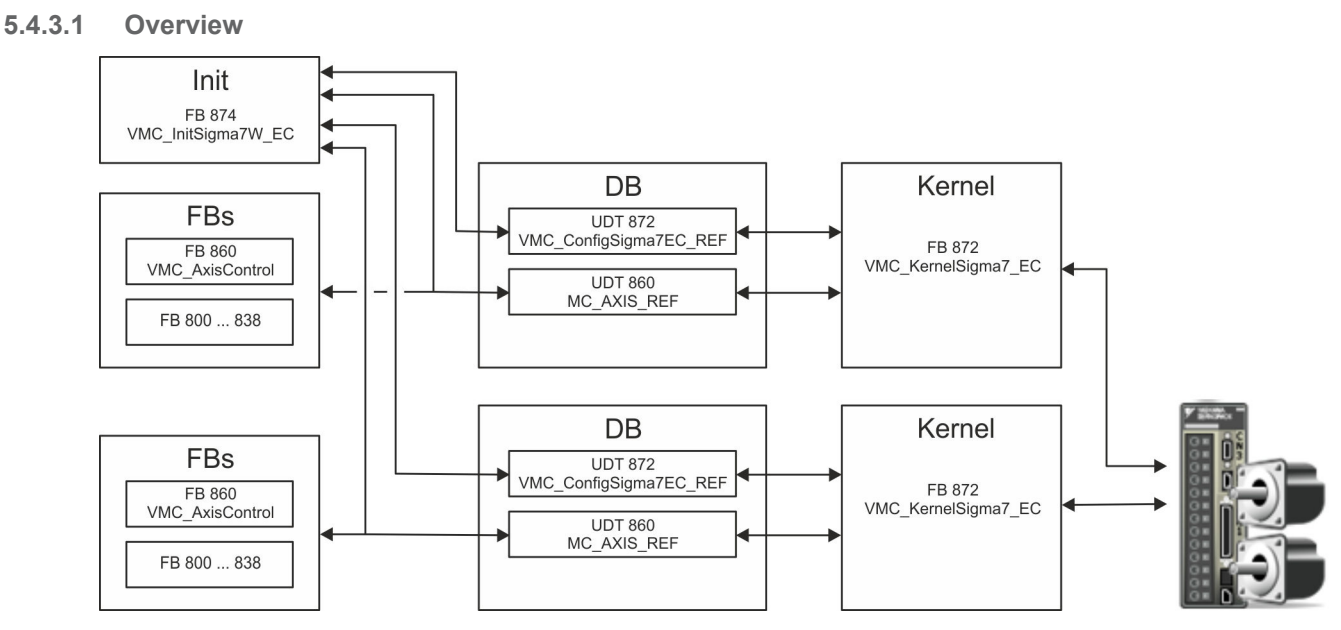

DB

A data block (axis DB) for configuration and status data must be created for each axis of a drive. The data block consists of the following data structures:

- UDT 872 VMC\_ConfigSigma7EC\_REF
   The data structure describes the structure of the configuration of the drive.
   Specific data structure for Sigma-7 EtherCAT.
- UDT 860 MC\_AXIS\_REF
  - The data structure describes the structure of the parameters and status information of drives.

General data structure for all drives and bus systems.

- FB 874 VMC\_InitSigma7W\_EC
  - The *Init*t block is used to configure the double-axis drive.
  - Specific block for Sigma-7W EtherCAT.
  - The configuration data for the initialization must be stored in the axis DB.
- FB 872 VMC\_KernelSigma7\_EC
  - The *Kernel* block communicates with the drive via the appropriate bus system, processes the user requests and returns status messages.
  - The FB 872 VMC\_KernelSigma7\_EC must be called for each axis.
  - Specific block for *Sigma-7* EtherCAT.
  - The exchange of the data takes place by means of the axis DB.
- FB 860 VMC\_AxisControl
  - General block for all drives and bus systems.
  - The FB 860 VMC\_AxisControl must be called for each axis.
  - Supports simple motion commands and returns all relevant status messages.
  - The exchange of the data takes place by means of the axis DB.
  - For motion control and status query, via the instance data of the block you can link a visualization.
  - In addition to the FB 860 VMC\_AxisControl, PLCopen blocks can be used.
- FB 800 ... FB 838 PLCopen
  - The PLCopen blocks are used to program motion sequences and status queries.
  - The PLCopen blocks must be called for each axis.

| 5.4.3.2 Programming                     |                                                                                                    |
|-----------------------------------------|----------------------------------------------------------------------------------------------------|
| Include library                         | <b>1.</b> Go to the service area of www.vipa.com.                                                                                                    |
|                                         | 2. Download the Simple Motion Control library from the download area at 'VIPA Lib'                                                                                                    |
|                                         | 3. ▶ Open the dialog window for ZIP file selection via 'File → Retrieve'.                                                                                                    |
|                                         | <b>4.</b> Select the according ZIP file and click at [Open].                                                                                                    |
|                                         | 5. Specify a target directory in which the blocks are to be stored and start the unzip process with [OK].                                                                                                    |
| Copy blocks into project                | Open the library after unzipping and drag and drop the following blocks into<br>'Blocks' of your project:                                                                                                    |
|                                         | <ul> <li>Sigma-7W EtherCAT:</li> <li>UDT 872 - VMC_ConfigSigma7EC_REF</li> <li>FB 872 - VMC_KernelSigma7_EC</li> <li>FB 874 - VMC_InitSigma7W_EC</li> </ul>                                                                                                    |
|                                         | <ul> <li>Axis Control</li> <li>UDT 860 - MC_AXIS_REF</li> <li>Blocks for your movement sequences</li> </ul>                                                                                                    |
| Create interrupt OBs                    | <ul> <li>In your project, click at 'Blocks' and choose 'Context menu → Insert new object</li> <li>Organization block'.</li> </ul>                                                                                                    |
|                                         | ⇒ The dialog <i>'Properties Organization block'</i> opens.                                                                                                    |
|                                         | <b>2.</b> Add OB 57, OB 82, and OB 86 successively to your project.                                                                                                    |
| Create axis DB for<br><i>'Module 1'</i> | <ul> <li>In your project, click at 'Blocks' and choose 'Context menu → Insert new object</li> <li>→ Data block'.</li> </ul>                                                                                                    |
|                                         | Specify the following parameters:                                                                                                    |
|                                         | <ul> <li>Name and type         <ul> <li>The DB no. as 'Name' can freely be chosen, such as DB 10.</li> <li>Set 'Shared DB' as the 'Type'.</li> </ul> </li> <li>Symbolic name</li> </ul>                                                                        |
|                                         | - Specify "Axis01".                                                                                                    |
|                                         | Confirm your input with [OK].                                                                                                    |
|                                         |                                                                                                    |
|                                         | 2. Open DB 10 "Axis01" by double-click.                                                                                                    |
|                                         | <ul> <li>In "Axis01", create the variable "Config" of type UD1 872. These are specific axis configuration data.</li> <li>In "Axis01", create the variable "Axis" of type UDT 860. During operation, all operating data of the axis are stored here.</li> </ul> |
|                                         | DB10                                                                                                    |
|                                         | Address Name Type                                                                                                    |
|                                         | Struct                                                                                                    |
|                                         | Config "VMC_ConfigSigma7EC_REF"                                                                                                    |
|                                         | Axis "MC_AXIS_REF                                                                                                    |
|                                         | END_STRUCT                                                                                                    |

Usage in Siemens SIMATIC Manager > User program

Create axis DB for 'Module 2'

- **1.** Add another DB as your *axis DB* to your project and assign it the name "Axis02". The DB number can freely be selected such as DB11.
  - $\Rightarrow$  The block is created.
- 2. Den DB 11 "Axis02" by double-click.
  - In "Axis02", create the variable "Config" of type UDT 872. These are specific axis configuration data.
  - In "Axis02", create the variable "Axis" of type UDT 860. During operation, all operating data of the axis are stored here.

DB 11

| Address | Name   | Туре                     |  |
|---------|--------|--------------------------|--|
|         |        | Struct                   |  |
|         | Config | "VMC_ConfigSigma7EC_REF" |  |
|         | Axis   | "MC_AXIS_REF             |  |
|         |        | END_STRUCT               |  |

| Open OB 1 and program the following FB                                                                                                    | calls with associated DBs:                                                                                                    |  |  |  |  |
|----------------------------------------------------------------------------------------------------|----------------------------------------------------------------------------------------------------|--|--|--|--|
| ▶ FB 874 - VMC_InitSigma7W_EC, DB 874 & Chapter 5.5.3 'FB 874 - VMC_Init-<br>Sigma7W_EC - Sigma-7W EtherCAT Initialization' on page 120                                                                                                    |                                                                                                    |  |  |  |  |
| At <i>M1/M2_PdoInputs</i> respectively <i>M1/M2_PdoOutputs</i> , enter the address from the SPEED7 EtherCAT Manager for the according axis. § 112                                                                                                    |                                                                                                    |  |  |  |  |
| ⇒ CALL "VMC_InitSigma7W_E<br>Enable<br>LogicalAddress<br>M1 PdoLpputs                                                                                                    | C", "DI_InitSgm7WETC01"<br>:=TRUE<br>:=0                                                                                                    |  |  |  |  |
| MI_ruoinputs                                                                                                    | Module1: S7 Input address)                                                                                                    |  |  |  |  |
| M1_PdoOutputs                                                                                                    | :=0 (EtherCAT-Manager<br>Module1: S7 Output address)                                                                                                    |  |  |  |  |
| M1_EncoderType<br>M1_EncoderResolutionBits<br>M1_FactorPosition<br>M1_FactorVelocity<br>M1_FactorAcceleration<br>M1_OffsetPosition<br>M1_MaxVelocityApp<br>M1_MaxAccelerationApp<br>M1_MaxDecelerationApp<br>M1_MaxVelocityDrive<br>M1_MaxAccelerationDrive<br>M1_MaxDecelerationDrive<br>M1_MaxPosition<br>M1_EnableMaxPosition<br>M1_EnableMaxPosition<br>M1_EnableMinPosition<br>M2_PdoInputs                              | <pre>:=2<br/>:=20<br/>:=1.048576e+006<br/>:=1.048576e+006<br/>:=1.048576e+002<br/>:=0.000000e+000<br/>:=5.000000e+001<br/>:=1.000000e+002<br/>:=1.000000e+002<br/>:=1.500000e+002<br/>:=1.500000e+002<br/>:=1.048500e+003<br/>:=-1.048514e+003<br/>:=TRUE<br/>:=36 (EtherCAT-Manager<br/>Module2: S7 Input address)</pre>                                                                                                    |  |  |  |  |
| M2_FacoderType                                                                                                    | Module2: S7 Output address)<br>:=2                                                                                                    |  |  |  |  |
| M2_FactorPosition<br>M2_FactorVelocity<br>M2_FactorAcceleration<br>M2_OffsetPosition<br>M2_MaxVelocityApp<br>M2_MaxAccelerationApp<br>M2_MaxDecelerationApp<br>M2_MaxVelocityDrive<br>M2_MaxAccelerationDrive<br>M2_MaxDecelerationDrive<br>M2_MaxDecelerationDrive<br>M2_MaxPosition<br>M2_EnableMaxPosition<br>M2_EnableMaxPosition<br>M1_MinUserPosition<br>M1_MaxUserPosition<br>M2_MinUserPosition<br>M2_MaxUserPosition | <pre>:=1.048576e+006<br/>:=1.048576e+002<br/>:=0.000000e+000<br/>:=5.000000e+001<br/>:=1.000000e+002<br/>:=1.000000e+002<br/>:=6.000000e+001<br/>:=1.500000e+002<br/>:=1.500000e+002<br/>:=1.048500e+003<br/>:=-1.048514e+003<br/>:=TRUE<br/>:=TRUE<br/>:=TRUE<br/>:=-1000.0<br/>:=1000.0</pre>                                                                                                    |  |  |  |  |
|                                                                                                    | Open OB 1 and program the following FB<br>→ FB 874 - VMC_InitSigma7W_EC, DE<br>Sigma7W_EC - Sigma7W EtherCAT<br>At M1/M2_PdoInputs respectively M<br>SPEED7 EtherCAT Manager for the<br>⇒ CALL "VMC_InitSigma7W_E<br>Enable<br>LogicalAddress<br>M1_PdoInputs<br>M1_PdoOutputs<br>M1_EncoderType<br>M1_EncoderResolutionBits<br>M1_FactorPosition<br>M1_FactorVelocity<br>M1_FactorAcceleration<br>M1_OffsetPosition<br>M1_MaxDecelerationApp<br>M1_MaxDecelerationDrive<br>M1_MaxDecelerationDrive<br>M1_MaxDecelerationDrive<br>M1_MaxDecelerationDrive<br>M1_MaxDecelerationDrive<br>M1_MaxDecelerationDrive<br>M1_MaxDecelerationDrive<br>M1_MaxDecityDrive<br>M1_MaxDecelerationDrive<br>M1_MaxDecityDive<br>M1_MaxDecelerationDrive<br>M1_EnableMaxPosition<br>M2_PdoInputs<br>M2_PdoInputs<br>M2_PdoInputs<br>M2_FactorPosition<br>M2_FactorVelocity<br>M2_FactorPosition<br>M2_GfsetPosition<br>M2_MaxVelocityApp<br>M2_MaxAccelerationApp<br>M2_MaxAccelerationApp<br>M2_MaxDecelerationApp<br>M2_MaxDecelerationApp<br>M2_MaxDecelerationDrive<br>M2_MaxDecelerationDrive<br>M2_MaxDec |  |  |  |  |

Error

:="InitS7WEC1\_Error"

Usage in Siemens SIMATIC Manager > User program

| ErrorID   | :="InitS7WEC1 ErrorID" |
|-----------|------------------------|
| M1 Config | :="Axis01".Config      |
| M1 Axis   | :="Axis01".Axis        |
| M2 Config | :="Axis02".Config      |
| M2_Axis   | :="Axis02".Axis        |
|           |                        |

| Connecting the kernel for | The Kernel processes the user commands and passes them appropriately processed on |
|---------------------------|-----------------------------------------------------------------------------------|
| the respective axis       | to the drive via the respective bus system.                                       |

\_\_\_\_ FB 872 - VMC\_KernelSigma7\_EC, DB 872 for axis 1

FB 872 - VMC\_KernelSigma7\_EC, DB 1872 for axis 2 & Chapter 5.5.2 'FB 872 - VMC\_KernelSigma7\_EC - Sigma-7 EtherCAT Kernel' on page 120

| ⇔ | CALL "VMC_KernelSigma7_EC" , DB 872   |
|---|---------------------------------------|
|   | Init :="KernelS7WEC1 Init"            |
|   | Config:="Axis01".Config               |
|   | Axis :="Axis01".Axis                  |
|   | CALL "VMC_KernelSigma7_EC" , DB 1872  |
|   | <pre>Init :="KernelS7WEC2_Init"</pre> |
|   | Config:="Axis02".Config               |
|   | Axis :="Axis02".Axis                  |
|   |                                       |

Usage in Siemens SIMATIC Manager > User program

# Connecting the block for motion sequences

⇒

For simplicity, the connection of the FB 860 - VMC\_AxisControl is to be shown here. This universal block supports simple motion commands and returns status messages. The inputs and outputs can be individually connected. Please specify the reference to the corresponding axis data at 'Axis' in the axis DB.

► FB 860 - VMC\_AxisControl, DB 860 Control block axis control' on page 126
FB 860 VMC\_AxisControl - Control block axis control' on page 126

| CALL "VMC AxisCon | trol" , "DI AxisControl01"   |
|-------------------|------------------------------|
| SourceInputs      | :="AxCtrl1 SourceInputs"     |
| AxisEnable        | :="AxCtrl1 AxisEnable"       |
| AxisReset         | :="AxCtrl1 AxisReset"        |
| HomeExecute       | :="AxCtrl1 HomeExecute"      |
| HomePosition      | :="AxCtrl1 HomePosition"     |
| StopExecute       | :="AxCtrl1 StopExecute"      |
| MvVelocityExecute | :="AxCtrl1 MvVelExecute"     |
| MvRelativeExecute | :="AxCtrl1 MvRelExecute"     |
| MvAbsoluteExecute | :="AxCtrl1 MvAbsExecute"     |
| PositionDistance  | :="AxCtrl1 PositionDistance" |
| Velocity          | :="AxCtrl1 Velocity"         |
| Acceleration      | :="AxCtrl1_Acceleration"     |
| Deceleration      | :="AxCtrl1_Deceleration"     |
| JogPositive       | :="AxCtrl1_JogPositive"      |
| JogNegative       | :="AxCtrl1_JogNegative"      |
| JogVelocity       | :="AxCtrl1_JogVelocity"      |
| JogAcceleration   | :="AxCtrl1_JogAcceleration"  |
| JogDeceleration   | :="AxCtrl1_JogDeceleration"  |
| AxisReady         | :="AxCtrl1_AxisReady"        |
| AxisEnabled       | :="AxCtrl1_AxisEnabled"      |
| AxisError         | :="AxCtrl1_AxisError"        |
| AxisErrorID       | :="AxCtrl1_AxisErrorID"      |
| DriveWarning      | :="AxCtrl1_DriveWarning"     |
| DriveError        | :="AxCtrl1_DriveError"       |
| DriveErrorID      | :="AxCtrl1_DriveErrorID"     |
| IsHomed           | :="AxCtrl1_IsHomed"          |
| ModeOfOperation   | :="AxCtrl1_ModeOfOperation"  |
| PLCopenState      | :="AxCtrl1_PLCopenState"     |
| ActualPosition    | :="AxCtrl1_ActualPosition"   |
| ActualVelocity    | :="AxCtrl1_ActualVelocity"   |
| CmdDone           | :="AxCtrl1_CmdDone"          |
| CmdBusy           | :="AxCtrl1_CmdBusy"          |
| CmdAborted        | :="AxCtrll_CmdAborted"       |
| CmdError          | :="AxCtrll_CmdError"         |
| CmdErrorID        | :="AxCtrll_CmdErrorID"       |
| DirectionPositive | :="AxCtrll_DirectionPos"     |
| DirectionNegative | :="AxCtrll_DirectionNeg"     |
| SWLIMITMINACTIVE  | :="AXCTTIL_SWLimitMinActive" |
| SWLIMITMAXACTIVE  | := AXCTTIL_SWLIMItMAXACtive" |
| HWLIMITMINACTIVE  | :="AXUTTIL_HWLIMITMINACTIVE" |
| HWLIMITMAXACTIVE  | :="AXUTTIL HWLIMItMAXACTIVE" |
| Axis              | :="Axis".Axis                |

At Axis, enter "Axis01" for axis 1 and "Axis02" for axis 2.

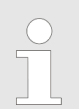

For complex motion tasks, you can use the PLCopen blocks. Here you must also specify the reference to the corresponding axis data at Axis in the axis DB.

Your project now includes the following blocks:

- OB 1 Main
- OB 57 DP Manufacturer Alarm
- OB 82 I/O\_FLT1

Usage in Siemens SIMATIC Manager > Copy project

- OB 86 Rack\_FLT
- FB 860 VMC\_AxisControl with instance DB
- FB 872 VMC\_KernelSigma7\_EC with instance DB
- FB 874 VMC\_InitSigma7W\_EC with instance DB
- UDT 860 MC\_Axis\_REF
- UDT 872 VMC\_ConfigSigma7EC\_REF

Sequence of operations **1.** Choose the Siemens SIMATIC Manager and transfer your project into the CPU.

The transfer can only be done by the Siemens SIMATIC Manager - not hardware configurator!

 Since slave and module parameters are transmitted by means of SDO respectively SDO Init command, the configuration remains active, until a power cycle is performed or new parameters for the same SDO objects are transferred.

With an overall reset the slave and module parameters are not reset!

⇒ You can take your application into operation now.

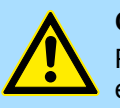

#### **CAUTION!**

Please always observe the safety instructions for your drive, especially during commissioning!

- **2.** Before the double-axis drive can be controlled, it must be initialized. To do this, call the *Init* block FB 874 VMC\_InitSigma7W\_EC with *Enable* = TRUE.
  - ⇒ The output *Valid* returns TRUE. In the event of a fault, you can determine the error by evaluating the *ErrorID*.

You have to call the *Init* block again if you load a new axis DB or you have changed parameters on the *Init* block.

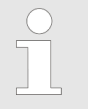

Do not continue until the Init block report an error!

- **3.** Ensure that the *Kernel* block FB 872 VMC\_KernelSigma7\_EC is called cyclically for each axis. In this way, control signals are transmitted to the drive and status messages are reported.
- **4.** Program your application with the FB 860 VMC\_AxisControl or with the PLCopen blocks for each axis.

5.4.4 Copy project

Proceeding

In the example, the station 'Source' is copied and saved as 'Target'.

- **1.** Open the hardware configuration of the 'Source' CPU and start the SPEED7 *EtherCAT Manager.*
- 2. In the SPEED7 EtherCAT Manager, via 'File → Save as' save the configuration in your working directory.
- **3.** Close the SPEED7 EtherCAT Manager and the hardware configurator.

- **4.** Copy the station 'Source' with Ctrl + C and paste it as 'Target' into your project with Ctrl + V.
- 5. Select the 'Blocks' directory of the 'Target' CPU and delete the 'System data'.
- **6.** Open the hardware configuration of the *'Target'* CPU. Adapt the IP address data or re-network the CPU or the CP again.

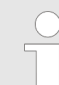

Before calling the SPEED7 EtherCAT Manager you have always to save your project with 'Station  $\rightarrow$  Save and compile'.

- 7. Safe your project with 'Station → Safe and compile'.
- 8. Den the SPEED7 EtherCAT Manager.
- 9. Use 'File > Open' to load the configuration from your working directory.
- **10.** Close the SPEED7 EtherCAT Manager.
- **11.** Save and compile your configuration.

## 5.5 Drive specific blocks

5.5.1 UDT 872 - VMC\_ConfigSigma7EC\_REF - Sigma-7 EtherCAT Data structure axis configuration

This is a user-defined data structure that contains information about the configuration data. The UDT is specially adapted to the use of a *Sigma-7* drive, which is connected via EtherCAT.

#### 5.5.2 FB 872 - VMC\_KernelSigma7\_EC - Sigma-7 EtherCAT Kernel

Description

This block converts the drive commands for a *Sigma-7* axis via EtherCAT and communicates with the drive. For each *Sigma-7* axis, an instance of this FB is to be cyclically called.

Please note that this module calls the SFB 238 internally.

In the SPEED7 Studio, this module is automatically inserted into your project.

In Siemens SIMATIC Manager, you have to copy the SFB 238 from the Motion Control Library into your project.

| Parameter | Declaration | Data type   | Description                                                                                                    |
|-----------|-------------|-------------|----------------------------------------------------------------------------------------------------|
| Init      | INPUT       | BOOL        | The block is internally reset with an edge 0-1. Existing motion commands are aborted and the block is initialized. |
| Config    | IN_OUT      | UDT872      | Data structure for transferring axis-dependent configuration data to the <i>AxisKernel</i> .                       |
| Axis      | IN_OUT      | MC_AXIS_REF | Data structure for transferring axis-dependent information to the <i>AxisKernel</i> and PLCopen blocks.            |

## 5.5.3 FB 874 - VMC\_InitSigma7W\_EC - Sigma-7W EtherCAT Initialization

**Description** This block is used to configure the double-axis of a *Sigma-7W* drive. The block is specially adapted to the use of a *Sigma-7W* drive, which is connected via EtherCAT.

| Parameter      | Declaration | Data type   | Description                                                                                                    |
|----------------|-------------|-------------|----------------------------------------------------------------------------------------------------|
| M1_Config      | IN_OUT      | UDT872      | Data structure for transferring axis-dependent configura-<br>tion data to the <i>AxisKernel</i> for axis 1.        |
| M1_Axis        | IN_OUT      | MC_AXIS_REF | Data structure for transferring axis-dependent information to the <i>AxisKernel</i> and PLCopen blocks for axis 1. |
| M2_Config      | IN_OUT      | UDT872      | Data structure for transferring axis-dependent configura-<br>tion data to the <i>AxisKernel</i> for axis 2.        |
| M2_Axis        | IN_OUT      | MC_AXIS_REF | Data structure for transferring axis-dependent information to the <i>AxisKernel</i> and PLCopen blocks for axis 2. |
| Enable         | INPUT       | BOOL        | Release of initialization                                                                                          |
| LogicalAddress | INPUT       | INT         | Start address of the PDO input data                                                                                |
| M1_PdoInputs   | INPUT       | INT         | Start address of the input PDOs for axis 1                                                                         |

| Parameter                | Declaration | Data type | Description                                                                                                    |
|--------------------------|-------------|-----------|----------------------------------------------------------------------------------------------------|
| M1_PdoOutputs            | INPUT       | INT       | Start address of the output PDOs for axis 1                                                                                        |
| M1_EncoderType           | INPUT       | INT       | <ul><li>Encoder type of axis 1</li><li>1: Absolute encoder</li><li>2: Incremental encoder</li></ul>                                |
| M1_EncoderResolutionBits | INPUT       | INT       | Number of bits corresponding to one encoder revolution of axis 1. Default: 20                                                      |
| M1_FactorPosition        | INPUT       | REAL      | Factor for converting the position of user units [u] into drive units [increments] and back of axis 1.                             |
|                          |             |           | It's valid: p <sub>[increments]</sub> = p <sub>[u]</sub> x <i>FactorPosition</i>                                                   |
|                          |             |           | Please consider the factor which can be specified on the drive via the objects 0x2701: 1 and 0x2701: 2. This should be 1.          |
| M1_FactorVelocity        | INPUT       | REAL      | Factor for converting the speed of user units [u/s] into drive units [increments/s] and back of axis 1.                            |
|                          |             |           | It's valid: v <sub>[increments/s]</sub> = v <sub>[u/s]</sub> x <i>FactorVelocity</i>                                               |
|                          |             |           | Please also take into account the factor which you can specify on the drive via objects 0x2702: 1 and 0x2702: 2. This should be 1. |
| M1_FactorAcceleration    | INPUT       | REAL      | Factor to convert the acceleration of user units $[u/s^2]$ in drive units $[10^{-4} x \text{ increments/s}^2]$ and back of axis 1. |
|                          |             |           | It's valid: $10^{-4} \times a_{[increments/s^2]} = a_{[u/s^2]} \times FactorAcceleration$                                          |
|                          |             |           | Please also take into account the factor which you can specify on the drive via objects 0x2703: 1 and 0x2703: 2. This should be 1. |
| M1_OffsetPosition        | INPUT       | REAL      | Offset for the zero position of axis 1 [u].                                                                                        |
| M1_MaxVelocityApp        | INPUT       | REAL      | Maximum application speed of axis 1 [u/s].                                                                                         |
|                          |             |           | The command inputs are checked to the maximum value before execution.                                                              |
| M1_MaxAccelerationApp    | INPUT       | REAL      | Maximum acceleration of application of axis 1 [u/s <sup>2</sup> ].                                                                 |
|                          |             |           | The command inputs are checked to the maximum value before execution.                                                              |
| M1_MaxDecelerationApp    | INPUT       | REAL      | Maximum acceleration of application of axis 1 [u/s <sup>2</sup> ].                                                                 |
|                          |             |           | The command inputs are checked to the maximum value before execution.                                                              |
| M1_MaxPosition           | INPUT       | REAL      | Maximum position for monitoring the software limits of axis 1 [u].                                                                 |
| M1_MinPosition           | INPUT       | REAL      | Minimum position for monitoring the software limits of axis 1 [u].                                                                 |
| M1_EnableMaxPosition     | INPUT       | BOOL      | Monitoring maximum position of axis 1                                                                                              |
|                          |             |           | TRUE: Activates the monitoring of the maximum position.                                                                            |
| M1_EnableMinPosition     | INPUT       | BOOL      | Monitoring minimum position of axis 1                                                                                              |
|                          |             |           | TRUE: Activation of the monitoring of the minimum position.                                                                        |

| Parameter                | Declaration | Data type | Description                                                                                                    |
|--------------------------|-------------|-----------|----------------------------------------------------------------------------------------------------|
| M2_PdoInputs             | INPUT       | INT       | Start address of the input PDOs for axis 2                                                                                         |
| M2_PdoOutputs            | INPUT       | INT       | Start address of the output PDOs for axis 2                                                                                        |
| M2_EncoderType           | INPUT       | INT       | Encoder type of axis 2<br>1: Absolute encoder<br>2: Incremental encoder                                                            |
| M2_EncoderResolutionBits | INPUT       | INT       | Number of bits corresponding to one encoder revolution of axis 2. Default: 20                                                      |
| M2_FactorPosition        | INPUT       | REAL      | Factor for converting the position of user units [u] into drive units [increments] and back of axis 2.                             |
|                          |             |           | It's valid: p <sub>[increments]</sub> = p <sub>[u]</sub> x <i>FactorPosition</i>                                                   |
|                          |             |           | Please consider the factor which can be specified on the drive via the objects 0x2701: 1 and 0x2701: 2. This should be 1.          |
| M2_FactorVelocity        | INPUT       | REAL      | Factor for converting the speed of user units [u/s] into drive units [increments/s] and back of axis 2.                            |
|                          |             |           | It's valid: v <sub>[increments/s]</sub> = v <sub>[u/s]</sub> x <i>FactorVelocity</i>                                               |
|                          |             |           | Please also take into account the factor which you can specify on the drive via objects 0x2702: 1 and 0x2702: 2. This should be 1. |
| M2_FactorAcceleration    | INPUT       | REAL      | Factor to convert the acceleration of user units $[u/s^2]$ in drive units $[10^{-4} x \text{ increments/s}^2]$ and back of axis 2. |
|                          |             |           | It's valid: $10^{-4} \times a_{[increments/s^2]} = a_{[u/s^2]} \times FactorAcceleration$                                          |
|                          |             |           | Please also take into account the factor which you can specify on the drive via objects 0x2703: 1 and 0x2703: 2. This should be 1. |
| M2_OffsetPosition        | INPUT       | REAL      | Offset for the zero position of axis 2 [u].                                                                                        |
| M2_MaxVelocityApp        | INPUT       | REAL      | Maximum application speed of axis 2 [u/s].                                                                                         |
|                          |             |           | The command inputs are checked to the maximum value before execution.                                                              |
| M2_MaxAccelerationApp    | INPUT       | REAL      | Maximum acceleration of application of axis 2 [u/s <sup>2</sup> ].                                                                 |
|                          |             |           | The command inputs are checked to the maximum value before execution.                                                              |
| M2_MaxDecelerationApp    | INPUT       | REAL      | Maximum acceleration of application of axis 2 [u/s <sup>2</sup> ].                                                                 |
|                          |             |           | The command inputs are checked to the maximum value before execution.                                                              |
| M2_MaxPosition           | INPUT       | REAL      | Maximum position for monitoring the software limits of axis 2 [u].                                                                 |
| M2_MinPosition           | INPUT       | REAL      | Minimum position for monitoring the software limits of axis 2 [u].                                                                 |
| M2_EnableMaxPosition     | INPUT       | BOOL      | Monitoring maximum position of axis 2                                                                                              |
|                          |             |           | TRUE: Activates the monitoring of the maximum position.                                                                            |

| Parameter            | Declaration | Data type | Description                                                                                                    |
|----------------------|-------------|-----------|----------------------------------------------------------------------------------------------------|
| M2_EnableMinPosition | INPUT       | BOOL      | Monitoring minimum position of axis 2                                                                                                    |
|                      |             |           | TRUE: Activation of the monitoring of the minimum position.                                                                                                    |
| M1_MinUserPosition   | OUTPUT      | REAL      | Minimum user position for axis 1 based on the minimum encoder value of 0x80000000 and the <i>FactorPosition</i> [u].                                             |
| M1_MaxUserPosition   | OUTPUT      | REAL      | Maximum user position for axis 1 based on the maximum encoder value of 0x7FFFFFFF and the <i>FactorPosition</i> [u].                                             |
| M2_MinUserPosition   | OUTPUT      | REAL      | Minimum user position for axis 2 based on the minimum encoder value of 0x80000000 and the <i>FactorPosition</i> [u].                                             |
| M2_MaxUserPosition   | OUTPUT      | REAL      | Maximum user position for axis 2 based on the maximum encoder value of 0x7FFFFFF and the <i>FactorPosition</i> [u].                                              |
| Valid                | OUTPUT      | BOOL      | Initialization                                                                                                    |
|                      |             |           | TRUE: Initialization is valid.                                                                                                    |
| Error                | OUTPUT      | BOOL      | <ul> <li>Error</li> <li>TRUE: An error has occurred. Additional error information can be found in the parameter <i>ErrorID</i>. The axis is disabled.</li> </ul> |
| ErrorID              | OUTPUT      | WORD      | Additional error information                                                                                                    |
|                      |             |           | Chapter 8 'ErrorID - Additional error information'<br>on page 195                                                                                                |

## 6 Blocks for axis control

## 6.1 Overview

At Axis Control you can find the blocks for programming motion tasks and status queries.

#### Simple motion tasks

| Block                                                                           |       |
|---------------------------------------------------------------------------------|-------|
| UDT 860 - MC_AXIS_REF - Data structure for axis                                 | ♦ 126 |
| FB 860 - VMC_AxisControl - Control of drive functions and query of drive states | ଓ 126 |

### **Complex motion tasks - PLCopen blocks**

| Block                                           | See page      |
|-------------------------------------------------|---------------|
| UDT 860 - MC_AXIS_REF - Data structure for axis | ଓ 130         |
| UDT 861 - MC_TRIGGER_REF - Data structure       | ଓ 130         |
| FB 800 - MC_Power                               | ଓ 131         |
| Enable respectively disable axis                |               |
| FB 801 - MC_Home                                | ♥ 133         |
| Homing axis                                     |               |
| FB 802 - MC_Stop                                | ♦ 135         |
| Stop axis                                       |               |
| FB 803 - MC_Halt                                | 🌣 <b>13</b> 7 |
| Stop axis                                       |               |
| FB 804 - MC_MoveRelative                        | ଓ 139         |
| Move axis relative                              |               |
| FB 805 - MC_MoveVelocity                        | 🖏 141         |
| Drive axis with constant velocity               |               |
| FB 808 - MC_MoveAbsolute                        | ♦ 143         |
| Move axis to absolute position                  |               |
| FB 811 - MC_Reset                               | ଓ 145         |
| Reset axis                                      |               |
| FB 812 - MC_ReadStatus                          | 🌣 147         |
| Read PLCopen-State of the axis                  |               |
| FB 813 - MC_ReadAxisError                       | 🌣 149         |
| Read axis error                                 |               |
| FB 814 - MC_ReadParameter                       | ♦ 151         |
| Read axis parameter data                        |               |
| FB 815 - MC_WriteParameter                      | ♦ 153         |
| Write parameter to axis                         |               |

Overview

| Block                                      | See page       |
|--------------------------------------------|----------------|
| FB 816 - MC ReadActualPosition             | ♥ 155          |
| Read the current position of the axis      |                |
| FB 817 - MC_ReadActualVelocity             | ♦ 156          |
| Read the current speed of the axis         |                |
| FB 818 - MC_ReadAxisInfo                   | 4 157          |
| Read axis additional information           |                |
| FB 819 - MC_ReadMotionState                | ♦ 159          |
| Read state of the motion job               |                |
| FB 823 - MC_TouchProbe                     | ଓ 161          |
| Touch probe                                |                |
| FB 824 - MC_AbortTrigger                   | ♥ 163          |
| Abort touch probe                          |                |
| FB 825 - MC_ReadBoolParameter              | ଓ 164          |
| Read Boolean parameter from axis           |                |
| FB 826 - MC_WriteBoolParameter             | ♥ 166          |
| Write Boolean parameter to axis            |                |
| FB 827 - VMC_ReadDWordParameter            | ♦ 168          |
| Read double word parameter from axis       |                |
| FB 828 - VMC_WriteDWordParameter           |                |
| Write double-word parameter to axis        |                |
| FB 829 - VMC_ReadWordParameter             | ♥ 172          |
| Read word parameter of axis                |                |
| FB 830 - VMC_WriteWordParameter            | ♥ 174          |
| FR 201 MAG Read R to Research to           | M 470          |
| FB 831 - VMC_ReadByteParameter             | ☆ 1/6          |
| Read byte parameter from axis              | M. 170         |
| FB 832 - VMC_WITEByteParameter             | ⇒ 178          |
| EP 825 VMC Homoloit LimitSwitch            | M. 190         |
| Initialization of homing on limit switch   | ⇒ 100          |
| EB 836 VMC Homelnit HomeSwitch             | 位 182          |
| Initialization of homing on home switch    | \$ 102         |
| FB 837 - VMC. Homelnit ZeroPulse           | 华 184          |
| Initialization of homing on zero pulse     | , . <b>.</b> . |
| FB 838 - VMC HomeInit SetPosition          | ♦ 186          |
| Initialization of homing mode set position |                |

## 6.2 Simple motion tasks

### 6.2.1 UDT 860 - MC\_AXIS\_REF - Data structure axis data

This is a user-defined data structure that contains status information of the axis.

#### 6.2.2 FB 860 VMC\_AxisControl - Control block axis control

**Description** With the FB VMC\_AxisControl you can control the connected axis. You can check the status of the drive, turn the drive on or off, or execute various motion commands. A separate memory area is located in the instance data of the block. You can control your axis by means of an HMI. To do this, you must set the SourceInputs parameter to TRUE.

The VMC\_AxisControl block should never be used simultaneously with the PLCopen module MC\_Power. Since the VMC\_AxisControl contains functionalities of the MC\_Power and the latest command from the VMC\_Kernel module is always executed, this can lead to a faulty behavior of the drive.

#### Parameter

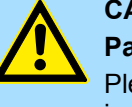

## CAUTION!

#### Parameter SourceInputs

Please note that switching via *SourceInputs* is only possible if the axis is in the *Disabled* state. Otherwise, this can lead to damage to man and machine!

| Parameter    | Declaration | Data type | Description                                                                                                    |
|--------------|-------------|-----------|----------------------------------------------------------------------------------------------------|
| SourceInputs | INPUT       | BOOL      | <ul> <li>Input for the module         <ul> <li>FALSE: Block works with the block inputs.</li> <li>TRUE: Block works with the optional variables, which are located in the static area of the instance data block (input HMI), which are used for control, e.g. from an HMI.</li> <li>So it is possible to switch between "automatic mode" and "manual mode".</li> </ul> </li> </ul> |
| AxisEnable   | INPUT       | BOOL      | <ul> <li>Enable/disable axis</li> <li>TRUE: The axis is enabled.</li> <li>FALSE: The axis is disabled.</li> </ul>                                                                                                    |
| AxisReset    | INPUT       | BOOL      | <ul> <li>Reset axis</li> <li>Edge 0-1: Axis reset is performed.</li> </ul>                                                                                                    |
| HomeExecute  | INPUT       | BOOL      | <ul> <li>Homing</li> <li>Edge 0-1: Homing is started.</li> </ul>                                                                                                    |
| HomePosition | INPUT       | REAL      | With a successful homing the current position of the axis is<br>uniquely set to Position. Position is to be entered in the used<br>application unit.                                                                                                    |
| StopExecute  | INPUT       | BOOL      | <ul> <li>Stop axis</li> <li>Edge 0-1: Stopping of the axis is started.</li> </ul>                                                                                                    |

| Parameter         | Declaration | Data type | Description                                                                                                    |
|-------------------|-------------|-----------|----------------------------------------------------------------------------------------------------|
| MvVelocityExecute | INPUT       | BOOL      | <ul> <li>Start moving the axis</li> <li>Edge 0-1: The axis is accelerated / decelerated to the speed specified.</li> </ul>                                                                                                    |
| MvRelativeExecute | INPUT       | BOOL      | <ul> <li>Start moving the axis</li> <li>Edge 0-1: The relative positioning of the axis is started.</li> </ul>                                                                                                    |
| MvAbsoluteExecute | INPUT       | BOOL      | <ul> <li>Start moving the axis</li> <li>Edge 0-1: The absolute positioning of the axis is started.</li> </ul>                                                                                                    |
| Direction *       | INPUT       | BYTE      | <ul> <li>Mode for absolute positioning:</li> <li>0: shortest distance</li> <li>1: positive direction</li> <li>2: negative direction</li> <li>3: current direction</li> </ul>                                                                                                    |
| PositionDistance  | INPUT       | REAL      | Absolute position or relative distance depending on the com-<br>mand in [user units].                                                                                                    |
| Velocity          | INPUT       | REAL      | Velocity setting (signed value) in [user units / s].                                                                                                    |
| Acceleration      | INPUT       | REAL      | Acceleration in [user units / s <sup>2</sup> ].                                                                                                    |
| Deceleration      | INPUT       | REAL      | Deceleration in [user units / s <sup>2</sup> ].                                                                                                    |
| JogPositive       | INPUT       | BOOL      | <ul> <li>Drive axis with constant velocity in positive direction</li> <li>Edge 0-1: Drive axis with constant velocity is started.</li> <li>Edge 1-0: The axis is stopped.</li> </ul>                                                                                                    |
| JogNegative       | INPUT       | BOOL      | <ul> <li>Drive axis with constant velocity in negative direction</li> <li>Edge 0-1: Drive axis with constant velocity is started.</li> <li>Edge 1-0: The axis is stopped.</li> </ul>                                                                                                    |
| JogVelocity       | INPUT       | REAL      | Speed setting for jogging (positive value) in [user units / s].                                                                                                    |
| JogAcceleration   | INPUT       | REAL      | Acceleration in [user units / s <sup>2</sup> ].                                                                                                    |
| JogDeceleration   | INPUT       | REAL      | Delay for jogging in [user units / s <sup>2</sup> ].                                                                                                    |
| AxisReady         | OUTPUT      | BOOL      | <ul> <li>AxisReady         <ul> <li>TRUE: The axis is ready to switch on.</li> <li>FALSE: The axis is not ready to switch on.</li> <li>→ Check and fix AxisError (see AxisErrorID).</li> <li>→ Check and fix DriveError (see DriveErrorID).</li> <li>→ Check initialization FB (input and output addresses or PDO mapping correct?)</li> </ul> </li> </ul> |
| AxisEnabled       | OUTPUT      | BOOL      | <ul> <li>Status axis         <ul> <li>TRUE: Axis is switched on and accepts motion commands.</li> <li>FALSE: Axis is not switched on and does not accepts motion commands.</li> </ul> </li> </ul>                                                                                                    |
| AxisError         | OUTPUT      | BOOL      | <ul> <li>Motion axis error         <ul> <li>TRUE: An error has occurred.</li> </ul> </li> <li>Additional error information can be found in the parameter <i>AxisErrorID</i>.</li> <li>→ The axis is disabled.</li> </ul>                                                                                                    |

| Parameter Declaration Data type Description                        |                          |
|--------------------------------------------------------------------|--------------------------|
| AxisErrorID OUTPUT WORD Additional error information               |                          |
| Chapter 8 'ErrorID - Additional erro<br>on page 195                | r information'           |
| DriveWarning OUTPUT BOOL Warning                                   |                          |
| – TRUE: There is a warning on                                      | the drive.               |
| Additional information can be found in manual.                     | the manufacturer's       |
| DriveError OUTPUT BOOL Error on the drive                          |                          |
| Additional error information can be for                            | ind in the parameter     |
| DriveErrorID.                                                      |                          |
| $\rightarrow$ The axis is disabled.                                |                          |
| DriveErrorID OUTPUT WORD Error                                     |                          |
| – TRUE: There is an error on th                                    | e drive.                 |
| Additional information can be found in manual.                     | the manufacturer's       |
| IsHomed OUTPUT BOOL Information axis: homed                        |                          |
| – TRUE: The axis is homed.                                         |                          |
| ModeOfOperation OUTPUT INT Drive-specific mode. For further inform | nation see drive manual. |
| Example Sigma-5:                                                   |                          |
| 0: No mode changed/no mode assign                                  | ed                       |
| 1: Profile Position mode                                           |                          |
| 2: Reserved (keep last mode)                                       |                          |
| 3: Profile Velocity mode                                           |                          |
| 4: Torque Profile mode                                             |                          |
| 6: Homing mode                                                     |                          |
| 7: Interpolated Position mode                                      |                          |
| 8: Cyclic Sync Position mode                                       |                          |
| 9: Cyclic Sync Velocity mode                                       |                          |
| 10: Cyclic Sync Torque mode                                        |                          |
| Other Reserved (keep last mode)                                    |                          |
| PLCopenState OUTPUT INT Current PLCopenState:                      |                          |
| 1. Disabled                                                        |                          |
| 2. Standstill                                                      |                          |
| 3. Homing                                                          |                          |
| 5: Continous Motion                                                |                          |
| 6: Synchronised Motion                                             |                          |
| 7: Stopping                                                        |                          |
| 8: Errorston                                                       |                          |
| ActualPosition OUTPUT REAL Position of the axis in [user unit]     |                          |

| Parameter                                                                                                  | Declaration | Data type   | Description                                                                                                    |
|----------------------------------------------------------------------------------------------------|-------------|-------------|----------------------------------------------------------------------------------------------------|
| ActualVelocity                                                                                             | OUTPUT      | REAL        | Velocity of the axis in [user unit / s]                                                                                                    |
| CmdDone                                                                                                    | OUTPUT      | BOOL        | <ul> <li>Status</li> <li>TRUE: Job ended without error.</li> </ul>                                                                                                    |
| CmdBusy                                                                                                    | OUTPUT      | BOOL        | <ul> <li>Status</li> <li>TRUE: Job is running.</li> </ul>                                                                                                    |
| CmdAborted                                                                                                 | OUTPUT      | BOOL        | <ul> <li>Status         <ul> <li>TRUE: The job was aborted during processing by another job.</li> </ul> </li> </ul>                                                         |
| CmdError                                                                                                   | OUTPUT      | BOOL        | <ul> <li>Status         <ul> <li>TRUE: An error has occurred.</li> </ul> </li> <li>Additional error information can be found in the parameter <i>CmdErrorID</i>.</li> </ul> |
| CmdErrorID                                                                                                 | OUTPUT      | WORD        | Additional error information                                                                                                    |
| DirectionPositive                                                                                          | OUTPUT      | BOOL        | <ul> <li>Status motion job: Position increasing</li> <li>TRUE: The position of the axis is increasing</li> </ul>                                                            |
| DirectionNegative                                                                                          | OUTPUT      | BOOL        | <ul> <li>Status motion job: Position decreasing</li> <li>TRUE: The position of the axis is decreasing</li> </ul>                                                            |
| SWLimitMinActive                                                                                           | OUTPUT      | BOOL        | <ul> <li>Software limit switch</li> <li>TRUE: Software Limit switch Minimum active (Minimum position in negative direction exceeded).</li> </ul>                            |
| SWLimitMaxActive                                                                                           | OUTPUT      | BOOL        | <ul> <li>Software limit switch</li> <li>TRUE: Software limit switch Maximum active (Maximum position in positive direction exceeded).</li> </ul>                            |
| HWLimitMinActive                                                                                           | OUTPUT      | BOOL        | <ul> <li>Hardware limit switch</li> <li>TRUE: Negative hardware limit switch active on the drive (NOT- Negative Overtravel).</li> </ul>                                     |
| HWLimitMaxActive                                                                                           | OUTPUT      | BOOL        | <ul> <li>Hardware limit switch</li> <li>TRUE: Positive hardware limit switch active on the drive (POT- Positive Overtravel).</li> </ul>                                     |
| Axis                                                                                                    | IN_OUT      | MC_AXIS_REF | Reference to the axis.                                                                                                    |
| *) This parameter is not supported by all drives e.g. Sinma 5 via EtherCAT does not support this parameter |             |             |                                                                                                    |

\*) This parameter is not supported by all drives, e.g. Sigma 5 via EtherCAT does not support this parameter.

Complex motion tasks - PLCopen blocks > UDT 861 - MC\_TRIGGER\_REF - Data structure trigger signal

## 6.3 Complex motion tasks - PLCopen blocks

#### 6.3.1 UDT 860 - MC\_AXIS\_REF - Data structure axis data

This is a user-defined data structure that contains status information of the axis.

6.3.2 UDT 861 - MC\_TRIGGER\_REF - Data structure trigger signal

This is a user defined data structure, that contains information of the trigger signal.

Complex motion tasks - PLCopen blocks > FB 800 - MC\_Power - enable/disable axis

## 6.3.3 FB 800 - MC\_Power - enable/disable axis

**Description** With MC\_Power an axis can be enabled or disabled.

#### Parameter

| Parameter      | Declaration | Data type   | Description                                                                                                    |
|----------------|-------------|-------------|----------------------------------------------------------------------------------------------------|
| Axis           | IN_OUT      | MC_AXIS_REF | Reference to the axis                                                                                                    |
| Enable         | INPUT       | BOOL        | <ul> <li>Enable/disable axis</li> <li>TRUE: The axis is enabled</li> <li>FALSE: The axis is disabled</li> </ul>                                                                          |
| EnablePositive | INPUT       | BOOL        | Parameter is currently not supported; call with FALSE                                                                                                    |
| EnableNegative | INPUT       | BOOL        | Parameter is currently not supported; call with FALSE                                                                                                    |
| Status         | OUTPUT      | BOOL        | <ul> <li>Status axis         <ul> <li>TRUE: The axis is ready to execute motion control jobs</li> <li>FALSE: The axis is not ready to execute motion control jobs</li> </ul> </li> </ul> |
| Valid          | OUTPUT      | BOOL        | Always FALSE                                                                                                    |
| Error          | OUTPUT      | BOOL        | <ul> <li>Error</li> <li>TRUE: An error has occurred. Additional error information can be found in the parameter <i>ErrorID</i>. The axis is disabled.</li> </ul>                         |
| ErrorID        | OUTPUT      | WORD        | Additional error information                                                                                                    |

Enable axis

Call MC\_Power with *Enable* = TRUE. If *Status* shows a value of TRUE, the axis is enabled. In this status motion control jobs can be activated.

Disable axis

Call MC\_Power with *Enable* = FALSE. If *Status* shows a value of FALSE, the axis is disabled. When disabling the axis a possibly active motion job is cancelled and the axis is stopped.

Complex motion tasks - PLCopen blocks > FB 800 - MC\_Power - enable/disable axis

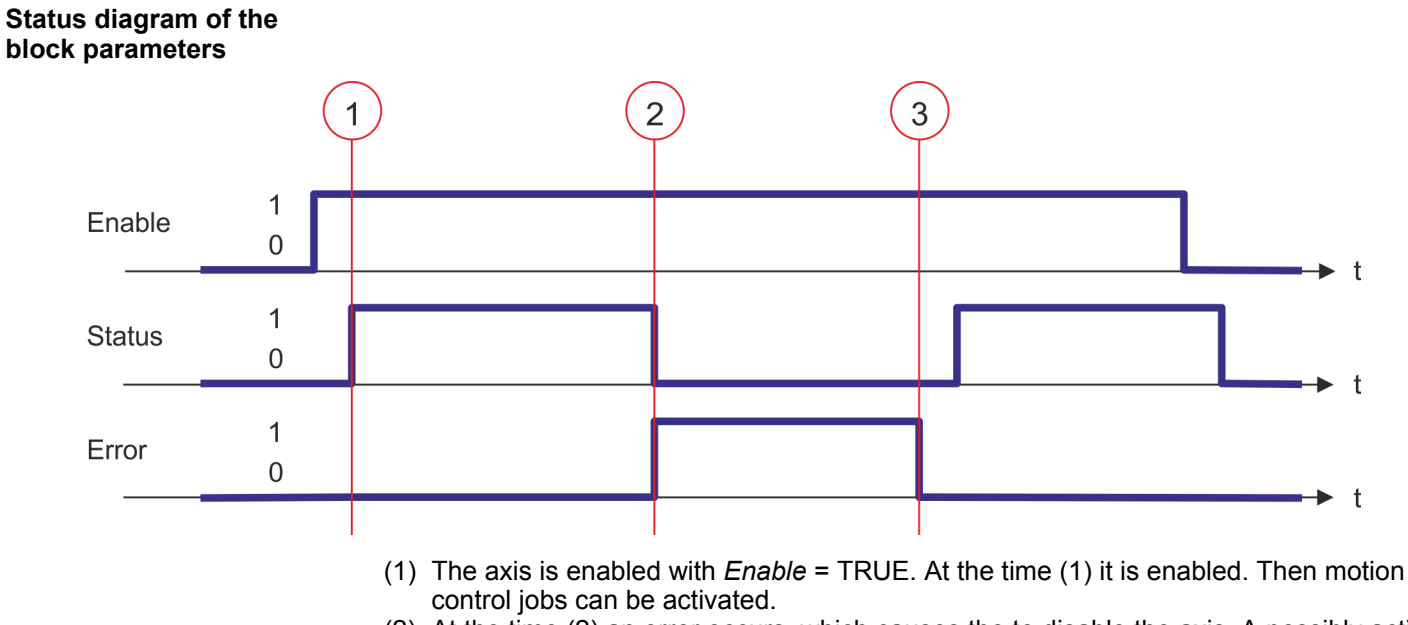

- (2) At the time (2) an error occurs, which causes the to disable the axis. A possibly active motion job is cancelled and the axis is stopped.
- (3) The error is eliminated and acknowledged at time (3). Thus *Enable* is further set, the axis is enabled again. Finally the axis is disabled with *Enable* = FALSE.

#### 6.3.4 FB 801 - MC\_Home - home axis

#### Description

With MC\_Home an axis can be set to a reference point. This is used to match the axis coordinates to the real, physical drive position. The homing method and its parameters must be configured directly at the drive. For this use the VMC\_HomeInit\_... blocks. With a virtual axis there is no configuration possible. Here, the actual position of the axis is set to input parameter *Position*.

#### Parameter

| Parameter           | Declaration | Data type   | Description                                                                                                    |
|---------------------|-------------|-------------|----------------------------------------------------------------------------------------------------|
| Axis                | IN_OUT      | MC_AXIS_REF | Reference to the axis                                                                                                    |
| Execute             | INPUT       | BOOL        | <ul> <li>Homing</li> <li>Edge 0-1: Homing is started</li> </ul>                                                                             |
| Position            | INPUT       | REAL        | With a successful homing the current position of the axis is uniquely set to <i>Position</i> .                                              |
|                     |             |             | <i>Position</i> is to be entered in the used application unit.                                                                              |
| BufferMode          | INPUT       | BYTE        | Parameter is currently not supported; call with B#16#0                                                                                      |
| Done                | OUTPUT      | BOOL        | <ul> <li>Status</li> <li>TRUE: Job successfully done.</li> </ul>                                                                            |
| Busy                | OUTPUT      | BOOL        | <ul> <li>Status</li> <li>TRUE: Job is running.</li> </ul>                                                                                   |
| CommandA-<br>borted | OUTPUT      | BOOL        | <ul> <li>Status</li> <li>TRUE: The job was aborted during processing by another job.</li> </ul>                                             |
| Error               | OUTPUT      | BOOL        | <ul> <li>Status</li> <li>TRUE: An error has occurred. Additional error information can be found in the parameter <i>ErrorID</i>.</li> </ul> |
| ErrorID             | OUTPUT      | WORD        | Additional error information                                                                                                    |

**PLCopen-State** 

Start of the job only in the PLCopen-State Standstill possible.

Home axis

The homing is started with edge 0-1 at *Execute*. *Busy* is TRUE as soon as the homing is running. Once *Done* becomes TRUE, homing was successfully completed. The current position of the axis was set to the value of *Position*.

— An active job continues to run even when Execute is set to FALSE.

A running job can not be aborted by a move job (e.g. MC\_MoveRelative).

Complex motion tasks - PLCopen blocks > FB 801 - MC\_Home - home axis

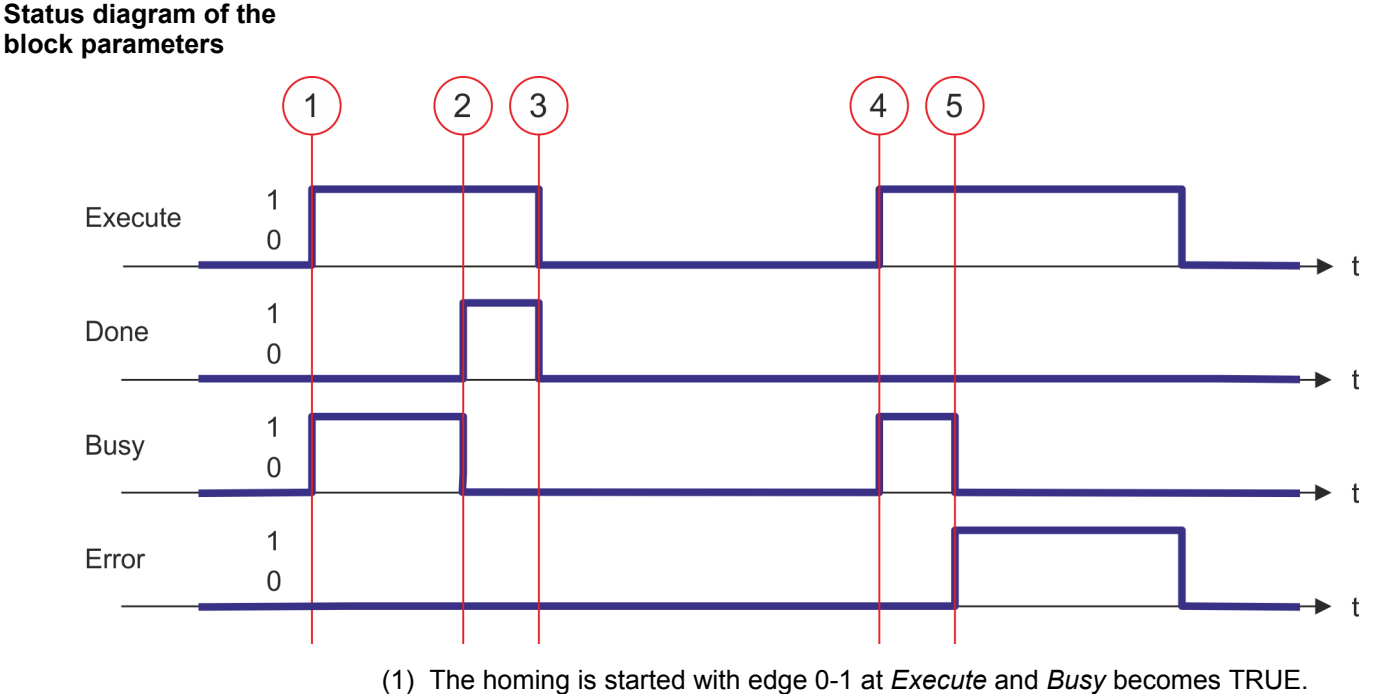

- (2) At the time (2) the homing is completed. *Busy* has the value FALSE and *Done* den value TRUE.
- (3) At the time (3) the job is completed and *Execute* becomes FALSE and thus each output parameter FALSE respectively 0.
- (4) At the time (4) with an edge 0-1 at *Execute* the homing is started again and *Busy* becomes TRUE.
- (5) At the time (5) an error occurs during homing. *Busy* has the value FALSE and *ERROR* den value TRUE.

#### 6.3.5 FB 802 - MC\_Stop - stop axis

Description

With MC\_STOP the axis is stopped. With the parameter *Deceleration*, the dynamic behavior can be determined during stopping.

#### Parameter

| Parameter           | Declaration | Data type   | Description                                                                                                    |
|---------------------|-------------|-------------|----------------------------------------------------------------------------------------------------|
| Axis                | IN_OUT      | MC_AXIS_REF | Reference to the axis                                                                                                    |
| Execute             | INPUT       | BOOL        | <ul> <li>Stop axis</li> <li>Edge 0-1: Stopping of the axis is started</li> </ul>                                                                                |
| Deceleration        | INPUT       | REAL        | Delay in stopping in [user units/s <sup>2</sup> ]                                                                                                    |
| Jerk                | INPUT       | REAL        | Parameter is currently not supported; call with 0.0                                                                                                    |
| Done                | OUTPUT      | BOOL        | <ul> <li>Status</li> <li>TRUE: Job successfully done</li> </ul>                                                                                                 |
| Busy                | OUTPUT      | BOOL        | <ul> <li>Status</li> <li>TRUE: Job is running</li> </ul>                                                                                                    |
| CommandA-<br>borted | OUTPUT      | BOOL        | <ul> <li>Status         <ul> <li>TRUE: The job was aborted during processing by another job.</li> </ul> </li> </ul>                                             |
| Error               | OUTPUT      | BOOL        | <ul> <li>Status         <ul> <li>TRUE: An error has occurred. Additional error information can be found in the parameter <i>ErrorID</i>.</li> </ul> </li> </ul> |
| ErrorID             | OUTPUT      | WORD        | Additional error information                                                                                                    |

#### **PLCopen-State**

- Start of the job in the PLCopen-States Standstill, Homing, Discrete Motion, Synchronized Motion and Continuous Motion possible.
- MC\_Stop switches the axis to the PLCopen-State Stopping. In Stopping no motion jobs can be started. As long as Execute is true, the axis remains in PLCopen-State Stopping. If Execute becomes FALSE, the axis switches to PLCopen-StateStandstill. In Standstill motion tasks can be started.

Stop axis

The stopping of the axis is started with an edge 0-1 at *Execute*. *Busy* is TRUE as soon as the stopping of the axis is running. After the axis has been stopped and thus the speed has reached 0, *Busy* with FALSE and *Done* with TRUE is returned.

- An active job continues until the axis stops even when Execute is set to FALSE.
- A running job can not be aborted by a move job (e.g. MC\_MoveRelative).

Complex motion tasks - PLCopen blocks > FB 802 - MC\_Stop - stop axis

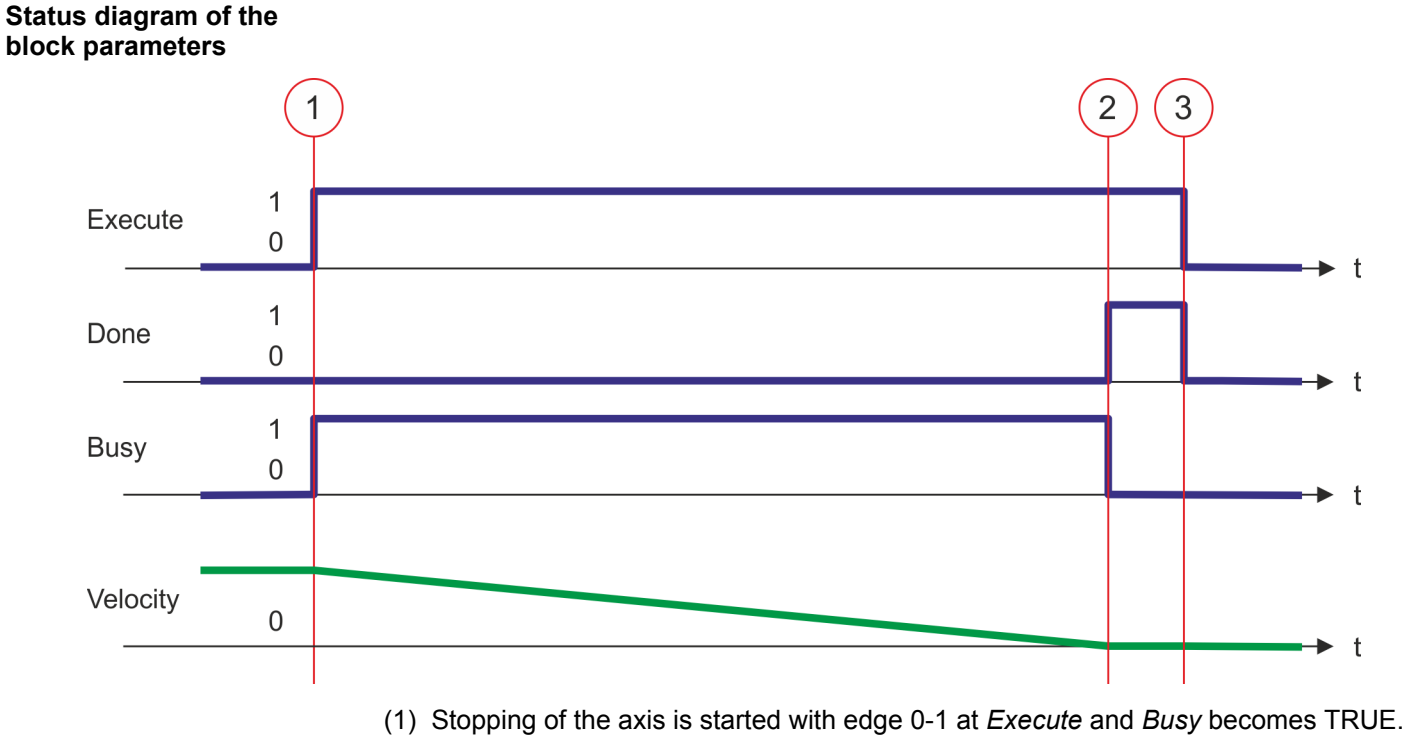

- (1) Stopping of the axis is reduced to zero, regarding the parameter *Deceleration*.(2) At time (2) stopping the axis is completed, the axis is stopped. *Busy* has the value
- FALSE and *Done* den value TRUE.(3) At the time (3) the job is completed and *Execute* becomes FALSE and thus each output parameter FALSE respectively 0.

## 6.3.6 FB 803 - MC\_Halt - holding axis

Description

With MC\_Halt the axis is slowed down to standstill. With the parameter *Deceleration* the dynamic behavior can be determined during breaking.

#### Parameter

| Parameter           | Declaration | Data type   | Description                                                                                                    |
|---------------------|-------------|-------------|----------------------------------------------------------------------------------------------------|
| Axis                | IN_OUT      | MC_AXIS_REF | Reference to the axis                                                                                                    |
| Execute             | INPUT       | BOOL        | <ul> <li>Stop axis</li> <li>Edge 0-1: Stopping of the axis is started</li> </ul>                                                            |
| Deceleration        | INPUT       | REAL        | Delay in breaking in [user units/s <sup>2</sup> ]                                                                                           |
| Jerk                | INPUT       | REAL        | Parameter is currently not supported; call with 0.0                                                                                         |
| BufferMode          | INPUT       | BYTE        | Parameter is currently not supported; call with B#16#0                                                                                      |
| Done                | OUTPUT      | BOOL        | <ul> <li>Status</li> <li>TRUE: Job successfully done</li> </ul>                                                                             |
| Busy                | OUTPUT      | BOOL        | <ul> <li>Status</li> <li>TRUE: Job is running</li> </ul>                                                                                    |
| Active              | OUTPUT      | BOOL        | <ul> <li>Status</li> <li>TRUE: Block controls the axis</li> </ul>                                                                           |
| CommandA-<br>borted | OUTPUT      | BOOL        | <ul> <li>Status         <ul> <li>TRUE: The job was aborted during processing by another job</li> </ul> </li> </ul>                          |
| Error               | OUTPUT      | BOOL        | <ul> <li>Status</li> <li>TRUE: An error has occurred. Additional error information can be found in the parameter <i>ErrorID</i>.</li> </ul> |
| ErrorID             | OUTPUT      | WORD        | Additional error information                                                                                                    |
|                     |             |             | Chapter 8 'ErrorID - Additional error information'<br>on page 195                                                                           |

| PLCopen-State  | <ul> <li>Start of the job in the PLCopen-States <i>Discrete Motion</i>, <i>Synchronized Motion</i> and <i>Continuous Motion</i> possible.</li> <li>MC_Halt switches the axis to the PLCopen-State <i>Discrete Motion</i>.</li> </ul>                                               |
|----------------|----------------------------------------------------------------------------------------------------|
| Slow down axis | The slow down of the axis is started with an edge 0-1 at <i>Execute</i> . <i>Busy</i> is TRUE as soon as the slow down of the axis is running. After the axis has been slowed down and thus the speed has reached 0, <i>Busy</i> with FALSE and <i>Done</i> with TRUE is returned. |
|                | <ul> <li>An active job continues until the axis stops even when Execute is set to FALSE.</li> <li>A running job can be aborted by a move job (e.g. MC_MoveRelative).</li> </ul>                                                                                                    |

Complex motion tasks - PLCopen blocks > FB 803 - MC\_Halt - holding axis

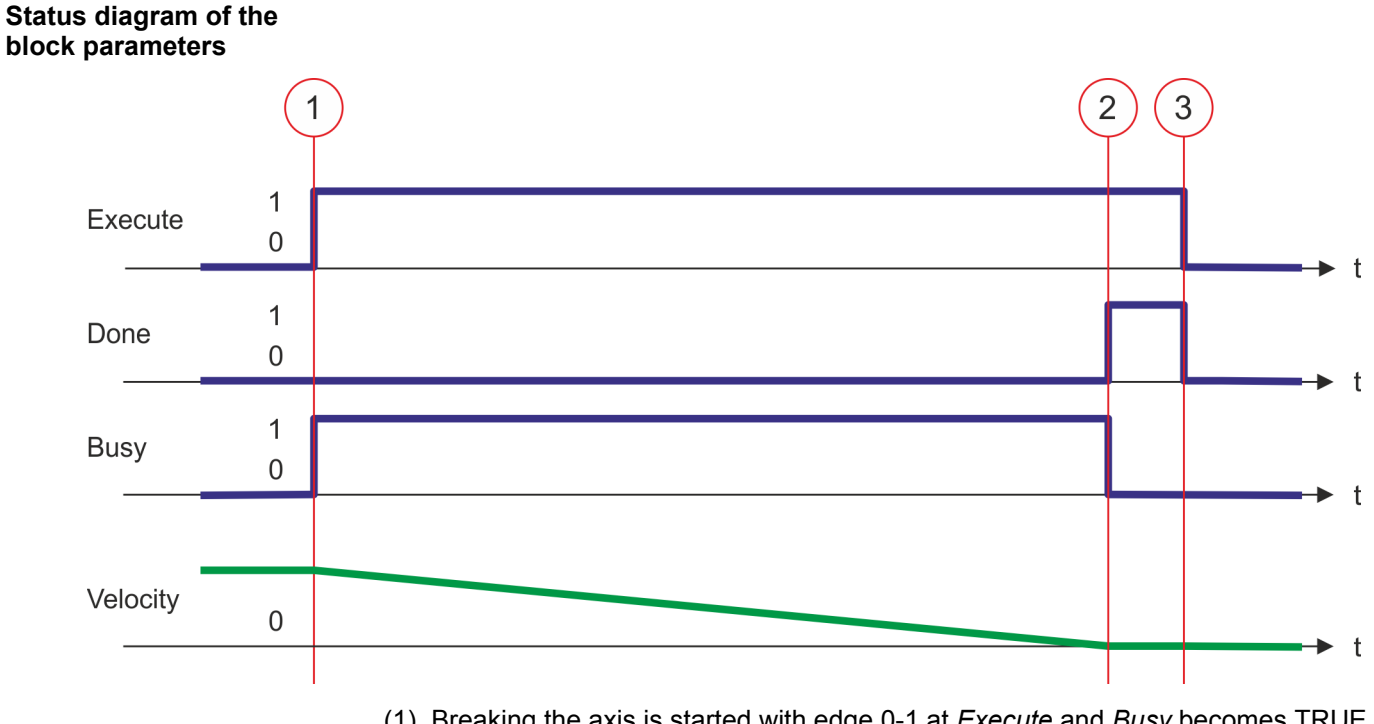

- Breaking the axis is started with edge 0-1 at *Execute* and *Busy* becomes TRUE. The velocity of the axis is reduced to zero, regarding the parameter *Deceleration*.
   At time (2) eleming down the origin completed the origin is downed. Busy has the
- (2) At time (2) slowing down the axis is completed, the axis is stopped. *Busy* has the value FALSE and *Done* den value TRUE.
- (3) At the time (3) the job is completed and *Execute* becomes FALSE and thus each output parameter FALSE respectively 0.

#### 6.3.7 FB 804 - MC\_MoveRelative - move axis relative

Description

With MC\_MoveRelative the axis is moved relative to the position in order to start a specified distance. With the parameters *Velocity*, *Acceleration* and *Deceleration* the dynamic behavior can be determined during the movement.

#### Parameter

| Parameter             | Declaration | Data type   | Description                                                                                                    |
|-----------------------|-------------|-------------|----------------------------------------------------------------------------------------------------|
| Axis                  | IN_OUT      | MC_AXIS_REF | Reference to the axis                                                                                                    |
| Execute               | INPUT       | BOOL        | <ul> <li>Move axis relative</li> <li>Edge 0-1: The relative movement of the axis is started</li> </ul>                                                          |
| ContinuousUp-<br>date | INPUT       | BOOL        | Parameter is currently not supported; call with FALSE                                                                                                    |
| Distance              | INPUT       | REAL        | Relative distance in [user units]                                                                                                    |
| Velocity              | INPUT       | REAL        | Max. Velocity (needs not necessarily be reached) in [user units/s]                                                                                              |
| Acceleration          | INPUT       | REAL        | Acceleration in [user units/s <sup>2</sup> ]                                                                                                    |
| Deceleration          | INPUT       | REAL        | Delay in breaking in [user units/s <sup>2</sup> ]                                                                                                    |
| Jerk                  | INPUT       | REAL        | Parameter is currently not supported; call with 0.0                                                                                                    |
| BufferMode            | INPUT       | BYTE        | Parameter is currently not supported; call with B#16#0                                                                                                    |
| Done                  | OUTPUT      | BOOL        | <ul> <li>Status</li> <li>TRUE: Job successfully done; target position reached</li> </ul>                                                                        |
| Busy                  | OUTPUT      | BOOL        | <ul> <li>Status</li> <li>TRUE: Job is running</li> </ul>                                                                                                    |
| Active                | OUTPUT      | BOOL        | <ul> <li>Status</li> <li>TRUE: Block controls the axis</li> </ul>                                                                                               |
| CommandA-<br>borted   | OUTPUT      | BOOL        | <ul> <li>Status         <ul> <li>TRUE: The job was aborted during processing by another job</li> </ul> </li> </ul>                                              |
| Error                 | OUTPUT      | BOOL        | <ul> <li>Status         <ul> <li>TRUE: An error has occurred. Additional error information can be found in the parameter <i>ErrorID</i>.</li> </ul> </li> </ul> |
| ErrorID               | OUTPUT      | WORD        | Additional error information                                                                                                    |
|                       |             |             | Schapter 8 'ErrorID - Additional error information'<br>on page 195                                                                                              |

| PLCopen-State      | <ul> <li>Start of the job in the PLCopen-States Standstill, Discrete Motion, Synchronized Motion and Continuous Motion possible.</li> <li>MC_MoveRelative switches the axis to the PLCopen-State Discrete Motion.</li> </ul>                                                          |
|--------------------|----------------------------------------------------------------------------------------------------|
| Move axis relative | The movement of the axis is started with an edge 0-1 at <i>Execute</i> . <i>Busy</i> is TRUE as soon as the movement of the axis is running. After the target position was reached, <i>Busy</i> with FALSE and <i>Done</i> with TRUE is returned. Then the velocity of the axis is 0. |

Complex motion tasks - PLCopen blocks > FB 804 - MC\_MoveRelative - move axis relative

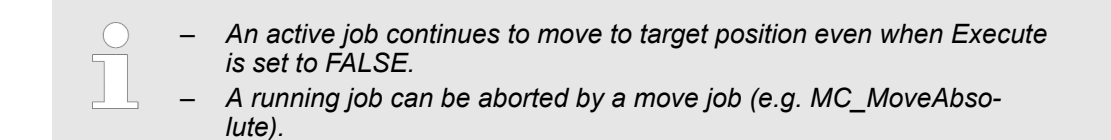

# Status diagram of the block parameters

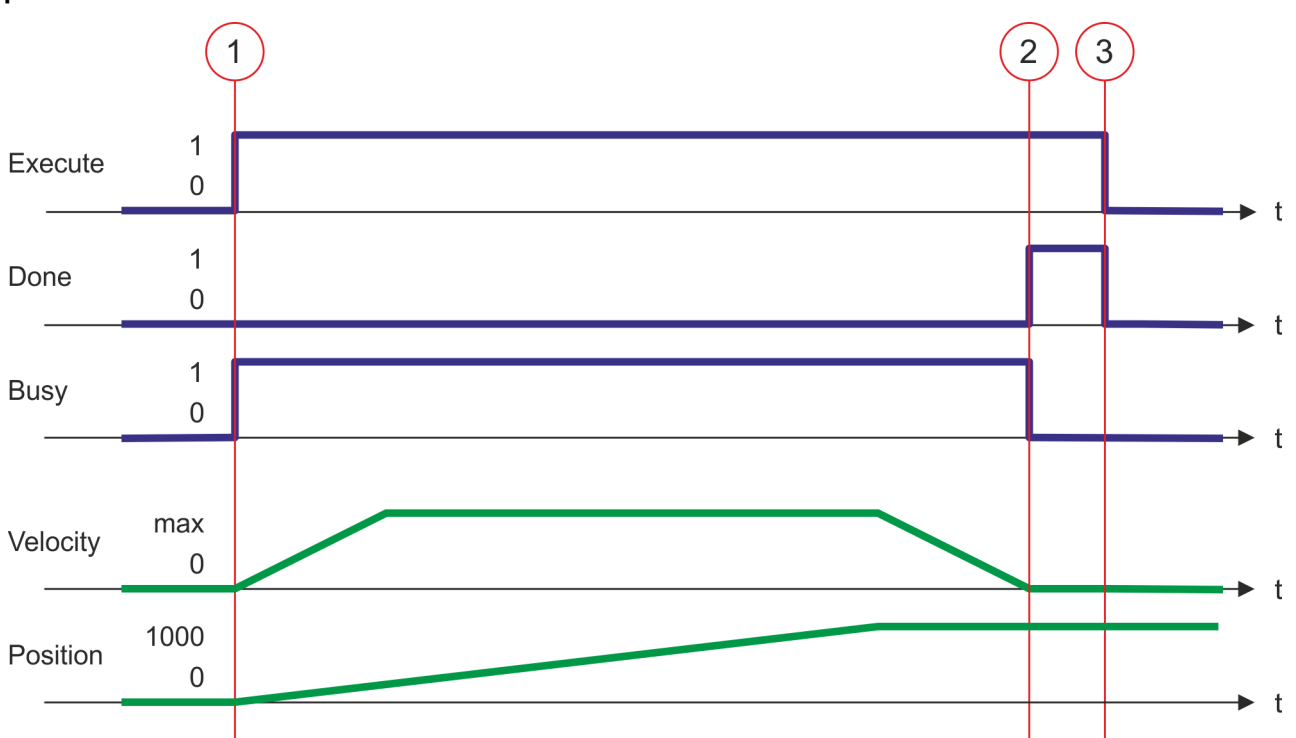

- (1) With MC\_MoveRelative the axis is moved relative by a *Distance* = 1000.0 (start position at job start is 0.0). Moving the axis is started with edge 0-1 at *Execute* and *Busy* becomes TRUE.
- (2) At time (2) the axis was moved by the *Distance* = 1000.0, i.e. the target position was reached. *Busy* has the value FALSE and *Done* den value TRUE.
- (3) At the time (3) the job is completed and *Execute* becomes FALSE and thus each output parameter FALSE respectively 0.

Complex motion tasks - PLCopen blocks > FB 805 - MC\_MoveVelocity - drive axis with constant velocity

### 6.3.8 FB 805 - MC\_MoveVelocity - drive axis with constant velocity

Description

With MC\_MoveVelocity the axis is driven with a constant velocity. With the parameters *Velocity, Acceleration* and *Deceleration* the dynamic behavior can be determined during the movement.

#### Parameter

| Parameter             | Declaration | Data type   | Description                                                                                                    |
|-----------------------|-------------|-------------|----------------------------------------------------------------------------------------------------|
| Axis                  | IN_OUT      | MC_AXIS_REF | Reference to the axis                                                                                                    |
| Execute               | INPUT       | BOOL        | <ul> <li>Drive axis with constant velocity</li> <li>Edge 0-1: Drive axis with constant velocity is started</li> </ul>                                           |
| ContinuousUp-<br>date | INPUT       | BOOL        | Parameter is currently not supported; call with FALSE                                                                                                    |
| Velocity              | INPUT       | REAL        | Velocity setting (signed value) in [user units/s]                                                                                                    |
| Acceleration          | INPUT       | REAL        | Acceleration in [user units/s <sup>2</sup> ]                                                                                                    |
| Deceleration          | INPUT       | REAL        | Delay in breaking in [user units/s <sup>2</sup> ]                                                                                                    |
| Jerk                  | INPUT       | REAL        | Parameter is currently not supported; call with 0.0                                                                                                    |
| BufferMode            | INPUT       | BYTE        | Parameter is currently not supported; call with B#16#0                                                                                                    |
| InVelocity            | OUTPUT      | BOOL        | <ul> <li>Velocity setting</li> <li>TRUE: Velocity setting reached</li> </ul>                                                                                    |
| Busy                  | OUTPUT      | BOOL        | <ul> <li>Status</li> <li>TRUE: Job is running</li> </ul>                                                                                                    |
| Active                | OUTPUT      | BOOL        | <ul> <li>Status</li> <li>TRUE: Block controls the axis</li> </ul>                                                                                               |
| CommandA-<br>borted   | OUTPUT      | BOOL        | <ul> <li>Status         <ul> <li>TRUE: The job was aborted during processing by another job</li> </ul> </li> </ul>                                              |
| Error                 | OUTPUT      | BOOL        | <ul> <li>Status         <ul> <li>TRUE: An error has occurred. Additional error information can be found in the parameter <i>ErrorID</i>.</li> </ul> </li> </ul> |
| ErrorID               | OUTPUT      | WORD        | Additional error information                                                                                                    |
|                       |             |             | Chapter 8 'ErrorID - Additional error information'<br>on page 195                                                                                               |

**PLCopen-State** 

- Start of the job in the PLCopen-States *Standstill*, *Discrete Motion*, *Synchronized Motion* and *Continuous Motion* possible.
- MC\_MoveVelocity switches the axis to the PLCopen-State *Continuous Motion*.

**Drive axis with set velocity** The movement of the axis with set velocity is started with an edge 0-1 at *Execute*. *Busy* is TRUE and *InVelocity* FALSE as soon as the set velocity is not reached. If the set velocity is reached, *Busy* becomes FALSE and *InVelocity* TRUE. The axis is constant moved with this velocity.

Complex motion tasks - PLCopen blocks > FB 805 - MC\_MoveVelocity - drive axis with constant velocity

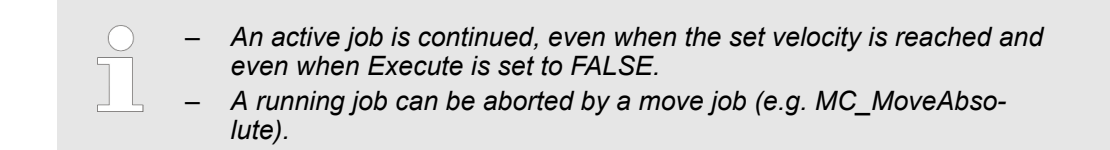

## Status diagram of the block parameters

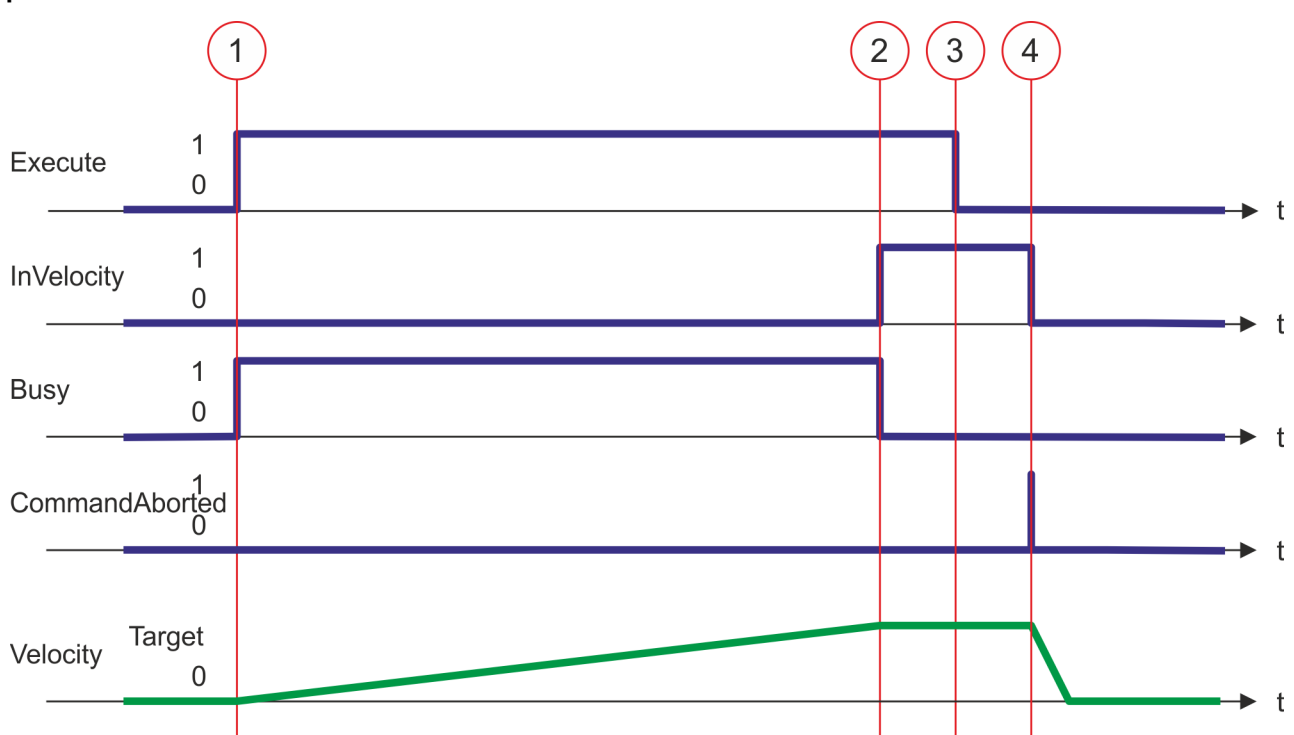

- (1) Moving the axis with set velocity is started with edge 0-1 at Execute and *Busy* becomes TRUE.
- (2) At time (2) the axis reaches the set velocity and *Busy* has the value FALSE and *InVelocity* the value TRUE.
- (3) Resetting Execute to FALSE at time (3) does not influence the axis. The axis is further moved with constant set velocity and *InVelocity* is further TRUE.
- (4) At the time (4) the MC\_Velocity job is aborted by a MC\_Halt job. The axis is decelerated to stop.

Complex motion tasks - PLCopen blocks > FB 808 - MC\_MoveAbsolute - move axis to absolute position

### 6.3.9 FB 808 - MC\_MoveAbsolute - move axis to absolute position

Description

With MC\_MoveAbsolute the axis is moved to an absolute position. With the parameters *Velocity, Acceleration* and *Deceleration* the dynamic behavior can be determined during the movement.

#### Parameter

| Parameter             | Declaration | Data type   | Description                                                                                                    |
|-----------------------|-------------|-------------|----------------------------------------------------------------------------------------------------|
| Axis                  | IN_OUT      | MC_AXIS_REF | Reference to the axis                                                                                                    |
| Execute               | INPUT       | BOOL        | <ul> <li>Move the axis</li> <li>Edge 0-1: The movement of the axis is started</li> </ul>                                                                        |
| ContinuousUp-<br>date | INPUT       | BOOL        | Parameter is currently not supported; call with FALSE                                                                                                    |
| Position              | INPUT       | REAL        | Absolute position in [user units]                                                                                                    |
| Velocity              | INPUT       | REAL        | Maximum velocity (needs not necessarily be reached) signed value in [user units/s]                                                                              |
| Acceleration          | INPUT       | REAL        | Acceleration in [user units/s <sup>2</sup> ]                                                                                                    |
| Deceleration          | INPUT       | REAL        | Delay in breaking in [user units/s <sup>2</sup> ]                                                                                                    |
| Jerk                  | INPUT       | REAL        | Parameter is currently not supported; call with 0.0                                                                                                    |
| Direction             | INPUT       | Byte        | <ul> <li>Direction</li> <li>- 0: Shortest way</li> <li>- 1: Positive direction</li> <li>- 2: Negative direction</li> <li>- 3: Current direction</li> </ul>      |
| BufferMode            | INPUT       | BYTE        | Parameter is currently not supported; call with B#16#0                                                                                                    |
| Done                  | OUTPUT      | BOOL        | <ul> <li>Status         <ul> <li>TRUE: Job successfully done. Target position was reached.</li> </ul> </li> </ul>                                               |
| Busy                  | OUTPUT      | BOOL        | <ul> <li>Status</li> <li>TRUE: Job is running</li> </ul>                                                                                                    |
| Active                | OUTPUT      | BOOL        | <ul> <li>Status</li> <li>TRUE: Block controls the axis</li> </ul>                                                                                               |
| CommandA-<br>borted   | OUTPUT      | BOOL        | <ul> <li>Status         <ul> <li>TRUE: The job was aborted during processing by another job</li> </ul> </li> </ul>                                              |
| Error                 | OUTPUT      | BOOL        | <ul> <li>Status         <ul> <li>TRUE: An error has occurred. Additional error information can be found in the parameter <i>ErrorID</i>.</li> </ul> </li> </ul> |
| ErrorID               | OUTPUT      | WORD        | Additional error information                                                                                                    |
|                       |             |             | Schapter 8 'ErrorID - Additional error information'<br>on page 195                                                                                              |

**PLCopen-State** 

- Start of the job in the PLCopen-States Standstill, Discrete Motion, Synchronized Motion and Continuous Motion possible.
- MC\_MoveVelocity switches the axis to the PLCopen-State *Discrete Motion*.

Complex motion tasks - PLCopen blocks > FB 808 - MC\_MoveAbsolute - move axis to absolute position

#### Move axis absolute

The movement of the axis is started with an edge 0-1 at *Execute*. *Busy* is TRUE as soon as the movement of the axis is running. After the target position was reached, *Busy* with FALSE and *Done* with TRUE is returned. Then the velocity of the axis is 0.

- With Sigma-5 EtherCAT the target position is always reached via the shortest way.
  - An active job continues to move to target position even when Execute is set to FALSE.
  - A running job can be aborted by a move job (e.g. MC\_MoveVelocity).

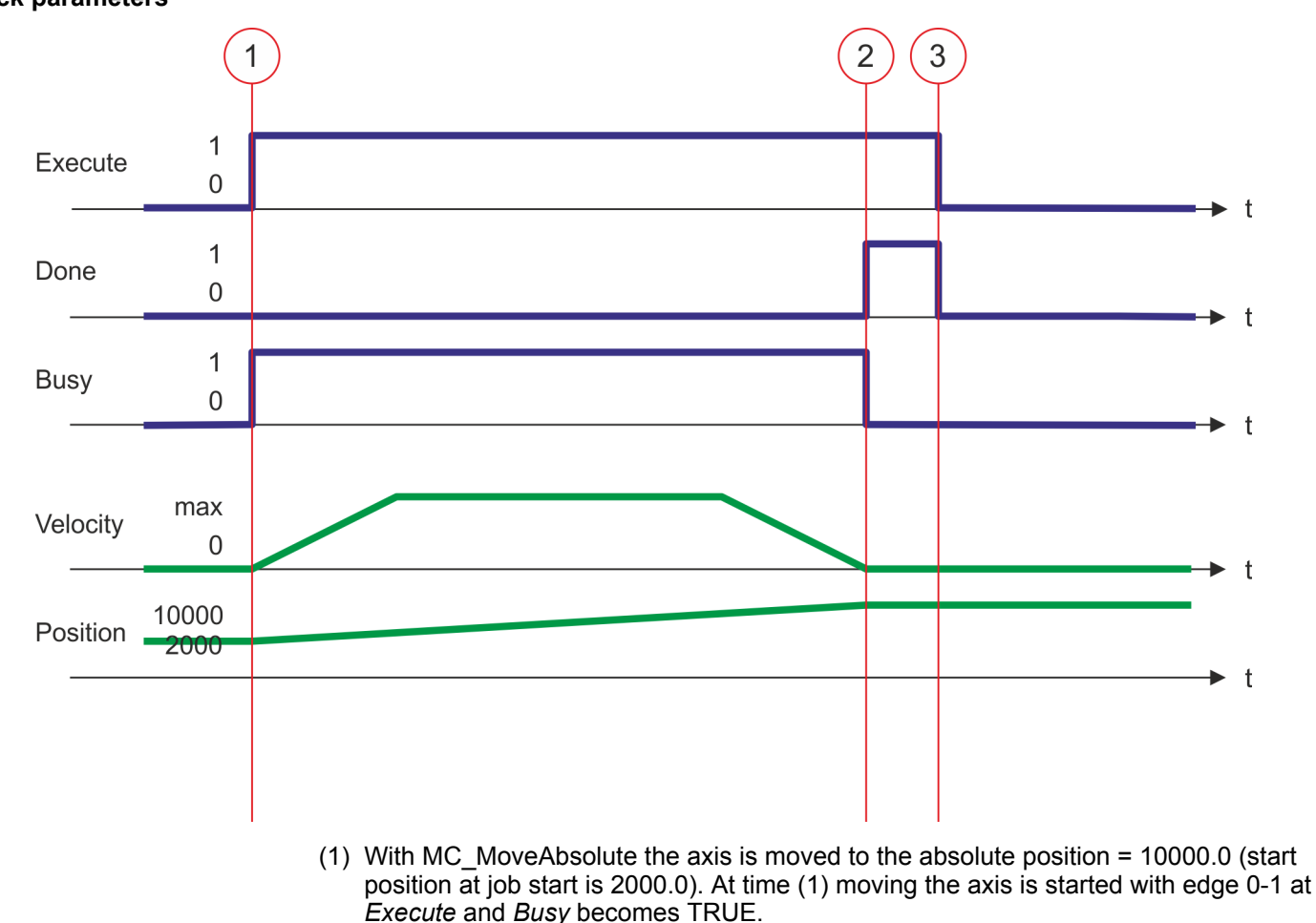

- (2) At time (2) the axis has reached the target position. *Busy* has the value FALSE and *Done* den value TRUE.
- (3) At the time (3) the job is completed and *Execute* becomes FALSE and thus each output parameter FALSE respectively 0.

## Status diagram of the block parameters
Complex motion tasks - PLCopen blocks > FB 811 - MC\_Reset - reset axis

#### 6.3.10 FB 811 - MC\_Reset - reset axis

Description

With MC\_Reset a reset (reinitialize) of the axis is done. Here all the internal errors are reset.

#### Parameter

| Parameter | Declaration | Data type   | Description                                                                                                    |
|-----------|-------------|-------------|----------------------------------------------------------------------------------------------------|
| Axis      | IN_OUT      | MC_AXIS_REF | Reference to the axis                                                                                                    |
| Execute   | INPUT       | BOOL        | <ul> <li>Reset axis</li> <li>Edge 0-1: Axis reset is performed</li> </ul>                                                                                       |
| Done      | OUTPUT      | BOOL        | <ul> <li>Status</li> <li>TRUE: Job successfully done. Reset was performed</li> </ul>                                                                            |
| Busy      | OUTPUT      | BOOL        | <ul> <li>Status</li> <li>TRUE: Job is running</li> </ul>                                                                                                    |
| Error     | OUTPUT      | BOOL        | <ul> <li>Status         <ul> <li>TRUE: An error has occurred. Additional error information can be found in the parameter <i>ErrorID</i>.</li> </ul> </li> </ul> |
| ErrorID   | OUTPUT      | WORD        | Additional error information                                                                                                    |

#### **PLCopen-State**

■ Job start in PLCopen-State *ErrorStop* possible.

MC\_Reset switches the axis depending on MC\_Power either to PLCopen-State Standstill (call MC\_Power with Enable = TRUE) or Disabled (call MC\_Power with Enable = FALSE).

**Perform reset on axis** The reset of the axis is started with an edge 0-1 at *Execute*. *Busy* is TRUE as soon as the reset of the axis is running. After axis has been reinitialized, *Busy* with FALSE and *Done* with TRUE is returned.

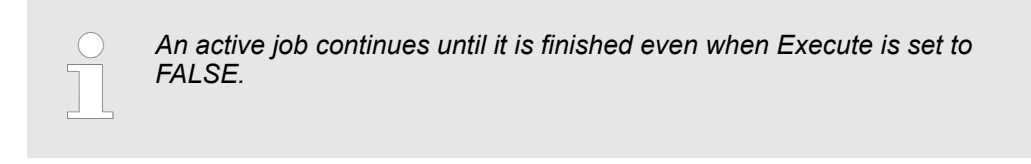

Complex motion tasks - PLCopen blocks > FB 811 - MC\_Reset - reset axis

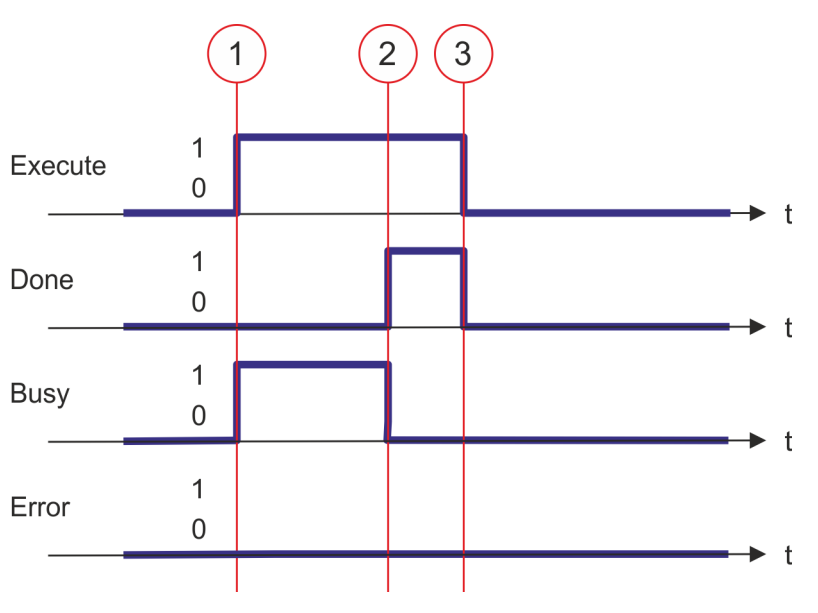

- (1) At time (1) the reset of the axis is started with edge 0-1 at *Execute* and *Busy* becomes TRUE.
- (2) At the time (2) the reset is successfully completed. *Busy* has the value FALSE and *Done* den value TRUE.
- (3) At the time (3) the job is completed and *Execute* becomes FALSE and thus each output parameter FALSE respectively 0.

Complex motion tasks - PLCopen blocks > FB 812 - MC\_ReadStatus - PLCopen status

### 6.3.11 FB 812 - MC\_ReadStatus - PLCopen status

Description With MC\_ReadStatus the PLCopen-State of the axis can be determined

#### Parameter

| Parameter               | Declaration | Data type   | Description                                                                                                    |
|-------------------------|-------------|-------------|----------------------------------------------------------------------------------------------------|
| Axis                    | IN_OUT      | MC_AXIS_REF | Reference to the slave axis                                                                                                    |
| Enable                  | INPUT       | BOOL        | <ul> <li>Status indication         <ul> <li>TRUE: The status is permanently displayed at the outputs</li> <li>FALSE: All the outputs are FALSE respectively 0</li> </ul> </li> </ul> |
| Valid                   | OUTPUT      | BOOL        | <ul> <li>State is valid</li> <li>TRUE: The shown state is valid</li> </ul>                                                                                                    |
| Error                   | OUTPUT      | BOOL        | <ul> <li>Status         <ul> <li>TRUE: An error has occurred. Additional error information can be found in the parameter <i>ErrorID</i>.</li> </ul> </li> </ul>                      |
| ErrorID                 | OUTPUT      | WORD        | Additional error information                                                                                                    |
| ErrorStop               | OUTPUT      | BOOL        | <ul> <li>Axis errors</li> <li>TRUE: An axis error has occurred, move job can not<br/>be activated</li> </ul>                                                                         |
| Disabled                | OUTPUT      | BOOL        | <ul> <li>Status axis: Disabled</li> <li>TRUE: Axis is disabled, move job can not be activated</li> </ul>                                                                             |
| Stopping                | OUTPUT      | BOOL        | <ul> <li>Status axis: Stop</li> <li>TRUE: Axis is stopped (MC_Stop is active)</li> </ul>                                                                                             |
| Homing                  | OUTPUT      | BOOL        | <ul> <li>Status axis: Homing</li> <li>TRUE: Axis is just homing (MC_Homing is active)</li> </ul>                                                                                     |
| Standstill              | OUTPUT      | BOOL        | <ul> <li>Status move job</li> <li>TRUE: No move job is active; a move job can be activated</li> </ul>                                                                                |
| DiscreteMotion          | OUTPUT      | BOOL        | <ul> <li>Status axis motion: Discrete</li> <li>TRUE: Axis is moved by a discrete movement<br/>(MC_MoveRelative, MC_MoveAbsolute or MC_Halt is<br/>active)</li> </ul>                 |
| ContinuousMo-<br>tion   | OUTPUT      | BOOL        | <ul> <li>Status axis motion: Continuous</li> <li>TRUE: Axis is moved by a continuous movement<br/>(MC_MoveVelocity is active)</li> </ul>                                             |
| SynchronizedMo-<br>tion | OUTPUT      | BOOL        | <ul> <li>Status axis: Slave axis</li> <li>TRUE: Axis is a slave axis (MC_CamIn or<br/>MC GearIn is active)</li> </ul>                                                                |

PLCopen-State

■ Job start in each PLCopen-State possible.

Complex motion tasks - PLCopen blocks > FB 812 - MC\_ReadStatus - PLCopen status

### Determine the status of the axis

With *Enable* = TRUE the outputs represent the state of the axis according to the PLCopen-State diagram.

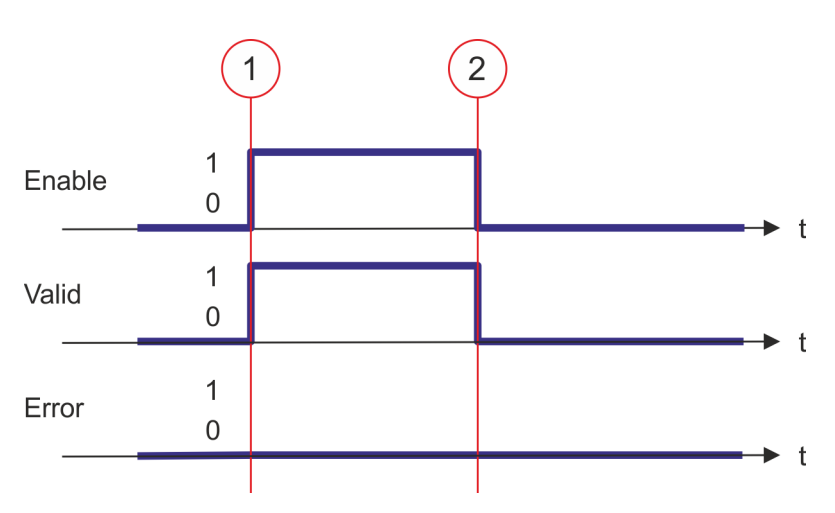

- (1) At time (1) *Enable* is set to TRUE. So *Valid* gets TRUE and the outputs correspond to the status of the PLCopen-State.
- (2) At time (2) *Enable* is set to FALSE. So all the outputs are set to FALSE respectively 0.

Complex motion tasks - PLCopen blocks > FB 813 - MC\_ReadAxisError - read axis error

#### 6.3.12 FB 813 - MC\_ReadAxisError - read axis error

**Description** With MC\_ReadAxisError the current error of the axis is directly be read.

#### Parameter

| Parameter   | Declaration | Data type   | Description                                                                                                    |
|-------------|-------------|-------------|----------------------------------------------------------------------------------------------------|
| Axis        | IN_OUT      | MC_AXIS_REF | Reference to the axis                                                                                                    |
| Execute     | INPUT       | BOOL        | <ul> <li>Reset axis</li> <li>Edge 0-1: Axis error is read.</li> </ul>                                                                                           |
| Done        | OUTPUT      | BOOL        | <ul> <li>Status</li> <li>TRUE: Job successfully done. Axis error read.</li> </ul>                                                                               |
| Busy        | OUTPUT      | BOOL        | <ul> <li>Status</li> <li>TRUE: Job is running.</li> </ul>                                                                                                    |
| Error       | OUTPUT      | BOOL        | <ul> <li>Status         <ul> <li>TRUE: An error has occurred. Additional error information can be found in the parameter <i>ErrorID</i>.</li> </ul> </li> </ul> |
| ErrorID     | OUTPUT      | WORD        | Additional error information                                                                                                    |
| AxisErrorID | OUTPUT      | WORD        | Axis error ID; the read value is vendor-specifically encoded.                                                                                                   |

#### **PLCopen-State**

Job start in each PLCopen-State possible.

**Read error of the axis** The reading of the error of the axis is started with an edge 0-1 at *Execute*. *Busy* is TRUE as soon as reading of the axis error is running. After the axis error was read, *Busy* with FALSE and *Done* with TRUE is returned. The output *AxisErrorID* shows the current axis error.

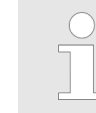

Complex motion tasks - PLCopen blocks > FB 813 - MC\_ReadAxisError - read axis error

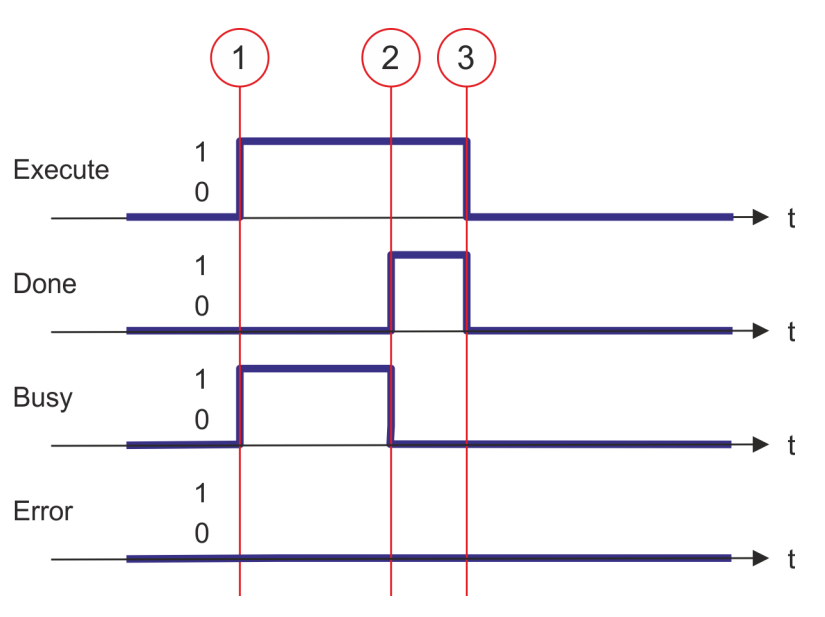

- (1) At time (1) the reading of the axis error is started with edge 0-1 at *Execute* and *Busy* becomes TRUE.
- (2) At the time (2) reading of the axis error is successfully completed. *Busy* has the value FALSE and *Done* den value TRUE.
- (3) At the time (3) the job is completed and *Execute* becomes FALSE and thus each output parameter FALSE respectively 0.

#### 6.3.13 FB 814 - MC\_ReadParameter - read axis parameter data

With MC\_ReadParameter the parameter, that is defined by the parameter number, is Description read from the axis. Schapter 6.3.33 'PLCopen parameter' on page 186

#### Parameter

| Parameter           | Declaration | Data type   | Description                                                                                                    |
|---------------------|-------------|-------------|----------------------------------------------------------------------------------------------------|
| Axis                | IN_OUT      | MC_AXIS_REF | Reference to the axis                                                                                                    |
| Execute             | INPUT       | BOOL        | <ul> <li>Read axis parameter data</li> <li>Edge 0-1: The parameter data is read</li> </ul>                                                                      |
| Parameter<br>Number | INPUT       | INT         | Number of the parameter to be read.<br><i>PLCopen parameter' on page 186</i>                                                                                    |
| Done                | OUTPUT      | BOOL        | <ul> <li>Status         <ul> <li>TRUE: Job successfully done. Parameter data was read</li> </ul> </li> </ul>                                                    |
| Busy                | OUTPUT      | BOOL        | <ul> <li>Status</li> <li>TRUE: Job is running</li> </ul>                                                                                                    |
| Error               | OUTPUT      | BOOL        | <ul> <li>Status         <ul> <li>TRUE: An error has occurred. Additional error information can be found in the parameter <i>ErrorID</i>.</li> </ul> </li> </ul> |
| ErrorID             | OUTPUT      | WORD        | Additional error information                                                                                                    |
|                     |             |             | Schapter 8 'ErrorID - Additional error information'<br>on page 195                                                                                              |
| Value               | OUTPUT      | REAL        | Value of the read parameter                                                                                                    |

#### **PLCopen-State**

Job start in each PLCopen-State possible.

Read axis parameter data

The reading of the axis parameter data is started with an edge 0-1 at *Execute*. Busy is TRUE as soon as reading of parameter data is running. After the parameter data was read, Busy with FALSE and Done with TRUE is returned. The output Value shows the value of the parameter.

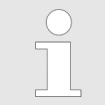

Complex motion tasks - PLCopen blocks > FB 814 - MC\_ReadParameter - read axis parameter data

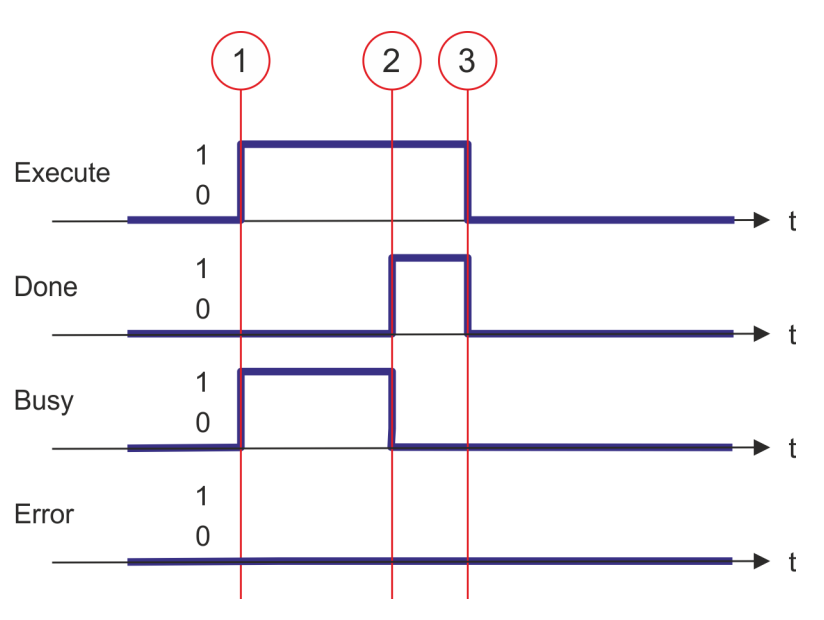

- (1) At time (1) the reading of the parameter data is started with edge 0-1 at *Execute* and *Busy* becomes TRUE.
- (2) At the time (2) reading of the parameter data is successfully completed. *Busy* has the value FALSE and *Done* den value TRUE.
- (3) At the time (3) the job is completed and *Execute* becomes FALSE and thus each output parameter FALSE respectively 0.

#### 6.3.14 FB 815 - MC\_WriteParameter - write axis parameter data

**Description** With MC\_WriteParameter the value of the parameter, that is defined by the parameter number, is written to the axis. Schapter 6.3.33 'PLCopen parameter' on page 186

#### Parameter

| Parameter           | Declaration | Data type   | Description                                                                                                    |
|---------------------|-------------|-------------|----------------------------------------------------------------------------------------------------|
| Axis                | IN_OUT      | MC_AXIS_REF | Reference to the axis                                                                                                    |
| Execute             | INPUT       | BOOL        | <ul> <li>Write axis parameter data</li> <li>Edge 0-1: The parameter data is written</li> </ul>                                              |
| Parameter<br>Number | INPUT       | INT         | Number of the parameter to be written.<br><i>PLCopen parameter' on page 186</i>                                                             |
| Value               | INPUT       | REAL        | Value of the written parameter                                                                                                    |
| Done                | OUTPUT      | BOOL        | <ul> <li>Status         <ul> <li>TRUE: Job successfully done. Parameter data was written</li> </ul> </li> </ul>                             |
| Busy                | OUTPUT      | BOOL        | <ul> <li>Status</li> <li>TRUE: Job is running</li> </ul>                                                                                    |
| Error               | OUTPUT      | BOOL        | <ul> <li>Status</li> <li>TRUE: An error has occurred. Additional error information can be found in the parameter <i>ErrorID</i>.</li> </ul> |
| ErrorID             | OUTPUT      | WORD        | Additional error information                                                                                                    |
|                     |             |             | Schapter 8 'ErrorID - Additional error information'<br>on page 195                                                                          |

#### **PLCopen-State**

■ Job start in each PLCopen-State possible.

Write axis parameter data

The writing of the axis parameter data is started with an edge 0-1 at *Execute*. *Busy* is TRUE as soon as writing of parameter data is running. After the parameter data was written, *Busy* with FALSE and *Done* with TRUE is returned.

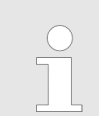

Complex motion tasks - PLCopen blocks > FB 815 - MC\_WriteParameter - write axis parameter data

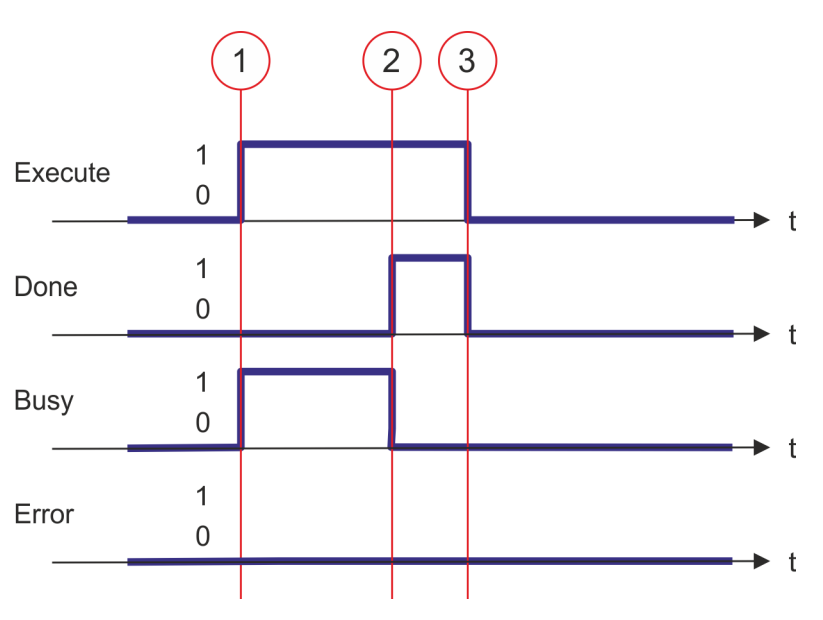

- (1) At time (1) the writing of the parameter data is started with edge 0-1 at *Execute* and *Busy* becomes TRUE.
- (2) At the time (2) writing of the parameter data is successfully completed. *Busy* has the value FALSE and *Done* den value TRUE.
- (3) At the time (3) the job is completed and *Execute* becomes FALSE and thus each output parameter FALSE respectively 0.

Complex motion tasks - PLCopen blocks > FB 816 - MC\_ReadActualPosition - reading current axis position

### 6.3.15 FB 816 - MC\_ReadActualPosition - reading current axis position

**Description** With MC\_ReadActualPosition the current position of the axis is read.

#### Parameter

| Parameter | Declaration | Data type   | Description                                                                                                    |
|-----------|-------------|-------------|----------------------------------------------------------------------------------------------------|
| Axis      | IN_OUT      | MC_AXIS_REF | Reference to the axis                                                                                                    |
| Enable    | INPUT       | BOOL        | <ul> <li>Read axis position</li> <li>TRUE: The position of the axis is continuously read</li> <li>FALSE: All the outputs are FALSE respectively 0</li> </ul>    |
| Valid     | OUTPUT      | BOOL        | <ul> <li>Position valid</li> <li>TRUE: The read position is valid</li> </ul>                                                                                    |
| Error     | OUTPUT      | BOOL        | <ul> <li>Status         <ul> <li>TRUE: An error has occurred. Additional error information can be found in the parameter <i>ErrorID</i>.</li> </ul> </li> </ul> |
| ErrorID   | OUTPUT      | WORD        | Additional error information                                                                                                    |
|           |             |             | Schapter 8 'ErrorID - Additional error information'<br>on page 195                                                                                              |
| Position  | OUTPUT      | REAL        | Position of the axis [user unit]                                                                                                    |

#### **PLCopen-State**

■ Job start in each PLCopen-State possible.

**Read axis position** 

The current axis position is determined and stored at *Position* with *Enable* set to TRUE.

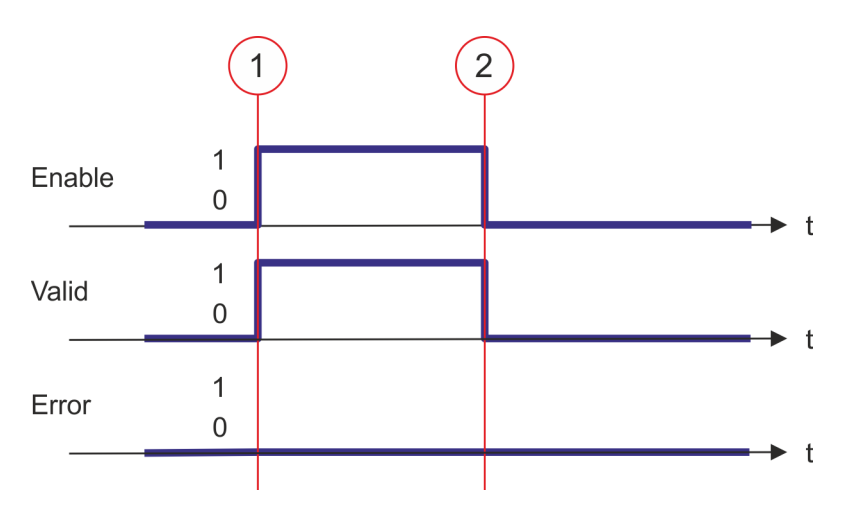

- (1) At time (1) *Enable* is set to TRUE. So *Valid* gets TRUE and output *Position* corresponds to the current axis position.
- (2) At time (2) *Enable* is set to FALSE. So all the outputs are set to FALSE respectively 0.

Complex motion tasks - PLCopen blocks > FB 817 - MC\_ReadActualVelocity - read axis velocity

#### 6.3.16 FB 817 - MC\_ReadActualVelocity - read axis velocity

**Description** With MC\_ReadActualVelocity the current velocity of the axis is read.

#### Parameter

| Parameter | Declaration | Data type   | Description                                                                                                    |
|-----------|-------------|-------------|----------------------------------------------------------------------------------------------------|
| Axis      | IN_OUT      | MC_AXIS_REF | Reference to the axis                                                                                                    |
| Enable    | INPUT       | BOOL        | <ul> <li>Read axis velocity</li> <li>TRUE: The velocity of the axis is continuously read</li> <li>FALSE: All the outputs are FALSE respectively 0</li> </ul>    |
| Valid     | OUTPUT      | BOOL        | <ul> <li>Velocity valid</li> <li>TRUE: The read velocity is valid</li> </ul>                                                                                    |
| Error     | OUTPUT      | BOOL        | <ul> <li>Status         <ul> <li>TRUE: An error has occurred. Additional error information can be found in the parameter <i>ErrorID</i>.</li> </ul> </li> </ul> |
| ErrorID   | OUTPUT      | WORD        | Additional error information                                                                                                    |
|           |             |             | Schapter 8 'ErrorID - Additional error information'<br>on page 195                                                                                              |
| Velocity  | OUTPUT      | REAL        | Velocity of the axis [user unit/s]                                                                                                    |

#### **PLCopen-State**

■ Job start in each PLCopen-State possible.

**Read axis velocity** 

The current axis velocity is determined and stored at Velocity with Enable set to TRUE.

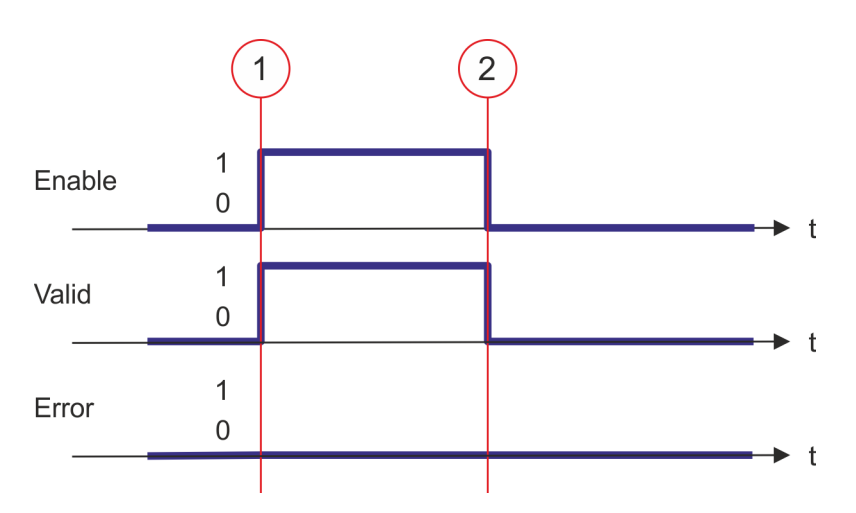

- (1) At time (1) *Enable* is set to TRUE. So *Valid* gets TRUE and output *Velocity* corresponds to the current axis velocity.
- (2) At time (2) *Enable* is set to FALSE. So all the outputs are set to FALSE respectively 0.

Complex motion tasks - PLCopen blocks > FB 818 - MC\_ReadAxisInfo - read additional axis information

#### 6.3.17 FB 818 - MC\_ReadAxisInfo - read additional axis information

**Description** With MC\_ReadAxisInfo some additional information of the axis are shown.

#### Parameter

| Parameter               | Declaration | Data type   | Description                                                                                                    |
|-------------------------|-------------|-------------|----------------------------------------------------------------------------------------------------|
| Axis                    | IN_OUT      | MC_AXIS_REF | Reference to the axis                                                                                                    |
| Enable                  | INPUT       | BOOL        | <ul> <li>Read additional information from axis</li> <li>TRUE: The additional information of the axis are read</li> <li>FALSE: All the outputs are FALSE respectively 0</li> </ul> |
| Valid                   | OUTPUT      | BOOL        | <ul> <li>Additional information valid</li> <li>TRUE: The read additional information are valid</li> </ul>                                                                         |
| Error                   | OUTPUT      | BOOL        | <ul> <li>Status         <ul> <li>TRUE: An error has occurred. Additional error information can be found in the parameter <i>ErrorID</i>.</li> </ul> </li> </ul>                   |
| ErrorID                 | OUTPUT      | WORD        | Additional error information                                                                                                    |
|                         |             |             | Schapter 8 'ErrorID - Additional error information'<br>on page 195                                                                                                    |
| HomeAbsSwitch           | OUTPUT      | BOOL        | Homing switch                                                                                                    |
|                         |             |             | TRUE: Homing switch is activated                                                                                                    |
| LimitSwitchPos          | OUTPUT      | BOOL        | Limit switch positive direction                                                                                                    |
|                         |             |             | TRUE: Limit switch positive direction is activated                                                                                                    |
| LimitSwitchNeg          | OUTPUT      | BOOL        | Limit switch negative direction (NOT bit of the drive)                                                                                                    |
|                         |             |             | TRUE: Limit switch negative direction is activated                                                                                                    |
| Simulation              | OUTPUT      | BOOL        | Parameter is currently not supported; always FALSE                                                                                                    |
| Communication-<br>Ready | OUTPUT      | BOOL        | <ul> <li>Information axis: Data exchange</li> <li>TRUE: Data exchange with axis is initialized; axis is ready for communication</li> </ul>                                        |
| ReadyForPo-<br>werOn    | OUTPUT      | BOOL        | <ul> <li>Information axis: Enable possible</li> <li>TRUE: Enabling the axis is possible</li> </ul>                                                                                |
| PowerOn                 | OUTPUT      | BOOL        | <ul> <li>Information axis: Enabled</li> <li>TRUE: Enabling of the axis is carried out</li> </ul>                                                                                  |
| IsHomed                 | OUTPUT      | BOOL        | <ul> <li>Information axis: Homed</li> <li>TRUE: The axis is homed</li> </ul>                                                                                                    |
| AxisWarning             | OUTPUT      | BOOL        | <ul> <li>Information axis: Error</li> <li>TRUE: At least 1 error is reported from the axis</li> </ul>                                                                             |

#### **PLCopen-State**

■ Job start in each PLCopen-State possible.

**Determine the status of** The additional information of the axis are shown at the outputs with *Enable* set to TRUE. **the axis** 

Complex motion tasks - PLCopen blocks > FB 818 - MC\_ReadAxisInfo - read additional axis information

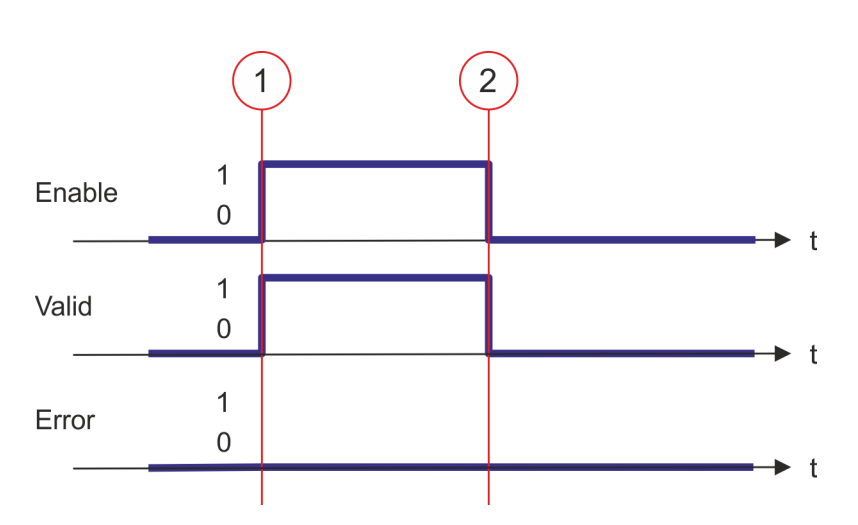

- (1) At time (1) *Enable* is set to TRUE. So *Valid* gets TRUE and the outputs show the additional information of the axis.
- (2) At time (2) *Enable* is set to FALSE. So all the outputs are set to FALSE respectively 0.

Complex motion tasks - PLCopen blocks > FB 819 - MC\_ReadMotionState - read status motion job

#### 6.3.18 FB 819 - MC\_ReadMotionState - read status motion job

**Description** With MC\_ReadMotionState the current status of the motion job is shown.

#### Parameter

| Parameter              | Declaration | Data type   | Description                                                                                                    |
|------------------------|-------------|-------------|----------------------------------------------------------------------------------------------------|
| Axis                   | IN_OUT      | MC_AXIS_REF | Reference to the axis                                                                                                    |
| Enable                 | INPUT       | BOOL        | <ul> <li>Read motion state         <ul> <li>TRUE: The status of the motion job is continuously read</li> <li>FALSE: All the outputs are FALSE respectively 0</li> </ul> </li> </ul> |
| Source                 | INPUT       | Byte        | Only Source = 0 is supported; at the outputs the current status of the motion job is shown.                                                                                         |
| Valid                  | OUTPUT      | BOOL        | <ul> <li>Status valid</li> <li>TRUE: The read status of the motion job is valid</li> </ul>                                                                                          |
| Error                  | OUTPUT      | BOOL        | <ul> <li>Status         <ul> <li>TRUE: An error has occurred. Additional error information can be found in the parameter <i>ErrorID</i>.</li> </ul> </li> </ul>                     |
| ErrorID                | OUTPUT      | WORD        | Additional error information                                                                                                    |
| ConstantVelocity       | OUTPUT      | BOOL        | <ul> <li>Status motion job: Velocity</li> <li>TRUE: Velocity is constant</li> </ul>                                                                                                 |
| Acceleration           | OUTPUT      | BOOL        | <ul> <li>Status motion job: Acceleration</li> <li>TRUE: The axis is accelerated; the velocity of the axis is increasing</li> </ul>                                                  |
| Decelerating           | OUTPUT      | BOOL        | <ul> <li>Status motion job: Braking process</li> <li>TRUE: Axis is decelerated; the velocity of the axis is getting smaller</li> </ul>                                              |
| DirectionPositive      | OUTPUT      | BOOL        | <ul> <li>Status motion job: Position increasing</li> <li>TRUE: The position of the axis is increasing</li> </ul>                                                                    |
| DirectionNega-<br>tive | OUTPUT      | BOOL        | <ul> <li>Status motion job: Position decreasing</li> <li>TRUE: The position of the axis is decreasing</li> </ul>                                                                    |

#### **PLCopen-State**

Job start in each PLCopen-State possible.

**Read status of the motion** With *Enable* = TRUE the outputs represent the status of the motion job of the axis. **job** 

Complex motion tasks - PLCopen blocks > FB 819 - MC\_ReadMotionState - read status motion job

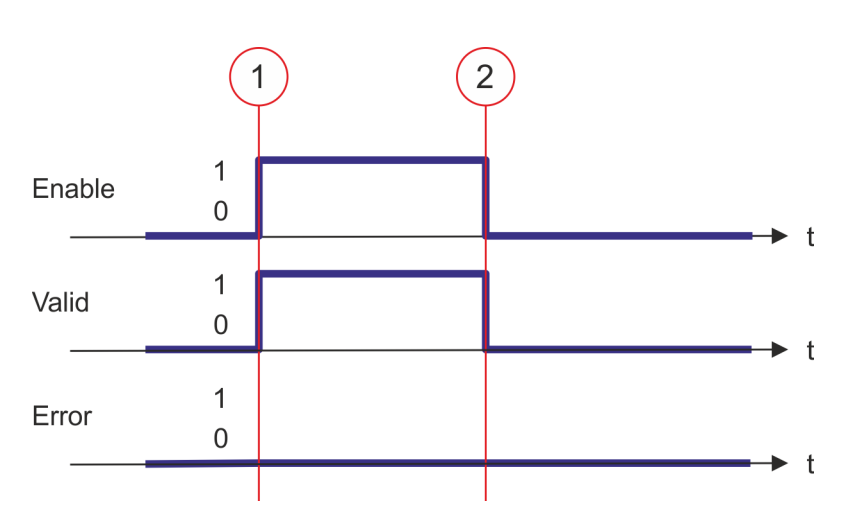

- (1) At time (1) *Enable* is set to TRUE. So *Valid* gets TRUE and the outputs correspond to the status of motion job.
- (2) At time (2) *Enable* is set to FALSE. So all the outputs are set to FALSE respectively 0.

#### 6.3.19 FB 823 - MC\_TouchProbe - record axis position

Description

This function block is used to record an axis position at a trigger event. The trigger signal can be configured via the variable specified at the input *TriggerInput*. As trigger signal can serve e.g. a digital input or a encoder zero track.

#### Parameter

| Parameter             | Declaration | Data type      | Description                                                                                                    |
|-----------------------|-------------|----------------|----------------------------------------------------------------------------------------------------|
| Axis                  | IN_OUT      | MC_AXIS_REF    | Reference to the axis.                                                                                                    |
| TriggerInput          | IN_OUT      | MC_TRIGGER_REF | Reference to the trigger input.<br>Structure  . Probe  - 01: TouchProbe register 1  - 02: TouchProbe register 2  . TriggerSource  - 00: Input  - 00: Encoder zero pulse  . Triggermode  - 00: SingleTrigger (fix)  . Reserved (0 fix) |
| Execute               | IN          | BOOL           | The recording of the axis position is activated with edge 0-1 at <i>Execute</i> .                                                                                                    |
| Done                  | OUT         | BOOL           | <ul> <li>Status         <ul> <li>TRUE: Job successfully done. The axis position was recorded.</li> </ul> </li> </ul>                                                                                                    |
| Busy                  | OUT         | BOOL           | <ul> <li>Status</li> <li>TRUE: Job is running.</li> </ul>                                                                                                    |
| CommandA-<br>borted   | OUT         | BOOL           | <ul> <li>Status</li> <li>TRUE: The job was aborted during processing by another job.</li> </ul>                                                                                                    |
| Error                 | OUT         | BOOL           | <ul> <li>Status         <ul> <li>TRUE: An error has occurred. Additional error information can be found in the parameter <i>ErrorID</i>.</li> </ul> </li> </ul>                                                                       |
| ErrorID               | OUT         | WORD           | Additional error information                                                                                                    |
| RecordedPosi-<br>tion | OUT         | REAL           | Recorded axis position where trigger event occurred [user units].                                                                                                    |

Complex motion tasks - PLCopen blocks > FB 823 - MC\_TouchProbe - record axis position

| - | An active job continues to run until this is completed, even when Exe-<br>cute is set to FALSE. The detected axis position is the output at<br>RecordedPosition for one cycle.<br>Chapter 7.3 'Behavior of the<br>inputs and outputs' on page 193 |
|---|----------------------------------------------------------------------------------------------------|
| - | Thus the job can be executed, the communication to the axis must be OK and the PLCopen-State must be unequal Homing.                                                                                                    |

- A running job can be aborted with a new MC\_TouchProbe job for the same axis.
- A running job can be aborted by MC\_AbortTrigger.
- A running job can be aborted by MC\_Home.

| Recording the axis posi- | The recording of the axis position is activated with edge 0-1 at Execute. Busy is TRUE as |
|--------------------------|-------------------------------------------------------------------------------------------|
| tion                     | soon as the job is running. After processing the job, Busy with FALSE and Done with       |
|                          | TRUE is returned. The recorded value can be found in <i>RecordedPosition</i> .            |

#### 6.3.20 FB 824 - MC\_AbortTrigger - abort recording axis position

Description

This block aborts the recording of the axis position, which was started via MC\_TouchProbe.

#### Parameter

| Parameter    | Declaration | Data type      | Description                                                                                                    |
|--------------|-------------|----------------|----------------------------------------------------------------------------------------------------|
| Axis         | IN_OUT      | MC_AXIS_REF    | Reference to the axis.                                                                                                    |
| TriggerInput | IN_OUT      | MC_TRIGGER_REF | Reference to the trigger input.<br>Structure  . Probe  - 01: TouchProbe register 1  - 02: TouchProbe register 2  . TriggerSource  - 00: Input  - 00: Encoder zero pulse  . Triggermode  - 00: SingleTrigger (fix)  . Reserved (0 fix) |
| Execute      | IN          | BOOL           | The recording of the axis position is aborted with edge 0-1 at <i>Execute</i> .                                                                                                    |
| Done         | OUT         | BOOL           | <ul> <li>Status         <ul> <li>TRUE: Job successfully done. The recording of<br/>the axis position was aborted.</li> </ul> </li> </ul>                                                                                              |
| Busy         | OUT         | BOOL           | <ul> <li>Status</li> <li>TRUE: Job is running.</li> </ul>                                                                                                    |
| Error        | OUT         | BOOL           | <ul> <li>Status         <ul> <li>TRUE: An error has occurred. Additional error information can be found in the parameter <i>ErrorID</i>.</li> </ul> </li> </ul>                                                                       |
| ErrorID      | OUT         | WORD           | Additional error information                                                                                                    |

Thus the job can be executed, the communication to the axis must be OK.

### Abort the recording of the axis position

The recording of the axis position is aborted with edge 0-1 at *Execute*. *Busy* is TRUE as soon as the job is running. After processing the job, *Busy* with FALSE and *Done* with TRUE is returned.

Complex motion tasks - PLCopen blocks > FB 825 - MC\_ReadBoolParameter - read axis boolean parameter data

#### 6.3.21 FB 825 - MC\_ReadBoolParameter - read axis boolean parameter data

Description

With MC\_ReadBoolParameter the parameter of data type BOOL, that is defined by the parameter number, is read from the axis. *Chapter 6.3.33 'PLCopen parameter'* on page 186

#### Parameter

| Parameter           | Declaration | Data type   | Description                                                                                                    |
|---------------------|-------------|-------------|----------------------------------------------------------------------------------------------------|
| Axis                | IN_OUT      | MC_AXIS_REF | Reference to the axis                                                                                                    |
| Execute             | INPUT       | BOOL        | <ul> <li>Read axis parameter data</li> <li>Edge 0-1: The parameter data is read</li> </ul>                                                                      |
| Parameter<br>Number | INPUT       | INT         | Number of the parameter to be read.<br><i>PLCopen parameter' on page 186</i>                                                                                    |
| Done                | OUTPUT      | BOOL        | <ul> <li>Status         <ul> <li>TRUE: Job successfully done. Parameter data was read</li> </ul> </li> </ul>                                                    |
| Busy                | OUTPUT      | BOOL        | <ul> <li>Status</li> <li>TRUE: Job is running</li> </ul>                                                                                                    |
| Error               | OUTPUT      | BOOL        | <ul> <li>Status         <ul> <li>TRUE: An error has occurred. Additional error information can be found in the parameter <i>ErrorID</i>.</li> </ul> </li> </ul> |
| ErrorID             | OUTPUT      | WORD        | Additional error information                                                                                                    |
|                     |             |             | Schapter 8 'ErrorID - Additional error information'<br>on page 195                                                                                              |
| Value               | OUTPUT      | BOOL        | Value of the read parameter                                                                                                    |

#### **PLCopen-State**

■ Job start in each PLCopen-State possible.

**Read axis parameter data** The reading of the axis parameter data is started with an edge 0-1 at *Execute*. *Busy* is TRUE as soon as reading of parameter data is running. After the parameter data was read, *Busy* with FALSE and *Done* with TRUE is returned. The output *Value* shows the value of the parameter.

| $\bigcirc$ |
|------------|
|            |
|            |

Complex motion tasks - PLCopen blocks > FB 825 - MC\_ReadBoolParameter - read axis boolean parameter data

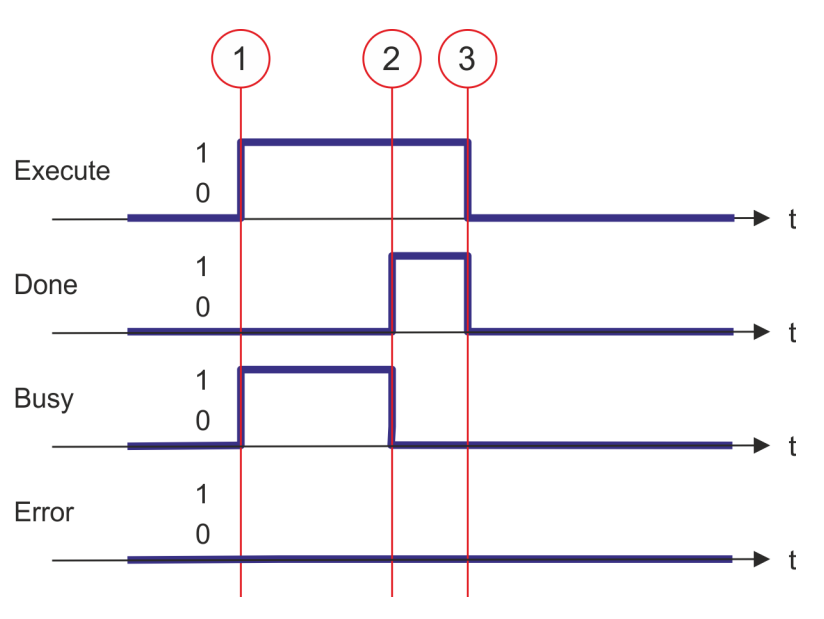

- (1) At time (1) the reading of the parameter data is started with edge 0-1 at *Execute* and *Busy* becomes TRUE.
- (2) At the time (2) reading of the parameter data is successfully completed. *Busy* has the value FALSE and *Done* den value TRUE.
- (3) At the time (3) the job is completed and *Execute* becomes FALSE and thus each output parameter FALSE respectively 0.

Complex motion tasks - PLCopen blocks > FB 826 - MC\_WriteBoolParameter - write axis boolean parameter data

#### 6.3.22 FB 826 - MC\_WriteBoolParameter - write axis boolean parameter data

Description

With MC\_WriteBoolParameter the value of the parameter of data type BOOL, that is defined by the parameter number, is written to the axis. Schapter 6.3.33 'PLCopen parameter' on page 186

#### Parameter

| Parameter           | Declaration | Data type   | Description                                                                                                    |
|---------------------|-------------|-------------|----------------------------------------------------------------------------------------------------|
| Axis                | IN_OUT      | MC_AXIS_REF | Reference to the axis                                                                                                    |
| Execute             | INPUT       | BOOL        | <ul> <li>Write axis parameter data</li> <li>Edge 0-1: The parameter data is written</li> </ul>                                                                  |
| Parameter<br>Number | INPUT       | INT         | Number of the parameter to be written.<br><i>PLCopen parameter' on page 186</i>                                                                                 |
| Value               | INPUT       | BOOL        | Value of the written parameter                                                                                                    |
| Done                | OUTPUT      | BOOL        | <ul> <li>Status         <ul> <li>TRUE: Job successfully done. Parameter data was written</li> </ul> </li> </ul>                                                 |
| Busy                | OUTPUT      | BOOL        | <ul> <li>Status</li> <li>TRUE: Job is running</li> </ul>                                                                                                    |
| Error               | OUTPUT      | BOOL        | <ul> <li>Status         <ul> <li>TRUE: An error has occurred. Additional error information can be found in the parameter <i>ErrorID</i>.</li> </ul> </li> </ul> |
| ErrorID             | OUTPUT      | WORD        | Additional error information                                                                                                    |
|                     |             |             | Chapter 8 'ErrorID - Additional error information'<br>on page 195                                                                                               |

#### **PLCopen-State**

■ Job start in each PLCopen-State possible.

Write axis parameter data

The writing of the axis parameter data is started with an edge 0-1 at *Execute*. *Busy* is TRUE as soon as writing of parameter data is running. After the parameter data was written, *Busy* with FALSE and *Done* with TRUE is returned.

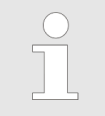

Complex motion tasks - PLCopen blocks > FB 826 - MC\_WriteBoolParameter - write axis boolean parameter data

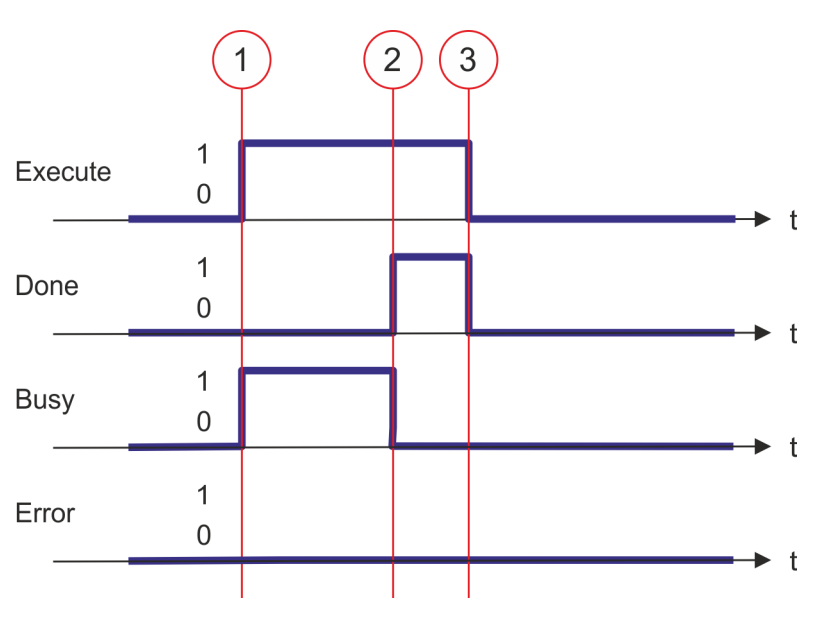

- (1) At time (1) the writing of the parameter data is started with edge 0-1 at *Execute* and *Busy* becomes TRUE.
- (2) At the time (2) writing of the parameter data is successfully completed. *Busy* has the value FALSE and *Done* den value TRUE.
- (3) At the time (3) the job is completed and *Execute* becomes FALSE and thus each output parameter FALSE respectively 0.

Complex motion tasks - PLCopen blocks > FB 827 - VMC\_ReadDWordParameter - read axis double word parameter data

#### 6.3.23 FB 827 - VMC\_ReadDWordParameter - read axis double word parameter data

Description

With MC\_ReadDWordParameter the parameter of data type DWORD, that is defined by the parameter number, is read from the axis. *Schapter 6.3.33 'PLCopen parameter'* on page 186

#### Parameter

| Parameter            | Declaration | Data type   | Description                                                                                                    |
|----------------------|-------------|-------------|----------------------------------------------------------------------------------------------------|
| Axis                 | IN_OUT      | MC_AXIS_REF | Reference to the axis                                                                                                    |
| Execute              | INPUT       | BOOL        | <ul> <li>Read axis parameter data</li> <li>Edge 0-1: The parameter data is read</li> </ul>                                                                      |
| Parameter-<br>Number | INPUT       | INT         | Number of the parameter to be read.<br><i>PLCopen parameter' on page 186</i>                                                                                    |
| Done                 | OUTPUT      | BOOL        | <ul> <li>Status         <ul> <li>TRUE: Job successfully done. Parameter data was read</li> </ul> </li> </ul>                                                    |
| Busy                 | OUTPUT      | BOOL        | <ul> <li>Status</li> <li>TRUE: Job is running</li> </ul>                                                                                                    |
| Error                | OUTPUT      | BOOL        | <ul> <li>Status         <ul> <li>TRUE: An error has occurred. Additional error information can be found in the parameter <i>ErrorID</i>.</li> </ul> </li> </ul> |
| ErrorID              | OUTPUT      | WORD        | Additional error information                                                                                                    |
|                      |             |             | Chapter 8 'ErrorID - Additional error information'<br>on page 195                                                                                               |
| Value                | OUTPUT      | DWORD       | Value of the read parameter                                                                                                    |

#### **PLCopen-State**

■ Job start in each PLCopen-State possible.

**Read axis parameter data** The reading of the axis parameter data is started with an edge 0-1 at *Execute*. *Busy* is TRUE as soon as reading of parameter data is running. After the parameter data was read, *Busy* with FALSE and *Done* with TRUE is returned. The output *Value* shows the value of the parameter.

| $\bigcirc$ |
|------------|
| 5          |
|            |

Complex motion tasks - PLCopen blocks > FB 827 - VMC\_ReadDWordParameter - read axis double word parameter data

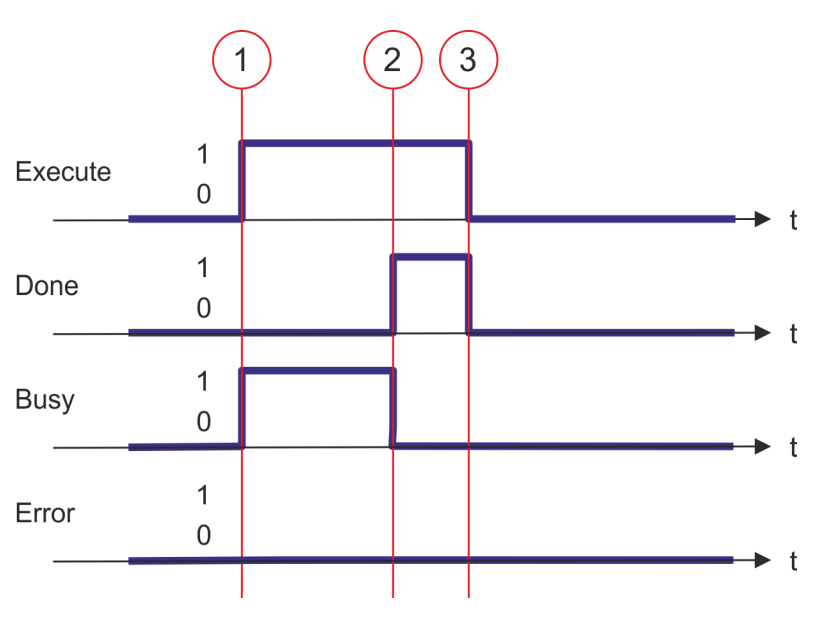

- (1) At time (1) the reading of the parameter data is started with edge 0-1 at *Execute* and *Busy* becomes TRUE.
- (2) At the time (2) reading of the parameter data is successfully completed. *Busy* has the value FALSE and *Done* den value TRUE.
- (3) At the time (3) the job is completed and *Execute* becomes FALSE and thus each output parameter FALSE respectively 0.

Complex motion tasks - PLCopen blocks > FB 828 - VMC\_WriteDWordParameter - write axis double word parameter data

#### 6.3.24 FB 828 - VMC\_WriteDWordParameter - write axis double word parameter data

Description

With VMC\_WriteDWordParameter the value of the parameter of data type DWORD, that is defined by the parameter number, is written to the axis. Schapter 6.3.33 'PLCopen parameter' on page 186

#### Parameter

| Parameter           | Declaration | Data type   | Description                                                                                                    |
|---------------------|-------------|-------------|----------------------------------------------------------------------------------------------------|
| Axis                | IN_OUT      | MC_AXIS_REF | Reference to the axis                                                                                                    |
| Execute             | INPUT       | BOOL        | <ul> <li>Write axis parameter data</li> <li>Edge 0-1: The parameter data is written</li> </ul>                                              |
| Parameter<br>Number | INPUT       | INT         | Number of the parameter to be written.<br><i>PLCopen parameter' on page 186</i>                                                             |
| Value               | INPUT       | DWORD       | Value of the written parameter                                                                                                    |
| Done                | OUTPUT      | BOOL        | <ul> <li>Status         <ul> <li>TRUE: Job successfully done. Parameter data was written</li> </ul> </li> </ul>                             |
| Busy                | OUTPUT      | BOOL        | <ul> <li>Status</li> <li>TRUE: Job is running</li> </ul>                                                                                    |
| Error               | OUTPUT      | BOOL        | <ul> <li>Status</li> <li>TRUE: An error has occurred. Additional error information can be found in the parameter <i>ErrorID</i>.</li> </ul> |
| ErrorID             | OUTPUT      | WORD        | Additional error information                                                                                                    |

#### **PLCopen-State**

■ Job start in each PLCopen-State possible.

Write axis parameter data

The writing of the axis parameter data is started with an edge 0-1 at *Execute*. *Busy* is TRUE as soon as writing of parameter data is running. After the parameter data was written, *Busy* with FALSE and *Done* with TRUE is returned.

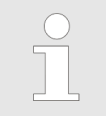

Complex motion tasks - PLCopen blocks > FB 828 - VMC WriteDWordParameter - write axis double word parameter data

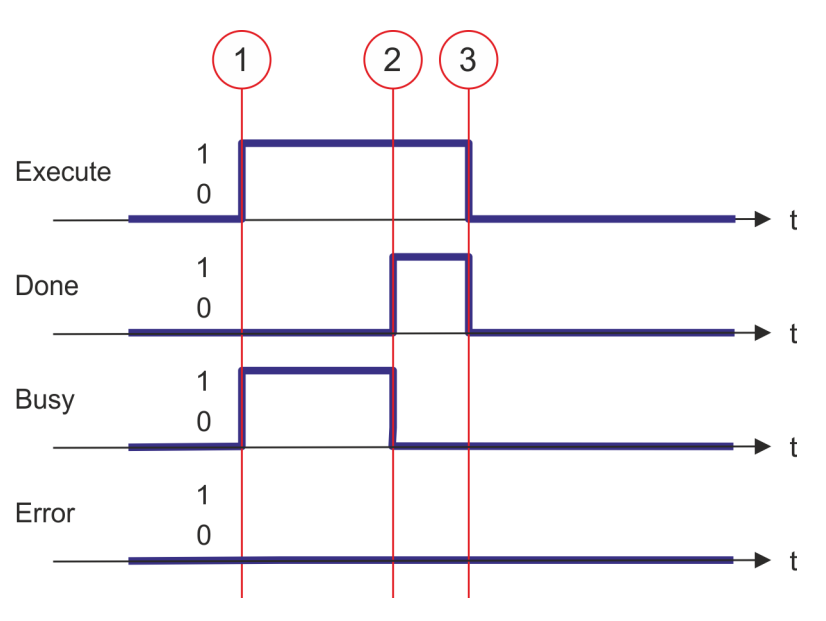

- (1) At time (1) the writing of the parameter data is started with edge 0-1 at *Execute* and *Busy* becomes TRUE.
- (2) At the time (2) writing of the parameter data is successfully completed. *Busy* has the value FALSE and *Done* den value TRUE.
- (3) At the time (3) the job is completed and *Execute* becomes FALSE and thus each output parameter FALSE respectively 0.

Complex motion tasks - PLCopen blocks > FB 829 - VMC\_ReadWordParameter - read axis word parameter data

#### 6.3.25 FB 829 - VMC\_ReadWordParameter - read axis word parameter data

Description

With VMC\_ReadWordParameter the parameter of data type WORD, that is defined by the parameter number, is read from the axis. *Chapter 6.3.33 'PLCopen parameter'* on page 186

#### Parameter

| Parameter           | Declaration | Data type   | Description                                                                                                    |
|---------------------|-------------|-------------|----------------------------------------------------------------------------------------------------|
| Axis                | IN_OUT      | MC_AXIS_REF | Reference to the axis                                                                                                    |
| Execute             | INPUT       | BOOL        | <ul> <li>Read axis parameter data</li> <li>Edge 0-1: The parameter data is read</li> </ul>                                                                      |
| Parameter<br>Number | INPUT       | INT         | Number of the parameter to be read.<br><i>PLCopen parameter' on page 186</i>                                                                                    |
| Done                | OUTPUT      | BOOL        | <ul> <li>Status         <ul> <li>TRUE: Job successfully done. Parameter data was read</li> </ul> </li> </ul>                                                    |
| Busy                | OUTPUT      | BOOL        | <ul> <li>Status</li> <li>TRUE: Job is running</li> </ul>                                                                                                    |
| Error               | OUTPUT      | BOOL        | <ul> <li>Status         <ul> <li>TRUE: An error has occurred. Additional error information can be found in the parameter <i>ErrorID</i>.</li> </ul> </li> </ul> |
| ErrorID             | OUTPUT      | WORD        | Additional error information                                                                                                    |
|                     |             |             | Chapter 8 'ErrorID - Additional error information'<br>on page 195                                                                                               |
| Value               | OUTPUT      | WORD        | Value of the read parameter                                                                                                    |

#### **PLCopen-State**

Job start in each PLCopen-State possible.

**Read axis parameter data** The reading of the axis parameter data is started with an edge 0-1 at *Execute*. *Busy* is TRUE as soon as reading of parameter data is running. After the parameter data was read, *Busy* with FALSE and *Done* with TRUE is returned. The output *Value* shows the value of the parameter.

| $\bigcirc$ |
|------------|
|            |
|            |

Complex motion tasks - PLCopen blocks > FB 829 - VMC\_ReadWordParameter - read axis word parameter data

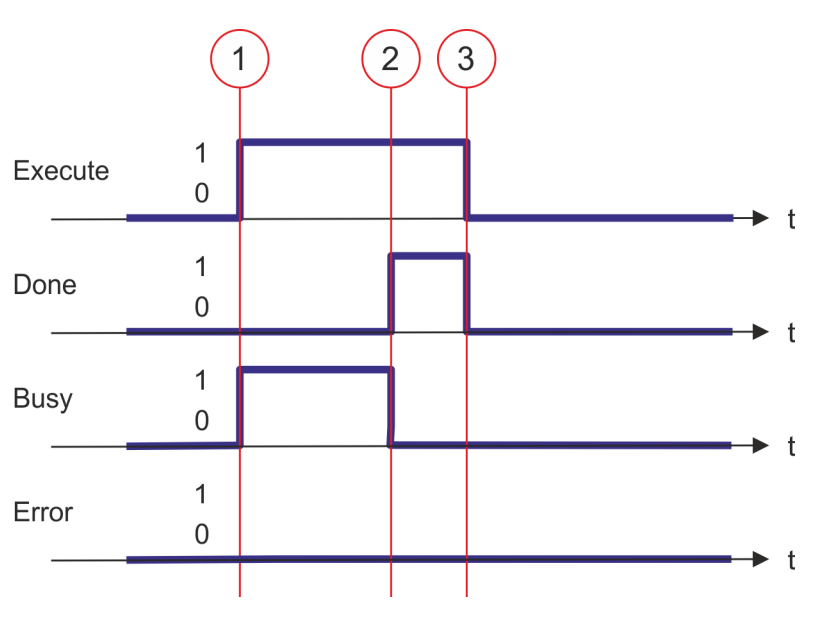

- (1) At time (1) the reading of the parameter data is started with edge 0-1 at *Execute* and *Busy* becomes TRUE.
- (2) At the time (2) reading of the parameter data is successfully completed. *Busy* has the value FALSE and *Done* den value TRUE.
- (3) At the time (3) the job is completed and *Execute* becomes FALSE and thus each output parameter FALSE respectively 0.

Complex motion tasks - PLCopen blocks > FB 830 - VMC\_WriteWordParameter - write axis word parameter data

#### 6.3.26 FB 830 - VMC\_WriteWordParameter - write axis word parameter data

Description

With VMC\_WriteWordParameter the value of the parameter of data type WORD, that is defined by the parameter number, is written to the axis. Schapter 6.3.33 'PLCopen parameter' on page 186

#### Parameter

| Parameter           | Declaration | Data type   | Description                                                                                                    |
|---------------------|-------------|-------------|----------------------------------------------------------------------------------------------------|
| Axis                | IN_OUT      | MC_AXIS_REF | Reference to the axis                                                                                                    |
| Execute             | INPUT       | BOOL        | <ul> <li>Write axis parameter data</li> <li>Edge 0-1: The parameter data is written</li> </ul>                                                                  |
| Parameter<br>Number | INPUT       | INT         | Number of the parameter to be written.<br><i>PLCopen parameter' on page 186</i>                                                                                 |
| Value               | INPUT       | WORD        | Value of the written parameter                                                                                                    |
| Done                | OUTPUT      | BOOL        | <ul> <li>Status         <ul> <li>TRUE: Job successfully done. Parameter data was written</li> </ul> </li> </ul>                                                 |
| Busy                | OUTPUT      | BOOL        | <ul> <li>Status</li> <li>TRUE: Job is running</li> </ul>                                                                                                    |
| Error               | OUTPUT      | BOOL        | <ul> <li>Status         <ul> <li>TRUE: An error has occurred. Additional error information can be found in the parameter <i>ErrorID</i>.</li> </ul> </li> </ul> |
| ErrorID             | OUTPUT      | WORD        | Additional error information                                                                                                    |
|                     |             |             | Schapter 8 'ErrorID - Additional error information'<br>on page 195                                                                                              |

#### **PLCopen-State**

■ Job start in each PLCopen-State possible.

Write axis parameter data

The writing of the axis parameter data is started with an edge 0-1 at *Execute*. *Busy* is TRUE as soon as writing of parameter data is running. After the parameter data was written, *Busy* with FALSE and *Done* with TRUE is returned.

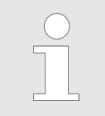

Complex motion tasks - PLCopen blocks > FB 830 - VMC\_WriteWordParameter - write axis word parameter data

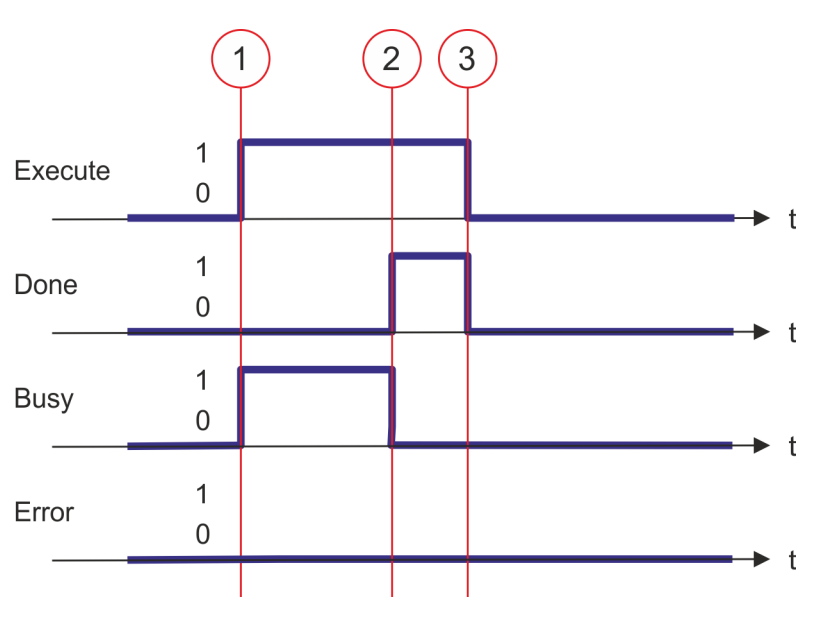

- (1) At time (1) the writing of the parameter data is started with edge 0-1 at *Execute* and *Busy* becomes TRUE.
- (2) At the time (2) writing of the parameter data is successfully completed. *Busy* has the value FALSE and *Done* den value TRUE.
- (3) At the time (3) the job is completed and *Execute* becomes FALSE and thus each output parameter FALSE respectively 0.

Complex motion tasks - PLCopen blocks > FB 831 - VMC\_ReadByteParameter - read axis byte parameter data

#### 6.3.27 FB 831 - VMC\_ReadByteParameter - read axis byte parameter data

Description

With VMC\_ReadByteParameter the parameter of data type BYTE, that is defined by the parameter number, is read from the axis. *Chapter 6.3.33 'PLCopen parameter'* on page 186

#### Parameter

| Parameter           | Declaration | Data type   | Description                                                                                                    |
|---------------------|-------------|-------------|----------------------------------------------------------------------------------------------------|
| Axis                | IN_OUT      | MC_AXIS_REF | Reference to the axis                                                                                                    |
| Execute             | INPUT       | BOOL        | <ul> <li>Read axis parameter data</li> <li>Edge 0-1: The parameter data is read</li> </ul>                                                                      |
| Parameter<br>Number | INPUT       | INT         | Number of the parameter to be read. <i>Schapter 6.3.33 PLCopen parameter' on page 186</i>                                                                       |
| Done                | OUTPUT      | BOOL        | <ul> <li>Status         <ul> <li>TRUE: Job successfully done. Parameter data was read</li> </ul> </li> </ul>                                                    |
| Busy                | OUTPUT      | BOOL        | <ul> <li>Status</li> <li>TRUE: Job is running</li> </ul>                                                                                                    |
| Error               | OUTPUT      | BOOL        | <ul> <li>Status         <ul> <li>TRUE: An error has occurred. Additional error information can be found in the parameter <i>ErrorID</i>.</li> </ul> </li> </ul> |
| ErrorID             | OUTPUT      | WORD        | Additional error information                                                                                                    |
|                     |             |             | Chapter 8 'ErrorID - Additional error information'<br>on page 195                                                                                               |
| Value               | OUTPUT      | BYTE        | Value of the read parameter                                                                                                    |

#### **PLCopen-State**

■ Job start in each PLCopen-State possible.

**Read axis parameter data** The reading of the axis parameter data is started with an edge 0-1 at *Execute*. *Busy* is TRUE as soon as reading of parameter data is running. After the parameter data was read, *Busy* with FALSE and *Done* with TRUE is returned. The output *Value* shows the value of the parameter.

| $\bigcirc$ |  |
|------------|--|
|            |  |
|            |  |
|            |  |

Complex motion tasks - PLCopen blocks > FB 831 - VMC\_ReadByteParameter - read axis byte parameter data

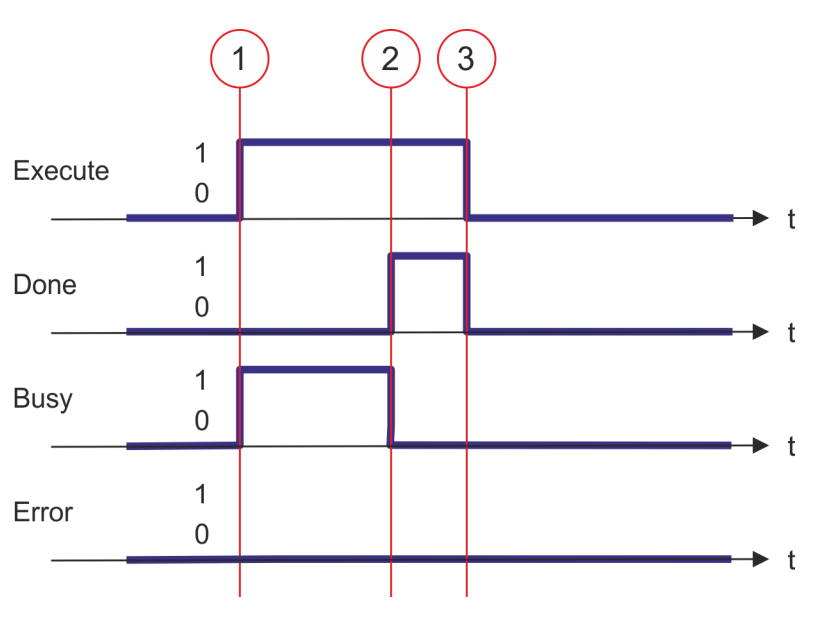

- (1) At time (1) the reading of the parameter data is started with edge 0-1 at *Execute* and *Busy* becomes TRUE.
- (2) At the time (2) reading of the parameter data is successfully completed. *Busy* has the value FALSE and *Done* den value TRUE.
- (3) At the time (3) the job is completed and *Execute* becomes FALSE and thus each output parameter FALSE respectively 0.

Complex motion tasks - PLCopen blocks > FB 832 - VMC\_WriteByteParameter - write axis byte parameter data

#### 6.3.28 FB 832 - VMC\_WriteByteParameter - write axis byte parameter data

**Description** With VMC\_WriteByteParameter the value of the parameter of data type BYTE, that is defined by the parameter number, is written to the axis. Schapter 6.3.33 'PLCopen parameter' on page 186

#### Parameter

| Parameter           | Declaration | Data type   | Description                                                                                                    |
|---------------------|-------------|-------------|----------------------------------------------------------------------------------------------------|
| Axis                | IN_OUT      | MC_AXIS_REF | Reference to the axis                                                                                                    |
| Execute             | INPUT       | BOOL        | <ul> <li>Write axis parameter data</li> <li>Edge 0-1: The parameter data is written</li> </ul>                                                                  |
| Parameter<br>Number | INPUT       | INT         | Number of the parameter to be written.<br><i>PLCopen parameter' on page 186</i>                                                                                 |
| Value               | INPUT       | BYTE        | Value of the written parameter                                                                                                    |
| Done                | OUTPUT      | BOOL        | <ul> <li>Status         <ul> <li>TRUE: Job successfully done. Parameter data was written</li> </ul> </li> </ul>                                                 |
| Busy                | OUTPUT      | BOOL        | <ul> <li>Status</li> <li>TRUE: Job is running</li> </ul>                                                                                                    |
| Error               | OUTPUT      | BOOL        | <ul> <li>Status         <ul> <li>TRUE: An error has occurred. Additional error information can be found in the parameter <i>ErrorID</i>.</li> </ul> </li> </ul> |
| ErrorID             | OUTPUT      | WORD        | Additional error information                                                                                                    |
|                     |             |             | Schapter 8 'ErrorID - Additional error information'<br>on page 195                                                                                              |

#### **PLCopen-State**

■ Job start in each PLCopen-State possible.

Write axis parameter data

The writing of the axis parameter data is started with an edge 0-1 at *Execute*. *Busy* is TRUE as soon as writing of parameter data is running. After the parameter data was written, *Busy* with FALSE and *Done* with TRUE is returned.

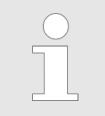

Complex motion tasks - PLCopen blocks > FB 832 - VMC\_WriteByteParameter - write axis byte parameter data

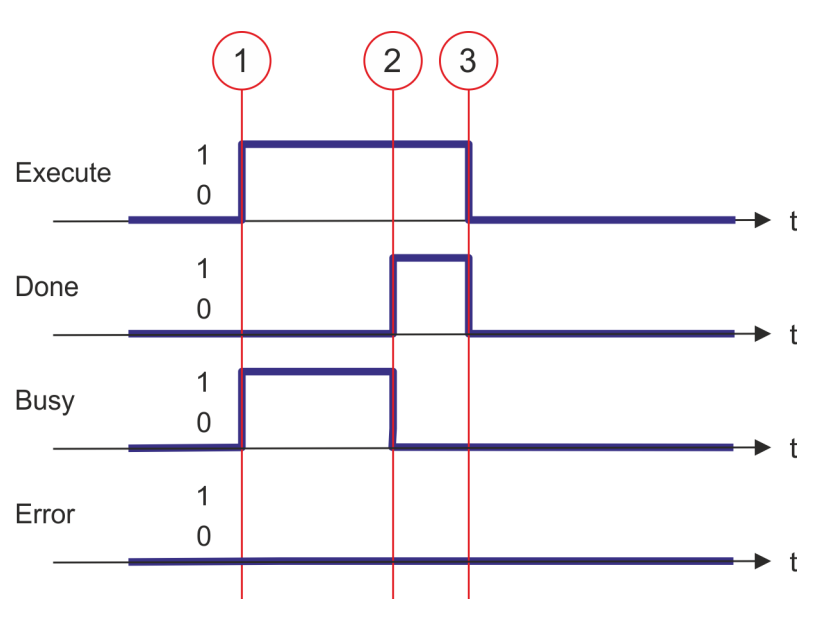

- (1) At time (1) the writing of the parameter data is started with edge 0-1 at *Execute* and *Busy* becomes TRUE.
- (2) At the time (2) writing of the parameter data is successfully completed. *Busy* has the value FALSE and *Done* den value TRUE.
- (3) At the time (3) the job is completed and *Execute* becomes FALSE and thus each output parameter FALSE respectively 0.

Complex motion tasks - PLCopen blocks > FB 835 - VMC\_HomeInit\_LimitSwitch - Initialisation of homing on limit switch

# 6.3.29 FB 835 - VMC\_HomeInit\_LimitSwitch - Initialisation of homing on limit switch Description This block initialises homing on limit switch.

#### Parameters

| Parameter                 | Declaration | Data type   | Description                                                                                                    |
|---------------------------|-------------|-------------|----------------------------------------------------------------------------------------------------|
| Execute                   | IN          | BOOL        | <ul> <li>Initialisation of the homing method</li> <li>Edge 0-1: Values of the input parameter are accepted and the initialisation of the homing method is started.</li> </ul> |
| Direction                 | IN          | BOOL        | <ul> <li>Direction of homing</li> <li>TRUE: on positive limit switch</li> <li>FALSE: on negative limit switch</li> </ul>                                                      |
| Velocity-<br>SearchSwitch | IN          | REAL        | Velocity for search for the switch in [user units/s]                                                                                                    |
| VelocitySearch-<br>Zero   | IN          | REAL        | Velocity for search for zero in [user units/s]                                                                                                    |
| Acceleration              | IN          | REAL        | Acceleration in [user units/s <sup>2</sup> ]                                                                                                    |
| Done                      | OUT         | BOOL        | <ul> <li>Status</li> <li>TRUE: Initialisation successfully done.</li> </ul>                                                                                                   |
| Busy                      | OUT         | BOOL        | <ul> <li>Status</li> <li>TRUE: Initialisation is active.</li> </ul>                                                                                                    |
| Error                     | OUT         | BOOL        | <ul> <li>Status         <ul> <li>TRUE: An error has occurred. Additional error information can be found in the parameter <i>ErrorID</i>.</li> </ul> </li> </ul>               |
| ErrorID                   | OUT         | WORD        | Additional error information                                                                                                    |
|                           |             |             | Schapter 8 'ErrorID - Additional error information'<br>on page 195                                                                                                    |
| AXIS                      | IN_OUT      | MC_AXIS_REF | Reference to the axis                                                                                                    |
Complex motion tasks - PLCopen blocks > FB 835 - VMC\_HomeInit\_LimitSwitch - Initialisation of homing on limit switch

| Initialisation homing on<br>limit switch | The values of the input parameters are accepted with an edge 0-1 at <i>Execute</i> and the initialisation of the homing method is started. As long as the initialisation is active, the output <i>Busy</i> is set to TRUE. If the initialisation has been completed successfully, the output <i>Done</i> is set to TRUE. If an error occurs during initialisation, the output <i>Error</i> is set to TRUE and an error number is output at the output <i>ErrorID</i> .                                                                          |  |  |  |  |
|------------------------------------------|----------------------------------------------------------------------------------------------------|--|--|--|--|
| Initialisation of the homing             | <b>1.</b> Verify communication to the axis.                                                                                                    |  |  |  |  |
| method                                   | 2. Check for permitted PLCopen states.                                                                                                    |  |  |  |  |
|                                          | 3. Check the input values:                                                                                                    |  |  |  |  |
|                                          | <ul> <li>Input VelocitySearchSwitch [UserUnits] &gt; 0.0</li> <li>VelocitySearchSwitch [InternalUnits] &gt; 0</li> <li>VelocitySearchSwitch [InternalUnits] ≤ VelocityMax</li> <li>Input VelocitySearchZero [UserUnits] &gt; 0.0</li> <li>VelocitySearchZero [InternalUnits] &gt; 0</li> <li>VelocitySearchZero [InternalUnits] &gt; 0.0</li> <li>VelocitySearchZero [InternalUnits] &gt; 0.0</li> <li>Acceleration [InternalUnits] &gt; 0</li> <li>Acceleration [InternalUnits] &gt; 0</li> <li>Acceleration [InternalUnits] &gt; 0</li> </ul> |  |  |  |  |
|                                          | <ul> <li>Transfer of the drive parameters:</li> <li>"Homing Method" in dependence of input "Direction"<br/>See table below!</li> </ul>                                                                                                    |  |  |  |  |
|                                          | <ul> <li>"Homing Speed during search for switch" [Inc/s]</li> <li>"Homing Speed during search for zero" [Inc/s]</li> <li>"Homing Acceleration" [Inc/s<sup>2</sup>]</li> </ul>                                                                                                    |  |  |  |  |
|                                          |                                                                                                    |  |  |  |  |

| Homing Method | Direction |
|---------------|-----------|
| 1             | false     |
| 2             | true      |

Complex motion tasks - PLCopen blocks > FB 836 - VMC\_HomeInit\_HomeSwitch - Initialisation of homing on home switch

# 6.3.30 FB 836 - VMC\_HomeInit\_HomeSwitch - Initialisation of homing on home switch Description This block initialises homing on home switch.

#### Parameters

| Parameter                 | Declaration | Data type   | Description                                                                                                    |
|---------------------------|-------------|-------------|----------------------------------------------------------------------------------------------------|
| Execute                   | IN          | BOOL        | <ul> <li>Initialisation of the homing method</li> <li>Edge 0-1: Values of the input parameter are accepted and the initialisation of the homing method is started.</li> </ul>                                                    |
| InitialDirection          | IN          | BOOL        | <ul> <li>Initial direction of homing</li> <li>TRUE: on positive limit switch</li> <li>FALSE: on negative limit switch</li> </ul>                                                                                                 |
| WithIndexPulse            | IN          | BOOL        | <ul> <li>Homing</li> <li>TRUE: homing with index pulse</li> <li>FALSE: homing without index pulse</li> </ul>                                                                                                    |
| OnRisingEdge              | IN          | BOOL        | <ul> <li>Edge of home switch</li> <li>TRUE: Edge 0-1</li> <li>FALSE: Edge 1-0</li> </ul>                                                                                                    |
| SameDirIndex-<br>Pulse    | IN          | BOOL        | <ul> <li>Search for index pulse</li> <li>TRUE: After detecting the home, search for index pulse without change of direction</li> <li>FALSE: After detecting the home, search for index pulse with change of direction</li> </ul> |
| Velocity-<br>SearchSwitch | IN          | REAL        | Velocity for search for the switch in [user units/s]                                                                                                    |
| VelocitySearch-<br>Zero   | IN          | REAL        | Velocity for search for zero in [user units/s]                                                                                                    |
| Acceleration              | IN          | REAL        | Acceleration in [user units/s <sup>2</sup> ]                                                                                                    |
| Done                      | OUT         | BOOL        | <ul> <li>Status</li> <li>TRUE: Initialisation successfully done.</li> </ul>                                                                                                    |
| Busy                      | OUT         | BOOL        | <ul> <li>Status</li> <li>TRUE: Initialisation is active.</li> </ul>                                                                                                    |
| Error                     | OUT         | BOOL        | <ul> <li>Status         <ul> <li>TRUE: An error has occurred. Additional error information can be found in the parameter <i>ErrorID</i>.</li> </ul> </li> </ul>                                                                  |
| ErrorID                   | OUT         | WORD        | Additional error information                                                                                                    |
|                           |             |             | Schapter 8 'ErrorID - Additional error information'<br>on page 195                                                                                                    |
| AXIS                      | IN_OUT      | MC_AXIS_REF | Reference to the axis                                                                                                    |

Initialisation homing on home switch

The values of the input parameters are accepted with an edge 0-1 at *Execute* and the initialisation of the homing method is started. As long as the initialisation is active, the output *Busy* is set to TRUE. If the initialisation has been completed successfully, the output *Done* is set to TRUE. If an error occurs during initialisation, the output *Error* is set to TRUE and an error number is output at the output *ErrorID*.

Complex motion tasks - PLCopen blocks > FB 836 - VMC\_HomeInit\_HomeSwitch - Initialisation of homing on home switch

## Initialisation of the homing method

- **1.** Verify communication to the axis.
- **2.** Check for permitted PLCopen states.
- **3.** Check the input values:
  - Input VelocitySearchSwitch [UserUnits] > 0.0
  - VelocitySearchSwitch [InternalUnits] > 0
  - VelocitySearchSwitch [InternalUnits] ≤ VelocityMax
  - Input VelocitySearchZero [UserUnits] > 0.0
  - VelocitySearchZero [InternalUnits] > 0
  - VelocitySearchZero [InternalUnits] ≤ VelocityMax
  - Input Acceleration [UserUnits] > 0.0
  - Acceleration [InternalUnits] > 0
  - Acceleration [InternalUnits] ≤ AccelerationMax
- **4. )** Transfer of the drive parameters:
  - "Homing Method" in dependence of input "Direction" See Table below!
  - "Homing Speed during search for switch" [Inc/s]
  - "Homing Speed during search for zero" [Inc/s]
  - "Homing Acceleration" [Inc/s<sup>2</sup>]

| Homing Method | InitialDirection | WithIndexPulse | OnRisingEdge | SameDirIndexPulse |
|---------------|------------------|----------------|--------------|-------------------|
| 7             | positive         | true           | true         | false             |
| 8             | positive         | true           | true         | true              |
| 9             | positive         | true           | false        | false             |
| 10            | positive         | true           | false        | true              |
| 11            | negative         | true           | true         | false             |
| 12            | negative         | true           | true         | true              |
| 13            | negative         | true           | false        | false             |
| 14            | negative         | true           | false        | true              |
|               |                  |                |              |                   |
| 24            | positive         | false          | true         | false             |
| 24            | positive         | false          | true         | true              |
| 24            | positive         | false          | false        | false             |
| 24            | positive         | false          | false        | true              |
|               |                  |                |              |                   |
| 28            | negative         | false          | true         | false             |
| 28            | negative         | false          | true         | true              |
| 28            | negative         | false          | false        | false             |
| 28            | negative         | false          | false        | true              |

Complex motion tasks - PLCopen blocks > FB 837 - VMC\_HomeInit\_ZeroPulse - Initialisation of homing on zero puls

# 6.3.31FB 837 - VMC\_HomeInit\_ZeroPulse - Initialisation of homing on zero pulsBeschreibungThis block initialises homing on zero pulse.

#### Parameters

| Parameter               | Declaration | Data type   | Description                                                                                                    |
|-------------------------|-------------|-------------|----------------------------------------------------------------------------------------------------|
| Execute                 | IN          | BOOL        | <ul> <li>Initialisation of the homing method</li> <li>Edge 0-1: Values of the input parameter are accepted and the initialisation of the homing method is started.</li> </ul> |
| Direction               | IN          | BOOL        | <ul> <li>Direction of homing</li> <li>TRUE: Positive direction</li> <li>FALSE: Negative direction</li> </ul>                                                                  |
| VelocitySearch-<br>Zero | IN          | REAL        | Velocity for search for zero in [user units/s]                                                                                                    |
| Acceleration            | IN          | REAL        | Acceleration in [user units/s <sup>2</sup> ]                                                                                                    |
| Done                    | OUT         | BOOL        | <ul> <li>Status</li> <li>TRUE: Initialisation successfully done.</li> </ul>                                                                                                   |
| Busy                    | OUT         | BOOL        | <ul> <li>Status</li> <li>TRUE: Initialisation is active.</li> </ul>                                                                                                    |
| Error                   | OUT         | BOOL        | <ul> <li>Status         <ul> <li>TRUE: An error has occurred. Additional error information can be found in the parameter <i>ErrorID</i>.</li> </ul> </li> </ul>               |
| ErrorID                 | OUT         | WORD        | Additional error information                                                                                                    |
|                         |             |             | Chapter 8 'ErrorID - Additional error information'<br>on page 195                                                                                                    |
| AXIS                    | IN_OUT      | MC_AXIS_REF | Reference to the axis                                                                                                    |

| Initialisation homing on zero puls | The values of the input parameters are accepted with an Edge 0-1 at <i>Execute</i> and the initialisation of the homing method is started. As long as the initialisation is active, the output <i>Busy</i> is set to TRUE. If the initialisation has been completed successfully, the output <i>Done</i> is set to TRUE. If an error occurs during initialisation, the output <i>Error</i> is set to TRUE and an error number is output at the output <i>ErrorID</i> . |  |  |  |  |
|------------------------------------|----------------------------------------------------------------------------------------------------|--|--|--|--|
| Initialisation of the homing       | <b>1.</b> Verify communication to the axis.                                                                                                    |  |  |  |  |
| method                             | 2. Check for permitted PLCopen states.                                                                                                    |  |  |  |  |
|                                    | 3. Check the input values:                                                                                                    |  |  |  |  |
|                                    | Input VelocitySearchZero [UserUnits] > 0.0                                                                                                    |  |  |  |  |
|                                    | VelocitySearchZero [InternalUnits] > 0                                                                                                    |  |  |  |  |
|                                    | VelocitySearchZero [InternalUnits] < VelocityMax                                                                                                    |  |  |  |  |
|                                    | Input Acceleration [UserUnits] > 0.0                                                                                                    |  |  |  |  |
|                                    | Acceleration [InternalUnits] > 0                                                                                                    |  |  |  |  |
|                                    | Acceleration [InternalUnits] ≤ AccelerationMax                                                                                                    |  |  |  |  |

Complex motion tasks - PLCopen blocks > FB 837 - VMC\_HomeInit\_ZeroPulse - Initialisation of homing on zero puls

- **4.** Transfer of the drive parameters:
  - "Homing Method" in dependence of input "Direction" See table below!
  - "Homing Speed during search for switch" [Inc/s]
  - "Homing Speed during search for zero" [Inc/s]
  - "Homing Acceleration" [Inc/s<sup>2</sup>]

| Homing Method | Direction |
|---------------|-----------|
| 33            | false     |
| 34            | true      |

Complex motion tasks - PLCopen blocks > PLCopen parameter

# 6.3.32 FB 838 - VMC\_HomeInit\_SetPosition - Initialisation of homing mode set position Description This block initialises homing on current position.

#### Parameters

| Parameter | Declaration | Data type   | Description                                                                                                    |
|-----------|-------------|-------------|----------------------------------------------------------------------------------------------------|
| Execute   | IN          | BOOL        | <ul> <li>Initialisation of the homing method</li> <li>Edge 0-1: Values of the input parameter are accepted and the initialisation of the homing method is started.</li> </ul> |
| Done      | OUT         | BOOL        | <ul> <li>Status</li> <li>TRUE: Initialisation successfully done.</li> </ul>                                                                                                   |
| Busy      | OUT         | BOOL        | <ul> <li>Status</li> <li>TRUE: Initialisation is active.</li> </ul>                                                                                                    |
| Error     | OUT         | BOOL        | <ul> <li>Status         <ul> <li>TRUE: An error has occurred. Additional error information can be found in the parameter ErrorID.</li> </ul> </li> </ul>                      |
| ErrorID   | OUT         | WORD        | Additional error information                                                                                                    |
|           |             |             | Chapter 8 'ErrorID - Additional error information'<br>on page 195                                                                                                    |
| AXIS      | IN_OUT      | MC_AXIS_REF | Reference to the axis                                                                                                    |

| Initialisation homing on<br>home switch | The values of the input parameters are accepted with an edge 0-1 at <i>Execute</i> and the initialisation of the homing method is started. As long as the initialisation is active, the output <i>Busy</i> is set to TRUE. If the initialisation has been completed successfully, the output <i>Done</i> is set to TRUE. If an error occurs during initialisation, the output <i>Error</i> is set to TRUE and an error number is output at the output <i>ErrorID</i> . |  |  |  |
|-----------------------------------------|----------------------------------------------------------------------------------------------------|--|--|--|
| Initialisation of the homing            | <b>1.</b> Verify communication to the axis.                                                                                                    |  |  |  |
| method                                  | 2. Check for permitted PLCopen states.                                                                                                    |  |  |  |
|                                         | <b>3.</b> Transfer of the drive parameters:                                                                                                    |  |  |  |
|                                         | "Homing Method" = 35                                                                                                    |  |  |  |

## 6.3.33 PLCopen parameter

| PN | Name              | Data<br>type | R/W | Comments                                              |
|----|-------------------|--------------|-----|-------------------------------------------------------|
| 1  | CommandedPosition | REAL         | R   | Commanded position                                    |
|    |                   |              |     | Access on:                                            |
|    |                   |              |     | #Axis.Status.Positioning.SetValues.CommandedPo sition |
| 2  | SWLimitPos        | REAL         | R/W | Positive software limit switch position               |
|    |                   |              |     | Access on:                                            |
|    |                   |              |     | "Axis".AxisConfiguration.PositionLimits.MaxPos ition  |

Complex motion tasks - PLCopen blocks > PLCopen parameter

| PN | Name                   | Data<br>type | R/W | Comments                                                                                                    |
|----|------------------------|--------------|-----|----------------------------------------------------------------------------------------------------|
| 3  | SWLimitNeg             | REAL         | R/W | Negative software limit switch position<br>Access on:<br>"Axis".AxisConfiguration.PositionLimits.MinPos<br>ition                          |
| 4  | EnableLimitPos         | BOOL         | R/W | Enable positive software limit switch<br>Access on:<br>"Axis".AxisConfiguration.PositionLimits.Enable<br>MaxPos                           |
| 5  | EnableLimitNeg         | BOOL         | R/W | Enable negative software limit switch<br>Access on:<br>"Axis".AxisConfiguration.<br>PositionLimits.EnableMinPos                           |
| 6  | EnablePosLagMonitoring | BOOL         | R/W | Enable monitoring of position lag<br>Function is not supported                                                                            |
| 7  | MaxPositionLag         | REAL         | R/W | Maximal position lag<br>Function is not supported                                                                                         |
| 8  | MaxVelocitySystem      | REAL         | R   | Maximal allowed velocity of the axis in the motion system<br>This parameter is currently not supported                                    |
| 9  | MaxVelocityAppl        | REAL         | R/W | Maximal allowed velocity of the axis in the application<br>Access on:<br>#Axis.AxisConfiguration.DynamicLimits.MaxVeloc<br>ityApp         |
| 10 | ActualVelocity         | REAL         | R   | Actual velocity<br>Access on:<br>#Axis.Status.Positioning.ActValues.Velocity                                                              |
| 11 | CommandedVelocity      | REAL         | R   | Commanded velocity<br>Access on:<br>#Axis.Status.Positioning.SetValues.Velocity                                                           |
| 12 | MaxAccelerationSystem  | REAL         | R   | Maximal allowed acceleration of the axis in the motion system<br>This parameter is currently not supported                                |
| 13 | MaxAccelerationAppl    | REAL         | R/W | Maximal allowed acceleration of the axis in the application<br>Access on:<br>#Axis.AxisConfiguration.DynamicLimits.MaxAccel<br>erationApp |
| 14 | MaxDecelerationSystem  | REAL         | R   | Maximal allowed deceleration of the axis in the motion system<br>This parameter is currently not supported                                |
| 15 | MaxDecelerationAppl    | REAL         | R/W | Maximal allowed deceleration of the axis in the application<br>Access on:<br>#Axis.AxisConfiguration.DynamicLimits.MaxDecel<br>erationApp |

## **Blocks for axis control**

Complex motion tasks - PLCopen blocks > VIPA-specific parameter

| PN | Name          | Data<br>type | R/W | Comments                                                                                           |
|----|---------------|--------------|-----|----------------------------------------------------------------------------------------------------|
| 16 | MaxJerkSystem | REAL         | R   | Maximum allowed jerk of the axis in the motion system<br>This parameter is currently not supported |
| 17 | MaxJerkAppl   | REAL         | R/W | Maximum allowed jerk of the axis in the application<br>This parameter is currently not supported.  |

## 6.3.34 VIPA-specific parameter

## Positioning axis: Yaskawa Sigma-5 / Sigma-7 via EtherCAT

| No.                                                                                                    | Name                              | Data type | Index  | Subindex | Access              |
|----------------------------------------------------------------------------------------------------|-----------------------------------|-----------|--------|----------|---------------------|
| 900                                                                                                    | HomingDone                        | BOOL      | -      | -        | R/W <sup>1,2</sup>  |
| 901                                                                                                    | PositiveTorqueLimit               | BOOL      | -      | -        | R/W <sup>1,2</sup>  |
| 902                                                                                                    | NegativeTorqueLimit               | BOOL      | -      | -        | R/W <sup>1,2</sup>  |
| 1000                                                                                                    | ErrorCode                         | WORD      | 603F   | 0        | R <sup>3</sup>      |
| 1001                                                                                                    | HomeOffset                        | DWORD     | 607C   | 0        | R/W <sup>5,6</sup>  |
| 1002                                                                                                    | HomingMethod                      | WORD      | 6098   | 0        | R/W <sup>3,4</sup>  |
| 1003                                                                                                    | SpeedSearchSwitch                 | DWORD     | 6099   | 1        | R/W <sup>5, 6</sup> |
| 1004                                                                                                    | SpeedSearchZero                   | DWORD     | 6099   | 2        | R/W <sup>5, 6</sup> |
| 1005                                                                                                    | HomingAcceleration                | DWORD     | 609A   | 0        | R/W <sup>5, 6</sup> |
| 1006                                                                                                    | PositiveTorqueLimit               | WORD      | 60E0   | 0        | R/W <sup>3,4</sup>  |
| 1007                                                                                                    | NegativeTorqueLimit               | WORD      | 0x60E1 | 0        | R/W <sup>3,4</sup>  |
| 1008                                                                                                    | MotorRatedTorque                  | DWORD     | 0x6076 | 0        | R/W <sup>5, 6</sup> |
| 1009                                                                                                    | FollowingErrorWindow              | DWORD     | 0x6065 | 0        | R/W <sup>5,6</sup>  |
| 1010                                                                                                    | FollowingErrorTimeOut             | WORD      | 0x6066 | 0        | R/W <sup>3,4</sup>  |
| 1011                                                                                                    | PositionWindow                    | DWORD     | 0x6067 | 0        | R/W <sup>5, 6</sup> |
| 1012                                                                                                    | PositionTime                      | WORD      | 0x6068 | 0        | R/W <sup>3,4</sup>  |
| 1013                                                                                                    | Min Position Limit                | DWORD     | 0x607D | 1        | R/W <sup>5, 6</sup> |
| 1014                                                                                                    | Max Position Limit                | DWORD     | 0x607D | 2        | R/W <sup>5, 6</sup> |
| 1015                                                                                                    | Digital outputs/ physical outputs | DWORD     | 0x60FE | 1        | R/W <sup>5, 6</sup> |
| 1016                                                                                                    | Digital outputs/ mask             | DWORD     | 0x60FE | 2        | R/W <sup>5, 6</sup> |
| 1) Access via 🗞 Chapter 6.3.21 'FB 825 - MC_ReadBoolParameter - read axis boolean parameter data' on page 164         |                                   |           |        |          |                     |
| 2) Access via 🖗 Chapter 6.3.22 'FB 826 - MC_WriteBoolParameter - write axis boolean parameter data' on page 166       |                                   |           |        |          |                     |
| 3) Access via 🌣 Chapter 6.3.25 'FB 829 - VMC_ReadWordParameter - read axis word parameter data' on page 172           |                                   |           |        |          |                     |
| 4) Access via 🔅 Chapter 6.3.26 'FB 830 - VMC_WriteWordParameter - write axis word parameter data' on page 174         |                                   |           |        |          |                     |
| 5) Access via § Chapter 6.3.23 'FB 827 - VMC_ReadDWordParameter - read axis double word parameter data' on page 168   |                                   |           |        |          |                     |
| 6) Access via 🕏 Chapter 6.3.24 'FB 828 - VMC_WriteDWordParameter - write axis double word parameter data' on page 170 |                                   |           |        |          |                     |

## **Blocks for axis control**

Complex motion tasks - PLCopen blocks > VIPA-specific parameter

| No.                                                                                                    | Name                          | Data type | Index  | Subindex | Access              |
|----------------------------------------------------------------------------------------------------|-------------------------------|-----------|--------|----------|---------------------|
| 1017                                                                                                    | Quick stop deceleration       | DWORD     | 0x6085 | 0        | R/W <sup>5, 6</sup> |
| 1018                                                                                                    | Forward external torque limit | WORD      | 0x2404 | 0        | R/W <sup>3, 4</sup> |
| 1019                                                                                                    | Reverse external torque limit | WORD      | 0x2405 | 0        | R/W <sup>3, 4</sup> |
| 1) Access via 🕏 Chapter 6.3.21 'FB 825 - MC_ReadBoolParameter - read axis boolean parameter data' on page 164         |                               |           |        |          |                     |
| 2) Access via 🔅 Chapter 6.3.22 'FB 826 - MC_WriteBoolParameter - write axis boolean parameter data' on page 166       |                               |           |        |          |                     |
| 3) Access via 🔅 Chapter 6.3.25 'FB 829 - VMC_ReadWordParameter - read axis word parameter data' on page 172           |                               |           |        |          |                     |
| 4) Access via 🔅 Chapter 6.3.26 'FB 830 - VMC_WriteWordParameter - write axis word parameter data' on page 174         |                               |           |        |          |                     |
| 5) Access via 🔅 Chapter 6.3.23 'FB 827 - VMC_ReadDWordParameter - read axis double word parameter data' on page 168   |                               |           |        |          |                     |
| 6) Access via 🔅 Chapter 6.3.24 'FB 828 - VMC_WriteDWordParameter - write axis double word parameter data' on page 170 |                               |           |        |          |                     |

#### States and behavior of the outputs 7

7.1 **States** 

## State diagram

The state diagram shows all the states that an axis can assume. An axis is always in one of these states. Depending on the output state, a state change can take place automatically or via the blocks of the axis control. In principle, movement tasks are processed sequentially. You can use the following function blocks to query the state

- Schapter 6.3.11 'FB 812 MC ReadStatus PLCopen status' on page 147
- Parameter PLCopenState from Schapter 6.2.2 FB 860 VMC AxisControl Control block axis control' on page 126

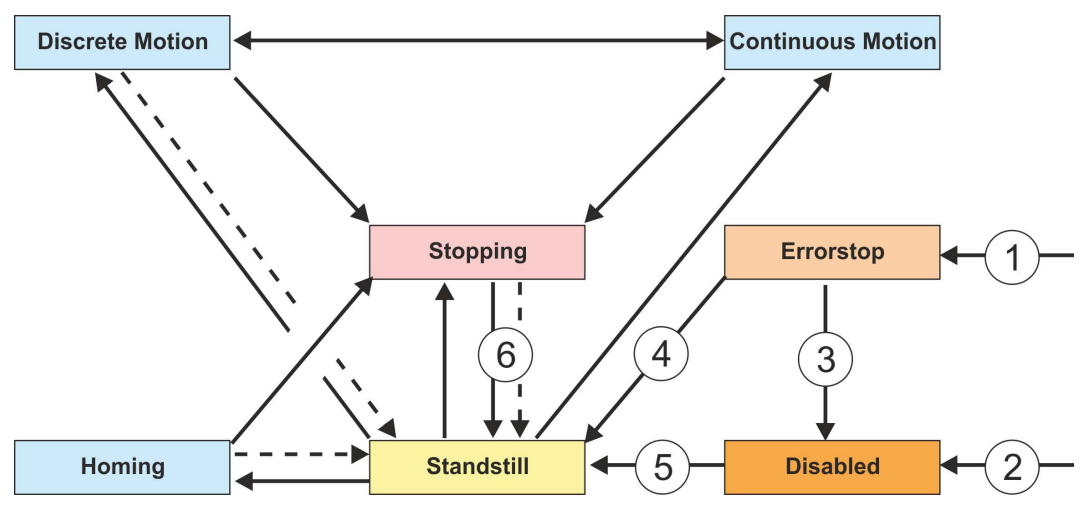

Return when done

- From each state: An error has occurred at the axis (1)
- From each state: MC\_Power.Enable = FALSE and there is no error on the axis MC\_Reset and MC\_Power.Status = FALSE (2)
- (3)
- MC\_Reset and MC\_Power.Status = TRUE and MC\_Power.Enable = TRUE MC\_Power.Enable = TRUE and MC\_Power.Status = TRUE (4)
- (5)
- MC Stop.Done = TRUE and MC Stop.Execute = FALSE (6)

There are the following states

- Disabled
  - Basic state of an axis.
  - Axis can not be moved by any function block.
- Error Stop
  - An error has occurred on the axis.
  - Axis is stopped and is blocked for further motion tasks.
  - Axis remains in this state until the error is solved and a RESET is triggered.
  - Errors on an axis are also reported via the corresponding function block.
  - Errors on a function block do not lead to this state
- Stand Still
  - Ready for motion tasks
  - There is no error on the axis
  - There are no motion tasks active on the axis
  - Axis is power supplied \_
- Stopping
  - Axis is currently stopped:
    - Schapter 6.3.5 'FB 802 MC\_Stop stop axis' on page 135
    - Schapter 6.2.2 'FB 860 VMC AxisControl Control block axis control' on page 126
  - The Stopping state is active as long as a Stop command is active (Execute = 1). Even if the axis is already stopped. Then the state automatically changes to Standstill.

- Homing
  - The axis is currently homing:
    - Chapter 6.3.4 'FB 801 MC\_Home home axis' on page 133
       Chapter 6.2.2 'FB 860 VMC\_AxisControl Control block axis control' on page 126
  - As soon as the axis is homed, the state automatically changes to Standstill.
- Discrete Motion
  - The axis is currently executing a motion task:
    - Schapter 6.3.9 'FB 808 MC\_MoveAbsolute move axis to absolute position' on page 143
      - ♦ Chapter 6.3.7 'FB 804 MC\_MoveRelative move axis relative' on page 139
      - $\Leftrightarrow$  Chapter 6.3.6 'FB 803 MC\_Halt holding axis' on page 137
    - Schapter 6.2.2 'FB 860 VMC\_AxisControl Control block axis control' on page 126
  - As soon as the target of the movement task is reached, the state automatically changes to *Standstill*.
- Continuous Motion
  - The axis performs a permanent movement task:
    - Chapter 6.3.8 'FB 805 MC\_MoveVelocity drive axis with constant velocity' on page 141
    - $\Leftrightarrow$  Chapter 6.2.2 'FB 860 VMC\_AxisControl Control block axis control' on page 126

## 7.2 Replacement behavior of motion jobs

### Example

In the following with an example of MC\_MoveRelative the replacement behavior of motion jobs is explained. *Chapter 6.3.7 'FB 804 - MC\_MoveRelative - move axis relative' on page 139* 

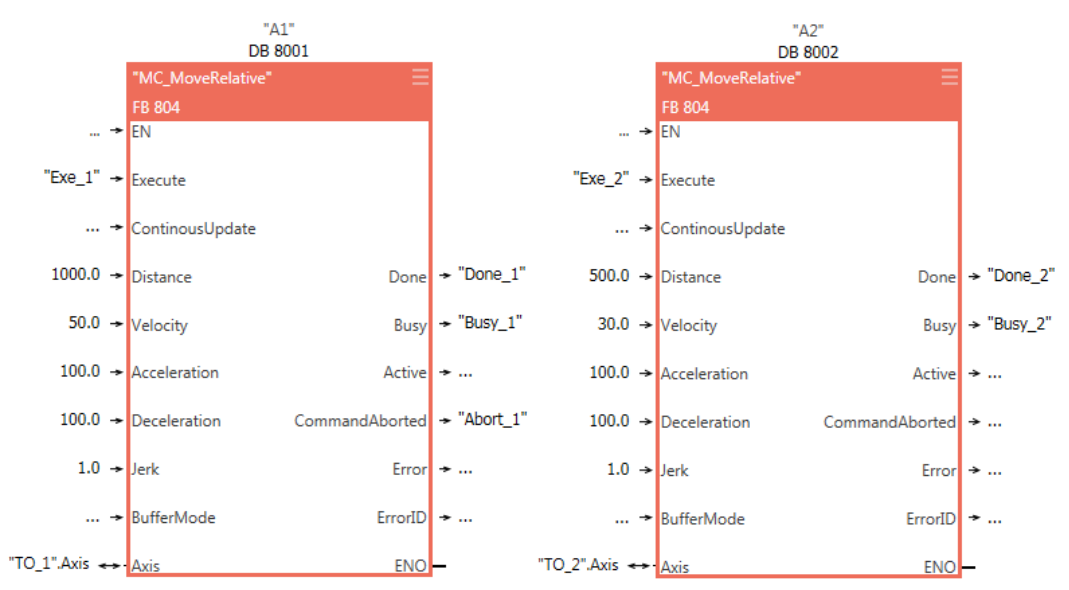

### States and behavior of the outputs

Replacement behavior of motion jobs

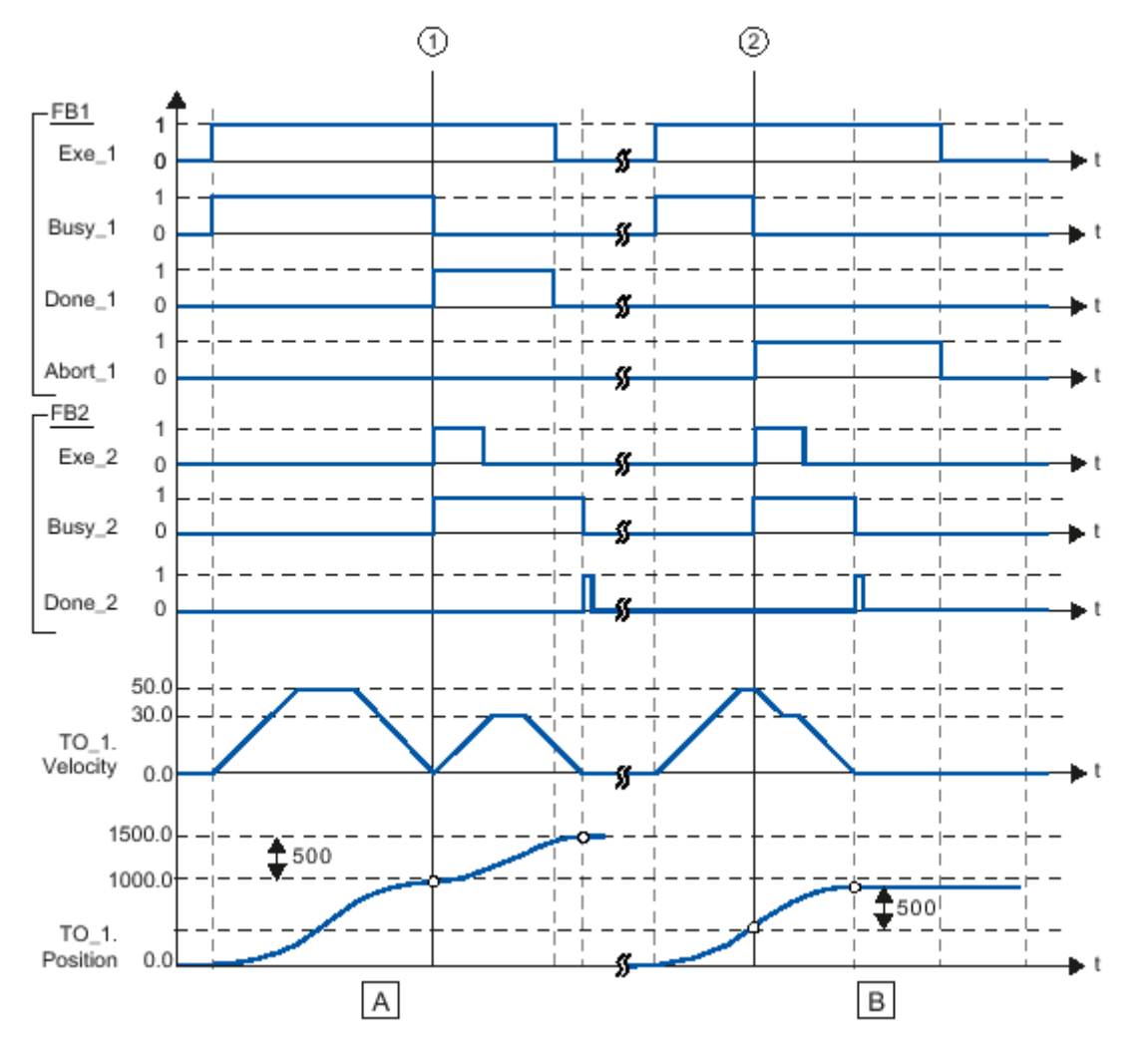

- (A) The axis is moved by the "MC\_MoveRelative" job (A1) by the *Distance* 1000.0 (starting position is the position 0.0).
- (1) Reaching the target position is reported at the time (1) Done\_1. At this time (1) a further MC\_MoveRelative order (A2) is started with the route 500.0. The successful achievement of the new target position is reported via Done\_2. Since Exe\_2 was reset before, Done\_2 is only set for one cycle
- (B) A running MC\_MoveRelative job (A1) is replaced by a further MC\_MoveRelative job (A2).
- (2) The abort is reported at time (2) via *Abort\_1*. The axis is then moved with the new velocity by the new distance *Distance* 500.0. The successful achievement of the new target position is reported via *Done\_2*.

## 7.3 Behavior of the inputs and outputs

| Exclusivity of the outputs         | <ul> <li>The outputs <i>Busy</i>, <i>Done</i>, <i>Error</i> and <i>CommandAborted</i> exclude each other, so at a function block only one of these outputs can be TRUE at a time.</li> <li>As soon as the input <i>Execute</i> is TRUE, one of the outputs must be TRUE. Only one of the outputs <i>Active</i>, <i>Error</i>, <i>Done</i> and <i>CommandAborted</i> can be TRUE at one time.</li> </ul>                                                                                                    |
|------------------------------------|----------------------------------------------------------------------------------------------------|
| Output status                      | <ul> <li>The outputs <i>Done</i>, <i>InVelocity</i>, <i>Error</i>, <i>ErrorID</i> and <i>CommandAborted</i> are reset with an edge 1-0 at the <i>Execute</i> input if the function block is not active (<i>Busy</i> = FALSE).</li> <li>The command execution is not affected by an edge 1-0 of <i>Execute</i>.</li> <li>If <i>Execute</i> is already reset during command execution, so it is guaranteed that one of the outputs is set at the end of the command for a PLC cycle. Only then the outputs are reset.</li> </ul>                                                                                                    |
| Input parameter                    | <ul> <li>The input parameters are taken with edge 0-1 at <i>Execute</i>.</li> <li>To change the parameters the command must be retriggered.</li> <li>If an input parameter is not passed to the function block, the last transferred value to this block remains valid.</li> <li>With the first call a sensible default value must be passed.</li> </ul>                                                                                                    |
| Position an distance               | <ul> <li>The input <i>Position</i> designates an absolute position value.</li> <li><i>Distance</i> designates a relative measure as distance between two positions.</li> <li>Both <i>Position</i> and <i>Distance</i> are preset in technical units e.g. [mm] or [°], in accordance to the scaling of the axis.</li> </ul>                                                                                                    |
| Parameter for the dynamic behavior | The dynamic parameter for <i>Move</i> functions are preset in engineering units with second as the time base.<br>If an axis is scaled in millimetres so the units are for <i>Velocity</i> [mm/s], <i>Acceleration</i> [mm/s <sup>2</sup> ], and <i>Deceleration</i> [mm/s <sup>2</sup> ].                                                                                                    |
| Error handling                     | <ul> <li>All the function blocks have two fault outputs to indicate errors during command execution.</li> <li><i>Error</i> indicates the error and <i>ErrorID</i> shows an additional error number.</li> <li>The outputs <i>Done</i> und<i>InVelocity</i> designate a successful command execution and are not set if <i>Error</i> becomes TRUE.</li> </ul>                                                                                                    |
| Error types                        | <ul> <li>Function block errors</li> <li>Function block errors are errors that only concerns the function block and not the axis such as e.g. incorrect parameters.</li> <li>Function block errors need not be explicitly reset , but will automatically reset when the input <i>Execute</i> is reset.</li> <li>Communication errors         <ul> <li>Communication error such as e.g. the function block can not address the axis.</li> <li>Communication errors often indicate an incorrect configuration or parametrization.</li> <li>A reset is not possible, but the function block can be retriggered after the configuration has been corrected.</li> </ul> </li> <li>Axis errors         <ul> <li>Axis errors usually occur during the move such as e.g. position error.</li> <li>An axis error must be reset by MC_Reset.</li> </ul> </li> </ul> |

### States and behavior of the outputs

Behavior of the inputs and outputs

| Behavior of the <i>Done</i><br>output        |   | The <i>Done</i> output is set, when a command was successfully executed.<br>When operating with multiple function blocks at one axis and the current command is<br>interrupted by another block, the <i>Done</i> output of the first block is not set. |
|----------------------------------------------|---|----------------------------------------------------------------------------------------------------|
| Behavior of the Comman-<br>dAborted output   | - | CommandAborted is set when a command is interrupted by another block.                                                                                                    |
| Behavior of the Busy                         |   | The Busy output indicates that the function block is active.                                                                                                    |
| output                                       |   | <i>Busy</i> is immediately set with edge 0-1 of <i>Execute</i> and will not be reset until the command was completed successfully or failed.                                                                                                    |
|                                              | 1 | As long as <i>Busy</i> is TRUE, the function block must be called cyclically to execute the command.                                                                                                    |
| Behavior of the <i>Active</i> output         | • | If the motion of an axis is controlled by several function blocks, the <i>Active</i> output of each block indicates that the command is executed by the axis.                                                                                          |
| <i>Enabl</i> e-Input and <i>Valid</i> output | - | In contrast to <i>Execute</i> the <i>Enable</i> input causes that an action is permanently and con-<br>tinuously executed, as long as <i>Enable</i> is TRUE. MC_ReadStatus e.g. cyclically                                                             |
|                                              | • | A function block with a <i>Enable</i> input indicates by the <i>Valid</i> output that the data of the outputs are valid. However, the data can constantly be updated during <i>Valid</i> is TRUE.                                                      |
| BufferMode                                   | - | BufferMode is not supported.                                                                                                    |

## 8 ErrorID - Additional error information

| ErrorID | Description                                                                                    | Remark                                   |
|---------|------------------------------------------------------------------------------------------------|------------------------------------------|
| 0x0000  | No Error                                                                                       |                                          |
| 0x8001  | Invalid value at parameter Position.                                                           |                                          |
| 0x8002  | Invalid value at parameter Distance.                                                           |                                          |
| 0x8003  | Invalid value at parameter Distance.                                                           |                                          |
| 0x8004  | Invalid value at parameter Acceleration.                                                       |                                          |
| 0x8005  | Invalid value at parameter Deceleration.                                                       |                                          |
| 0x8007  | Invalid value at parameter ContinuousUpdate.                                                   |                                          |
| 0x8008  | Invalid value at parameter BufferMode.                                                         |                                          |
| 0x8009  | Invalid value at parameter EnablePositive.                                                     |                                          |
| 0x800A  | Invalid value at parameter EnableNegative.                                                     |                                          |
| 0x800B  | Invalid value at parameter MasterOffset.                                                       |                                          |
| 0x800C  | Invalid value at parameter SlaveOffset.                                                        |                                          |
| 0x800D  | Invalid value at parameter MasterScaling.                                                      |                                          |
| 0x800E  | Invalid value at parameter SlaveScaling.                                                       |                                          |
| 0x800F  | Invalid value at parameter StartMode.                                                          |                                          |
| 0x8010  | Invalid value at parameter ActivationMode.                                                     |                                          |
| 0x8011  | Invalid value at parameter Source.                                                             |                                          |
| 0x8012  | Invalid value at parameter Direction.                                                          |                                          |
| 0x8013  | Invalid parameter of virtual axis.                                                             | Mc_ReadParameter                         |
| 0x8014  | Invalid parameter of physical axis.                                                            | Mc_ReadParameter                         |
| 0x8015  | Invalid index or subindex.                                                                     | Mc_ReadParameter                         |
| 0x8016  | Invalid parameter length.                                                                      | Mc_ReadParameter                         |
| 0x8017  | Invalid LADDR.                                                                                 | Mc_ReadParameter                         |
| 0x8018  | Invalid value at parameter RatioDenominator.                                                   | MC_GearIn                                |
| 0x8019  | Invalid value at parameter RatioNumerator.                                                     | MC_GearIn                                |
| 0x801A  | Unknown parameter number.                                                                      | Mc_ReadParameter, MC_Write-<br>Parameter |
| 0x801B  | Parameter can not be written, parameter is write protected                                     | MC_WriteParameter                        |
| 0x801C  | Parameter communication with unknown mode.                                                     | MC_Home, MC_WriteParameter               |
| 0x801D  | Parameter communication with general error. The cause of the error is not described in detail. |                                          |
| 0x801E  | SDO parameter value out of range.                                                              | MC_Home, MC_WriteParameter               |
| 0x801F  | The Type in ANY is not BYTE.                                                                   | Read/write parameter                     |
| 0x8020  | Different configuration of the user units in cam and master axis.                              |                                          |
| 0x8021  | Different configuration of the user units in cam and slave axis.                               |                                          |

| ErrorID | Description                                                                                                    | Remark                                 |
|---------|----------------------------------------------------------------------------------------------------|----------------------------------------|
| 0x8022  | There is no PROFIBUS/PROFINET device at the logical address specified in LADDR, from which you can read consistent data.                                                                                                    | Read/write parameter                   |
| 0x8023  | An access error has been detected when accessing an I/O device.                                                                                                    | Read/write parameter                   |
| 0x8024  | Slave error at external DP slave.                                                                                                    | Read/write parameter                   |
| 0x8025  | System error at external DP slave.                                                                                                    | Read/write parameter                   |
| 0x8026  | System error at external DP slave.                                                                                                    | Read/write parameter                   |
| 0x8027  | The data haven't yet been read by the module.                                                                                                    | Read/write parameter                   |
| 0x8028  | System error at external DP slave.                                                                                                    | Read/write parameter                   |
| 0x8029  | Attempt to write a read only object.                                                                                                    | Read/write parameter                   |
| 0x802A  | Attempt to read a write only object.                                                                                                    | Read/write parameter                   |
| 0x802B  | Unsupported access to an object.                                                                                                    | Read/write parameter                   |
| 0x802C  | Wrong data type                                                                                                    | Read/write parameter                   |
| 0x802D  | Error in device profile.                                                                                                    | Read/write parameter                   |
| 0x802E  | Error command type                                                                                                    | Read/write parameter                   |
| 0x802F  | No system resources available.                                                                                                    | Read/write parameter                   |
| 0x8101  | No cyclic communication with axis possible.                                                                                                    |                                        |
| 0x8102  | Command is in current PLCopen-State not allowed.                                                                                                    |                                        |
| 0x8103  | Command is not supported by the axis.                                                                                                    |                                        |
| 0x8104  | Axis is not ready to switch on, possible reasons:                                                                                                    | PreOperational has also to be set      |
|         | <ul> <li>Communication to the axis is not ready.</li> <li>Drive is not in status 'switched on' → Drive error possibly reset with MC_Reset</li> <li>Communication was interrupted, e.g. by CPU power cycle. Reset error with MC_Reset.</li> </ul> | in Operational.                        |
| 0x8105  | Command is not supported by virtual axis.                                                                                                    |                                        |
| 0x8106  | PLCopen-State is not defined.                                                                                                    |                                        |
| 0x8201  | Command cannot be executed temporarily because of lack of internal resources (no free slot in CommandBuffer).                                                                                                    |                                        |
| 0x8202  | Error when writing the offset for homing (no free slot in the Com-<br>mandBuffer).                                                                                                    | DriveManager → Homing (active command) |
| 0x8301  | No cyclic communication with master axis possible.                                                                                                    |                                        |
| 0x8302  | Command is in current PLCopen-State of the master axis not allowed.                                                                                                    |                                        |
| 0x8303  | Command is not supported by the master axis.                                                                                                    |                                        |
| 0x8304  | Master axis is not in status Pre-Operational.                                                                                                    |                                        |
| 0x8305  | Master axis data block number has been changed.                                                                                                    |                                        |
| 0x8306  | Communication errors at the master axis. Slave axis is stopped with fast stop.                                                                                                    |                                        |
| 0x8311  | No cyclic communication with slave axis possible.                                                                                                    |                                        |

| ErrorID | Description                                                                                                    | Remark                 |
|---------|----------------------------------------------------------------------------------------------------|------------------------|
| 0x8312  | Command is in current PLCopen-State of the slave axis not allowed.                                             |                        |
| 0x8313  | Command is not supported by the slave axis.                                                                    |                        |
| 0x8314  | Slave axis is not in status Pre-Operational.                                                                   |                        |
| 0x8315  | Slave axis data block number has been changed.                                                                 |                        |
| 0x8321  | Coupling with <i>StartMode</i> = relative and <i>ActivationMode</i> = nextcycle is not permitted               |                        |
| 0x8322  | Coupling or switching with <i>StartMode</i> = absolute and <i>Activation-Mode</i> = nextcycle is not permitted |                        |
| 0x8323  | Switching with a different <i>StartMode</i> ( <i>StartMode</i> of the coupling is to be used).                 |                        |
| 0x8331  | MC_CamIn is not active.                                                                                        |                        |
| 0x8332  | MC_GearIn is not active.                                                                                       |                        |
| 0x8340  | Invalid value at TriggerInput.Probe.                                                                           |                        |
| 0x8341  | Invalid value at TriggerInput.Source.                                                                          |                        |
| 0x8342  | Invalid value at TriggerInput.TriggerMode.                                                                     |                        |
| 0x8350  | Invalid value at VelocitySearchSwitch.                                                                         | Homing, initialization |
| 0x8351  | Invalid value at VelocitySearchZero.                                                                           | Homing, initialization |
| 0x8352  | Invalid combination of inputs.                                                                                 | Homing, initialization |
| 0x8400  | MC_Power: Unexpected Drive-State                                                                               |                        |
|         | Drive-State <> Operation enabled                                                                               |                        |
| 0x8401  | MC_Power: Unexpected Drive-State                                                                               |                        |
|         | Drive-State = Quick stop active                                                                                |                        |
| 0x8402  | MC_Power: Unexpected Drive-State                                                                               |                        |
|         | Drive-State = Fault reaction active                                                                            |                        |
| 0x8403  | MC_Power: Unexpected Drive-State<br>Drive-State = Fault                                                        |                        |
| 0x8500  | Wrong value in <i>EncoderType</i> (1 or 2)                                                                     | Init block             |
| 0x8501  | Wrong value in <i>EncoderResolutionBits</i> (> 0 and ≤32)                                                      | Init block             |
| 0x8502  | Incorrect value in <i>LogicalAddress</i> ( ≥0)                                                                 | Init block             |
| 0x8503  | Incorrect value in <i>StartInputAddress</i> (≥0)                                                               | Init block             |
| 0x8504  | Wrong value in <i>StartOutputAddress</i> (≥0)                                                                  | Init block             |
| 0x8505  | Wrong value in <i>FactorPosition</i> (>0.0)                                                                    | Init block             |
| 0x8506  | Wrong value in <i>FactorVelocity</i> (>0.0)                                                                    | Init block             |
| 0x8507  | Wrong value in <i>FactorAcceleration</i> (>0.0)                                                                | Init block             |
| 0x8508  | Wrong value in <i>MaxVelocityApp</i> (>0.0)                                                                    | Init block             |
| 0x8509  | Wrong value in <i>MaxAccelerationApp</i> (>0.0)                                                                | Init block             |

| ErrorID | Description                                     | Remark     |
|---------|-------------------------------------------------|------------|
| 0x850A  | Wrong value in MaxDecelerationApp (>0.0)        | Init block |
| 0x850B  | Wrong value in <i>MaxVelocityDrive</i> (>0.0)   | Init block |
| 0x850C  | Wrong value in MaxAccelerationDrive (>0.0)      | Init block |
| 0x850D  | Wrong value in MaxDecelerationDrive (>0.0)      | Init block |
| 0x850E  | Wrong value in <i>MinPosition</i> (≥MinUserPos) | Init block |
| 0x850F  | Wrong value in <i>MaxPosition</i> (≥MaxUserPos) | Init block |
| 0x8603  | Error homing at the drive, speed <> 0.          | MC_Home    |
| 0x8604  | Error homing at the drive, speed = 0.           | MC_Home    |